# RedCheck средство анализа защищенности

Руководство

пользователя

АЛМЮ.501410.RC02-01.PП

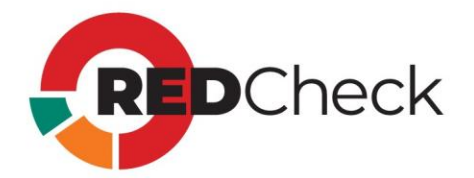

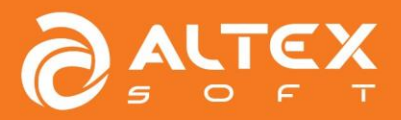

Версия документа 2.9.1.ru

# Содержание

| Перед началом работы                                          | 5   |
|---------------------------------------------------------------|-----|
| Рабочий процесс в RedCheck                                    | 7   |
| Ролевая модель RedCheck                                       | 8   |
| Сведения об интегральной оценке по базовым метрикам CVSS      | 10  |
| 1 Группы                                                      | 11  |
| 1.1 Создание группы                                           | 13  |
| 1.2 Возможности группы                                        | 15  |
| 2 Хосты                                                       | 17  |
| 2.1 Создание хостов вручную                                   | 21  |
| 2.2 Импорт из CSV-файла                                       | 23  |
| 2.3 Импорт из AD                                              | 26  |
| 2.4 Импорт из Host Discovery                                  | 29  |
| 2.5 Экспорт хостов в CSV                                      | 33  |
| 3 Учетные записи для сканирования                             | 35  |
| 3.1 Менеджер учетных записей                                  | 37  |
| 3.2 Подбор учетных записей для сканирования                   | 40  |
| 4 Задания для сканирования                                    | 43  |
| 4.1 Аудит уязвимостей                                         | 51  |
| 4.2 Аудит обновлений                                          | 56  |
| 4.3 Аудит конфигураций                                        | 62  |
| 4.4 Инвентаризация                                            | 68  |
| 4.5 Фиксация (контроль целостности)                           | 73  |
| 4.6 Аудит уязвимостей АСУ ТП                                  | 78  |
| 4.7 Аудит СУБД                                                | 82  |
| 4.8 Проверка доступности                                      | 86  |
| 4.9 Обнаружение хостов                                        | 90  |
| 4.10 Аудит в режиме "Пентест"                                 | 94  |
| 4.11 Аудит уязвимостей Docker / Инвентаризация Docker         | 101 |
| Настройка расписания для задания                              | 110 |
| Повторный перезапуск недоступных хостов во время сканирования | 114 |
| 5 Расширенные возможности для заданий сканирования            | 116 |
| 5.1 Профили аудитов                                           | 117 |
| 5.1.1 Менеджер профилей                                       | 121 |

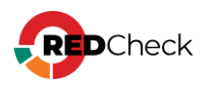

| 5.2 Конфигурации                                               | 129 |
|----------------------------------------------------------------|-----|
| 5.2.1 Импорт конфигураций                                      | 134 |
| 5.3 OVAL-определения                                           | 135 |
| 5.4 Отслеживание изменений результатов сканирования (Контроль) | 138 |
| 5.5 Профили сканирования Altxmap                               | 142 |
| 6 Результаты сканирований                                      | 144 |
| 6.1 Аудит уязвимостей                                          | 147 |
| 6.2 Аудит обновлений                                           | 150 |
| 6.3 Аудит конфигураций                                         | 153 |
| 6.4 Инвентаризация                                             | 160 |
| 6.5 Фиксация (контроль целостности)                            | 163 |
| 6.6 Аудит уязвимостей АСУ ТП                                   | 164 |
| 6.7 Аудит СУБД                                                 | 169 |
| 6.8 Проверка доступности                                       | 176 |
| 6.9 Обнаружение хостов                                         | 177 |
| 6.10 Аудит в режиме "Пентест"                                  | 178 |
| 6.11 Аудит уязвимостей Docker / Инвентаризация Docker          | 181 |
| 6.12 Статистика выполненных заданий                            | 185 |
| 7 Отчеты                                                       | 189 |
| 7.1 Создание простого отчета                                   | 195 |
| 7.1.1 Настройки для разных типов задания                       | 200 |
| 7.2 Создание дифференциального отчета                          | 210 |
| 7.2.1 Настройки для разных типов задания                       | 213 |
| 7.3 Шаблоны отчетов                                            | 217 |
| 7.3.1 Настройки для разных типов задания                       | 222 |
| 7.4 Просмотр CSV отчетов                                       | 230 |
| 8 Аналитика                                                    | 235 |
| 8.1 Актуальность сканирования                                  | 236 |
| 8.2 Недоступность хостов                                       | 241 |
| 8.3 Анализ уязвимостей                                         | 247 |
| 8.3.1 Вкладка Уязвимости                                       | 248 |
| 8.3.2 Вкладка Хосты                                            | 254 |
| 8.3.3 Вкладка Хост – Уязвимость                                | 262 |
| 8.4 Контроль устранения уязвимостей                            | 269 |
| 8.4.1 Вкладка Уязвимости                                       | 270 |

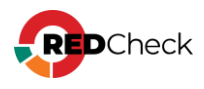

| 8.4.2 Вкладка Хосты             |  |
|---------------------------------|--|
| 8.4.3 Вкладка Хост – Уязвимость |  |
| 8.5 Анализ конфигураций         |  |
| 8.5.1 Вкладка Статистика        |  |
| 8.5.2 Вкладка Правила           |  |
| 8.5.3 Вкладка Хосты             |  |
| 8.5.4 Вкладка Хост – Параметр   |  |
| Дополнительные возможности      |  |
| Мониторинг служб сканирования   |  |

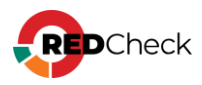

#### Перед началом работы

RedCheck – современное средство анализа защищенности, позволяющее выявлять уязвимости операционных систем и приложений, потенциально опасные настройки, осуществлять оценку соответствия требованиям политик и стандартов, проводить инвентаризацию оборудования и программ, а также формировать детальные отчеты.

Данное руководство пользователя для RedCheck (далее – RedCheck, Система) содержит описание возможностей и функций программы, рекомендации по использованию, условия и порядок работы в RedCheck.

Руководство предназначено для администраторов ИБ. Разработчик может вносить в Руководство изменения, связанные с улучшением Системы. Актуальная версия документации публикуется в новой редакции Руководства, а также на сайте компании.

#### Что нового в RedCheck 2.9.0

- Добавлено задание Аудит уязвимостей Docker
- Добавлена поддержка сканирования Eltex
- Добавлена Расширенная идентификация хостов

#### Содержание

- <u>1 Группы</u>
- <u>2 Хосты</u>
- <u>З Учетные записи для сканирования</u>
- <u>4 Задания для сканирования</u>
- <u>5 Расширенные возможности для заданий сканирования</u>

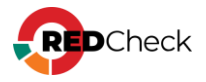

- <u>6 Результаты сканирований</u>
- <u>7 Отчеты</u>
- 8 Аналитика
- <u>Дополнительные возможности</u>

# Дополнительный материал перед началом работы

- <u>Рабочий процесс в RedCheck</u>
- Ролевая модель RedCheck
- <u>Сведения об интегральной оценке по базовым метрикам CVSS</u>

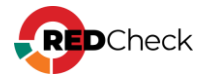

# Рабочий процесс в RedCheck

Рабочий процесс подразумевает под собой взаимодействие с хостами, которые добавляются в RedCheck через Менеджер учетных записей. Ниже предлагается рекомендуемая последовательность работы в Системе.

#### Алгоритм работы с активами

#### Этап 1. Интерпретация сканируемой инфраструктуры в объекты RedCheck

На данном этапе производится создание групп (<u>1 Группы</u>) и добавление в них хостов (<u>2 Хосты</u>) для дальнейшего сканирования.

#### Этап 2. Подготовка учетных записей для доступа к сканируемым хостам

Для доступа к хостам во время выполнения задач сканирования используются учетные записи RedCheck, которые добавляются в Систему в Менеджере учетных записей (<u>3 Учетные записи</u>). На данном этапе создаются учетные записи для каждой сканируемой в дальнейшем платформы.

#### Этап 3. Создание заданий для сканирования

На данном этапе создаются задания для проведения сканирований инфраструктуры, ранее интерпретированной в объекты RedCheck (<u>4 Задания</u> / <u>5</u> Расширенные возможности для создания заданий)

#### Этап 4. Просмотр результатов сканирования

На данном этапе пользователь может ознакомиться с результатами выполнения ранее созданных заданий (<u>6 Результаты сканирований</u>), создает отчеты (<u>7</u> <u>Отчеты</u>). Результаты сканирований находятся во вкладке **История**. Сформированные отчеты находятся во вкладке **Отчеты**.

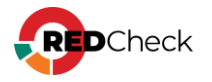

#### Ролевая модель RedCheck

RedCheck для разграничения прав доступа использует ролевую модель. Роль пользователя в Системе определяется его принадлежностью к одной (или нескольким) из четырех групп RedCheck:

- REDCHECK\_ADMINS суперпользователь;
- **REDCHECK\_ADMINIS** администратор ИБ;
- **REDCHECK\_SYSTEMS** системный администратор;
- **REDCHECK\_USERS** пользователь ИБ.

Подробную информацию о возможностях каждой из ролей смотрите в <u>Руководстве администратора (1.5 Ролевая модель RedCheck)</u>.

#### Просмотр активных сессий

Для просмотра активных сессий (информация о пользователях, работающих с

консолью управления на текущий момент) нажмите Активные сессии 1 . В открывшемся окне будет информация: имя и роль пользователя; IP-адрес, с которого выполнен вход; клиент (браузер); время начала сессии; тип авторизации (Локальный пользователь).

| Активные сессии  | I.                |                     |              |            |                        | × |
|------------------|-------------------|---------------------|--------------|------------|------------------------|---|
| Имя пользователя | Роль пользователя | Время запуска       | IP           | Клиент     | Тип                    |   |
| • admin          | REDCHECK_ADMINS   | 18.10.2024 17:03:30 | 192.168.80.1 | Chrome 126 | Локальный пользователь |   |
|                  |                   |                     |              |            |                        |   |

#### Просмотр информации о пользователе

Для просмотра информации о пользователе, под которым вы вошли в консоль управления, нажмите на имя пользователя.

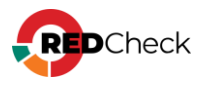

| Профиль пользователя      |                         | ×       |
|---------------------------|-------------------------|---------|
| Информация по текущему по | ользователю             |         |
| Имя пользователя          | user                    |         |
| Тип аутентификации        | RedCheck аутентификация |         |
| Роль пользователя         | REDCHECK_USERS          |         |
|                           |                         | Закрыть |

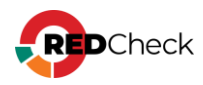

# Сведения об интегральной оценке по базовым метрикам CVSS

Обращаем внимание, что уровень критичности для уязвимости рассчитывается согласно CVSS из самого приоритетного источника. Порядок приоритетов:

- ALTEX-SOFT (экспертная оценка);
- Вендор продукта;
- BDU;
- NKCKI;
- NVD.

Возможно расхождение в уровне критичности, если уязвимость имеет CVSS из источника, более приоритетного, чем NVD. То-есть CVSS из NVD отличается от CVSS из более приоритетного источника настолько сильно, что числовые значения попадают в диапазоны разных уровней критичности.

Если уязвимость имеет статус риска **Недоступно**, но в какой-либо из вышеперечисленных баз уязвимостей есть значение CVSS, это означает, что вендор продукта не предоставил своей оценки уровня критичности для данного продукта.

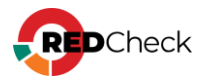

## 1 Группы

Группа - это список хостов, которые являются ключевыми объектами для работы в RedCheck. При добавлении хостов в RedCheck обязательно указывается группа, поэтому при начале работы необходимо создать как минимум одну группу.

Группировка позволяет управлять сложной сетью, упрощая процесс работы в RedCheck.

#### Примеры использования группирования хостов

Ниже представлены самые распространенные варианты объединения хостов.

**По платформе (OC)**: Если в инфраструктуре сети находятся хосты с разными OC, целесообразно будет сгруппировать их по этому признаку.

По установленным продуктам: В случае, когда для работы используется несколько серверов, например Nginx и IIS. Объединение хостов в соответствии с установленным на хосте сервером будет правильным решением.

По сетевому расположению: Хосты на предприятии могут находиться в разных подсетях. Полезно разделить их по данному критерию.

**По подразделению управления:** У каждого сотрудника отдела ИБ может быть своя зона ответственности, поэтому группировка хостов каждого сотрудника в отдельную группу является хорошей практикой.

Реализованный метод группировки позволяет одному хосту входить в несколько групп, но не подразумевает вложенность групп одна в другую.

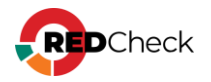

# Содержание

- <u>1.1 Создание группы</u>
- <u>1.2 Возможности группы</u>

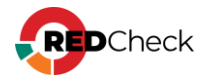

#### 1.1 Создание группы

**Необходимая роль:** RedCheck\_Admins / RedCheck\_Adminis / RedCheck\_Systems

Чтобы создать пустую группу, выполните следующие шаги.

Шаг 1. Откройте Инструменты – Создать группу;

**Шаг 2.** Укажите имя группы и описание при необходимости — **Сохранить**;

| Парам    | метры группы хостов                   |              |                            |           |            |
|----------|---------------------------------------|--------------|----------------------------|-----------|------------|
| Укажите  | е требуемые параметры для новой или р | едактируемоі | й группы хостов.           |           |            |
| Имя      |                                       |              |                            |           |            |
|          |                                       |              |                            |           |            |
| Описание | 3                                     |              |                            |           |            |
|          |                                       |              |                            |           |            |
| Выбран   | ные хосты                             |              |                            |           |            |
| ID       | IP / DNS                              |              | Описание                   | CPE       |            |
|          | ·                                     |              |                            |           |            |
|          |                                       |              |                            |           |            |
|          |                                       |              | Нет данных для отображения |           |            |
|          |                                       |              |                            |           |            |
|          |                                       |              |                            |           | Выбрано: 0 |
| Добави   | ть хосты                              |              |                            |           |            |
|          |                                       |              |                            | Сохранить | Отмена     |
|          |                                       |              |                            |           |            |
|          |                                       |              |                            |           |            |

Так как в RedCheck хосты могут входить в несколько групп, то при создании новой группы есть возможность добавить в нее уже имеющиеся в других группах хосты.

Нажмите Добавить хосты — отметьте необходимые хосты — Выбрать;

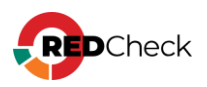

| ⊑ Bi  | ыбор хоо | та                    |                  |         | ×                          |
|-------|----------|-----------------------|------------------|---------|----------------------------|
| IP-a, | ipec     |                       |                  |         |                            |
| Опис  | ание     |                       |                  |         |                            |
| CPE   |          |                       |                  |         |                            |
|       | Id ↓≞    | IP / DNS ↓↑           | Описание 🕼       | CPE ↓↑  | Дата модификации 🕼         |
|       | 1        | 192.168.80.129        |                  | 12      | 25.09.2024, 10:18:03       |
|       | 3        | 192.168.80.130        |                  |         | 09.12.2024, 12:43:52       |
|       | 4        | 192.168.80.131        | some description |         | 24.07.2024, 14:38:57       |
|       | 5        | 192.168.80.132        | some description |         | 24.07.2024, 14:38:57       |
|       | 6        | 192.168.80.133        | some description |         | 24.07.2024, 14:38:57       |
|       | 7        | 192.168.80.134        | some description |         | 24.07.2024, 14:38:57       |
|       | 8        | 192.168.80.135        | some description |         | 24.07.2024, 14:38:57       |
|       | 9        | 192.168.80.136        | some description |         | 24.07.2024, 14:38:57       |
|       | 10       | 192.168.80.1          | some description |         | 24.07.2024, 14:38:57       |
|       | 11       | 192.168.80.2          |                  | windows | 23.07.2024, 12:40:15       |
|       | 12       | 192.168.80.3          |                  |         | 23.07.2024, 12:40:15       |
|       | 13       | 192.168.80.4          |                  |         | 23.07.2024, 12:40:15       |
|       | 14       | 192.168.80.5          |                  |         | 23.07.2024, 12:40:15       |
|       | 15       | 192.168.80.6          |                  |         | 23.07.2024, 12:40:15       |
|       | 16       | 192.168.80.7          |                  |         | 23.07.2024, 12:40:15       |
|       | 17       | 192.168.80.8          |                  |         | 23.07.2024, 12:40:15       |
|       | 18       | 192.168.80.9          |                  |         | 23.07.2024, 12:40:15       |
|       | 19       | 192.168.80.10         |                  |         | 23.07.2024, 12:40:15       |
| 20    | • • c    | траница 1 из 3389 ( 1 | 2 3 4 5 3389 🕥   |         | Всего: 67,776 / Выбрано: 4 |
|       |          |                       |                  |         | Выбрать Отмена             |

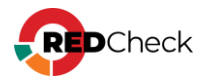

#### 1.2 Возможности группы

Для того, чтобы отредактировать ранее созданную группу, выполните следующие шаги.

**Шаг 1.** Перейдите в **Хосты**. Верхняя таблица будет содержать список групп. При нажатии на строку какой-либо группы в нижней таблице появятся хосты, входящие в группу;

Шаг 2. Для редактирования группы нажмите 🌤 → Редактировать.

| хосты              | задания | ИСТОРИЯ         | КОНТРОЛЬ         | ОТЧЁТЫ | ПОЛЬЗОВАТЕЛИ |               |  |                  |                      |         |             |                |
|--------------------|---------|-----------------|------------------|--------|--------------|---------------|--|------------------|----------------------|---------|-------------|----------------|
|                    |         |                 |                  |        |              |               |  |                  |                      | 🕎 Pej   | дактировать | · · · · · ·    |
|                    |         | Имя             |                  |        | Описание     |               |  | Хосты            |                      | Ис      | тория       | оманды         |
| тами и группами хо | DCTOB.  | windows         |                  |        |              | (8 элементов) |  |                  | Проверка доступности |         | 00          |                |
|                    |         | linux           |                  |        |              |               |  | (7 элементов)    |                      | Удалить |             | Ф <sub>0</sub> |
| бновлён с          |         | window          |                  |        |              |               |  | ( 34 элементов ) |                      |         |             | 00             |
|                    |         | 20 V Page       | 1 of 1 (3 items) |        |              |               |  |                  |                      |         | E           | Зсего: З       |
| 22                 | -       | IP / DNS        |                  | Опис   | ание         | CPE           |  |                  | Дата модифика        | ции     | À k         | (оманды        |
| 23                 |         | 192.168.1.4     |                  | 1ë2ë1  | 2ë1          |               |  |                  | 13.02.2023, 14:5     | 7:07    |             | °., ^          |
|                    |         | 255 192.168.1.6 |                  |        |              |               |  |                  | 05.12.2022, 15:3     | 9:01    |             | Ç,             |
|                    |         | 255 192.168.100 | .1               |        |              |               |  |                  | 13.12.2022, 17:2     | 0:04    |             | Q.,            |

RedCheck позволяет изменить имя, описание и состав группы после ее создания.

| Имя    |               |          |       |
|--------|---------------|----------|-------|
| window | NS            |          |       |
| Описан | ие            |          |       |
|        |               |          |       |
| Выбр   | анные хосты   |          |       |
| ID     | IP / DNS      | Описание | CPE   |
| 1      | 192.168.1.4   | 1ë2ë12ë1 | Ū     |
| 2      | 192.168.1.6   |          | Ū     |
| 3      | 192.168.100.1 |          |       |
| 4      | 192.168.100.2 |          |       |
| 5      | 192.168.99.1  |          |       |
| 6      | 192.168.99.2  |          |       |
| 13     | 10.0.0.159    |          |       |
|        |               |          | Выбра |

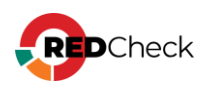

Для просмотра результатов сканирования хостов, находящихся в выбранной группе, нажмите **История** (<u>6 Результаты сканирований</u>)

|                     |       | _              |    |                    |     |                   |
|---------------------|-------|----------------|----|--------------------|-----|-------------------|
| Сканирования        | Nº ↓₹ | Хост           | ↓† | Статус             | .↓† | Риск              |
| Интервал            | 1263  | 192.168.80.129 |    | Завершено          |     |                   |
| Bce 💙               | 1259  | 192.168.80.38  |    | Завершено          |     |                   |
| Начало              | 1258  | 192.168.80.8   |    | Завершено          |     |                   |
|                     | 1256  | 192.168.80.38  |    | Завершено          |     |                   |
| Завершение          | 1255  | 192.168.80.8   |    | Завершено          |     |                   |
| 03.02.2025          | 1253  | 192.168.80.129 |    | Завершено          |     | 5 48 50 3         |
|                     | 1249  | 192.168.80.38  |    | Завершено          |     |                   |
| выстрый фильтр      | 1247  | 192.168.80.38  |    | Завершено          |     |                   |
| Хост                | 1245  | 192.168.80.129 |    | Завершено          |     | 1 21 36           |
| some                | 1244  | 192.168.80.129 |    | Завершено          |     | 4 11 11           |
| Тип сканирования    | 1243  | 192.168.80.129 |    | Завершено          |     | 1 21 36           |
| Ссылки (СVE, проч.) | 1242  | 192.168.80.129 |    | Завершено          |     | 4 11 11           |
| Статус 👻            | 1238  | 192.168.80.129 |    | Завершено          |     | 44 438 363 13 699 |
| Сканирования        | 1237  | 192.168.80.129 |    | Завершено          |     | 12                |
| O Bce               | 1236  | 192.168.80.129 |    | Хост               |     |                   |
| Актуальные          | 1235  | 192.168.80.129 |    | Завершено          |     |                   |
| _                   | 1231  | 192 168 80 129 |    | Завершено          |     |                   |
| Применить фильтр ×  | 1220  | 102.100.00.120 |    | Эзершено           |     |                   |
|                     | 1230  | 192,168,80,129 |    | завершено          |     |                   |
|                     | 1229  | 9.9.9.9        |    | недоступен         |     |                   |
|                     | 1228  | 9.9.9.10       |    | Хост<br>недоступен |     |                   |
|                     |       |                |    |                    |     |                   |

Для проверки доступности к хостам, входящим в выбранную группу, нажмите **Проверка доступности**. Данная функция создаст задание типа **Проверка доступности** (4.11 <u>Проверка доступности</u>) и автоматически укажет выбранную группу (все входящие в нее хосты) как цель сканирования.

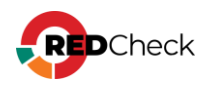

#### 2 Хосты

Хост – объект сканирования RedCheck. Каждый хост в Системе входит в одну или несколько групп.

Перед добавлением хостов в Систему необходимо, чтобы была создана как минимум одна группа, в которой будут состоять новые хосты (<u>1.1 Создание</u> <u>группы</u>).

При удалении группы возможна ситуация, когда хосты, входящие в нее, перестают относиться к какой-либо группе.

Для того, чтобы посмотреть хосты, не состоящие в группах, выполните следующее действие.

Перейдите в **Хосты** → отметьте соответствующий параметр в свойствах фильтра. В нижней таблице отобразятся хосты.

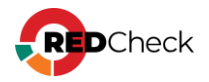

| Имя                                                                                                    |
|----------------------------------------------------------------------------------------------------|
| some                                                                                                    |
| group                                                                                                    |
| group1                                                                                                    |
| group13                                                                                                    |
| 123                                                                                                    |
| группа для тестов1                                                                                                    |
| group12                                                                                                    |
| 123123                                                                                                    |
| ≣≣ ad                                                                                                    |
| 20 💙 Страница 1 из 1 🔇 1 📎                                                                                                    |
|                                                                                                    |
|                                                                                                    |
| IP / DNS                                                                                                    |
| IP / DNS 11                                                                                                    |
| IP / DNS 192.168.82.1                                                                                                    |
| IP / DNS 41                                                                                                    |
| IP / DNS 41<br>E55 192.168.82.1<br>E55 192.168.82.2<br>E55 192.168.82.3<br>E55 192.168.82.4                                                                                                    |
| IP / DNS 41<br>ESS 192.168.82.1<br>ESS 192.168.82.2<br>ESS 192.168.82.3<br>ESS 192.168.82.4<br>ESS 192.168.82.5                                                                                                    |
| IP / DNS 41<br>ESS 192.168.82.1<br>ESS 192.168.82.2<br>ESS 192.168.82.3<br>ESS 192.168.82.4<br>ESS 192.168.82.5<br>ESS 192.168.82.6                                                                                                    |
| IP / DNS     I       IP / DNS     I       I                         |
| IP / DNS     11       IP / DNS     11       IP / DNS     12       IP / DNS |
| IP / DNS       11         ISS       192.168.82.1         ISS       192.168.82.2         ISS       192.168.82.3         ISS       192.168.82.4         ISS       192.168.82.5         ISS       192.168.82.6         ISS       192.168.82.7         ISS       192.168.82.8         ISS       192.168.82.9                                                                                                    |
|                                                                                                    |

## Способы добавления хостов

Добавить хосты в БД RedCheck можно несколькими способами:

- <u>2.1 Создание хостов вручную</u>
- <u>2.2 Импорт из CSV-файла</u>
- <u>2.3 Импорт из AD</u>
- <u>2.4 Импорт из Host Discovery</u>
- <u>2.5 Экспорт хостов в CSV</u>

#### Редактирование хоста

Необходимая роль: RedCheck\_Admins / RedCheck\_Adminis / RedCheck\_Systems

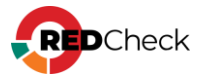

Для того, чтобы изменить данные хоста, выполните следующие действия.

Шаг 1. Перейдите в Хосты → выберите группу, в которой находятся нужные хосты → нажмите → Редактировать;

| Имя                        |          | Описание | 1£ | Хосты               |                      |                          |
|----------------------------|----------|----------|----|---------------------|----------------------|--------------------------|
| 100-сеть                   |          |          |    | ( 28202 элементов ) |                      |                          |
| 1 80-сеть                  |          |          |    | ( 28178 элементов ) |                      |                          |
| 10-сеть асу тп             |          |          |    | ( 28506 элементов ) |                      |                          |
|                            |          |          |    |                     |                      |                          |
|                            |          |          |    |                     |                      |                          |
|                            |          |          |    |                     |                      |                          |
|                            |          |          |    |                     |                      |                          |
| 20 👻 Страница 1 из 1 🔇 1 📎 |          |          |    |                     |                      |                          |
| IP / DNS                   | Описание | 11 CPE   |    | 11.                 | Дата модификации     | Редактировать<br>История |
| 192.168.100.12             |          |          |    |                     | 17.09.2024, 11:40:04 | Проверка доступности     |
| 题 192.168.100.14           |          |          |    |                     | 17.09.2024, 11:40:04 | Удалить <sup>3</sup>     |
| 192.168.100.16             |          |          |    |                     | 17.09.2024, 11:40:04 |                          |

При редактировании хоста можно изменить описание и группы, в которые входит хост;

#### Шаг 2. Внесите изменения — Сохранить.

Для просмотра информации о хосте нажмите → **Свойства**. Страница с параметрами предоставляет альтернативный доступ к удалению и редактированию хоста.

| Параметры хоста                                                |                                                                       |         |
|----------------------------------------------------------------|-----------------------------------------------------------------------|---------|
| ID                                                             | 5                                                                     |         |
| UUID                                                           | Недоступно                                                            |         |
| Имя хоста                                                      | 192.168.100.26                                                        |         |
| Дата модификации                                               | 14.11.2024 16:04:29                                                   |         |
| Описание                                                       | Some desc                                                             |         |
| <b>Группы</b><br>Необходимо выбрать как минимум одну<br>группу | <ul> <li>100-сеть</li> <li>80-сеть</li> <li>10-сеть асу тп</li> </ul> | Закрыть |
|                                                                | Сояранны                                                              | Carpone |

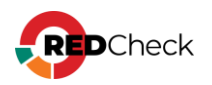

# Просмотр результатов сканирования

Для просмотра результатов сканирования хоста нажмите **История** (<u>6 Результаты</u> <u>сканирований</u>)

| Сканирования       | Nº ↓₹  | Хост           | .↓↑ | Статус             | .↓† | Риск                   | К ↓† | Задание  |
|--------------------|--------|----------------|-----|--------------------|-----|------------------------|------|----------|
| Интервал           | 1263   | 192.168.80.129 |     | Завершено          |     |                        |      | 1_23     |
| Bce                | ✓ 1253 | 192.168.80.129 |     | Завершено          |     | 5 48 50 3              |      | 1_18     |
| Начало             | 1245   | 192.168.80.129 |     | Завершено          |     | 1 21 36                |      | 1_12     |
| Завершение         | 1244   | 192.168.80.129 |     | Завершено          |     | 4 11 11                |      | 1_12     |
| 03.02.2025         | 1243   | 192.168.80.129 |     | Завершено          |     | 1 21 36                |      | 1_12     |
| Быстрый фильтр     | • 1242 | 192.168.80.129 |     | Завершено          |     | 4 11 11                |      | 1_12     |
| 192 168 80 129     | 1238   | 192.168.80.129 |     | Завершено          |     | 44 438 363 13 699      |      | vuln     |
| Eovaga             | 1237   | 192.168.80.129 |     | Завершено          |     | 12                     |      | postgree |
| Задание            |        | 192.168.80.129 |     | Хост<br>недоступен |     |                        |      | postgree |
| Тип сканирования   | ✓ 1235 | 192.168.80.129 |     | Завершено          |     |                        |      | проверк  |
| Ссылки (СУЕ проч.) | 1231   | 192.168.80.129 |     | Завершено          |     |                        |      | 1_22     |
|                    | 1230   | 192.168.80.129 |     | Завершено          |     |                        |      | аудит    |
| Claryc             | 1203   | 192.168.80.129 |     | Хост               |     |                        |      | постгре  |
| О Все              | 1202   | 192.168.80.129 |     | Хост<br>недоступен |     |                        |      | winrm    |
| О Актуальные       | 1199   | 192.168.80.129 |     | Завершено          |     | <b>44 434 352 13</b> 4 |      | 1_21 - [ |
|                    | 1198   | 192.168.80.129 |     | Завершено          |     | <b>44 434 352 13</b> 4 |      | 1_21 - [ |
| Применить фильтр × | 1197   | 192.168.80.129 |     | Завершено          |     | <b>44 434 352 13</b> 4 |      | 1_21 - [ |
|                    | 1195   | 192.168.80.129 |     | Завершено          |     | <b>44 434 352 13</b> 4 |      | 1_21 - 0 |
|                    | 1193   | 192.168.80.129 |     | Завершено          |     | <b>44 434 352 13</b> 4 |      | 1_21     |
|                    | 1191   | 192.168.80.129 |     | Завершено          |     | 44 434 352 13 4        |      | 1_21 - [ |
|                    | 1191   | 192.168.80.129 |     | завершено          |     | 44 454 552 15 4        |      | 1_21 -   |

Для проверки доступности хоста нажмите **Проверка доступности**. Данная функция создаст задание типа **Проверка доступности** (<u>4.11 Проверка доступности</u>) и автоматически укажет выбранный хост как цель сканирования.

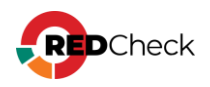

## 2.1 Создание хостов вручную

**Необходимая роль:** RedCheck\_Admins / RedCheck\_Adminis / RedCheck\_Systems

Для создания хостов выполните следующие шаги.

#### Шаг 1. Раскройте Инструменты — Создать хост;

#### Шаг 2. Заполните форму - Сохранить.

- Хосты можно указывать IP-адреса, DNS-имена, диапазоны IP-адресов и маски подсети;
- Группы группы, в которые будут входить добавляемые хосты;

Если среди указанных хостов есть уже существующие в RedCheck, то:

- Описание таких хостов будет обновлено на указанное, если на момент изменения оно было у хоста пустым. Если у существующего хоста уже есть описание, оно обновлено не будет;
- Существующие хосты будут добавлены в указанные группы, если ранее в них не состояли.

| Создание хостов                                                                                                    |                                              |         |
|----------------------------------------------------------------------------------------------------|----------------------------------------------|---------|
| Хосты<br>DNS-имена или IP-адреса, включая диапазоны и маски.<br>Например:<br>server2016, server-2016.domain, 192.168.1.1, 192.168.1.250-<br>192.168.2.10, 192.168.1.1/25 | Используйте, или ; для перечисления значений | ]       |
| Описание<br>Указывается по желанию                                                                                                    | Не более 255 символов                        |         |
| <b>Группы</b><br>Необходимо выбрать как минимум одну группу                                                                                                    | 100-сеть<br>  80-сеть<br>  10-сеть асу тп    |         |
|                                                                                                    | Создать хосты                                | Закрыть |

При успешном создании хостов будет выведена дополнительная информация:

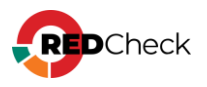

Создано новых хостов: 1 Существующих хостов добавлено в новые группы: 1 Существующим хостам обновлено описание: 1

Перед добавлением хостов в Систему необходимо, чтобы была создана как минимум одна группа, в которой будут состоять новые хосты (<u>1.1 Создание</u> <u>группы</u>).

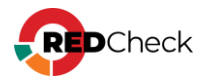

# 2.2 Импорт из CSV-файла

**Необходимая роль:** RedCheck\_Admins / RedCheck\_Adminis / RedCheck\_Systems Формат csv – это текстовый файл с разделителями. В первой строке через разделитель «;» указываются названия столбцов. Последующие строки являются записями с информацией о хостах. Значения в строке также указываются через разделитель «;».

# Структура сѕv-файла

Базовая структура csv-файла для импорта хостов в RedCheck должна соответствовать:

| Group              | GroupDesc          | Host               | HostDesc          | СРЕ                        | Action                                                                                  |
|--------------------|--------------------|--------------------|-------------------|----------------------------|-----------------------------------------------------------------------------------------|
| Название<br>группы | Описание<br>группы | Имя/адрес<br>хоста | Описание<br>хоста | Конфигурация<br>устройства | Определяет<br>действие,<br>выполняемое<br>над хостом<br>Принимает<br>значение<br>Delete |

В случае отсутствия первой строки-заголовка информация о хостах будет обрабатываться в соответствии с вышеуказанной структурой столбцов.

Базовая структура может быть переопределена. Например, при заголовке **Group;Host** в строке с информацией о хосте достаточно указать только название группы и имя/адрес хоста.

Файл должен иметь кодировку UTF-8, чтобы избежать проблем с импортом русскоязычных символов.

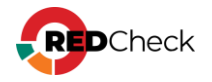

#### Сценарии использования

Структура (Group;Host). Создается группа G1 без описания, в которую добавляются хосты H1, H2, H3 без описания, CPE опускается, параметр Action пустой, так как ничего не удаляется.

Group;Host G1;H1 G1;H2 G1;H3

Код

Структура (Group;Host;Action). Хосты удаляются из группы G1 и становятся непривязанными к какой-либо группе. После удаления трех хостов из группы в нее добавляется новый хост H11 (столбец Action остается пустым).

Код

```
Group;Host;Action
G1;H1;Delete
G1;H2;Delete
G1;H3;Delete
G1;H11;
```

Структура (Group;Action). Будут удалены все группы, а привязанные хосты станут непривязанными к какой-либо группе.

Код

Group;Action
\*;Delete

## Импортирование csv-файла

Для добавления хостов с помощью csv-файла выполните следующие шаги.

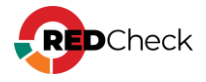

Шаг 1. Раскройте Инструменты → Импорт хостов → Csv file;

Шаг 2. Перетащите csv-файл в поле или нажмите Выберите csv файл;

|               | < действ  | зия инстр | ументы сг | IPABKA   |         |                |         | 1 👲 | e redcheck.adminis | Выход   |
|---------------|-----------|-----------|-----------|----------|---------|----------------|---------|-----|--------------------|---------|
| ГЛАВНАЯ       | хосты     | задания   | история   | КОНТРОЛЬ | ОТЧЁТЫ  |                |         |     |                    |         |
|               |           |           |           | Перетац  | ите cs\ | / файл с хоста | ми сюда |     |                    |         |
|               |           |           |           | •        |         |                |         |     |                    |         |
| Открыть папку | с файлами |           |           |          |         |                |         |     | Выберите с         | sv файл |
|               |           |           |           |          |         |                |         |     |                    |         |

После завершения импорта появится уведомление с результатом операции.

| Всего импортировано                     |         | ×  |
|-----------------------------------------|---------|----|
| Хостов создано:<br>Хостов не добавлено: | 18<br>0 |    |
| Хостов удалено:                         | 0       |    |
| Групп создано:                          | 45      |    |
| Групп удалено:<br>Групп обновлено:      | 0       |    |
|                                         |         |    |
|                                         |         | ОК |

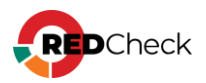

# 2.3 Импорт из AD

Для автоматического импорта хостов из Active Directory по расписанию рекомендуется использовать утилиту RedCheck Import AD (<u>Руководство по</u> эксплуатации утилиты RedCheck Import Active Directory).

**Необходимая роль:** RedCheck\_Admins / RedCheck\_Adminis / RedCheck\_Systems

RedCheck предоставляет возможность вручную импортировать хосты, находящиеся в домене. Для этого выполните следующие шаги.

#### Шаг 1. Раскройте Инструменты — Импорт хостов — Active Directory;

#### Шаг 2. Заполните форму для поиска — Искать хосты;

- Тип протокола ActiveDirectory, ALD, FreeIPA;
- Адрес контроллера домена хост контроллера домена, имеющийся в RedCheck, или указанный самостоятельно адрес хоста;
- Профиль учетная запись RedCheck любого пользователя домена (создание учетных записей для сканирования);
- Группа группа, в которую будут добавлены импортированные хосты;
- AD путь путь к хостам в Active Directory (опционально);
- Фильтр критерий, по которому происходит поиск. Рекомендуется оставить значение по умолчанию;
- Импортировать:
  - Хост будет импортировано FQDN или IP-адрес хоста;
  - Полное имя хоста будет импортировано DNS-имя хоста.

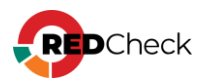

#### Импорт хостов из Active Directory/LDAP

Укажите IP-адрес или DNS-имя контроллера домена, тип протокола, выберите учётную запись, укажите фильтр и получите хосты. Затем выберите необходимые хосты и добавьте их в общий список.

| Тип протокола                    |   |
|----------------------------------|---|
| ActiveDirectory                  | ~ |
| Адрес контроллера домена         |   |
|                                  |   |
| Учетная запись                   |   |
|                                  |   |
| Группа                           |   |
|                                  |   |
| АД путь                          |   |
|                                  |   |
| Фильтр                           |   |
| (&(objectCategory=computer))     |   |
| Импортировать                    |   |
| Хост                             | ~ |
| Искать только первые 1000 хостов |   |
| <u> </u>                         |   |
| Искать хосты                     |   |

#### Шаг 3. Отметьте необходимые хосты → Импортировать;

|           | Хост ЦШ                     | Полное имя хоста | Операционная система         |
|-----------|-----------------------------|------------------|------------------------------|
|           | CL-01                       | CL-01.STAND.LAB  | Windows 7 Корпоративная      |
|           | DC-01                       | dc-01.STAND.LAB  | Windows Server 2016 Standard |
|           | RC-01                       | rc-01.STAND.LAB  | Windows Server 2019 Standard |
|           | SQL-01                      | sql-01.STAND.LAB | Windows Server 2016 Standard |
|           | WEB-01                      | web-01.STAND.LAB | Windows Server 2019 Standard |
| 20<br>Имг | Раде 1 of 1 (5 items) < 1 > |                  | Bcerc                        |

Если хост уже существует в RedCheck, он будет добавлен в указанную группу, если ранее в ней не состоял

Если импорт прошел успешно, появится уведомление с информацией:

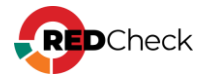

Новых хостов было импортировано: 1

Существующих хостов добавлено в новые группы: 1

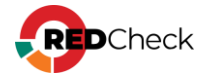

# 2.4 Импорт из Host Discovery

**Необходимая роль:** RedCheck\_Admins / RedCheck\_Adminis

Шаг 1. Перейдите в свойства задания типа Обнаружение хостов, нажав 🌤 → Свойства;

| И                  |   |                      |                      |                  |           | Запустить           |        |
|--------------------|---|----------------------|----------------------|------------------|-----------|---------------------|--------|
|                    |   |                      |                      |                  |           | Перезапустить •     |        |
| Тип сканирования 🕂 | Ρ | Время запуска ↓↑     | Время завершения ⊔↑  | Хосты/Группы     | Обработан | История             | оманды |
| Обнаружение хостов |   | 17.09.2024, 11:16:16 | 17.09.2024, 11:28:46 | 192.168.100.0/24 |           | Свойства            | 00     |
| Обнаружение хостов |   | 17.09.2024, 11:42:23 | 17.09.2024, 11:42:54 | 192.168.80.0/24  |           | Дублировать задание | °.,    |
| Аудит PostgreSQL   |   | 02.10.2024, 11:44:19 | 02.10.2024, 11:44:19 | 192.168.80.129   |           | Удалить             | 00     |
| Аудит конфигураций |   | 25.09.2024, 15:15:48 | 25.09.2024, 15:16:39 | 100-сеть 80-сеть |           |                     | 00     |

**Шаг 2.** Перейдите во вкладку **История запусков** → нажмите **Статистика** напротив нужного завершенного сканирования;

| ОСНОВНЫЕ         | Истори | ія запусков          |                      |              |          |             |            |               |             |
|------------------|--------|----------------------|----------------------|--------------|----------|-------------|------------|---------------|-------------|
|                  | N9     | Начало               | Завершение           | Всего хостов | Успешных | Недоступных | С ошибками | Не обработано | Инструменты |
| ХОСТЫ И ГРУППЫ   | 3      | 17.09.2024, 11:42:23 | 17.09.2024, 11:42:54 | 1            | 1        | -           | -          | -             | Статистика  |
| ДОСТАВКА ОТЧЁТА  |        |                      |                      |              |          |             |            |               |             |
| ИСТОРИЯ ЗАПУСКОВ |        |                      |                      |              |          |             |            |               |             |
|                  |        |                      |                      |              |          |             |            |               |             |
|                  |        |                      |                      |              |          |             |            |               |             |

В появившемся окне можно просмотреть все найденные хосты и доступную для них информацию.

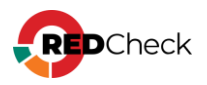

| Статистика<br>Статистические данные по<br>выбранному выполнению задания. | 4<br>ВСЕГО ХОСТОВ<br>ОБНАРУЖЕНО | 1<br>ИЗ НИХ НЕТ<br>СООТВЕТСТВИЯ В<br>СИСТЕМЕ | Соответствие в БД :<br>Операционная система<br>Поиск по IP хоста | Ecn     | Her OC He or | ределена Другое<br>Поиск по имени коста, DNS, FQDN, NetBIOS |          |
|--------------------------------------------------------------------------|---------------------------------|----------------------------------------------|------------------------------------------------------------------|---------|--------------|-------------------------------------------------------------|----------|
| Задание<br>80-я                                                          | Способ обнаружения              | IP II                                        | DNS 11                                                           | FQDN 11 | NetBIOS      | 11 Операционная система                                     | Агент 🕸  |
| Профиль                                                                  | ARP                             | 192.168.80.129                               |                                                                  |         |              |                                                             | Нет      |
| Обнаружение хостов                                                       | ARP                             | 192.168.80.254                               |                                                                  |         |              |                                                             | Нет      |
| Запуск                                                                   | ARP                             | 192.168.80.1                                 |                                                                  |         |              |                                                             | Нет      |
| 17.09.2024 11:42:23                                                      | LOCALHOST                       | 192.168.80.8                                 |                                                                  |         |              |                                                             | Нет      |
| Завершение<br>17.09.2024 11:42:54<br>№ выполнения задания<br>3           |                                 |                                              |                                                                  |         |              |                                                             |          |
| 3kcnopr a CSV                                                            | 20 🗸 Страница 1 ис              | 91 (° <b>1</b> ?)                            |                                                                  |         |              |                                                             | Bcero: 4 |
|                                                                          | Reference voctor a custance     |                                              |                                                                  |         |              |                                                             |          |

Шаг 3. Нажмите Добавить хосты в систему → в появившемся окне отметьте хосты, которые хотите добавить в БД → выберите группу, в которую будут добавлены хосты, нажав Выбрать группу → выберите что именно будет добавлено (IP, DNS, FQDN или NetBIOS), нажав на соответствующий radiobutton → нажмите Добавить;

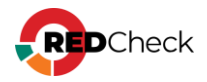

| IP хоста         |                                                    |                                                                                                    |                          |                                                                                                    |                                                                                                    |
|------------------|----------------------------------------------------|----------------------------------------------------------------------------------------------------|--------------------------|----------------------------------------------------------------------------------------------------|----------------------------------------------------------------------------------------------------|
| и хоста          |                                                    |                                                                                                    |                          |                                                                                                    |                                                                                                    |
|                  |                                                    |                                                                                                    | Поиск по имени хоста, Dr | NS, FQDN, NETBIOS                                                                                                    |                                                                                                    |
| оответствия в БД | Операционная система                               | : Windows                                                                                                    | Linux 🔽 ОС не опреде     | елена Другое                                                                                                    |                                                                                                    |
|                  |                                                    |                                                                                                    | Выбрать группу           |                                                                                                    |                                                                                                    |
| хосты по: 🔘 IP   | 🔵 DNS-имя 🔵 FQ                                     | DN 🔵 NetBIOS-имя                                                                                                    | 🔵 Любое из имен          |                                                                                                    |                                                                                                    |
| P ↓†             | DNS-имя ↓↑                                         | FQDN 1                                                                                                    | NetBIOS-имя 👍            | Операционная система                                                                                                    | ļ                                                                                                    |
| 92.168.100.99    |                                                    |                                                                                                    |                          |                                                                                                    |                                                                                                    |
| 92.168.100.98    |                                                    |                                                                                                    |                          |                                                                                                    |                                                                                                    |
| 92.168.100.96    |                                                    |                                                                                                    |                          |                                                                                                    |                                                                                                    |
| 92.168.100.95    |                                                    |                                                                                                    |                          |                                                                                                    |                                                                                                    |
| 92.168.100.94    |                                                    |                                                                                                    |                          |                                                                                                    |                                                                                                    |
| 92.168.100.92    |                                                    |                                                                                                    |                          |                                                                                                    |                                                                                                    |
| 92.168.100.90    |                                                    |                                                                                                    |                          |                                                                                                    |                                                                                                    |
| 92.168.100.88    |                                                    |                                                                                                    |                          |                                                                                                    |                                                                                                    |
| 92.168.100.87    |                                                    |                                                                                                    |                          |                                                                                                    |                                                                                                    |
| 92.168.100.85    |                                                    |                                                                                                    |                          |                                                                                                    |                                                                                                    |
| 92.168.100.84    |                                                    |                                                                                                    |                          |                                                                                                    |                                                                                                    |
| 92.168.100.83    |                                                    |                                                                                                    |                          |                                                                                                    |                                                                                                    |
| 92.168.100.80    |                                                    |                                                                                                    |                          |                                                                                                    |                                                                                                    |
| 92.168.100.76    |                                                    |                                                                                                    |                          |                                                                                                    |                                                                                                    |
| 92.168.100.74    |                                                    |                                                                                                    |                          |                                                                                                    |                                                                                                    |
| 92.168.100.72    |                                                    |                                                                                                    |                          |                                                                                                    |                                                                                                    |
| 92.168.100.71    |                                                    |                                                                                                    |                          |                                                                                                    |                                                                                                    |
| 92.168.100.68    |                                                    |                                                                                                    |                          |                                                                                                    |                                                                                                    |
| 92.168.100.67    |                                                    |                                                                                                    |                          |                                                                                                    |                                                                                                    |
|                  |                                                    |                                                                                                    |                          |                                                                                                    |                                                                                                    |
|                  | хосты по:<br>P P P P P P P P P P P P P P P P P P P | хосты по: О IP ОЛS-имя О FQ<br>DNS-имя 1<br>DNS-имя 1<br>DNS | хосты по:      P         | Выбрать группу           хосты по:         IP         DNS-имя         FQDN         NetBIOS-имя         Любое из имен           P2.168.100.99         DNS-имя         IT         FQDN         IT         NetBIOS-имя         IT           92.168.100.99         It         DNS-имя         It         FQDN         It         NetBIOS-имя         It           92.168.100.99         It         DNS-имя         It         FQDN         It         NetBIOS-имя         It           92.168.100.99         It         DNS-имя         It         FQDN         It         NetBIOS-имя         It           92.168.100.99         It         DNS-имя         It         FQDN         It         NetBIOS-имя         It           92.168.100.95         It         It         It         NetBIOS-имя         It         It           92.168.100.92         It         It         It         It         It         It         It           92.168.100.83         It         It         It         It         It         It         It           92.168.100.76         It         It         It         It         It         It         It           92.168.100.71         It <td>Выбрать группу         Выбрать группу           xxcru по:         P         DNS-имя         FQDN         NetBIOS-имя         Операционная система           p         I         DNS-имя         I         PQDN         NetBIOS-имя         Onepaционная система           p2:168.100.99         DNS-имя         I         PQDN         NetBIOS-имя         I         Onepaционная система           p2:168.100.99         DNS-имя         I         PQDN         NetBIOS-имя         I         Onepaционная система           p2:168.100.90         DNS-има         I         PQDN         NetBIOS-имя         I         Onepaционная система           p2:168.100.91         Cance         I         NetBIOS-имя         I         Onepaционная система           p2:168.100.92         Cance         I         Onepaционная система         I         I           p2:168.100.81         I         I         I         I         I         I         I         I           p2:168.100.81         I         I         I         I         I         I         I         I           p2:168.100.81         I         I         I         I         I         I         I         I           p2:168</td> | Выбрать группу         Выбрать группу           xxcru по:         P         DNS-имя         FQDN         NetBIOS-имя         Операционная система           p         I         DNS-имя         I         PQDN         NetBIOS-имя         Onepaционная система           p2:168.100.99         DNS-имя         I         PQDN         NetBIOS-имя         I         Onepaционная система           p2:168.100.99         DNS-имя         I         PQDN         NetBIOS-имя         I         Onepaционная система           p2:168.100.90         DNS-има         I         PQDN         NetBIOS-имя         I         Onepaционная система           p2:168.100.91         Cance         I         NetBIOS-имя         I         Onepaционная система           p2:168.100.92         Cance         I         Onepaционная система         I         I           p2:168.100.81         I         I         I         I         I         I         I         I           p2:168.100.81         I         I         I         I         I         I         I         I           p2:168.100.81         I         I         I         I         I         I         I         I           p2:168 |

Если хост уже существует в RedCheck, он будет добавлен в указанную группу, если ранее в ней не состоял

Если импорт прошел успешно, появится уведомление с информацией:

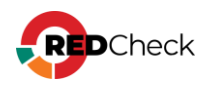

Новых хостов было импортировано: 1

Существующих хостов добавлено в новые группы: 1

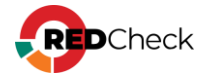

# 2.5 Экспорт хостов в CSV

RedCheck позволяет экспортировать имеющуюся в базе данных инфраструктуру в CSV-файл. Получающийся файл можно <u>импортировать</u> в RedCheck.

# Структура csv-файла

| Group    | GroupDesc | Host      | HostDesc | СРЕ                        |
|----------|-----------|-----------|----------|----------------------------|
| Название | Описание  | Имя/адрес | Описание | Конфигурация<br>устройства |

Базовая структура может быть переопределена. (2.2 Импорт из CSV-файла).

Шаг 1. Раскройте Инструменты – Экспорт хостов и групп в CSV;

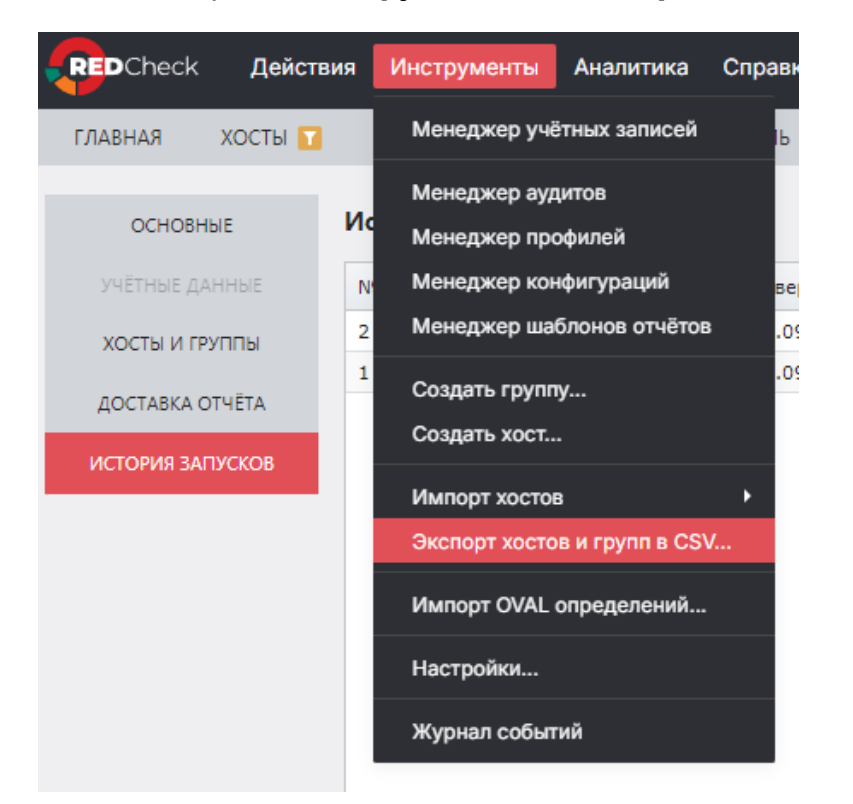

Шаг 2. Введите имя файла → отметьте по необходимости опцию Выводить описание хостов и групп → ОК.

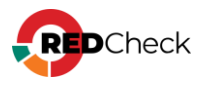

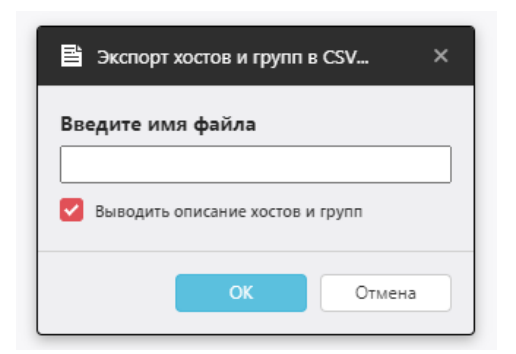

После нажатия **ОК** начнется скачивание файла.

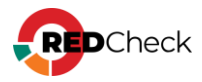

#### 3 Учетные записи для сканирования

Учетная запись – объект RedCheck, необходимый для доступа к хостам во время выполнения сканирования. Учетная запись состоит из данных для подключения к сканируемому хосту (учетные данные пользователя, порты для протоколов доступа), настроек привилегий и других параметров. Управление учетными записями для сканирования производится через Менеджер учетных записей (<u>3.1</u> Менеджер учетных записей)

Задания Аудит в режиме Пентест, Обнаружение хостов и Аудит АСУ ТП не требуют создания учетных записей для сканирования.

RedCheck позволяет сканировать следующие платформы:

- Windows;
- Linux-системы;
- Сетевое оборудование;
- Системы виртуализации и контейнеризации;
- СУБД;
- Контролеры и протоколы АСУ ТП.

В Системе реализовано два режима доступа к сканируемому хосту:

- Режим черного ящика сетевое сканирование без привилегий;
- Режим белого ящика:
  - сканирование с использованием непривилегированной учетной записи и агента сканирования RedCheck;
  - сканирование с использованием привилегированной учетной записи без использования агента сканирования;

С подробным перечнем платформ и доступных для них режимов сканирования можно ознакомиться в <u>Руководстве администратора (1.9 Перечень</u> поддерживаемых платформ).

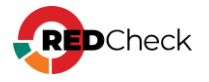

# Типы учетных записей

RedCheck предлагает следующие типы учетных записей для соответствующих платформ:

- Windows;
- SSH;
- SQL:
  - Microsoft SQL Server;
  - MySQL;
  - Oracle;
  - PostgreSQL;
- Cisco:
  - Cisco IOS;
  - Cisco NX-OS;
- Huawei VRP;
- VMware:
  - VMware ESXi;
  - VMware vCenter;
  - VMware NSX;
- Solaris;
- FreeBSD;
- Eltex серии ESR / MES
- Check Point (GAiA);
- Fortinet FortiOS;
- UserGate NGFW.

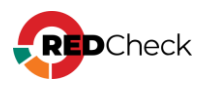
## 3.1 Менеджер учетных записей

## Создание учетной записи для сканирования

**Необходимая роль:** RedCheck\_Admins / RedCheck\_Systems

Для создания учетной записи выполните следующие шаги.

Шаг 1. Раскройте Инструменты → Менеджер учетных записей → Добавить учетные данные;

| Mei | едж     | ер учётных за          | писей   |             |                      |                      |          |           |
|-----|---------|------------------------|---------|-------------|----------------------|----------------------|----------|-----------|
|     | ID 🕸    | Тип                    | Подтип  | Имя профиля | Дата создания        | Дата модификации     | х        | Команды   |
| >   | 1       | Windows                |         | windows     | 29.11.2022, 16:03:01 | 23.01.2023, 10:04:59 |          | °.        |
| >   | 2       | Sql                    | MsSql   | ms          | 05.12.2022, 13:47:10 | 05.12.2022, 13:47:10 |          | °.,       |
| >   | 3       | Linux                  |         | linux       | 05.12.2022, 17:05:22 | 27.01.2023, 12:38:59 | <b>_</b> | °.,       |
| >   | 4       | Cisco                  | Ios     | cisco-ios   | 07.12.2022, 09:59:50 | 07.12.2022, 09:59:50 |          | °.,       |
| >   | 5       | Cisco                  | Nxos    | cisco-nxos  | 07.12.2022, 11:19:43 | 07.12.2022, 11:19:43 |          | °.,       |
| >   | 6       | Huawei                 |         | huawei      | 07.12.2022, 11:54:18 | 07.12.2022, 11:54:18 |          | °.,       |
| >   | 7       | VMware                 | ESXi    | vm-esxi     | 07.12.2022, 11:55:15 | 07.12.2022, 11:55:15 |          | °.,       |
| >   | 8       | VMware                 | vCenter | vm-vcenter  | 07.12.2022, 16:09:11 | 07.12.2022, 16:09:11 |          | °.,       |
| >   | 9       | VMware                 | Nsx     | vm-nsx      | 07.12.2022, 16:29:09 | 07.12.2022, 16:29:09 |          | °.,       |
| >   | 10      | Solaris                |         | solaris     | 07.12.2022, 17:23:47 | 07.12.2022, 17:23:47 |          | °.,       |
| >   | 11      | FreeBsd                |         | freebsd     | 07.12.2022, 17:24:54 | 07.12.2022, 17:24:54 |          | °.,       |
|     |         |                        |         |             |                      |                      |          | ж. •      |
| 20  | ✓ P     | Page 1 of 2 (25 items) | 1 2 🔊   |             |                      |                      |          | Bcero: 25 |
| Лоб | вить уч | ётные данные           |         |             |                      |                      |          |           |

**Шаг 2.** Укажите имя и выберите тип учетной записи → заполните необходимые параметры для выбранного типа учетной записи → **Сохранить**.

Значения, находящиеся в неактивных полях, могут быть изменены при выборе соответствующего режима сканирования. Например, активация поля **Указать SSH порт** откроет доступ для изменения порта.

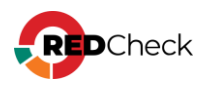

| Новая / Редактируемая у        | чётная запись                             |
|--------------------------------|-------------------------------------------|
| Укажите требуемые параметры дл | я новой или редактируемой учётной записи. |
| Имя профиля                    | some                                      |
| Тип учётной записи             | Windows 🗸                                 |
|                                |                                           |
| Имя пользователя               |                                           |
| Пароль                         |                                           |
| Подтверждение пароля           |                                           |
| Домен                          |                                           |
|                                | Указать WinRM порт                        |
| WinRM порт                     | 5985                                      |
|                                | WinRM через HTTPS                         |
|                                | Указать порт RedCheck Agent               |
| Порт RedCheck Agent            | 8732                                      |
|                                | Указать порт RedCheck Update Agent        |
| Порт RedCheck Update Agent     | 8733                                      |
|                                |                                           |

Для того, чтобы быстро создать копию уже существующей учетной записи, в Менеджере учетных записей нажмите <sup>Ф</sup>→ **Дублировать;** 

## Редактирование учетной записи

**Необходимая роль:** RedCheck\_Admins / RedCheck\_Systems

RedCheck предоставляет возможность изменить имя, параметры доступа и привилегий. Нажмите Инструменты → Менеджер учетных записей → ↔ Редактировать;

Чтобы быстро сменить имя учетной записи, в Менеджере учетных записей нажмите → **Переименовать** → введите новое имя → **Переименовать**;

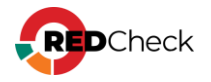

| Редактирование учётной записи | ×             |
|-------------------------------|---------------|
| Имя профиля:                  |               |
| windows                       |               |
|                               | Переименовать |

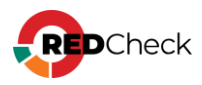

#### 3.2 Подбор учетных записей для сканирования

При создании задания можно указать несколько учетных записей, которые будут использоваться для сканирования. В процессе выполнения задания служба сканирования будет последовательно пробовать пройти аутентификацию на хосте с помощью каждой учетной записи. Перебор будет происходить до первой удачной аутентификации. Хост считается недоступным, если ни одна из учетных записей не подошла.

Задания, для которых реализован данный функционал:

- Аудит уязвимостей / обновлений
- Аудит конфигураций
- Инвентаризация
- Аудит СУБД

Порядок проверки учетной записи. При создании и редактировании задания можно задавать порядок учетных записей, согласно которому служба сканирования будет проверять учетные данные во время аутентификации на хосте. Чтобы изменить порядок, перетащите строку на нужное место в таблице, используя *р*ядом с именем учетной записи.

Удаление из списка. Для удаления учетной записи из списка нажмите Удалить.

**Результаты сканирования.** В случае, если служба сканирования не смогла пройти аутентификацию ни одной из указанных учетных записей, будет создан результат сканирования со статусом <u>Хост недоступен</u>, где будут перечислены логины учетных записей, не прошедших аутентификацию.

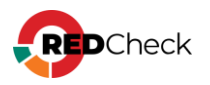

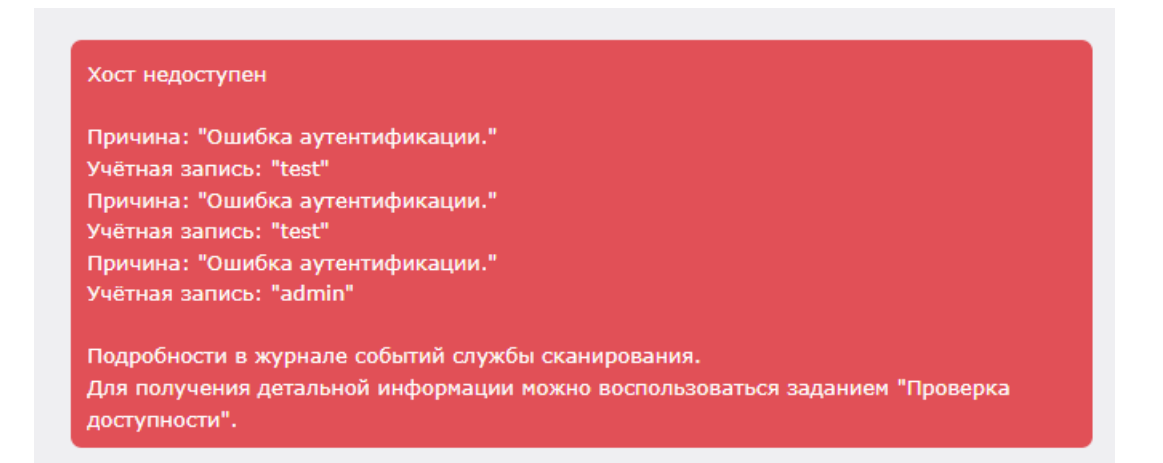

В результате сканирования со статусом <u>Завершено</u> / <u>Ошибка</u> не отображается учетная запись, прошедшая аутентификацию.

#### Ограничения

Нельзя указывать две и более учетные записи с одинаковыми логинами и протоколами, используемыми во время сканирования.

Некоторые типы учетных записей используют один и тот же протокол для сканирования. Например, SSH, FreeBSD, Solaris, Cisco и еще несколько типов используют SSH протокол. Такие учетные записи не могут быть добавлены в одно и то же задание в случае, если у них один и тот же логин для аутентификации.

На добавление в задание нескольких учетных записей одного типа и с одинаковыми логинами, но разными паролями, ограничений нет.

Например:

1. Учетные записи с типом Windows, «server 2012» с логином test и «server 2019» с логином test, но с другим паролем, **МОГУТ** быть добавлены в одно задание;

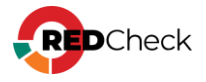

2. SSH учетная запись «astra server» с логином test и FreeBSD учетная запись «freebsd server» с логином test **HE MOГУТ** быть добавлены в одно задание.

## Особенности

Аудит конфигураций. Список доступных для выбора конфигураций будет составлен согласно выбранным типам учетных записей. Например, если указаны две учетные записи Windows и SSH, то выбрать можно будет как Unix, так и Windows конфигурации.

**Инвентаризация.** В случае, если для задания указаны учетные записи разных типов, профиль инвентаризации будет установлен как Мультиплатформенный, т.е. для каждого хоста будет применен подходящий профиль с включением всех возможных параметров, но детализировать профиль (добавить или исключить параметры) будет нельзя.

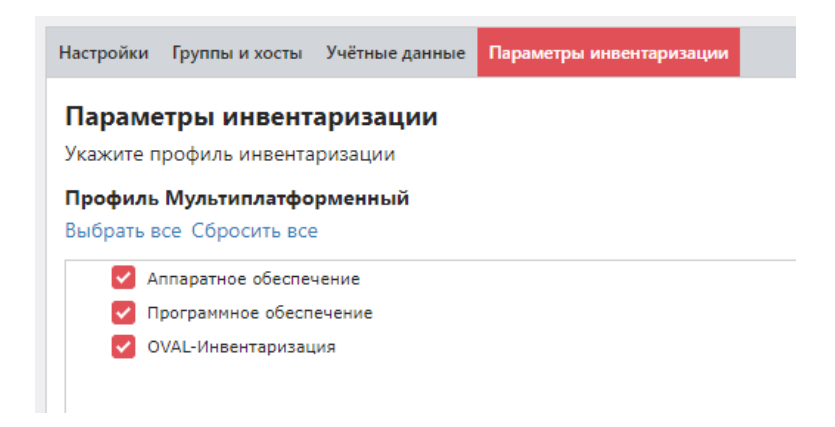

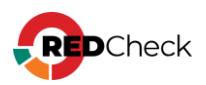

## 4 Задания для сканирования

RedCheck предоставляет 10 различных типов задания:

- <u>4.1 Аудит уязвимостей</u>
- <u>4.2 Аудит обновлений</u>
- <u>4.3 Аудит конфигураций</u>
- 4.4 Инвентаризация
- 4.5 Фиксация (контроль целостности)
- <u>4.6 Аудит уязвимостей АСУ ТП</u>
- <u>4.7 Аудит СУБД</u>
- <u>4.8 Проверка доступности</u>
- <u>4.9 Обнаружение хостов</u>
- 4.10 Аудит в режиме "Пентест"
- <u>4.11 Аудит уязвимостей Docker / Инвентаризация Docker</u>
- Настройка расписания для задания
- Повторный перезапуск недоступных хостов во время сканирования

## Запуск задания

**Необходимая роль:** RedCheck\_Admins / RedCheck\_Adminis / RedCheck\_Users

Чтобы просмотреть список заданий, перейдите в **Задания** → нажмите <sup>4</sup>/<sub>2</sub> → **Запустить**;

Для сортировки заданий воспользуйтесь фильтром:

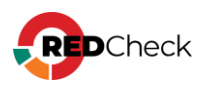

| Задания                                            |   |
|----------------------------------------------------|---|
| Создание заданий сканирования и<br>управление ими. |   |
| Период создания                                    |   |
| Bce                                                | * |
| Создано с                                          |   |
|                                                    | ~ |
| Создано по                                         |   |
| 30 января, 2023                                    | ~ |
|                                                    |   |
| Задание                                            |   |
| Хост                                               |   |
| Тип сканирования                                   | - |
| Тип запуска                                        | Ŧ |
| Статус                                             | - |
|                                                    |   |
| Применить фильтр                                   |   |

# Остановка задания

**Необходимая роль:** RedCheck\_Admins / RedCheck\_Adminis / RedCheck\_Users Для остановки задания нажмите 🏷 → **Остановить**;

Остановка задания подразумевает завершение сканирования без возможности запуска с точки остановки.

# Приостановка и возобновление задания

Необходимая роль: RedCheck\_Admins / RedCheck\_Adminis / RedCheck\_Users

Для приостановки выполнения задания нажмите → Приостановить;

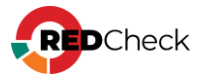

Приостановка задания позволяет:

- Возобновить выполнение задания с точки приостановки (текущие сканирования хостов будут закончены);
- Посмотреть результаты уже отсканированных хостов;
- Создать отчет по уже отсканированным хостам.

Для возобновления задания нажмите 🌤 → **Запустить**;

## Перезапуск задания

**Необходимая роль:** RedCheck\_Admins / RedCheck\_Adminis / RedCheck\_Users

Для перезапуска задания нажмите → **Перезапустить** → выберите один из вариантов:

- <u>Все</u> будет выполнено сканирование всех хостов, указанных в задании на момент перезапуска;
- Кроме успешных (последний запуск) будет выполнено сканирование хостов, указанных в задании на момент перезапуска, которые при последнем выполнении задания завершились со статусом, отличным от Завершено;
- <u>Только ошибочные (последний запуск)</u> будет выполнено сканирование хостов, указанных в задании на момент перезапуска, которые при последнем выполнении задания завершились со статусом **Ошибка**;
- <u>Только недоступные (последний запуск)</u> будет выполнено сканирование хостов, указанных в задании на момент перезапуска, которые при последнем выполнении задания завершились со статусом **Хост** недоступен;

## Редактирование задания

Необходимая роль: RedCheck\_Admins / RedCheck\_Adminis

Нажмите 🏷 → Свойства;

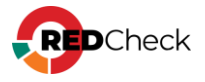

Основные – возможность изменить имя, тип запуска, транспорт и другую информацию;

| ОСНОВНЫЕ         | Свойства задания и входные данные                                                               |                 |
|------------------|-------------------------------------------------------------------------------------------------|-----------------|
| УЧЁТНЫЕ ДАННЫЕ   | ID                                                                                              |                 |
|                  | 104                                                                                             | Контент<br>Авто |
| ХОСТЫ И ГРУППЫ   | UID                                                                                             |                 |
| ДОСТАВКА ОТЧЁТА  | 3d84f2d7-8a83-4e4f-8ac9-01fa0d6c5c4b                                                            |                 |
|                  | Тип                                                                                             |                 |
| ИСТОРИЯ ЗАПУСКОВ | Аудит уязвимостей                                                                               |                 |
|                  | Дата создания                                                                                   |                 |
|                  | 23.10.2024 11:31:07                                                                             |                 |
|                  | Имя                                                                                             |                 |
|                  | 1_26                                                                                            |                 |
|                  | Описание                                                                                        |                 |
|                  |                                                                                                 |                 |
|                  |                                                                                                 |                 |
|                  |                                                                                                 |                 |
|                  |                                                                                                 |                 |
|                  | —                                                                                               |                 |
|                  | Запуск                                                                                          |                 |
|                  | По требованию                                                                                   |                 |
|                  | Служба сканирования                                                                             |                 |
|                  |                                                                                                 |                 |
|                  | Тип сканирования                                                                                |                 |
|                  | Полное                                                                                          |                 |
|                  | Повторно запускать неуспешные хосты                                                             |                 |
|                  | Ограничить максимальное время выполнения задания                                                |                 |
|                  | Оповещать по e-mail                                                                             |                 |
|                  | Расшиленная илентификация коста                                                                 |                 |
|                  | Соуранать файв разнастатов                                                                      |                 |
|                  |                                                                                                 |                 |
|                  | Сохранять фаил системных характеристик                                                          |                 |
|                  | Сохранять результаты со всеми статусами для аудита обновлений/уязвимостей и OVAL-инвентаризации |                 |
|                  |                                                                                                 |                 |
|                  |                                                                                                 |                 |
|                  |                                                                                                 |                 |
|                  | Сохранить Отмена                                                                                |                 |

- Учетные данные возможность изменить список учетных записей для сканирования (<u>3.2 Подбор учетных записей для сканирования</u>);
- Хосты и группы возможность изменить список сканируемых хостов и групп;

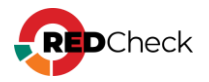

| основные         | Выбранны | е хосты       |          |     |            | Выбранные | группы |
|------------------|----------|---------------|----------|-----|------------|-----------|--------|
|                  | ID       | IP / DNS      | Описание | CPE |            | ID        | Имя    |
| учетные данные   | 8606     | 192.168.80.32 |          |     | ŵ          |           |        |
| ХОСТЫ И ГРУППЫ   |          |               |          |     |            |           |        |
| ДОСТАВКА ОТЧЁТА  |          |               |          |     |            |           |        |
| ИСТОРИЯ ЗАПУСКОВ |          |               |          |     |            |           |        |
|                  |          |               |          |     |            |           |        |
|                  |          |               |          |     |            |           |        |
|                  |          |               |          |     |            |           |        |
|                  |          |               |          |     |            |           |        |
|                  |          |               |          |     |            |           |        |
|                  |          |               |          |     |            |           |        |
|                  |          |               |          |     |            |           |        |
|                  |          |               |          |     |            |           |        |
|                  |          |               |          |     |            |           |        |
|                  |          |               |          |     |            |           |        |
|                  |          |               |          |     |            |           |        |
|                  |          |               |          |     |            |           |        |
|                  |          |               |          |     |            |           |        |
|                  |          |               |          |     | Выбрано: 1 |           |        |
|                  | Добавит  | ь хосты       |          |     |            | Добавить  | группы |
|                  |          |               |          |     |            |           |        |

Чтобы удалить хост или группу, нажмите ш. Чтобы добавить хост или группу, нажмите **Добавить хосты** / **Добавить группы** → отметьте необходимые хосты → **Выбрать**.

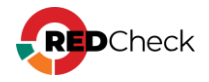

| IP-ад | pec   |                               |                  |         |                            |
|-------|-------|-------------------------------|------------------|---------|----------------------------|
| Описа | ание  |                               |                  |         |                            |
| CPE   |       |                               |                  |         |                            |
|       | Id ↓≞ | IP / DNS $\downarrow\uparrow$ | Описание ↓↑      | CPE 11  | Дата модификации           |
|       | 1     | 192.168.80.129                |                  | 12      | 25.09.2024, 10:18:03       |
|       | 3     | 192.168.80.130                |                  |         | 09.12.2024, 12:43:52       |
|       | 4     | 192.168.80.131                | some description |         | 24.07.2024, 14:38:57       |
|       | 5     | 192.168.80.132                | some description |         | 24.07.2024, 14:38:57       |
|       | 6     | 192.168.80.133                | some description |         | 24.07.2024, 14:38:57       |
|       | 7     | 192.168.80.134                | some description |         | 24.07.2024, 14:38:57       |
|       | 8     | 192.168.80.135                | some description |         | 24.07.2024, 14:38:57       |
|       | 9     | 192.168.80.136                | some description |         | 24.07.2024, 14:38:57       |
|       | 10    | 192.168.80.1                  | some description |         | 24.07.2024, 14:38:57       |
|       | 11    | 192.168.80.2                  |                  | windows | 23.07.2024, 12:40:15       |
|       | 12    | 192.168.80.3                  |                  |         | 23.07.2024, 12:40:15       |
|       | 13    | 192.168.80.4                  |                  |         | 23.07.2024, 12:40:15       |
|       | 14    | 192.168.80.5                  |                  |         | 23.07.2024, 12:40:15       |
|       | 15    | 192.168.80.6                  |                  |         | 23.07.2024, 12:40:15       |
|       | 16    | 192.168.80.7                  |                  |         | 23.07.2024, 12:40:15       |
|       | 17    | 192.168.80.8                  |                  |         | 23.07.2024, 12:40:15       |
|       | 18    | 192.168.80.9                  |                  |         | 23.07.2024, 12:40:15       |
|       | 19    | 192.168.80.10                 |                  |         | 23.07.2024, 12:40:15 🗸 🗸   |
| 20    | ✓ C1  | граница 1 из 3389 ( 1         | 2 3 4 5 3389 🕥   |         | Всего: 67,776 / Выбрано: 4 |
|       |       |                               |                  |         | Выбрать Отмена             |

Нажмите Сохранить для внесения изменений.

 Конфигурации – возможность изменить список конфигураций и профилей для задания. Доступно для Аудита конфигураций.

| Кон | фигурации                                                                                                    |                                                                    |
|-----|----------------------------------------------------------------------------------------------------|--------------------------------------------------------------------|
| 4   | ильтр по платформам 🗸                                                                                              | v                                                                  |
| П   | иск конфигураций                                                                                                   | ✓ Astra Linux SE и CE – Общие настройки безопасности – АЛТЭКС-СОФТ |
| #   | Имя Ц?                                                                                                    | Профиль по умолчанию                                               |
| 0   | Ubuntu – Общие настройки безопасности – АЛТЭКС-СОФТ                                                                | Astra Linux SE и CE – Общие настройки безопасности – АЛТЭКС-СОФТ   |
| 0   | SUSE Linux Enterprise / openSUSE – Общие настройки безопасности – АЛТЭКС-СОФТ                                      |                                                                    |
| 0   | SAP HANA - Общие настройки безопасности СУБД - АЛТЭКС-СОФТ                                                         |                                                                    |
|     | ROSA Linux – Общие настройки безопасности – АЛТЭКС-СОФТ                                                            |                                                                    |
| 0   | RED OS – Общие настройки безопасности – АЛТЭКС-СОФТ                                                                |                                                                    |
|     | Red Hat Enterprise Linux / CentOS / Oracle Linux / AlmaLinux – Общие настройки безопасности – АЛТЭКС-СОФТ          |                                                                    |
|     | Red Hat Enterprise Linux / CentOS / Oracle Linux / AlmaLinux – Общие настройки безопасности – АЛТЭКС-СОФТ          |                                                                    |
|     | Red Hat Enterprise Linux / CentOS / Oracle Linux - Оценка соответствия стандарту версии 3.2.1 - PCI DSS            |                                                                    |
|     | РНР - Аудит безопасности - АЛТЭКС-СОФТ                                                                             |                                                                    |
|     | Photon OS - Общие настройки безопасности - АЛТЭКС-СОФТ                                                             |                                                                    |
|     | ngnix – Аудит безопасности – АЛТЭКС-СОФТ                                                                           |                                                                    |
|     | Linux - Рекомендации по безопасной настройке - МД ФСТЭК России от 25.12.2022                                       |                                                                    |
|     | Kubernetes - Общие настройки безопасности отдельного рабочего узла - CIS                                           |                                                                    |
|     | Kubernetes - Общие настройки безопасности главного узла - CIS                                                      |                                                                    |
|     | Docker – Аудит безопасности платформы контейнеризации – CIS                                                        |                                                                    |
|     | Debian – Общие настройки безопасности – АЛТЭКС-СОФТ                                                                |                                                                    |
|     | Debian – Общие настройки безопасности – АЛТЭКС-СОФТ                                                                |                                                                    |
|     | Astra Linux SE и CE / ALT / RED OS 7.3 - Оценка соответствия стандарту - ГОСТ Р 57580.1-2017                       |                                                                    |
|     | Astra Linux SE и CE / ALT / RED OS 7.3 – Аудит безопасности критической информационной инфраструктуры - ФСТЭК №239 |                                                                    |
|     | Astra Linux SE и CE / ALT / RED OS 7.3 - Аудит безопасности АСУ TП - ФСТЭК №31                                     |                                                                    |
|     | Astra Linux SE и CE – Общие настройки безопасности – АЛТЭКС-СОФТ                                                   |                                                                    |
|     | Astra Linux SE 1.7 - Настройки по руководству Red Book - РусБИТех                                                  |                                                                    |
|     | Astra Linux SE 1.6 - Настройки по руководству Red Book - РусБИТех                                                  | Сканировать все профили                                            |
|     | <br>Всего: 27 Выбрано:                                                                                             | Пропускать неприменимые конфигурации<br>ано: 1                     |

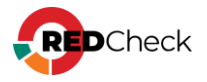

Чтобы добавить или убрать конфигурацию / профиль конфигурации, отметьте или снимите отметку с конфигурации / профиля → **Сохранить**.

 Доставка отчета – возможность назначить шаблоны для отчетов и адреса для их доставки;

| ОСНОВНЫЕ           | Доставка отчёта                            |                                                                                            |                          |
|--------------------|--------------------------------------------|--------------------------------------------------------------------------------------------|--------------------------|
| УЧЁТНЫЕ ДАННЫЕ     | Вы можете формировать один или несколько о | гчётов после выполнения задания. Для построения отчёта используется заранее подготовленный | і шаблон.                |
|                    | Шаблоны для построения отчетов             |                                                                                            |                          |
| XOCIDI VITE YIIIDI | Тип 斗                                      | Имя                                                                                        |                          |
| КОНФИГУРАЦИИ       |                                            |                                                                                            | Her REHELV ADD OTOFREMEL |
| ДОСТАВКА ОТЧЁТА    |                                            |                                                                                            | пет данных для отооражег |
| ИСТОРИЯ ЗАПУСКОВ   |                                            |                                                                                            |                          |
|                    |                                            |                                                                                            |                          |
|                    |                                            |                                                                                            |                          |
|                    | 20 🗸                                       |                                                                                            |                          |
|                    | Добавить шаблон отчёта                     |                                                                                            |                          |
|                    | Адреса доставки для отчета                 |                                                                                            |                          |
|                    | ID ↓† Tun ↓1                               | Путь                                                                                       |                          |
|                    |                                            |                                                                                            | Нет данных для отображен |
|                    |                                            |                                                                                            |                          |
|                    |                                            |                                                                                            |                          |
|                    |                                            |                                                                                            |                          |
|                    | 20 💙                                       |                                                                                            |                          |
|                    | Добавить адрес доставки                    |                                                                                            |                          |

Чтобы указать шаблон отчета (<u>7.3 Шаблоны отчетов</u>), нажмите **Добавить шаблон отчета** → выберите шаблон отчета → **Выбрать**.

Чтобы указать адрес доставки, выберите добавленный шаблон отчета и нажмите **Добавить адрес доставки** → выберите адрес доставки → **Выбрать**.

Для внесения изменений нажмите Сохранить.

 История запусков – история сканирований и статистика по каждому из них.

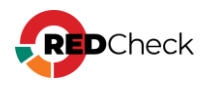

| основные         | История | а запусков           |                      |              |          |             |            |               |              |
|------------------|---------|----------------------|----------------------|--------------|----------|-------------|------------|---------------|--------------|
| УЧЁТНЫЕ ДАННЫЕ   | Nº      | Начало               | Завершение           | Всего хостов | Успешных | Недоступных | С ошибками | Не обработано | Инструменты  |
| ХОСТЫ И ГРУППЫ   | 109     | 14.10.2024, 16:25:04 | 14.10.2024, 16:25:49 | 2            | 2        | -           | -          | -             |              |
|                  | 103     | 09.10.2024, 11:08:13 | 09.10.2024, 11:08:22 | 1            | 1        | -           | -          | -             |              |
| КОНФИГУРАЦИИ     |         |                      |                      |              |          |             |            |               | incipymental |
| ДОСТАВКА ОТЧЁТА  |         |                      |                      |              |          |             |            |               |              |
| ИСТОРИЯ ЗАПУСКОВ |         |                      |                      |              |          |             |            |               |              |
|                  |         |                      |                      |              |          |             |            |               |              |

Статистика актуальна для следующих типов заданий:

- Аудит в режиме «Пентест»;
- Обнаружение хостов;
- Проверка доступности

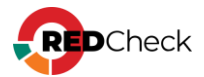

## 4.1 Аудит уязвимостей

RedCheck выполняет централизованное сетевое или локальное сканирование хостов на наличие уязвимостей ОС, общесистемного и прикладного ПО, а также сетевого оборудования. Во время сканирования сопоставляется состояние параметров системы сигнатурам уязвимостей, содержащихся в открытом Репозитории OVALdb и описанных в формате SCAP.

Сканирование выполняется либо с использованием агента RedCheck, либо на основе безагентной технологии с использованием привилегированных учетных записей (Белый ящик).

# Создание задания

Необходимая роль: RedCheck\_Admins / RedCheck\_Adminis

Чтобы создать задание, выполните следующие шаги.

#### **Шаг 1.** Откройте **Действия** – **Аудит уязвимостей**;

**Шаг 2.** Заполните начальную страницу мастера — **Вперед**:

• <u>Служба сканирования</u> – служба сканирования, которая будет выполнять задание. Если в БД зарегистрировано несколько служб сканирования, то

ее необходимо явно выбрать, нажав (<u>Мониторинг служб</u> <u>сканирования</u>);

- <u>Тип запуска</u>:
  - По требованию запуск задания вручную;
  - По расписанию задание будет выполняться согласно настроенному расписанию (<u>Настройка расписания</u>);
- <u>Запустить сразу после закрытия мастера</u> задание начнет выполняться сразу после создания;
- <u>Повторно запускать неуспешные хосты</u> функция <u>Повторного</u> <u>перезапуска недоступных хостов</u>;
- Ограничить максимальное время выполнения задания функция Остановки задания по времени выполнения;

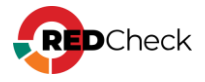

- <u>Сохранять файл результатов</u> сохранение расширенного лога в формате .xml (по-умолчанию располагается в /var/opt/scanservice/jobs/executionId/uuid/results.xml). Расширенный лог включает в себя информацию о найденных состояниях на хосте, а также о контенте, который был проверен во время сканирования;
- <u>Сохранять файл системных характеристик</u> сохранение информации о найденных состояниях на хосте без информации о контенте, который был проверен во время сканирования (по-умолчанию располагается в /var/opt/scan-service/jobs/executionId/uuid/system-characteristics.xml);
- Сохранять результаты со всеми статусами для аудита обновлений/уязвимостей и OVAL-инвентаризации – при включенном параметре служба сканирования сохраняет в БД информацию о всех уязвимостях, которые были проверены во время сканирования, даже если они не были обнаружены. При выключенном параметре сохраняются только обнаруженные уязвимости. Выключенный параметр экономит место в БД;
- <u>Оповещать по e-mail</u> отчет о сканировании будет отправлен на настроенную заранее почту;
- <u>Расширенная идентификация хоста</u> будут собираться данные о хосте: FQDN, netBIOS-имя, MAC-адрес, IP-адрес. Собранная информация будет доступна в результате сканирования на вкладке Расширенные параметры;

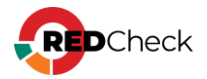

| Настройки                                                          |                                                                                                    |
|--------------------------------------------------------------------|----------------------------------------------------------------------------------------------------|
| Настройки нового задания<br>Укажите требуемые параметры для нового | о задания и выберите включаемые в него целевые хосты.                                                                                                    |
| Имя                                                                |                                                                                                    |
| Описание                                                           |                                                                                                    |
| Тип сканирования                                                   | Аудит уязвимостей 🗸                                                                                                    |
| Служба сканирования                                                | scan                                                                                                    |
| Запуск                                                             | По требованию                                                                                                    |
|                                                                    | <ul> <li>✓ Запустить сразу после закрытия мастера</li> <li>Повторно запускать неуспешные хосты</li> <li>Ограничить максимальное время выполнения задания</li> </ul>                                           |
| Расширенный лог                                                    | Сохранять файл результатов<br>Сохранять файл системных характеристик                                                                                                    |
|                                                                    | Сохранять результаты со всеми статусами для аудита обновлений/уязвимостей и OVAL-инвентаризации                                                                                                    |
| Дополнительно                                                      | Оповещать по e-mail                                                                                                    |
|                                                                    | Расширенная идентификация хоста                                                                                                    |
|                                                                    | Перед выполнением задания производится сбор дополнительных данных, которые помогут идетифицировать хост, такие как IP,<br>MAC, FQDN и т.д. Просмотр параметров доступен на странице результатов сканирования. |

**Шаг 3.** Выберите хосты (**Добавить хосты**) и/или группы (**Добавить группы**) для сканирования → **Вперед**;

| ыора | нные хосты    |          |     |   | Выбра | нные группы |  |          |  |  |  |
|------|---------------|----------|-----|---|-------|-------------|--|----------|--|--|--|
| ID   | IP / DNS      | Описание | CPE |   | ID    | Имя         |  | Описание |  |  |  |
| 2    | 192.168.1.6   |          |     | ŵ |       |             |  |          |  |  |  |
| 4    | 192.168.100.2 |          |     | Ū |       |             |  |          |  |  |  |
| 5    | 192.168.99.1  |          |     | ŵ |       |             |  |          |  |  |  |
| 7    | 192.168.99.3  |          |     | ŵ |       |             |  |          |  |  |  |
|      |               |          |     |   |       |             |  |          |  |  |  |
|      |               |          |     |   |       |             |  |          |  |  |  |

Шаг 4. Выберите учетные записи для сканирования целевых хостов, нажав Добавить учетные записи → Выбрать;

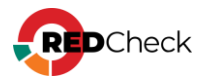

| łастройки Группы и хосты <mark>Учётные данные</mark>                                                                                 |                                                            |                                                                                                    |                                                                                                    |                                                                                                    |  |  |  |
|----------------------------------------------------------------------------------------------------|------------------------------------------------------------|----------------------------------------------------------------------------------------------------|----------------------------------------------------------------------------------------------------|----------------------------------------------------------------------------------------------------|--|--|--|
| тные дан                                                                                                    | ные задания                                                |                                                                                                    |                                                                                                    |                                                                                                    |  |  |  |
| Укажите требуемые учётные даяные для нового задания. Заметьте, что только выбранные учётные данные будут применены к целевым хостам. |                                                            |                                                                                                    |                                                                                                    |                                                                                                    |  |  |  |
| ID                                                                                                    | Тип                                                        | Подтип                                                                                                    | Имя профиля                                                                                                    | Метод получения данных                                                                                                    |  |  |  |
| 1                                                                                                    | Ssh                                                        |                                                                                                    | redcheck-admin                                                                                                    | О Безагент                                                                                                    |  |  |  |
| 5                                                                                                    | UserGate                                                   |                                                                                                    | http                                                                                                    | О Безагент                                                                                                    |  |  |  |
| 10                                                                                                    | Windows                                                    |                                                                                                    | windows                                                                                                    | O С использованием агента 💦 Безагент WinRM                                                                                                    |  |  |  |
|                                                                                                    | ики Трупп<br>гные дан<br>ите требуем<br>1D<br>1<br>5<br>10 | ини         Рустные данные           ГНЫЕ Данные задания           ите требуемые учётные данные для нов           ID         Тип           1         Ssh           5         UserGate           10         Windows | ики         Труппы и хосты         Учетные данные           ID         Тил         Подтил           1         Ssh         1           5         UserGate         1           10         Windows         1 | инт         Ристиме данные           ID         Тип         Подтип         Иня профиля           1         Ssh         Спорта         redcheck-admin           5         UserGate         Internation         http           10         Windows         Contract         windows |  |  |  |

Укажите нужный метод получения данных, измените порядок сканирования при

необходимости → Вперед;

Подробнее про подбор учетных записей

**Шаг 5.** Выберите профиль и тип сканирования — **Вперед**:

- <u>Быстрое</u> не будут применяться рекурсивные сигнатуры. Сканирование выполнится быстрее.
- <u>Полное</u> при сканировании будут использоваться глубокие (рекурсивные) сигнатуры, являющиеся трудоемкими. Аудит займет больше времени;
- Полное с дополнительным сканированием JAR-файлов при сканировании будут использоваться дополнительные сигнатуры для проверки jar-файлов. Аудит займет больше времени. Только для сканирования Linux-платформ;

| Instrum              | Тип сканирования                      |                                                         |   |
|----------------------|---------------------------------------|---------------------------------------------------------|---|
| рофили               | Быстрое                               |                                                         |   |
| Выбранные вручную    | Полное                                |                                                         |   |
|                      | О Полное с дополнительным сканиро     | аанием JAR-файлов                                       |   |
|                      | Укажите каталоги поиска jar файлов дл | я следующих учётных записей: [Ssh].                     |   |
| динамик (Unix)       | Задание корневых каталогов может пр   | ивести к существенному увеличению времени сканирования. |   |
| динамическим профиль | Каталог                               |                                                         | + |
| Статический профиль  | Каталог                               | IA                                                      |   |
|                      | /unr/lib                              |                                                         |   |
|                      | 7.467.16                              |                                                         |   |
|                      |                                       |                                                         |   |
|                      |                                       |                                                         |   |
|                      |                                       |                                                         |   |
|                      |                                       |                                                         |   |
|                      |                                       |                                                         |   |
|                      |                                       |                                                         |   |
|                      |                                       |                                                         |   |
|                      |                                       |                                                         |   |
|                      |                                       |                                                         |   |
|                      |                                       |                                                         |   |

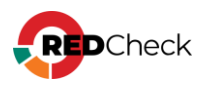

О создании профилей сканирования смотрите в 5.1 Профили сканирования.

Шаг 6. Укажите шаблон для отчета (**Добавить шаблон отчета**) и адреса для его доставки (**Добавить адрес доставки**) → Вперед;

| Настройки Группы и хость | ы Учётные данные Профили сканирования <mark>Отчёт</mark> |                                                              |                |            |              |
|--------------------------|----------------------------------------------------------|--------------------------------------------------------------|----------------|------------|--------------|
| Отчёты                   |                                                          |                                                              |                |            |              |
| Вы можете формироват     | ь один или несколько отчётов после выполнения задания.   | Для построения отчёта используется заранее подготовленный ша | аблон.         |            |              |
| Шаблоны для построе      | ния отчетов                                              |                                                              |                |            |              |
| Тип                      | Ці Имя                                                   |                                                              |                | Тип данных | Команды      |
|                          |                                                          | Нет данных для отображения                                   |                |            |              |
|                          |                                                          |                                                              |                |            |              |
|                          |                                                          |                                                              |                |            |              |
|                          |                                                          |                                                              |                |            |              |
| 20 🖌                     |                                                          |                                                              |                |            | Bcero: 0     |
| Добавить шаблон отчёта   |                                                          |                                                              |                |            |              |
| Адреса доставки для о    | лчета                                                    |                                                              |                |            |              |
| ID Тип                   | Ц. Путь                                                  |                                                              | Учётная запись | Формат     | Команды      |
|                          |                                                          | Нет данных для отображения                                   |                |            |              |
|                          |                                                          |                                                              |                |            |              |
|                          |                                                          |                                                              |                |            |              |
|                          |                                                          |                                                              |                |            |              |
| 20 ¥                     |                                                          |                                                              |                |            | Bcero: 0     |
|                          |                                                          |                                                              |                |            |              |
| дооавить адрес доставки  |                                                          |                                                              |                |            |              |
|                          |                                                          |                                                              |                | Назад В    | перёд Отмена |

Шаг 7. Перед закрытием мастера появится сводка о настройках задания → Создать.

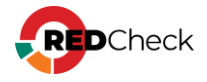

# 4.2 Аудит обновлений

RedCheck позволяет обнаружить неустановленные обновления безопасности на узлах сети и сформировать необходимые ссылки для загрузки недостающих обновлений. Результат аудита обновлений содержит: наименования обновлений, сведения о рисках, связанных с отсутствием недостающего обновления на узле сети, ссылку на производителя, заявившего о выходе обновления, ссылку на репозиторий (базу), где хранятся доступные для загрузки обновления.

Сканирование выполняется либо с использованием агента RedCheck, либо на основе безагентной технологии с использованием привилегированных учетных записей (Белый ящик).

## Создание задания

Необходимая роль: RedCheck\_Admins / RedCheck\_Adminis

Чтобы создать задание, выполните следующие шаги.

#### Шаг 1. Откройте Действия – Аудит обновлений;

**Шаг 2.** Заполните начальную страницу мастера — **Вперед**:

• <u>Служба сканирования</u> – служба сканирования, которая будет выполнять задание. Если в БД зарегистрировано несколько служб сканирования, то

ее необходимо явно выбрать, нажав (<u>Мониторинг служб</u>сканирования);

- <u>Тип запуска</u>:
  - По требованию запуск задания вручную;
  - По расписанию задание будет выполняться согласно настроенному расписанию (<u>Настройка расписания</u>);
- <u>Запустить сразу после закрытия мастера</u> задание начнет выполняться сразу после создания;

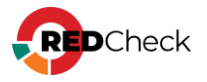

- <u>Повторно запускать неуспешные хосты</u> функция <u>Повторного</u> <u>перезапуска недоступных хостов</u>;
- Ограничить максимальное время выполнения задания функция Остановки задания по времени выполнения;
- <u>Сохранять файл результатов</u> сохранение расширенного лога в формате .xml (по-умолчанию располагается в /var/opt/scanservice/jobs/executionId/uuid/results.xml). Расширенный лог включает в себя информацию о найденных состояниях на хосте, а также о контенте, который был проверен во время сканирования;
- Сохранять файл системных характеристик сохранение информации о найденных состояниях на хосте без информации о контенте, который был проверен во время сканирования (по-умолчанию располагается в /var/opt/scan-service/jobs/executionId/uuid/system-characteristics.xml);
- Сохранять результаты со всеми статусами для аудита обновлений/уязвимостей и OVAL-инвентаризации – при включенном параметре служба сканирования сохраняет в БД информацию о всех уязвимостях, которые были проверены во время сканирования, даже если они не были обнаружены. При выключенном параметре сохраняются только обнаруженные уязвимости. Выключенный параметр экономит место в БД;
- <u>Оповещать по e-mail</u> отчет о сканировании будет отправлен на настроенную заранее почту;
- <u>Расширенная идентификация хоста</u> будут собираться данные о хосте: FQDN, netBIOS-имя, MAC-адрес, IP-адрес. Собранная информация будет доступна в результате сканирования на вкладке Расширенные параметры;

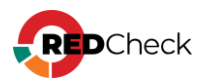

| Настройки                                  |                                                                                                    |
|--------------------------------------------|----------------------------------------------------------------------------------------------------|
| Настройки нового задания                   |                                                                                                    |
| Укажите требуемые параметры для нового за, | дания и выберите включаемые в него целевые хосты.                                                                                                    |
| Mar.                                       |                                                                                                    |
| имя                                        |                                                                                                    |
| Описание                                   |                                                                                                    |
|                                            |                                                                                                    |
|                                            |                                                                                                    |
|                                            |                                                                                                    |
| Тип сканирования                           | Аудит обновлений 🗸                                                                                                    |
| Служба сканирования                        | scan                                                                                                    |
| Запуск                                     | По требованию 🗸                                                                                                    |
|                                            | Запустить сразу после закрытия мастера                                                                                                    |
|                                            | Повторно запускать неуспешные хосты                                                                                                    |
|                                            | Ограничить максимальное время выполнения задания                                                                                                    |
| Расширенный лог                            | Сохранять файл результатов                                                                                                    |
|                                            | Сохранять файл системных характеристик                                                                                                    |
|                                            | Сохранять результаты со всеми статусами для аудита обновлений/уязвимостей и OVAL-инвентаризации                                                                                                    |
| <b>A</b>                                   |                                                                                                    |
| дополнительно                              |                                                                                                    |
|                                            | Расширенная идентификация хоста<br>Перед выполнанием задание производнисе сбор вополнительных данных, которые поморит идетифицировать хост, такие как ID MAC FORM и                                            |
|                                            | теред выполнением задатия производится соор дополнительных данных, которые помогут идетифицировать хост, также как и, ниже, торок и<br>т.д. Просмотр параметров доступен на странице результатов сканирования. |
|                                            |                                                                                                    |
|                                            |                                                                                                    |

**Шаг З.** Выберите хосты (**Добавить хосты**) и/или группы (**Добавить группы**) для сканирования → **Вперед**;

| 1D         IP / DNS         Описание         СРЕ         ID         Имя         Описание           2         192.168.1.6         -         -         -         -         -         -         -         -         -         -         -         -         -         -         -         -         -         -         -         -         -         -         -         -         -         -         -         -         -         -         -         -         -         -         -         -         -         -         -         -         -         -         -         -         -         -         -         -         -         -         -         -         -         -         -         -         -         -         -         -         -         -         -         -         -         -         -         -         -         -         -         -         -         -         -         -         -         -         -         -         -         -         -         -         -         -         -         -         -         -         -         -         -         -         -                                                                                                    |  | Описание |     |   | <b>Зыбранные хосты</b> |          |               |    |  |
|----------------------------------------------------------------------------------------------------|--|----------|-----|---|------------------------|----------|---------------|----|--|
| 2     192.168.1.6     III       4     192.168.100.2     III       5     192.168.99.1     III       7     192.168.99.3     III                                                                                                    |  |          | RwN |   | CPE                    | Описание | IP / DNS      | ID |  |
| 192.168.100.2     Image: Compare the second second se |  |          |     | Ū |                        |          | 192.168.1.6   |    |  |
| 192.168.99.1                                                                                                    |  |          |     |   |                        |          | 192.168.100.2 |    |  |
| 192.168.99.3                                                                                                    |  |          |     |   |                        |          | 192.168.99.1  |    |  |
|                                                                                                    |  |          |     |   |                        |          | 192.168.99.3  |    |  |
|                                                                                                    |  |          |     |   |                        |          |               |    |  |

Шаг 4. Выберите учетные записи для сканирования целевых хостов, нажав Добавить учетные записи → Выбрать;

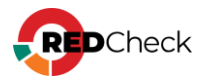

| Ha                                                                                                    | астройки Группы и хосты Учётные данные |         |             |        |                |                                            |  |  |
|----------------------------------------------------------------------------------------------------|----------------------------------------|---------|-------------|--------|----------------|--------------------------------------------|--|--|
| у                                                                                                    | чёт                                    | ные дан | ные задания |        |                |                                            |  |  |
| Укажите требуемые учётные данные для нового задания. Заметьте, что только выбранные учётные данные будут применены к целевым хостам. |                                        |         |             |        |                |                                            |  |  |
|                                                                                                    |                                        | ID      | Тип         | Подтип | Имя профиля    | Метод получения данных                     |  |  |
|                                                                                                    | 1t                                     | 1       | Ssh         |        | redcheck-admin | Безагент                                   |  |  |
|                                                                                                    | 1t                                     | 5       | UserGate    |        | http           | О Безагент                                 |  |  |
|                                                                                                    | 1t                                     | 10      | Windows     |        | windows        | O С использованием агента O Безагент WinRM |  |  |

Укажите нужный метод получения данных, измените порядок сканирования при

необходимости → Вперед;

Подробнее про подбор учетных записей

Шаг 5. Выберите профиль и тип сканирования - Вперед:

- <u>Полный</u> при сканировании будут использоваться детальные (рекурсивные) сигнатуры, являющиеся трудоемкими. Аудит займет больше времени;
- <u>Быстрый</u> не будут применяться детальные сигнатуры. Сканирование будет выполняться быстрее.

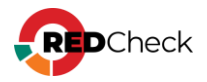

| Ірофили<br>Э Без профилей                           | Тип сканирования |
|-----------------------------------------------------|------------------|
| Выбранные вручную                                   | О Полное         |
| Не создано ни одного профиля                        |                  |
| Для создания профилей воспользуйтесь менеджером ауд | ИТОВ             |
|                                                     |                  |
|                                                     |                  |
|                                                     |                  |
|                                                     |                  |
|                                                     |                  |
|                                                     |                  |
|                                                     |                  |
|                                                     |                  |
|                                                     |                  |
|                                                     |                  |
|                                                     |                  |
|                                                     |                  |
|                                                     |                  |

О создании профилей сканирования смотрите в 5.1 Профили сканирования.

Шаг 6. Укажите шаблон для отчета (**Добавить шаблон отчета**) и адреса для его доставки (**Добавить адрес доставки**) → Вперед;

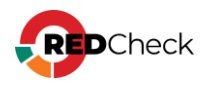

| Настройки. Пруль и хосты - Учётные данные - Профили сканерования - отчёт |                  |                            |                                         |                                                 |                |            |        |        |          |
|--------------------------------------------------------------------------|------------------|----------------------------|-----------------------------------------|-------------------------------------------------|----------------|------------|--------|--------|----------|
| Отчёты                                                                   |                  |                            |                                         |                                                 |                |            |        |        |          |
| Вы можете                                                                | е формировать о  | один или несколько отчётов | после выполнения задания. Для построени | ия отчёта используется заранее подготовленный ш | аблон.         |            |        |        |          |
| Шаблоны                                                                  | для построения   | я отчетов                  |                                         |                                                 |                |            |        |        |          |
| Тип                                                                      |                  | ЦЕ Имя                     |                                         |                                                 |                | тип данных |        |        | Команды  |
|                                                                          |                  |                            |                                         | Нет данных для отображения                      |                |            |        |        |          |
|                                                                          |                  |                            |                                         |                                                 |                |            |        |        |          |
|                                                                          |                  |                            |                                         |                                                 |                |            |        |        |          |
|                                                                          |                  |                            |                                         |                                                 |                |            |        |        |          |
| 20 🗸                                                                     |                  |                            |                                         |                                                 |                |            |        |        | Bcero: 0 |
| Добавить и                                                               | шаблон отчёта    |                            |                                         |                                                 |                |            |        |        |          |
| Адреса до                                                                | оставки для отче | ета                        |                                         |                                                 |                |            |        |        |          |
| ID                                                                       | Тип              | Ці. Путь                   |                                         |                                                 | Учётная запись |            | Формат |        | Команды  |
|                                                                          |                  |                            |                                         | Нет данных для отображения                      |                |            |        |        |          |
|                                                                          |                  |                            |                                         |                                                 |                |            |        |        |          |
|                                                                          |                  |                            |                                         |                                                 |                |            |        |        |          |
|                                                                          |                  |                            |                                         |                                                 |                |            |        |        |          |
| 20 🗸                                                                     |                  |                            |                                         |                                                 |                |            |        |        | Bcero: 0 |
| Добавить а                                                               | адрес доставки   |                            |                                         |                                                 |                |            |        |        |          |
|                                                                          |                  |                            |                                         |                                                 |                |            |        |        |          |
|                                                                          |                  |                            |                                         |                                                 |                |            | Назад  | Вперёд | Отмена   |

**Шаг 7.** Перед закрытием мастера появится сводка о настройках задания → **Создать**.

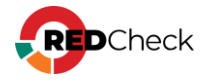

# 4.3 Аудит конфигураций

RedCheck позволяет автоматизировать контроля параметров процесс безопасности и осуществлять оценку соответствия информационных систем, ее отдельных компонентов или хостов, стандартам, политикам безопасности, рекомендациям вендоров или другим «признанным практикам» (best practices). RedCheck содержит большое количество готовых конфигураций, разработанных на основе требований международных стандартов и рекомендаций. Поддержка стандартизованного формата SCAP позволяет пользователям загружать сторонние конфигурации, или использовать собственные.

Сканирование выполняется либо с использованием агента RedCheck, либо на основе безагентной технологии с использованием привилегированных учетных записей (Белый ящик).

## Создание задания

**Необходимая роль:** RedCheck\_Admins / RedCheck\_Adminis

Чтобы создать задание, выполните следующие шаги.

#### Шаг 1. Откройте **Действия** — Аудит конфигураций;

**Шаг 2.** Заполните начальную страницу мастера — **Вперед**:

• <u>Служба сканирования</u> – служба сканирования, которая будет выполнять задание. Если в БД зарегистрировано несколько служб сканирования, то

ее необходимо явно выбрать, нажав (<u>Мониторинг служб</u> <u>сканирования</u>);

- <u>Тип запуска</u>:
  - По требованию запуск задания вручную;
  - По расписанию задание будет выполняться согласно настроенному расписанию (<u>Настройка расписания</u>);
- Запустить сразу после закрытия мастера задание начнет выполняться сразу после создания;

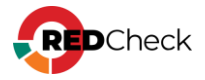

- <u>Повторно запускать неуспешные хосты</u> функция <u>Повторного</u> <u>перезапуска недоступных хостов</u>;
- Ограничить максимальное время выполнения задания функция Остановки задания по времени выполнения;
- <u>Сохранять файл результатов</u> сохранение расширенного лога в формате .xml (по-умолчанию располагается в /var/opt/scanservice/jobs/executionId/uuid/results.xml). Расширенный лог включает в себя информацию о найденных состояниях на хосте, а также о контенте, который был проверен во время сканирования;
- Сохранять файл системных характеристик сохранение информации о найденных состояниях на хосте без информации о контенте, который был проверен во время сканирования (по-умолчанию располагается в /var/opt/scan-service/jobs/executionId/uuid/system-characteristics.xml);
- <u>Сохранять фактические значения xccdf</u> сохранение фактических значений для проверяемых в процессе сканирования правил, имеющих любой статус проверки;
- Сохранять только настроенные фактические значения сохранение фактических значений для проверяемых в процессе сканирования правил, имеющих *статус проверки, отличный от* Соответствие. Можно активировать только при отмеченном параметре Сохранять фактические значения xccdf;
- <u>Оповещать по e-mail</u> отчет о сканировании будет отправлен на настроенную заранее почту;
- <u>Расширенная идентификация хоста</u> будут собираться данные о хосте: FQDN, netBIOS-имя, MAC-адрес, IP-адрес. Собранная информация будет доступна в результате сканирования на вкладке Расширенные параметры;

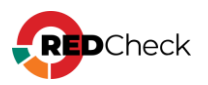

| Настройки                                                                                  |                                                                                                    |  |  |  |  |  |  |
|--------------------------------------------------------------------------------------------|----------------------------------------------------------------------------------------------------|--|--|--|--|--|--|
| Настройки нового задания                                                                   |                                                                                                    |  |  |  |  |  |  |
| Укажите требуемые параметры для нового задания и выберите включаемые в него целевые хосты. |                                                                                                    |  |  |  |  |  |  |
|                                                                                            |                                                                                                    |  |  |  |  |  |  |
| Имя                                                                                        |                                                                                                    |  |  |  |  |  |  |
| Описание                                                                                   |                                                                                                    |  |  |  |  |  |  |
|                                                                                            |                                                                                                    |  |  |  |  |  |  |
|                                                                                            |                                                                                                    |  |  |  |  |  |  |
|                                                                                            |                                                                                                    |  |  |  |  |  |  |
|                                                                                            |                                                                                                    |  |  |  |  |  |  |
| Тип скапирования                                                                           | Аудит конфигураций                                                                                                    |  |  |  |  |  |  |
| Служба сканирования                                                                        | scan                                                                                                    |  |  |  |  |  |  |
| Запуск                                                                                     | По требованию                                                                                                    |  |  |  |  |  |  |
|                                                                                            |                                                                                                    |  |  |  |  |  |  |
|                                                                                            |                                                                                                    |  |  |  |  |  |  |
|                                                                                            | Повторно запускать неуспешные хосты                                                                                                |  |  |  |  |  |  |
|                                                                                            | Ограничить максимальное время выполнения задания                                                                                   |  |  |  |  |  |  |
| Расширенный лог                                                                            | Сохранять файл результатов                                                                                                    |  |  |  |  |  |  |
|                                                                                            | Сохранять файл системных характеристик                                                                                             |  |  |  |  |  |  |
|                                                                                            | Сохранять фактические значения xccdf                                                                                               |  |  |  |  |  |  |
|                                                                                            | Сохранять только ненастроенные фактические значения                                                                                |  |  |  |  |  |  |
|                                                                                            |                                                                                                    |  |  |  |  |  |  |
| Дополнительно                                                                              | Оповещать по e-mail                                                                                                    |  |  |  |  |  |  |
|                                                                                            | Расширенная идентификация хоста                                                                                                    |  |  |  |  |  |  |
|                                                                                            | Перед выполнением задания производится сбор дополнительных данных, которые помогут идетифицировать хост, такие как IP, MAC, FQDN и |  |  |  |  |  |  |
|                                                                                            | т.д. Просмотр параметров доступен на странице результатов сканирования.                                                            |  |  |  |  |  |  |
|                                                                                            |                                                                                                    |  |  |  |  |  |  |

Шаг З. Выберите хосты (**Добавить хосты**) и/или группы (**Добавить группы**) для сканирования → **Вперед**;

| ID         IP / DNS         Описание         CPE         ID         Имя         Описание           2         192.168.1.6 |  |
|----------------------------------------------------------------------------------------------------|--|
| 2     192.168.1.6     □       4     192.168.100.2     □       5     192.168.99.1     □       7     192.168.99.3     □    |  |
| 192.168.100.2     Ш       192.168.99.1     Ш       192.168.99.3     Ш                                                    |  |
| 192.168.99.1         Ш           192.168.99.3         Ш                                                                  |  |
| 192.168.99.3 💼 Нет данных для отображения                                                                                |  |
| Нет данных для отображения                                                                                               |  |
|                                                                                                    |  |

Шаг 4. Выберите учетные записи для сканирования целевых хостов, нажав Добавить учетные записи → Выбрать;

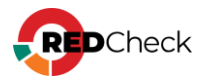

| F                                                                                                    | астройки Группы и хосты Учётные данные |          |             |        |                                                         |                                          |  |  |  |
|----------------------------------------------------------------------------------------------------|----------------------------------------|----------|-------------|--------|---------------------------------------------------------|------------------------------------------|--|--|--|
| 3                                                                                                    | Учёт                                   | гные дан | ные задания |        |                                                         |                                          |  |  |  |
| Укажите требуемые учётные данные для нового задания. Заметьте, что только выбранные учётные данные будут применены к целевым хостам. |                                        |          |             |        | ранные учётные данные будут применены к целевым хостам. |                                          |  |  |  |
|                                                                                                    |                                        | ID       | Тип         | Подтип | Имя профиля                                             | Метод получения данных                   |  |  |  |
|                                                                                                    | 4t                                     | 1        | Ssh         |        | redcheck-admin                                          | О Безагент                               |  |  |  |
|                                                                                                    | 4t                                     | 5        | UserGate    |        | http                                                    | О Безагент                               |  |  |  |
|                                                                                                    | 1t                                     | 10       | Windows     |        | windows                                                 | O С использованием агента Безагент WinRM |  |  |  |

Укажите нужный метод получения данных, измените порядок сканирования при

необходимости → Вперед;

Подробнее про подбор учетных записей

**Шаг 5.** Отметьте в списке необходимые конфигурации – **Вперед**;

| Настройки Труппы и хосты Учётные данные Конфинурации                                                                                                    |                                                                                                    |
|----------------------------------------------------------------------------------------------------|----------------------------------------------------------------------------------------------------|
| Выберите конфигурацию                                                                                                    |                                                                                                    |
| Филатр по платформам                                                                                                    |                                                                                                    |
| Выбрать все Сброоть все                                                                                                    |                                                                                                    |
| Понск конфигураций                                                                                                    | Конфигурация 🗸                                                                                                    |
| Z Vika      Vika      Vika      SUSE Linux Enterprise / openSUSE - Oбщие recryption Sesonapoctri - ATTSKC-COBT      Secretiet 7 - Ouewa contentmus knaccy If (spruenas) - PB AC | Passawire         RED 09         - Obujee Histipperkir besionachechtiri – Airtrarci-colort           Bepcisii         9         - Mitrarci-colort         - Airtrarci-colort           Main         Benchmarks/RED05/ALTX-RED05-xcoff.xml         - RED 058 (got/oredos:redos:RED 058 (got/oredos:redos:RED 058 (got/oredos:redos:RED 058 (got/oredos:redos:RED 058 NLR0M)) |
| SecretNet 7 - Класс 4 (архивная) - Приказ ФСТЭК № 17 (ПИС)                                                                                                    |                                                                                                    |
| SecretNet 7 - Класс 3 (архияная) - Приказ ФСТЭК № 17 (ГИС)                                                                                                    | Описание 🗸                                                                                                    |
| SecretHet 7 - Класс 2 (архивная) - Приказ ФСТЭК № 17 (ГИС)                                                                                                    | Название                                                                                                    |
| SecretHet 7 - Класс 1 (архивная) - Приказ ФСТЭК № 17 (ГИС)                                                                                                    | RED OS – Общие настройки безопасности – АЛТЭКС-СОФТ                                                                                                    |
| SAP НАNA - Общие настройки безопасности СУЕД - АЛТЭКС-СОФТ                                                                                                    | Описание<br>Конфигурация предназначена для обеспечения безопасного функционирования ОС                                                                                                    |
| ROSA Linux - Общие настройки безопасности - АЛТЭКС-СОФТ                                                                                                    | RED OS                                                                                                    |
| 2 RED 05 - Общие настройки безопасности - АЛТЭКС-СОФТ                                                                                                    | Примечание                                                                                                    |
| 😰 Red Hat Enterprise Linux / CentOS / Oracle Linux / AlmaLinux - Οδωμε καστρούκικ Θεοοπασκοστιν - ΑΠΤ9ΚC-COΦΤ                                                                   | тестирования и проверки в некритичной среде. В случае возникновения вопросов Вы                                                                                                    |
| Red Hat Enterprise Linux / CentOS / Oracle Linux / AlmaLinux - O6щие настройки безопасности - АЛТЭКС-СОФТ                                                                       | support@altx-soft.ru                                                                                                    |
| Red Hat Enterprise Linux / CentOS / Oracle Linux - Оценка соответствия стандарту версии 3.2.1 - PCI DSS                                                                         |                                                                                                    |
| РНР – Аудит безопасности – АЛТЭКС-СОФТ                                                                                                    |                                                                                                    |
| Photon OS - Общие настройки безопасности – АЛТЭКС-СОФТ                                                                                                    |                                                                                                    |
| ngnix – Aygurt безопасности – АЛТЭКС-СОФТ                                                                                                    |                                                                                                    |
| Исгозоft Office 2016 / 2019 / 365 – Общие настройки безопасности – Microsoft                                                                                                    |                                                                                                    |
| Microsoft Office 2016 / 2019 / 365 - Настройки уровня пользователя - Microsoft                                                                                                  |                                                                                                    |
| Microsoft Office 2013 - Общие настройки безопасности - Microsoft                                                                                                    |                                                                                                    |
| Microsoft Office 2013 – Настройки уровня пользователя – Microsoft                                                                                                    |                                                                                                    |
| Microsoft Edge – Общие настройки безопасности – Microsoft                                                                                                    |                                                                                                    |
| 🗌 Linux - Реконендации по безопасной настройке - МД ФСТЭК России от 25.12.2022                                                                                                  |                                                                                                    |
| C Kubernetes - Общие настройки безопасности отдельного рабочего узла - CIS                                                                                                    |                                                                                                    |
| 🗌 Киbernetes - Общие настройки безопасности главного узла - CIS                                                                                                    |                                                                                                    |
| PR 4 NET - AURIT REPORTANCE - ARTWC-PORT                                                                                                    | ¥                                                                                                    |
| Boero: 83 Bu6pano: 3                                                                                                    |                                                                                                    |

Шаг 6. Выберите необходимый профиль для каждой из конфигураций → Вперед;

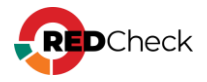

|   | <b>эфиль конфин урации</b><br>филь конфигурации содержит настройки, которые могут менять параметры правил и влиять на их выполнение. |
|---|----------------------------------------------------------------------------------------------------|
| , | Red Hat Enterprise Linux / CentOS / Oracle Linux / AlmaLinux – Общие настройки безопасности – АЛТЭКС-СОФТ                            |
|   | 🗹 Профиль по умолчанию                                                                                                    |
|   | 🗌 Red Hat Enterprise Linux / CentOS / Oracle Linux / AlmaLinux – Общие настройки безопасности – АЛТЭКС-СОФТ                          |
| / | RED OS – Общие настройки безопасности – АЛТЭКС-СОФТ                                                                                  |
|   | 🗹 Профиль по умолчанию                                                                                                    |
| / | Windows XP – Клиент корпоративной сети (архивная) – Microsoft                                                                        |
|   | 🗹 Профиль по умолчанию                                                                                                    |
|   | Windows XP – Клиент корпоративной сети (архивная) – Microsoft                                                                        |
|   |                                                                                                    |
|   |                                                                                                    |
|   |                                                                                                    |
|   |                                                                                                    |
|   |                                                                                                    |
|   |                                                                                                    |
|   |                                                                                                    |
|   |                                                                                                    |
|   |                                                                                                    |
|   |                                                                                                    |
|   |                                                                                                    |
|   |                                                                                                    |
|   |                                                                                                    |
|   |                                                                                                    |
|   |                                                                                                    |
|   |                                                                                                    |
|   |                                                                                                    |
|   |                                                                                                    |
|   |                                                                                                    |
|   |                                                                                                    |
|   |                                                                                                    |
|   |                                                                                                    |
|   |                                                                                                    |

О добавлении новых конфигураций и редактировании профилей для них смотрите в <u>5.2 Конфигурации</u>.

Шаг 7. Укажите шаблон для отчета (**Добавить шаблон отчета**) и адреса для его доставки (**Добавить адрес доставки**) → Вперед;

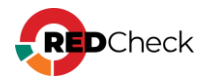

| Настройки           | Группы и хосты Учётные д | анные Конфигураци   | и Профиль конфигурации Отчёт         |                                     |                       |            |        |               |
|---------------------|--------------------------|---------------------|--------------------------------------|-------------------------------------|-----------------------|------------|--------|---------------|
| Отчёты<br>Вы можете | е формировать один или н | есколько отчётов по | осле выполнения задания. Для построе | ения отчёта используется заранее по | эдготовленный шаблон. |            |        |               |
| Шаблоны             | для построения отчетов   |                     |                                      |                                     |                       |            |        |               |
| Тип                 | 1                        | 1 Иня               |                                      |                                     |                       | Тип данных |        | Команды       |
|                     |                          |                     |                                      | Нет данных для                      | отображения           |            |        |               |
|                     |                          |                     |                                      |                                     |                       |            |        |               |
|                     |                          |                     |                                      |                                     |                       |            |        |               |
|                     |                          |                     |                                      |                                     |                       |            |        |               |
| 20 🗸                |                          |                     |                                      |                                     |                       |            |        | Bcero: 0      |
| Добавить и          | шаблон отчёта            |                     |                                      |                                     |                       |            |        |               |
| Адреса до           | ставки для отчета        |                     |                                      |                                     |                       |            |        |               |
| ID                  | Тип ↓                    | 1 Путь              |                                      |                                     | Учётная запись        |            | Формат | Команды       |
|                     |                          |                     |                                      | Нет данных для                      | отображения           |            |        |               |
|                     |                          |                     |                                      |                                     |                       |            |        |               |
|                     |                          |                     |                                      |                                     |                       |            |        |               |
|                     |                          |                     |                                      |                                     |                       |            |        |               |
| 20 🗸                |                          |                     |                                      |                                     |                       |            |        | Bcero: 0      |
| Добавить а          | адрес доставки           |                     |                                      |                                     |                       |            |        |               |
|                     |                          |                     |                                      |                                     |                       |            | Назад  | Вперёд Отмена |

**Шаг 8.** Перед закрытием мастера появится сводка о настройках задания → **Создать**.

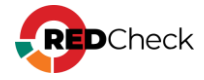

#### 4.4 Инвентаризация

RedCheck позволяет получать детальную информацию об аппаратных и программных средствах сканируемых хостов, включая: типы и описание оборудования, версии и редакции операционных систем, установленные пакеты исправлений, установленное ПО, запущенные обновлений И службы, пользователей и групп, сведения об общих папках. Глубокая детализация отчетов и использование функции Контроль позволяет отслеживать самые незначительные изменения в составе программного И аппаратного обеспечения сети. Реализована возможность инвентаризации образов Docker.

Сканирование выполняется либо с использованием агента RedCheck, либо на основе безагентной технологии с использованием привилегированных учетных записей (Белый ящик).

#### Создание задания

**Необходимая роль:** RedCheck\_Admins / RedCheck\_Adminis

Чтобы создать задание, выполните следующие шаги.

Шаг 1. Откройте **Действия** — Инвентаризация;

**Шаг 2.** Заполните начальную страницу мастера — **Вперед**:

• <u>Служба сканирования</u> – служба сканирования, которая будет выполнять задание. Если в БД зарегистрировано несколько служб сканирования, то

ее необходимо явно выбрать, нажав (<u>Мониторинг служб</u> <u>сканирования</u>);

- <u>Тип запуска</u>:
  - По требованию запуск задания вручную;
  - По расписанию задание будет выполнять согласно указанному расписанию;
- <u>Запустить сразу после закрытия мастера</u> задание начнет выполняться сразу после создания (<u>Настройка расписания</u>);

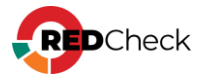

- <u>Повторно запускать неуспешные хосты</u> функция <u>Повторного</u> <u>перезапуска недоступных хостов</u>;
- Ограничить максимальное время выполнения задания функция Остановки задания по времени выполнения;
- <u>Сохранять файл результатов</u> сохранение расширенного лога в формате .xml (по-умолчанию располагается в /var/opt/scanservice/jobs/executionId/uuid/results.xml). Расширенный лог включает в себя информацию о найденных состояниях на хосте, а также о контенте, который был проверен во время сканирования;
- <u>Оповещать по e-mail</u> отчет о сканировании будет отправлен на настроенную заранее почту;
- <u>Расширенная идентификация хоста</u> будут собираться данные о хосте: FQDN, netBIOS-имя, MAC-адрес, IP-адрес. Собранная информация будет доступна в результате сканирования на вкладке Расширенные параметры;

| Настройки                                                            |                                                                                                    |
|----------------------------------------------------------------------|----------------------------------------------------------------------------------------------------|
| Настройки нового задания<br>Укажите требуемые параметры для нового з | адания и выберите включаемые в него целевые хосты.                                                                                                    |
| Имя                                                                  |                                                                                                    |
| Описание                                                             |                                                                                                    |
| Тип сканирования                                                     | Инвентаризация                                                                                                    |
| Служба сканирования                                                  | scan                                                                                                    |
| Запуск                                                               | По требованию 🗸                                                                                                    |
|                                                                      | Запустить сразу после закрытия мастера                                                                                                    |
|                                                                      | Повторно запускать неуспешные хосты                                                                                                    |
|                                                                      | Ограничить максимальное время выполнения задания                                                                                                    |
| Расширенный лог                                                      | Сохранять файл результатов                                                                                                    |
| Дополнительно                                                        | Оповещать по e-mail                                                                                                    |
|                                                                      | Расширенная идентификация хоста                                                                                                    |
|                                                                      | Перед выполнением задания производится сбор дополнительных данных, которые помогут идетифицировать хост, такие как IP, MAC, FQDN и<br>т.д. Просмотр параметров доступен на странице результатов сканирования. |
|                                                                      |                                                                                                    |
|                                                                      |                                                                                                    |

Шаг 3. Выберите хосты (**Добавить хосты**) и/или группы (**Добавить группы**) для сканирования → **Вперед**;

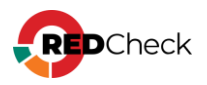

| ыбра | анные хосты   |          |     |            | Выбр | анные группы |          |         |  |
|------|---------------|----------|-----|------------|------|--------------|----------|---------|--|
| D    | IP / DNS      | Описание | CPE |            | ID   | Имя          | Описание |         |  |
| !    | 192.168.1.6   |          |     | Ū          |      |              |          |         |  |
|      | 192.168.100.2 |          |     | Ū          |      |              |          |         |  |
|      | 192.168.99.1  |          |     | Ū          |      |              |          |         |  |
|      | 192.168.99.3  |          |     | ⑪          |      |              |          |         |  |
|      |               |          |     |            |      |              |          |         |  |
|      |               |          |     | Выбрано: 4 |      |              |          | Выбрано |  |

Шаг 4. Выберите учетные записи для сканирования целевых хостов, нажав

**Добавить учетные записи** — **Выбрать**;

| н | астро | йки Групп  | ы и хосты Учётные данные   |                                         |                                                         |                                            |
|---|-------|------------|----------------------------|-----------------------------------------|---------------------------------------------------------|--------------------------------------------|
| 1 | /чёт  | ные дан    | нные задания               |                                         |                                                         |                                            |
|   | кажи  | те требуем | иые учетные данные для нов | вого задания. Заметьте, что только выбр | ранные учетные данные будут применены к целевым хостам. |                                            |
|   |       | ID         | Тип                        | Подтип                                  | Имя профиля                                             | Метод получения данных                     |
|   | 1t    | 1          | Ssh                        |                                         | redcheck-admin                                          | О Безагент                                 |
|   | 1t    | 5          | UserGate                   |                                         | http                                                    | О Безагент                                 |
|   | 1t    | 10         | Windows                    |                                         | windows                                                 | О С использованием агента 🕓 Безагент WinRM |

Укажите нужный метод получения данных, измените порядок сканирования при необходимости → **Вперед**;

Подробнее про подбор учетных записей

Шаг 5. Выберите параметры инвентаризации - Вперед;

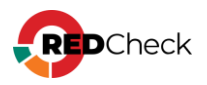

| Настройки | Группы и хосты    | Учётные данные  | Параметры инвентаризации |  |
|-----------|-------------------|-----------------|--------------------------|--|
| Параме    | тры инвент        | аризации        |                          |  |
| Укажите п | рофиль инвента    | ризации         |                          |  |
| Профиль   | unix              |                 |                          |  |
| Выбрать в | се Сбросить все   | 2               |                          |  |
| ·         |                   |                 |                          |  |
|           | пограммное обеспе | ечение          |                          |  |
| >         | Операционная      | система         |                          |  |
|           | Пакеты            |                 |                          |  |
|           | 🗸 🔽 Пакет         |                 |                          |  |
|           | 🔽 Имя             |                 |                          |  |
|           | 🔽 Расши           | ренное название |                          |  |
|           | 🔽 Верси:          | я               |                          |  |
|           | 🔽 Релиз           |                 |                          |  |
|           | 🔽 Архит           | ектура          |                          |  |
|           | 🗹 Эпоха           |                 |                          |  |
|           | 🔽 Идент           | ификатор ключа  |                          |  |
|           | 🔽 Дата у          | становки        |                          |  |
|           | 🔽 Размеј          | p               |                          |  |
|           | 🔽 Групп           | а               |                          |  |
|           | 🔽 Распр           | остранение      |                          |  |
|           | 🔽 Копир           | айт             |                          |  |
|           | URL               |                 |                          |  |
|           | 🗹 Дата с          | борки           |                          |  |
|           | 🗹 Вендо           | p               |                          |  |
|           | Сборц             | цик             |                          |  |
|           | 💙 Узел с          | борки           |                          |  |
|           | Источі            | ник             |                          |  |
| >         | Docker            |                 |                          |  |

Шаг 6. Укажите шаблон для отчета (**Добавить шаблон отчета**) и адреса для его доставки (**Добавить адрес доставки**) → Вперед;

|                    | вать один или несколько отчётов после выполнения зад | ания. Для построения отчёта используется заранее подготовленный шаблон. |            |       |
|--------------------|------------------------------------------------------|-------------------------------------------------------------------------|------------|-------|
| ип                 | 11 Имя                                               |                                                                         | Тип данных | Коман |
|                    |                                                      | Нет данных для отображения                                              |            |       |
|                    |                                                      |                                                                         |            |       |
|                    |                                                      |                                                                         |            |       |
|                    |                                                      |                                                                         |            |       |
| 0 🗸                |                                                      |                                                                         |            | Boero |
| бавить шаблон отчё | 873                                                  |                                                                         |            |       |
| еса доставки дл    | 1я отчета                                            |                                                                         |            |       |
| Тип                | Ц. Путь                                              | Учётная запись                                                          | Формат     | Кома  |
|                    |                                                      | Нет данных для отображения                                              |            |       |
|                    |                                                      |                                                                         |            |       |
|                    |                                                      |                                                                         |            |       |
|                    |                                                      |                                                                         |            |       |
|                    |                                                      |                                                                         |            |       |

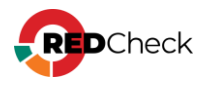

Шаг 7. Перед закрытием мастера появится сводка о настройках задания → Создать.

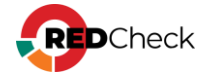
### 4.5 Фиксация (контроль целостности)

RedCheck может обнаружить и оповестить о несанкционированных изменениях целостности в конфигурационных файлах, папках, ветках реестра (автозагрузка, файл hosts, файл конфигурации межсетевого экрана). Включение режима Контроль позволяет с заданной периодичностью осуществлять проверку целостности эталонных файлов.

Контроль целостности папок и файлов осуществляется по выбранной маске наименования методом контрольного суммирования по алгоритмам MD5, SHA1, SHA256, SHA512, ГОСТ 34.11-2012.

Сканирование выполняется либо с использованием агента RedCheck, либо на основе безагентной технологии с использованием привилегированных учетных записей (Белый ящик).

Не рекомендуется выполнять фиксацию файлов размером более 500Мб на **Linux-платформах**, т.к. это приводит к максимальной нагрузке ЦП на длительное время, что может привести к сбоям в работе, а также повлечь за собой отказ сканируемого оборудования.

### Создание задания

**Необходимая роль:** RedCheck\_Admins / RedCheck\_Adminis

Чтобы создать задание, выполните следующие шаги.

Шаг 1. Откройте Действия — Фиксация;

**Шаг 2.** Заполните начальную страницу мастера — Вперед:

 <u>Служба сканирования</u> – служба сканирования, которая будет выполнять задание. Если в БД зарегистрировано несколько служб сканирования, то

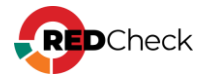

ее необходимо явно выбрать, нажав (<u>Мониторинг служб</u> <u>сканирования</u>);

- Тип запуска:
  - По требованию запуск задания вручную;
  - По расписанию задание будет выполнять согласно указанному расписанию;
- <u>Запустить сразу после закрытия мастера</u> задание начнет выполняться сразу после создания (<u>Настройка расписания</u>);
- <u>Повторно запускать неуспешные хосты</u> функция <u>Повторного</u> <u>перезапуска недоступных хостов</u>;
- Ограничить максимальное время выполнения задания функция Остановки задания по времени выполнения;
- <u>Оповещать по e-mail</u> отчет о сканировании будет отправлен на настроенную заранее почту;
- <u>Расширенная идентификация хоста</u> будут собираться данные о хосте: FQDN, netBIOS-имя, MAC-адрес, IP-адрес. Собранная информация будет доступна в результате сканирования на вкладке Расширенные параметры;

| Настройки                                                             |                                                                                                    |
|-----------------------------------------------------------------------|----------------------------------------------------------------------------------------------------|
| Настройки нового задания<br>Укажите требуемые параметры для нового за | дания и выберите включаемые в него целевые хосты.                                                                                                    |
| Имя                                                                   |                                                                                                    |
| Описание                                                              |                                                                                                    |
|                                                                       |                                                                                                    |
|                                                                       |                                                                                                    |
|                                                                       |                                                                                                    |
| Тип сканирования                                                      | Фиксация                                                                                                    |
| Служба сканирования                                                   | scan                                                                                                    |
| Запуск                                                                | По требованию 🗸                                                                                                    |
|                                                                       | Запустить сразу после закрытия мастера                                                                                                    |
|                                                                       | Повторно запускать неуспешные хосты                                                                                                    |
|                                                                       | Ограничить максимальное время выполнения задания                                                                                                    |
| Дополнительно                                                         | Оповещать по e-mail                                                                                                    |
|                                                                       | Расширенная идентификация хоста                                                                                                    |
|                                                                       | Перед выполнением задания производится сбор дополнительных данных, которые помогут идетифицировать хост, такие как IP, MAC, FQDN и т.д. Просмотр параметров доступен на странице результатов сканирования. |
|                                                                       |                                                                                                    |

Шаг 3. Выберите хосты (**Добавить хосты**) и/или группы (**Добавить группы**) для сканирования → **Вперед**;

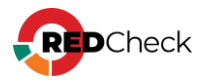

| ыбра | анные хосты   |          |     |            | Выбр | анные группы |          |         |
|------|---------------|----------|-----|------------|------|--------------|----------|---------|
| ID   | IP / DNS      | Описание | CPE |            | ID   | Имя          | Описание |         |
| 2    | 192.168.1.6   |          |     | ŵ          |      |              |          |         |
|      | 192.168.100.2 |          |     | ŵ          |      |              |          |         |
|      | 192.168.99.1  |          |     | ŵ          |      |              |          |         |
| ,    | 192.168.99.3  |          |     | 莭          |      |              |          |         |
|      |               |          |     |            |      |              |          |         |
|      |               |          |     | Выбрано: 4 |      |              |          | Выбранс |

Шаг 4. Выберите учетную запись для сканирования целевых хостов, нажав Добавить учетные записи → Выбрать;

| Настро | Настройки Группы и хосты Учётные данные Фиксация файловой системы                                                                    |     |        |                |                        |  |  |  |  |  |  |
|--------|----------------------------------------------------------------------------------------------------|-----|--------|----------------|------------------------|--|--|--|--|--|--|
| Учё    | Учётные данные задания                                                                                                    |     |        |                |                        |  |  |  |  |  |  |
| Укаж   | Укажите требуемые учётные данные для нового задания. Заметьте, что только выбранные учётные данные будут применены к целевым хостам. |     |        |                |                        |  |  |  |  |  |  |
|        | ID                                                                                                    | Тип | Подтип | Имя профиля    | Метод получения данных |  |  |  |  |  |  |
| 1t     | 1                                                                                                    | Ssh |        | redcheck-admin | О Безагент             |  |  |  |  |  |  |
|        |                                                                                                    |     |        |                | -                      |  |  |  |  |  |  |

Укажите нужный метод получения данных, измените порядок сканирования при необходимости → **Вперед**;

Шаг 5. Укажите в поле Каталог полный путь к директории, которую хотите зафиксировать / исключить → при необходимости введите имя файла или паттерн (или воспользуйтесь кнопкой <u>импорта каталогов из csv-файла</u>) → нажмите + → выберите необходимый метод снятия контрольной суммы из списка, расположенного после таблицы → Вперед;

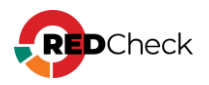

| V          |           |             |                                                                                                    |             |   |   |
|------------|-----------|-------------|----------------------------------------------------------------------------------------------------|-------------|---|---|
| Latanor    | ]         | имя фаила і | или паттерн                                                                                                    |             |   |   |
| Katanor UL | Имя файла |             | Вкл. подпапки 🕸                                                                                                    | Исключить 🕸 |   |   |
| /var/opt   | *         |             | Image: A start and a start a start |             | 1 | â |
|            |           |             |                                                                                                    |             |   |   |
|            |           |             |                                                                                                    |             |   |   |
|            |           |             |                                                                                                    |             |   |   |
|            |           |             |                                                                                                    |             |   |   |
|            |           |             |                                                                                                    |             |   |   |
|            |           |             |                                                                                                    |             |   |   |
|            |           |             |                                                                                                    |             |   |   |
|            |           |             |                                                                                                    |             |   |   |
|            |           |             |                                                                                                    |             |   |   |
|            |           |             |                                                                                                    |             |   |   |
|            |           |             |                                                                                                    |             |   |   |
|            |           |             |                                                                                                    |             |   |   |

# Шаг 5.1. Для фиксации на Windows хостах. Укажите при необходимости ветки

реестра и параметры, которые нужно зафиксировать → **Вперед**;

| Настройки Группы                  | и хосты Учётные данные Фиксация файловой системы Фиксация реестра                                             |                 |             |   |   |   |  |  |  |  |  |
|-----------------------------------|----------------------------------------------------------------------------------------------------|-----------------|-------------|---|---|---|--|--|--|--|--|
| Фиксация реестра                  |                                                                                                    |                 |             |   |   |   |  |  |  |  |  |
| Укажите ключи ре<br>Ключи реестра | естра, которые должны оыть зафиксированы и ключи реестра, которые должны оыть исключены из процесса фиксации. |                 |             |   |   |   |  |  |  |  |  |
|                                   |                                                                                                    |                 |             |   |   | + |  |  |  |  |  |
|                                   | Клоч                                                                                                    | Вкл. подключи↓↑ | Исключить 🕼 |   |   |   |  |  |  |  |  |
|                                   | HKEY_LOCAL_MACHINE\Microsoft                                                                                  |                 |             | 1 | â |   |  |  |  |  |  |
|                                   |                                                                                                    |                 |             |   |   |   |  |  |  |  |  |

Шаг 6. Укажите шаблон для отчета (**Добавить шаблон отчета**) и адреса для его доставки (**Добавить адрес доставки**) → Вперед;

| Настройки Г         | Группы и хосты Учёт | ные данные Фиксация файловой систе | лы Фиксация реестра Отчёт   |                                   |                      |            |        |          |
|---------------------|---------------------|------------------------------------|-----------------------------|-----------------------------------|----------------------|------------|--------|----------|
| Отчёты<br>Вы можете | формировать один і  | или несколько отчётов после выпол  | ения задания. Для построени | ия отчёта используется заранее по | дготовленный шаблон. |            |        |          |
| Шаблоны д           | для построения отч  | четов                              |                             |                                   |                      |            |        |          |
| Тип                 |                     | 11 Иня                             |                             |                                   |                      | Тип данны: | ¢      | Команды  |
|                     |                     |                                    |                             | Нет данных для                    | отображения          |            |        |          |
|                     |                     |                                    |                             |                                   |                      |            |        |          |
|                     |                     |                                    |                             |                                   |                      |            |        |          |
| 20 ¥                |                     |                                    |                             |                                   |                      |            |        | Bcero: 0 |
| Лобавить ни         | аблон отчёта        |                                    |                             |                                   |                      |            |        |          |
| Anneca nor          | TABKI ARE OTHERA    |                                    |                             |                                   |                      |            |        |          |
| ID                  | Тип                 | Ці Путь                            |                             |                                   | Учётная запись       |            | Форнат | Команды  |
|                     |                     |                                    |                             | Нет данных для                    | отображения          |            |        |          |
|                     |                     |                                    |                             |                                   |                      |            |        |          |
|                     |                     |                                    |                             |                                   |                      |            |        |          |
|                     |                     |                                    |                             |                                   |                      |            |        |          |
| 20 🗸                |                     |                                    |                             |                                   |                      |            |        | Bcero: 0 |
| Добавить ад         | дрес доставки       |                                    |                             |                                   |                      |            |        |          |
|                     |                     |                                    |                             |                                   |                      |            | Hann   | Resolt   |

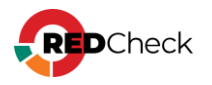

Шаг 7. Перед закрытием мастера появится сводка о настройках задания → Создать.

# Структура CSV-файла

Формат CSV – это текстовый файл с информацией, представленной в виде таблицы. В первой строке через разделитель «,» указываются названия столбцов. Последующие строки таблицы являются записями с информацией.

| Path    | FileName                 | IncludeSubdirectories    | IsExclusion   |
|---------|--------------------------|--------------------------|---------------|
| Каталог | Имя файла или<br>паттерн | # – включить<br>подпапки | ! – исключить |

Пример

Код

| Path,FileName,IncludeSubdirectories,IsExclusion |
|-------------------------------------------------|
| C:\ALTEX-SOFT\Red*,,,                           |
| C:\ProgramData\Test0,*.exe,#,                   |
| C:\ProgramData\Test1,*.dll,,!                   |
| C:\ProgramData\Test2,*.ocr,#,!                  |
| C:\ProgramData\Test3,,,!                        |
|                                                 |

Не допускается использование спецсимволов в Path

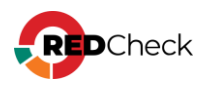

# 4.6 Аудит уязвимостей АСУ ТП

Аудит уязвимостей АСУ ТП предназначен для проведения проверок на наличие уязвимостей протоколов АСУ ТП. Выявление уязвимостей проводится путем сопоставления сигнатур, хранящихся в БД RedCheck, с идентификационными сведениями о запущенном и опубликованном на сканируемом хосте ПО.

Сканирование выполняется на сетевом уровне, без использования привилегий или учетных записей (Черный ящик).

### Создание задания

Необходимая роль: RedCheck\_Admins / RedCheck\_Adminis

Чтобы создать задание, выполните следующие шаги.

#### Шаг 1. Откройте **Действия** — Аудит уязвимостей АСУ ТП;

**Шаг 2.** Заполните начальную страницу мастера — **Вперед**:

 <u>Служба сканирования</u> – служба сканирования, которая будет выполнять задание. Если в БД зарегистрировано несколько служб сканирования, то

ее необходимо явно выбрать, нажав (<u>Мониторинг служб</u> <u>сканирования</u>);

<u>Тип запуска</u>:

- По требованию запуск задания вручную;
- По расписанию задание будет выполнять согласно указанному расписанию;
- <u>Запустить сразу после закрытия мастера</u> задание начнет выполняться сразу после создания (<u>Настройка расписания</u>);
- Ограничить максимальное время выполнения задания функция Остановки задания по времени выполнения;
- <u>Оповещать по e-mail</u> отчет о сканировании будет отправлен на настроенную заранее почту;

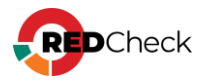

 <u>Расширенная идентификация хоста</u> – будут собираться данные о хосте: FQDN, netBIOS-имя, MAC-адрес, IP-адрес. Собранная информация будет доступна в результате сканирования на вкладке Расширенные параметры;

| Настройки                             |                                                                                                    |
|---------------------------------------|----------------------------------------------------------------------------------------------------|
| Настройки нового задания              |                                                                                                    |
| Укажите требуемые параметры для новог | о задания и выберите включаемые в него целевые хосты.                                                                                                    |
| Имя                                   |                                                                                                    |
| Описание                              |                                                                                                    |
|                                       |                                                                                                    |
|                                       |                                                                                                    |
| Тип сканирования                      |                                                                                                    |
|                                       | Аудит уязвимостеи АСУ III                                                                                                    |
| Служба сканирования                   | scan                                                                                                    |
| Запуск                                | По требованию 🗸                                                                                                    |
|                                       | Запустить сразу после закрытия мастера                                                                                                    |
|                                       | Ограничить максимальное время выполнения задания                                                                                                    |
| Расширенный лог                       | Сохранять файл результатов                                                                                                    |
| Дополнительно                         | Оповещать по e-mail                                                                                                    |
|                                       | Расширенная идентификация хоста                                                                                                    |
|                                       | Перед выполнением задания производится сбор дополнительных данных, которые помогут идетифицировать хост, такие как IP,<br>MAC, FQDN и т.д. Просмотр параметров доступен на странице результатов сканирования. |
|                                       |                                                                                                    |
|                                       |                                                                                                    |

Шаг 3. Выберите хосты (**Добавить хосты**) и/или группы (**Добавить группы**) для сканирования → **Вперед**;

| ыбр | анные хосты   |          |     |            | Выбра | нные группы |          |  |    |  |
|-----|---------------|----------|-----|------------|-------|-------------|----------|--|----|--|
| ID  | IP / DNS      | Описание | CPE |            | ID    | Имя         | Описание |  |    |  |
| 2   | 192.168.1.6   |          |     | ŵ          |       |             |          |  |    |  |
| 4   | 192.168.100.2 |          |     | Ē          |       |             |          |  |    |  |
| 5   | 192.168.99.1  |          |     | ŵ          |       |             |          |  |    |  |
| 7   | 192.168.99.3  |          |     | Ū          |       |             |          |  |    |  |
|     |               |          |     |            |       |             |          |  |    |  |
|     |               |          |     | Выбрано: 4 |       |             |          |  | Be |  |

Шаг 4. Отметьте необходимые протоколы АСУ ТП / ПЛК → Вперед;

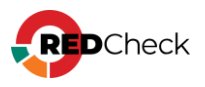

| кажите т  | ребуемые прото    | колы АСУ ПТ/ПЛК |  |
|-----------|-------------------|-----------------|--|
| Simatic   | ALM               |                 |  |
| Simatic : | 57                |                 |  |
| Sicam P/  | AS IPC            |                 |  |
| Citect SO | ADA               |                 |  |
| Modbus    | TCP/UDP           |                 |  |
| Profinet  | ю                 |                 |  |
| Archestr  | A Logger          |                 |  |
| BACnet/   | IP                |                 |  |
| Ethernet  | /IP               |                 |  |
| GenBrok   | er (GENESIS32/64) |                 |  |
| Schneid   | er Electric IGSS  |                 |  |
| FINS      |                   |                 |  |
| ProConC   | DS .              |                 |  |
| CoDeSys   | SV2               |                 |  |
| CoDeSys   | SV3               |                 |  |
| MZTA      |                   |                 |  |
| Segnetic  | 5                 |                 |  |
| IsaGraF   |                   |                 |  |

Шаг 5. Укажите шаблон для отчета (**Добавить шаблон отчета**) и адреса для его доставки (**Добавить адрес доставки**) → Вперед;

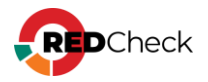

| Настройки Гр                                                                                                    | руппы и хосты Модули сканирования Он-ат |                            |             |              |          |  |  |  |  |  |
|----------------------------------------------------------------------------------------------------|-----------------------------------------|----------------------------|-------------|--------------|----------|--|--|--|--|--|
| Отчёты<br>Вы можете формировать один или несколько отчётов после выполнения задания. Для построения отчёта используется заранее подготовленный шаблон. |                                         |                            |             |              |          |  |  |  |  |  |
| Шаблоны д/                                                                                                    | ля построения отчетов                   |                            |             |              |          |  |  |  |  |  |
| Тип                                                                                                    | 11 Mea                                  |                            | Тип данн    | Xier Xier    | Команды  |  |  |  |  |  |
|                                                                                                    |                                         | Нет данных для отображения |             |              |          |  |  |  |  |  |
|                                                                                                    |                                         |                            |             |              |          |  |  |  |  |  |
|                                                                                                    |                                         |                            |             |              |          |  |  |  |  |  |
| 20 ¥                                                                                                    |                                         |                            |             |              | Bcero: 0 |  |  |  |  |  |
| Добавить шаб                                                                                                    | блон отчёта                             |                            |             |              |          |  |  |  |  |  |
| Адреса дост                                                                                                    | тавки для отчета                        |                            |             |              |          |  |  |  |  |  |
| ID                                                                                                    | Тип 🄱 Путь                              | Yuët                       | тная запись | Формат       | Конанды  |  |  |  |  |  |
|                                                                                                    |                                         | Нет данных для отображения |             |              |          |  |  |  |  |  |
|                                                                                                    |                                         |                            |             |              |          |  |  |  |  |  |
|                                                                                                    |                                         |                            |             |              |          |  |  |  |  |  |
|                                                                                                    |                                         |                            |             |              |          |  |  |  |  |  |
| 20 🗸                                                                                                    |                                         |                            |             |              | Bcero: 0 |  |  |  |  |  |
| Добавить адр                                                                                                    | рес доставки                            |                            |             |              |          |  |  |  |  |  |
|                                                                                                    |                                         |                            |             |              |          |  |  |  |  |  |
|                                                                                                    |                                         |                            |             |              |          |  |  |  |  |  |
|                                                                                                    |                                         |                            |             | Назад Вперёд | Отмена   |  |  |  |  |  |

Шаг 6. Перед закрытием мастера появится сводка о настройках задания → Создать.

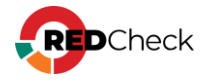

# 4.7 Аудит СУБД

Функция Аудит СУБД в RedCheck предназначена для проверки соответствия параметров конфигурации или политике безопасности, например:

- требованию к парольной политике;
- требованию к методам аутентификации;
- требованию к разграничению доступа БД;
- требованию к резервному копированию и восстановлению БД.

Сканирование выполняется либо с использованием агентов RedCheck, либо на основе безагентной технологии с использованием привилегированных учетных записей (Белый ящик).

### Создание задания

**Необходимая роль:** RedCheck\_Admins / RedCheck\_Adminis

Чтобы создать задание, выполните следующие шаги.

#### Шаг 1. Откройте **Действия** $\rightarrow$ Аудит СУБД $\rightarrow$ нужная СУБД;

**Шаг 2.** Заполните начальную страницу мастера — **Вперед**:

 Служба сканирования – служба сканирования, которая будет выполнять задание. Если в БД зарегистрировано несколько служб сканирования, то

ее необходимо явно выбрать, нажав (Мониторинг служб <u>сканирования);</u>

- <u>Тип запуска</u>:
  - По требованию запуск задания вручную;
  - По расписанию задание будет выполняться согласно настроенному расписанию (<u>Настройка расписания</u>);
- <u>Запустить сразу после закрытия мастера</u> задание начнет выполняться сразу после создания;
- <u>Повторно запускать неуспешные хосты</u> функция <u>Повторного</u> <u>перезапуска недоступных хостов;</u>

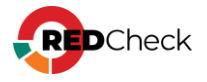

- Ограничить максимальное время выполнения задания функция Остановки задания по времени выполнения;
- <u>Сохранять файл результатов</u> сохранение расширенного лога в формате .xml (по-умолчанию располагается в /var/opt/scanservice/jobs/executionId/uuid/results.xml). Расширенный лог включает в себя информацию о найденных состояниях на хосте, а также о контенте, который был проверен во время сканирования;
- <u>Сохранять файл системных характеристик</u> сохранение информации о найденных состояниях на хосте без информации о контенте, который был проверен во время сканирования (по-умолчанию располагается в /var/opt/scan-service/jobs/executionId/uuid/system-characteristics.xml);
- <u>Сохранять фактические значения xccdf</u> сохранение фактических значений для проверяемых в процессе сканирования правил, имеющих любой статус проверки;
- Сохранять только настроенные фактические значения сохранение фактических значений для проверяемых в процессе сканирования правил, имеющих статус проверки, отличный от Соответствие. Можно активировать только при отмеченном параметре Сохранять фактические значения xccdf;
- <u>Оповещать по e-mail</u> отчет о сканировании будет отправлен на настроенную заранее почту;
- <u>Расширенная идентификация хоста</u> будут собираться данные о хосте: FQDN, netBIOS-имя, MAC-адрес, IP-адрес. Собранная информация будет доступна в результате сканирования на вкладке Расширенные параметры;

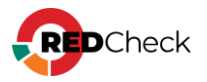

| Настройки                                                          |                                                                                                    |
|--------------------------------------------------------------------|----------------------------------------------------------------------------------------------------|
| Настройки нового задания<br>Укажите требуемые параметры для нового | о задания и выберите включаемые в него целевые хосты.                                                                                                    |
| Имя                                                                |                                                                                                    |
| Описание                                                           |                                                                                                    |
| Тип сканирования                                                   | Аудит PostgreSQL 🗸                                                                                                    |
| Служба сканирования                                                | scan                                                                                                    |
| Запуск                                                             | По требованию         ✓           Запустить сразу после закрытия мастера         Повторно запускать неуспешные хосты           Ограничить максимальное время выполнения задания                                                                                                    |
| Расширенный лог                                                    | Сохранять файл результатов           Сохранять файл системных характеристик           Сохранять фактические значения xccdf           Сохранять только ненастроенные фактические значения                                                                                                    |
| Дополнительно                                                      | <ul> <li>Оповещать по е-mail</li> <li>Расширенная идентификация хоста</li> <li>Перед выполнением задания производится сбор дополнительных данных, которые помогут идетифицировать хост, такие как IP, МАС, FQDN и т.д. Просмотр параметров доступен на странице результатов сканирования.</li> </ul> |

Шаг З. Выберите хосты (Добавить хосты) и/или группы (Добавить группы) для

| сканирования → <b>Вперед</b> ; |  |
|--------------------------------|--|
|--------------------------------|--|

|   |               |          |     |   | Выбра | анные группы |          |  |
|---|---------------|----------|-----|---|-------|--------------|----------|--|
| D | IP / DNS      | Описание | CPE |   | ID    | Имя          | Описание |  |
| 2 | 192.168.1.6   |          |     | Ū |       |              |          |  |
| 1 | 192.168.100.2 |          |     | Ū |       |              |          |  |
| 5 | 192.168.99.1  |          |     | Ū |       |              |          |  |
| 7 | 192.168.99.3  |          |     | Ū |       |              |          |  |
|   |               |          |     |   |       |              |          |  |

Шаг 4. Выберите учетные записи для сканирования целевых хостов, нажав Добавить учетные записи → Выбрать;

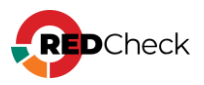

| ł | Настро               | йки Групп                       | ы и хосты Учётные данные                   |                                         |                                                         |                        |
|---|----------------------|---------------------------------|--------------------------------------------|-----------------------------------------|---------------------------------------------------------|------------------------|
|   | <b>Учёт</b><br>Укажи | т <b>ные дан</b><br>пте требуем | нные задания<br>иые учётные данные для нов | вого задания. Заметьте, что только выбр | ранные учётные данные будут применены к целевым хостам. |                        |
|   |                      | ID                              | Тип                                        | Подтип                                  | Имя профиля                                             | Метод получения данных |
|   | 1t                   | 3                               | Sql                                        | PostgreSQL                              | postgresql                                              | О Безагент             |
|   |                      |                                 |                                            |                                         |                                                         |                        |

Укажите нужный метод получения данных, измените порядок сканирования при необходимости → **Вперед**;

Подробнее про подбор учетных записей

Шаг 5. Укажите шаблон для отчета (Добавить шаблон отчета) и адреса для его

доставки (**Добавить адрес доставки**) – **Вперед**;

| Настройки           | Группы и хосты Учётные дая | нные Отчёт                                      |                                                        |                |            |        |               |
|---------------------|----------------------------|-------------------------------------------------|--------------------------------------------------------|----------------|------------|--------|---------------|
| Отчёты<br>Вы можете | е формировать один или не  | сколько отчётов после выполнения задания. Для г | остроения отчёта используется заранее подготовленный і | шаблон.        |            |        |               |
| Шаблоны             | для построения отчетов     |                                                 |                                                        |                |            |        |               |
| Тип                 | 14                         | Иня                                             |                                                        |                | Тип данных |        | Команды       |
|                     |                            |                                                 | Нет данных для отображения                             |                |            |        |               |
|                     |                            |                                                 |                                                        |                |            |        |               |
|                     |                            |                                                 |                                                        |                |            |        |               |
| 20 ¥                |                            |                                                 |                                                        |                |            |        | Bcero: 0      |
| Добавить в          | шаблон отчёта              |                                                 |                                                        |                |            |        |               |
| Адреса до           | оставки для отчета         |                                                 |                                                        |                |            |        |               |
| ID                  | Тип Ш                      | Путь                                            |                                                        | Учётная запись |            | Формат | Команды       |
|                     |                            |                                                 | Нет данных для отображения                             |                |            |        |               |
|                     |                            |                                                 |                                                        |                |            |        |               |
|                     |                            |                                                 |                                                        |                |            |        |               |
|                     |                            |                                                 |                                                        |                |            |        |               |
| 20 🗸                |                            |                                                 |                                                        |                |            |        | Bcero: 0      |
| Добавить а          | адрес доставки             |                                                 |                                                        |                |            |        |               |
|                     |                            |                                                 |                                                        |                |            | Назад  | Вперёд Отмена |

**Шаг 6.** Перед закрытием мастера появится сводка о настройках задания → **Создать**.

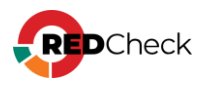

## 4.8 Проверка доступности

RedCheck обладает возможностью проверки доступности добавленных хостов для любых системных режимов сканирования с привилегиями (Белый ящик), учитывая настроенные транспорты/протоколы доступа и учетные записи RedCheck для сканирования.

Результатом выполнения задания является информация о доступности хоста для выполнения сканирования с привилегиями (Белый ящик), либо конкретный отсутствующий параметр настройки.

Сканирование выполняется в комбинированном режиме на сетевом уровне, без использования привилегий (Черный ящик) и с использованием привилегий (Белый ящик).

### Создание задания

**Необходимая роль:** RedCheck\_Admins / RedCheck\_Adminis

Чтобы создать задание, выполните следующие шаги.

#### Шаг 1. Откройте **Действия** — Обнаружение хостов;

**Шаг 2.** Заполните начальную страницу мастера — **Вперед**:

- <u>Служба сканирования</u> служба сканирования, которая будет выполнять задание. Если в БД зарегистрировано несколько служб сканирования, то
  - ее необходимо явно выбрать, нажав (<u>Мониторинг служб</u> <u>сканирования</u>);
- <u>Тип запуска</u>:
  - По требованию запуск задания вручную;
  - По расписанию задание будет выполняться согласно настроенному расписанию (<u>Настройка расписания</u>);
- <u>Запустить сразу после закрытия мастера</u> задание начнет выполняться сразу после создания;

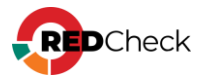

- <u>Повторно запускать неуспешные хосты</u> функция <u>Повторного</u> <u>перезапуска недоступных хостов;</u>
- Ограничить максимальное время выполнения задания функция Остановки задания по времени выполнения;
- <u>Оповещать по e-mail</u> отчет о сканировании будет отправлен на настроенную заранее почту;

| Настройки                                                        |                                                        |
|------------------------------------------------------------------|--------------------------------------------------------|
| Настройки нового задания<br>Укажите требуемые параметры для ново | го задания и выберите включаемые в него целевые хосты. |
| Имя                                                              |                                                        |
| Описание                                                         |                                                        |
|                                                                  |                                                        |
|                                                                  |                                                        |
| Тип сканирования                                                 | Проверка доступности 🗸                                 |
| Служба сканирования                                              | scan                                                   |
| Запуск                                                           | По требованию 🗸                                        |
|                                                                  | Запустить сразу после закрытия мастера                 |
|                                                                  | Повторно запускать неуспешные хосты                    |
|                                                                  | Ограничить максимальное время выполнения задания       |
| Дополнительно                                                    | Оповещать по e-mail                                    |
|                                                                  |                                                        |

Шаг 3. Выберите хосты (**Добавить хосты**) и/или группы (**Добавить группы**) для сканирования → **Вперед**;

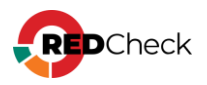

| ыора | анные хосты   |          |     |   | Выбра | нные группы |          |  |
|------|---------------|----------|-----|---|-------|-------------|----------|--|
| ID   | IP / DNS      | Описание | CPE |   | ID    | Имя         | Описание |  |
| 2    | 192.168.1.6   |          |     | Ū |       |             |          |  |
|      | 192.168.100.2 |          |     | Ē |       |             |          |  |
|      | 192.168.99.1  |          |     | Ē |       |             |          |  |
|      | 192.168.99.3  |          |     | Ū |       |             |          |  |
|      |               |          |     |   |       |             |          |  |
|      |               |          |     |   |       |             |          |  |

Шаг 4. Укажите тип транспорта, доступность которого необходимо

# проверить → **Вперед**;

| Транспорт         Выберите, доступность какого транспорта требуется проверить. Для проверки будут ис         О Agent<br>Компонент RedCheck Agent. Порт по умолчанию: TCP 8732.         WinRM<br>Провайдер Windows Remote Management (WinRM).       SSH<br>Доступ по протоколу SSH. Порт по умолчанию TCP 22.         HTTP<br>Доступ по протоколу HTTP.       SQL<br>Доступность баз данных SQL. Требуется учётная запись типа SQL. | Наст | ройки Группы и хосты Транспорт                                                   |
|----------------------------------------------------------------------------------------------------|------|----------------------------------------------------------------------------------|
| Выберите, доступность какого транспорта требуется проверить. Для проверки будут ис<br>• Agent<br>Компонент RedCheck Agent. Порт по умолчанию: TCP 8732.<br>• WinRM<br>Провайдер Windows Remote Management (WinRM).<br>• SSH<br>Доступ по протоколу SSH. Порт по умолчанию TCP 22.<br>• HTTP<br>Доступ по протоколу HTTP.<br>• SQL<br>Доступность баз данных SQL. Требуется учётная запись типа SQL.                                | Тр   | анспорт                                                                          |
| <ul> <li>Agent<br/>Компонент RedCheck Agent. Порт по умолчанию: TCP 8732.</li> <li>WinRM<br/>Провайдер Windows Remote Management (WinRM).</li> <li>SSH<br/>Доступ по протоколу SSH. Порт по умолчанию TCP 22.</li> <li>HTTP<br/>Доступ по протоколу HTTP.</li> <li>SQL<br/>Доступность баз данных SQL. Требуется учётная запись типа SQL.</li> </ul>                                                                               | Выб  | берите, доступность какого транспорта требуется проверить. Для проверки будут ис |
| WinRM         Провайдер Windows Remote Management (WinRM).         SSH         Доступ по протоколу SSH. Порт по умолчанию TCP 22.         HTTP         Доступ по протоколу HTTP.         SQL         Доступность баз данных SQL. Требуется учётная запись типа SQL.                                                                                                    | 0    | Agent<br>Компонент RedCheck Agent. Порт по умолчанию: TCP 8732.                  |
| <ul> <li>SSH<br/>Доступ по протоколу SSH. Порт по умолчанию TCP 22.</li> <li>HTTP<br/>Доступ по протоколу HTTP.</li> <li>SQL<br/>Доступность баз данных SQL. Требуется учётная запись типа SQL.</li> </ul>                                                                                                    |      | <b>WinRM</b><br>Провайдер Windows Remote Management (WinRM).                     |
| <ul> <li>НТТР<br/>Доступ по протоколу НТТР.</li> <li>SQL<br/>Доступность баз данных SQL. Требуется учётная запись типа SQL.</li> </ul>                                                                                                    |      | SSH<br>Доступ по протоколу SSH. Порт по умолчанию TCP 22.                        |
| <ul> <li>SQL<br/>Доступность баз данных SQL. Требуется учётная запись типа SQL.</li> </ul>                                                                                                    |      | НТТР<br>Доступ по протоколу НТТР.                                                |
|                                                                                                    |      | <b>SQL</b><br>Доступность баз данных SQL. Требуется учётная запись типа SQL.     |
|                                                                                                    |      |                                                                                  |

Шаг 5. Выберите учетную запись для сканирования целевых хостов, нажав Добавить учетные записи → Выбрать;

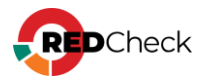

|   | тип     | Подтип | Имя профиля | Метод получения данных | Команда |
|---|---------|--------|-------------|------------------------|---------|
| 5 | Windows |        | winrm       |                        | °.      |
|   |         |        |             |                        |         |
|   |         |        |             |                        |         |
|   |         |        |             |                        |         |
|   |         |        |             |                        |         |
|   |         |        |             |                        |         |
|   |         |        |             |                        |         |
|   |         |        |             |                        |         |
|   |         |        |             |                        |         |
|   |         |        |             |                        |         |
|   |         |        |             |                        |         |
|   |         |        |             |                        |         |
|   |         |        |             |                        |         |
|   |         |        |             |                        |         |
|   |         |        |             |                        |         |
|   |         |        |             |                        |         |
|   |         |        |             |                        | Bcero:  |
|   |         |        |             |                        |         |

Шаг 6. Укажите шаблон для отчета (Добавить шаблон отчета) и адреса для его

доставки (**Добавить адрес доставки**) – **Вперед**;

| Настройки           | Группы и хосты Транспор     | Учётные данные Отлёт                                                |                                      |                |            |              |
|---------------------|-----------------------------|---------------------------------------------------------------------|--------------------------------------|----------------|------------|--------------|
| Отчёты<br>Вы можете | I<br>е формировать один или | есколько отчётов после выполнения задания. Для построения отчёта ис | спользуется заранее подготовленный ц | иаблон.        |            |              |
| Шаблоны             | а для построения отчето     |                                                                     |                                      |                |            |              |
| Тип                 |                             | Ц. Иня                                                              |                                      |                | Тип данных | Команды      |
|                     |                             |                                                                     | Нет данных для отображения           |                |            |              |
|                     |                             |                                                                     |                                      |                |            |              |
|                     |                             |                                                                     |                                      |                |            |              |
| 20 🗸                |                             |                                                                     |                                      |                |            | Bcero: 0     |
| Добавить ц          | шаблон отчёта               |                                                                     |                                      |                |            |              |
| Адреса до           | оставки для отчета          |                                                                     |                                      |                |            |              |
| ID                  | Тип                         | Ц. Путь                                                             |                                      | Учётная запись | Формат     | Команды      |
|                     |                             |                                                                     | Нет данных для отображения           |                |            |              |
|                     |                             |                                                                     |                                      |                |            |              |
|                     |                             |                                                                     |                                      |                |            |              |
| 20                  |                             |                                                                     |                                      |                |            | 0            |
| 20 V                | 21005 20572204              |                                                                     |                                      |                |            | BOELO: 0     |
| доозвить а          | адрес доставки              |                                                                     |                                      |                |            |              |
|                     |                             |                                                                     |                                      |                | Назад Е    | перёд Отмена |

**Шаг 7.** Перед закрытием мастера появится сводка о настройках задания → **Создать**.

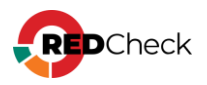

## 4.9 Обнаружение хостов

RedCheck выполняет поиск активных хостов и контроль целостности сети по заданному пулу сетевых адресов. Для обнаруженных в сети хостов определяется их IP-адрес, DNS, FQDN, NetBIOS, тип операционной системы. Также имеется возможность определить наличие агента RedCheck. По результатам выполнения задания впервые выявленные хосты могут быть импортированы в одну из существующих групп Системы, или экспортированы во внешний файл.

Сканирование выполняется без привилегий в режиме Черного ящика.

# Создание задания

Необходимая роль: RedCheck\_Admins / RedCheck\_Adminis

Чтобы создать задание, выполните следующие шаги.

### Шаг 1. Откройте **Действия** – **Обнаружение хостов**;

**Шаг 2.** Заполните начальную страницу мастера — **Вперед**:

• <u>Служба сканирования</u> – служба сканирования, которая будет выполнять задание. Если в БД зарегистрировано несколько служб сканирования, то

ее необходимо явно выбрать, нажав (<u>Мониторинг служб</u> <u>сканирования</u>);

- <u>Тип запуска</u>:
  - По требованию запуск задания вручную;
  - По расписанию задание будет выполняться согласно настроенному расписанию (<u>Настройка расписания</u>);
- Запустить сразу после закрытия мастера задание начнет выполняться сразу после создания;
- Ограничить максимальное время выполнения задания функция Остановки задания по времени выполнения;
- <u>Сохранять файл результатов</u> сохранение расширенного лога в формате .xml (по-умолчанию располагается в /var/opt/scanservice/jobs/executionId/uuid/results.xml). Расширенный лог включает в

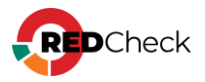

себя информацию о найденных состояниях на хосте, а также о контенте, который был проверен во время сканирования;

- <u>Уровень логирования [1-4]</u> уровень детализации логов Altxmap. Чем больше значение, тем детальнее будет лог;
- <u>Оповещать по e-mail</u> отчет о сканировании будет отправлен на настроенную заранее почту;

| Настройки                            |                                                         |
|--------------------------------------|---------------------------------------------------------|
| Настройки нового задания             |                                                         |
| Укажите требуемые параметры для ново | ого задания и выберите включаемые в него целевые хосты. |
| Имя                                  |                                                         |
| Описание                             |                                                         |
|                                      |                                                         |
|                                      |                                                         |
| Тип сканирования                     | Обнаружение хостов                                      |
| Служба сканирования                  | scan                                                    |
| Запуск                               | По требованию 🗸                                         |
|                                      | Запустить сразу после закрытия мастера                  |
|                                      | Ограничить максимальное время выполнения задания        |
| Расширенный лог                      | Сохранять файл результатов                              |
|                                      | 1 Уровень логирования [1-4]                             |
| Дополнительно                        | Оповещать по e-mail                                     |
|                                      |                                                         |

Шаг 3. Укажите настройки для задания — Вперед;

- Профиль сканирования указываются ТСР порты, которые будут сканироваться для определения доступности хоста;
- Определять ОС ОС будет отображаться в формате СРЕ. Время сканирования увеличится;

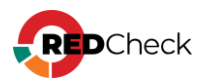

| Строики                              |                                                                                      |
|--------------------------------------|--------------------------------------------------------------------------------------|
| циапазон хостов для                  | а сканирования                                                                       |
|                                      |                                                                                      |
| Вы можете использова                 | ать IP с диапазонами, DNS имена и их комбинации через пробел, например: 192.168.1.34 |
| target1 192.168.0.1/24 1             | 10.6.15.2-46                                                                         |
|                                      |                                                                                      |
| ГСР порты для опред                  | деления доступности                                                                  |
| Зыберите профиль<br>сканирования     | Профиль по умолчанию 🗸                                                               |
| Список портов                        | 22,80,139,443,445,1433,3389,8732                                                     |
| M                                    |                                                                                      |
| методы определени                    | з доступности                                                                        |
|                                      |                                                                                      |
| 🗸 ARP 🔽 ICMP 🔽                       | Z TCP_ACK 🔽 TCP_SYN                                                                  |
|                                      |                                                                                      |
| 🖌 ARP 🔽 ІСМР 【<br>Дополнительные пар | Z ТСР_АСК 🔽 ТСР_SYN<br>раметры                                                       |

Расширенные настройки:

 Профиль временных настроек – настройка для nmap, которой регулируется количество и частота отправляемых пакетов на хост.

| Расширенные настройки (экспертный режим) |           |   |  |
|------------------------------------------|-----------|---|--|
| Профиль временных настроек               | Умеренный | ~ |  |
| Использовать интерфейс (eth[0-n])        |           |   |  |

Шаг 4. Укажите шаблон для отчета (**Добавить шаблон отчета**) и адреса для его доставки (**Добавить адрес доставки**) → Вперед;

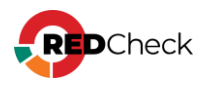

| Настройки Обнаружение хостов Отчёт          |                                                                         |                                 |                |            |        |              |    |
|---------------------------------------------|-------------------------------------------------------------------------|---------------------------------|----------------|------------|--------|--------------|----|
| Отчёты<br>Вы можете формировать один или ни | сколько отчётов после выполнения задания. Для построения отчёта исполь: | зуется заранее подготовленный ш | аблон.         |            |        |              | ĺ  |
| Шаблоны для построения отчетов              |                                                                         |                                 |                |            |        |              | .  |
| Тип                                         | Иня                                                                     |                                 |                | Тип данных |        | Команды      |    |
|                                             |                                                                         | Нет данных для отображения      |                |            |        |              |    |
|                                             |                                                                         |                                 |                |            |        |              |    |
|                                             |                                                                         |                                 |                |            |        |              |    |
| 20 🗸                                        |                                                                         |                                 |                |            |        | Bcero: 0     |    |
| Добавить шаблон отчёта                      |                                                                         |                                 |                |            |        |              |    |
| Адреса доставки для отчета                  |                                                                         |                                 |                |            |        |              | .  |
| ID Twn                                      | Путь                                                                    |                                 | Учётная запись |            | Формат | Команды      |    |
|                                             |                                                                         | Нет данных для отображения      |                |            |        |              |    |
|                                             |                                                                         |                                 |                |            |        |              |    |
|                                             |                                                                         |                                 |                |            |        |              |    |
| 20 🗸                                        |                                                                         |                                 |                |            |        | Bcero: 0     |    |
| Добавить адрес доставки                     |                                                                         |                                 |                |            |        |              |    |
|                                             |                                                                         |                                 |                |            | Hazan  | Branča Orwey | 13 |

Шаг 5. Перед закрытием мастера появится сводка о настройках задания → Создать.

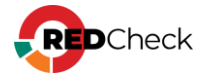

# 4.10 Аудит в режиме "Пентест"

В рамках данного аудита RedCheck позволяет выполнить сетевое сканирование без привилегий в режиме Черного ящика. Аудит в режиме «Пентест» может выполнить следующие типы сканирований в рамках одного задания:

- <u>Сканирование портов</u> проведение сетевой инвентаризации без привилегий для опубликованных служб каждого хоста, выявление ПО и его версии;
- <u>Поиск уязвимостей</u> проведение аудита уязвимостей без привилегий с выполнением дополнительных скриптов для выявленного по итогам сетевой инвентаризации ПО.
- <u>Подбор паролей</u> выполнение подбора паролей на основе указанных словарей для требуемых сетевых служб.

## Создание задания

Необходимая роль: RedCheck\_Admins / RedCheck\_Adminis

Чтобы создать задание, выполните следующие шаги.

### Шаг 1. Откройте Действия – Аудит в режиме «Пентест»;

### **Шаг 2.** Заполните начальную страницу мастера – **Вперед**:

• <u>Служба сканирования</u> – служба сканирования, которая будет выполнять задание. Если в БД зарегистрировано несколько служб сканирования, то

ее необходимо явно выбрать, нажав (<u>Мониторинг служб</u> сканирования);

- <u>Тип запуска</u>:
  - По требованию запуск задания вручную;
  - По расписанию задание будет выполняться согласно настроенному расписанию (<u>Настройка расписания</u>);
- Запустить сразу после закрытия мастера задание начнет выполняться сразу после создания;

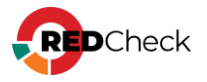

- Ограничить максимальное время выполнения задания функция Остановки задания по времени выполнения;
- <u>Сохранять файл результатов</u> сохранение расширенного лога в формате .xml (по-умолчанию располагается в /var/opt/scanservice/jobs/executionId/uuid/results.xml). Расширенный лог включает в себя информацию о найденных состояниях на хосте, а также о контенте, который был проверен во время сканирования;
- <u>Уровень логирования [1-4]</u> уровень детализации логов Altxmap. Чем больше значение, тем детальнее будет лог;
- <u>Оповещать по e-mail</u> отчет о сканировании будет отправлен на настроенную заранее почту;
- <u>Расширенная идентификация хоста</u> будут собираться данные о хосте: FQDN, netBIOS-имя, MAC-адрес, IP-адрес. Собранная информация будет доступна в результате сканирования на вкладке Расширенные параметры;

| настройки<br>Настройки нового задания |                                                                                                    |
|---------------------------------------|----------------------------------------------------------------------------------------------------|
| Укажите требуемые параметры для нов   | ого задания и выберите включаемые в него целевые хосты.                                                                                                    |
| Имя                                   |                                                                                                    |
| Описание                              |                                                                                                    |
|                                       |                                                                                                    |
|                                       |                                                                                                    |
| Тип сканирования                      | Аудит в режиме "Пентест"                                                                                                    |
| Служба сканирования                   | scan                                                                                                    |
| Запуск                                | По требованию                                                                                                    |
|                                       | Запустить сразу после закрытия мастера                                                                                                    |
|                                       | Ограничить максимальное время выполнения задания                                                                                                    |
| Расширенный лог                       | Сохранять файл результатов                                                                                                    |
|                                       | 1 Уровень логирования [1-4]                                                                                                    |
| Дополнительно                         | Оповещать по e-mail                                                                                                    |
|                                       | Расширенная идентификация хоста                                                                                                    |
|                                       | Перед выполнением задания производится сбор дополнительных данных, которые помогут идетифицировать хост, такие как IP,<br>MAC, FQDN и т.д. Просмотр параметров доступен на странице результатов сканирования. |
|                                       |                                                                                                    |
|                                       |                                                                                                    |

Шаг 3. Выберите хосты (Добавить хосты) и/или группы (Добавить группы) для сканирования → Вперед;

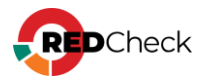

| Выбранные хосты |               |          |     |   | Выбранные группы |     |          |  |  |  |
|-----------------|---------------|----------|-----|---|------------------|-----|----------|--|--|--|
| ID              | IP / DNS      | Описание | CPE |   | ID               | Имя | Описание |  |  |  |
| 1               | 192.168.1.6   |          |     | ŵ |                  |     |          |  |  |  |
|                 | 192.168.100.2 |          |     | Ū |                  |     |          |  |  |  |
|                 | 192.168.99.1  |          |     | Ū |                  |     |          |  |  |  |
|                 | 192.168.99.3  |          |     | ŵ |                  |     |          |  |  |  |
|                 |               |          |     |   |                  |     |          |  |  |  |
|                 |               |          |     | - |                  |     |          |  |  |  |

**Шаг 4.** Укажите настройки для сканирования — **Вперед**;

- <u>Профили сканирования</u> можно выбрать ранее созданный <u>профиль</u> <u>сканирования Altxmap;</u>
- <u>Подбор паролей</u> разрешить службе сканирования подбирать пароли к:
  - СУБД: Microsoft SQL Server, PostgreSQL, Oracle (+парольные хеши), MySQL;
  - SSH, FTP;
  - Почтовый сервер РОР3;
- <u>Поиск уязвимостей</u> разрешить обнаружение уязвимостей методом Черного ящика;
- Расширенное определение служб –
- <u>WEB уязвимости</u> разрешить применение скриптов для Altxmap с тегом intrusive. Такие скрипты требуют значительное количество вычислительных ресурсов, что увеличивает время сканирования;
- <u>Профили сканирования</u> порты, с которыми служба сканирования будет создавать соединение во время сканировани;
  - Перечень портов для профиля ТСР [ТОП 50]
  - Перечень портов для профиля ТСР [ТОП 1000]
  - <u>Перечень портов для профиля TCP-UDP [TOП 1000]</u>

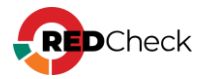

| профили сканирова                                                                                                    |                                                                   |                                                           |                  |               |
|----------------------------------------------------------------------------------------------------|-------------------------------------------------------------------|-----------------------------------------------------------|------------------|---------------|
| По умолчанию                                                                                                    | ~                                                                 | Удалить                                                   | Сохранить        | Сохранить как |
| Гипы сканирования                                                                                                    |                                                                   |                                                           |                  |               |
| Зыберите типы сканировани                                                                                                    | ия, которые требуется в                                           | зыполнить в задании.                                      |                  |               |
| Сканирование портов                                                                                                    |                                                                   |                                                           |                  |               |
| Подбор паролей                                                                                                    |                                                                   |                                                           |                  |               |
| 🗸 Поиск уязвимостей                                                                                                    |                                                                   |                                                           |                  |               |
|                                                                                                    |                                                                   |                                                           |                  |               |
|                                                                                                    |                                                                   |                                                           |                  |               |
| Настройки сканирования /                                                                                                    | ALTXmap                                                           |                                                           |                  |               |
| Настройки сканирования Л<br>Определять ОС и службы                                                                                                    | ALTXmap                                                           | Расширенное ог                                            | пределение служб |               |
| Настройки сканирования /<br>Определять ОС и службы<br>WEB уязвимости                                                                                             | ALTXmap                                                           | Расширенное ог                                            | пределение служб |               |
| Настройки сканирования и<br>Определять ОС и службы<br>WEB уязвимости<br>Показывать уязвимыми сертифика                                                           | АLTXmap<br>ты, срок действия которых и                            | Расширенное ог<br>истекает в течение (дней) 30            | пределение служб |               |
| Настройки сканирования И<br>Определять ОС и службы<br>WEB уязвимости<br>Показывать уязвимыми сертифика<br>Выберите профиль сканирования                          | ALTXmap<br>ты, срок действия которых и<br>Самые популярные, ТСР [ | Расширенное ог<br>истекает в течение (дней) 30<br>ТОП 50] | пределение служб |               |
| Настройки сканирования и<br>Определять ОС и службы<br>WEB уязвимости<br>Показывать уязвимыми сертифика<br>Выберите профиль сканирования<br>Исключаемые TCP порты | АLTXmap<br>ты, срок действия которых и<br>Самые популярные, ТСР [ | Расширенное ог<br>истекает в течение (дней) 30<br>ТОП 50] | пределение служб |               |

Расширенные настройки:

- <u>Профиль временных настроек</u> настройка для сетевого сканера, которой регулируется количество и частота отправляемых пакетов на хост;
- <u>Таймаут для хоста (h,m,s)</u> параметр --host-timeout. Задайте максимальное время ожидания, например, 30 мин, чтобы Altxmap не тратил более получаса на один хост. В течение этого времени Altxmap может сканировать другие хосты. Хост, чье время истекло, пропускается, и для него не собирается ни таблица портов, ни информация об OC;
- <u>Максимальное кол-во веб страниц</u> сколько всего страниц будет просканировано в результате рекурсивного поиска по web-приложениям;
- Максимальная глубина поиска веб страниц параметр глубины для рекурсивного поиска по web-приложениям;
- Максимальное количество запросов для группы хостов параметр --maxparallelism. По умолчанию Altxmap определяет степень параллелизма на основе производительности сети, начиная с 1 при плохих условиях и до нескольких сотен при идеальных. Опция иногда устанавливается для предотвращения отправки хостам более одного запроса за раз;
- Максимальное количество повторных передач запроса если Altxmap не получил ответ на запрос сканирования порта, это может означать, что порт фильтруется или запрос потерялся в сети. Также возможно, что хост ограничивает количество ответов, что привело к временной блокировке запроса. В этом случае Altxmap повторяет передачу запроса. Если сеть кажется ненадежной, Altxmap может предпринять множество попыток

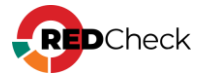

передачи запроса перед прекращением сканирования. Это увеличивает время сканирования, но повышает достоверность результатов. Для ускорения сканирования можно ограничить количество повторных передач с помощью --max-retries. Установка --max-retries на 0 предотвратит все повторные попытки, хотя это не рекомендуется;

 Использовать TCP SYN сканирование для ускорения определения открытых портов – позволяет сканировать несколько сот портов в секунду, сохраняя при этом сканирующий хост в тени, поскольку никогда не завершает TCP-соединение (большинство утилит мониторинга не регистрируют данные соединения).

| Расширенные настройки (экспертный режим)                                              |                               |
|---------------------------------------------------------------------------------------|-------------------------------|
| Профиль временных настроек                                                            | Активный 🗸                    |
| Таймаут для хоста (h,m,s)                                                             | 1h                            |
| Использовать интерфейс (eth[0-n])                                                     |                               |
| Максимальное количество веб страниц (по<br>умолчанию: 20, без ограничений: -1)        | 20                            |
| Максимальная глубина поиска веб веб страниц<br>(по умолчанию: 3, без ограничений: -1) | 3                             |
| Максимальное количество запросов для группы<br>хостов                                 | 900                           |
| Максимальное время ожидания ответа на запрос<br>(мс)                                  | 1250                          |
| Максимальное количество повторных передач<br>запроса                                  | 6                             |
| Использовать TCP SYN сканирование для ускорения                                       | я определения открытых портов |

**Шаг 5.** Если параметр Подбор паролей был отмечен, мастер предложит настроить данную функцию → **Вперед**;

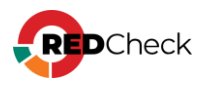

| Настройки   | Группы и хосты       | Типы сканирования  | Настройки подбора паролей      |
|-------------|----------------------|--------------------|--------------------------------|
| Настро      | йки подбора          | а паролей          |                                |
| Укажите т   | ип подбора, пор      | т и имя экземпляра |                                |
| Тип         |                      |                    | Подбор паролей к MS SQL Server |
| Имя экземп  | ляра                 |                    |                                |
|             |                      |                    | Сканировать все экземпляры     |
| Порт        |                      |                    | 1433                           |
| Таймаут под | 60pa (h,m,s). 0 - 6e | з ограничений      | Зh                             |
| Использова  | ть интерфейс (eth[(  | )-n])              |                                |
| Профиль вр  | еменных настроек     |                    | Активный 🗸                     |
|             |                      |                    |                                |

Подбор паролей происходит на основе словарей. Чтобы заменить словарь, откройте **Инструменты** → **Настройки** → **Сканирование** → **Компонент АLTXMAP** → укажите путь к новому словарю, находящемуся на хосте с установленной службой сканирования

| Компонент АLTXMAP      |                                            |
|------------------------|--------------------------------------------|
|                        | Использовать встроенные словари            |
| Путь к словарю логинов | /var/opt/altxmap/nselib/data/usernames.lst |
| Путь к словарю паролей | /var/opt/altxmap/nselib/data/passwords.lst |

Шаг 6. Укажите шаблон для отчета (**Добавить шаблон отчета**) и адреса для его доставки (**Добавить адрес доставки**) → Вперед;

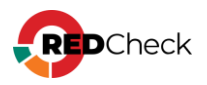

| настроики труппы и хосты типы сканирования Очет                                                                                                    |          |
|----------------------------------------------------------------------------------------------------|----------|
| Отчёты<br>Вы можете формировать один или несколько отчётов после выполнения задания. Для построения отчёта используется заранее подготовленный шаблон.                                                                                                    |          |
| Шаблоны для построения отчетов                                                                                                    |          |
| Ten ji Wea Ten garenox                                                                                                    | Команды  |
| Нет данных для отображения                                                                                                    |          |
|                                                                                                    |          |
|                                                                                                    |          |
| 20 *                                                                                                    | Bcero: 0 |
| Добавить шаблем отчёта                                                                                                    |          |
| Адреса доставки для отчета                                                                                                    |          |
| 1D Tim II Ny Operation (1997)                                                                                                    | Команды  |
| Нет данных для отображения                                                                                                    |          |
|                                                                                                    |          |
|                                                                                                    |          |
| 20 •                                                                                                    | Bcero: 0 |
|                                                                                                    |          |
| Troussis is when the state of the state of t |          |

**Шаг 7.** Перед закрытием мастера появится сводка о настройках задания → **Создать**.

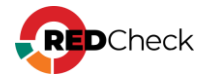

# 4.11 Аудит уязвимостей Docker / Инвентаризация Docker

RedCheck позволяет проводить комплексный аудит безопасности для образов и контейнеров, реализованных на базе платформы контейнеризации Docker, а также системы оркестрации и масштабирования Kubernetes. В рамках данной функции доступны проверки на уязвимости, критичные неустановленные обновления безопасности, неверные настройки параметров конфигураций, фиксация контроль целостности. В рамках штатных инвентаризация, И функциональных возможностей доступна отдельная задача проверки уязвимостей файлов-образов Docker с учетом архитектуры слоев.

Сканирование выполняется либо с использованием агента RedCheck, либо на основе безагентной технологии с использованием привилегированных учетных записей (Белый ящик).

## Содержание

- Docker-аудит уязвимостей
- Docker-инвентаризация

## Создание задания (Аудит уязвимостей)

**Необходимая роль:** RedCheck\_Admins / RedCheck\_Adminis

Чтобы создать задание, выполните следующие шаги.

### Шаг 1. Откройте Действия — Аудит Docker — Docker аудит уязвимостей;

**Шаг 2.** Заполните начальную страницу мастера – **Вперед**:

• <u>Служба сканирования</u> – служба сканирования, которая будет выполнять задание. Если в БД зарегистрировано несколько служб сканирования, то

ее необходимо явно выбрать, нажав (<u>Мониторинг служб</u> <u>сканирования</u>);

<u>Тип запуска</u>:

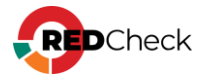

- По требованию запуск задания вручную;
- По расписанию задание будет выполняться согласно настроенному расписанию (<u>Настройка расписания</u>);
- Запустить сразу после закрытия мастера задание начнет выполняться сразу после создания;
- <u>Повторно запускать неуспешные хосты</u> функция <u>Повторного</u> <u>перезапуска недоступных хостов</u>;
- Ограничить максимальное время выполнения задания функция Остановки задания по времени выполнения;
- <u>Сохранять файл результатов</u> сохранение расширенного лога в формате .xml (по-умолчанию располагается в /var/opt/scanservice/jobs/executionId/uuid/results.xml). Расширенный лог включает в себя информацию о найденных состояниях на хосте, а также о контенте, который был проверен во время сканирования;
- <u>Сохранять файл системных характеристик</u> сохранение информации о найденных состояниях на хосте без информации о контенте, который был проверен во время сканирования (по-умолчанию располагается в /var/opt/scan-service/jobs/executionId/uuid/system-characteristics.xml);
- Сохранять результаты со всеми статусами для аудита обновлений/уязвимостей и OVAL-инвентаризации – при включенном параметре служба сканирования сохраняет в БД информацию о всех уязвимостях, которые были проверены во время сканирования, даже если они не были обнаружены. При выключенном параметре сохраняются только обнаруженные уязвимости. Выключенный параметр экономит место в БД;
- <u>Оповещать по e-mail</u> отчет о сканировании будет отправлен на настроенную заранее почту;
- <u>Расширенная идентификация хоста</u> будут собираться данные о хосте: FQDN, netBIOS-имя, MAC-адрес, IP-адрес. Собранная информация будет доступна в результате сканирования на вкладке Расширенные параметры;

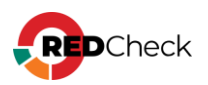

| Настроики                                  |                                                                                                    |
|--------------------------------------------|----------------------------------------------------------------------------------------------------|
| Настройки нового задания                   |                                                                                                    |
| Укажите требуемые параметры для нового зад | ания и выберите включаемые в него целевые хосты.                                                                                                    |
|                                            |                                                                                                    |
| Имя                                        |                                                                                                    |
| Описание                                   |                                                                                                    |
|                                            |                                                                                                    |
|                                            |                                                                                                    |
|                                            |                                                                                                    |
| Тип сканирования                           | Docker аудит уязвимостей 🗸                                                                                                    |
| Служба сканирования                        | scan                                                                                                    |
| Запуск                                     | По требованию 🗸                                                                                                    |
|                                            | Запустить сразу после закрытия мастера                                                                                                    |
|                                            | Повторно запускать неуспешные хосты                                                                                                    |
|                                            | Ограничить максимальное время выполнения задания                                                                                                    |
| Расширенный лог                            | Сохранять файл результатов                                                                                                    |
|                                            | Сохранять файл системных характеристик                                                                                                    |
|                                            | Сохранять результаты со всеми статусами для аудита обновлений/уязвимостей и OVAL-инвентаризации                                                                                                    |
| _                                          |                                                                                                    |
| Дополнительно                              | Оповещать по е-mail                                                                                                    |
|                                            | Расширенная идентификация хоста                                                                                                    |
|                                            | перед выполлегием задатия производится соор дополнительных данных, которые помогут идетифицировать хост, такие как IP, MAC, PQUN и<br>т.д. Просмотр параметров доступен на странице результатов сканирования. |
|                                            |                                                                                                    |

## Шаг З. Выберите хосты (Добавить хосты) и/или группы (Добавить группы) для

#### сканирования → **Вперед**;

| ID         Имя         Описание           2         192.168.1.6         СРЕ         ID         Имя         Описание           4         192.168.100.2         СРЕ         ID         Имя         Описание           5         192.168.99.1         СРЕ         ID         Имя         На           7         192.168.99.3         СРЕ         ID         Имя         На                                                                                                    | Выбранные хосты |       |          |     |   | Выбранные группы |     |          |  |
|----------------------------------------------------------------------------------------------------|-----------------|-------|----------|-----|---|------------------|-----|----------|--|
| 2       192.168.16       1         4       192.168.100.2       1         5       192.168.99.1       1         7       192.168.99.3       1                                                                                                    | IP / DNS        |       | Описание | CPE |   | ID               | Имя | Описание |  |
| и         192.168.100.2         і         і         i         i         i         i         i         i         i         i         i         i         i         i         i         i         i         i | 192.168.1.6     | 1.6   |          |     | ŵ |                  |     |          |  |
| 192.168.99.1         Ш           192.168.99.3         Ш                                                                                                    | 192.168.100.2   | 100.2 |          |     | Ē |                  |     |          |  |
| 192.168.99.3 💼 Нет данных для отображения                                                                                                    | 192.168.99.1    | .99.1 |          |     | ŵ |                  |     |          |  |
| Нет данных для отображения                                                                                                    | 192.168.99.3    | .99.3 |          |     | Ē |                  |     |          |  |
|                                                                                                    |                 |       |          |     |   |                  |     |          |  |

Шаг 4. Выберите учетную запись для сканирования целевых хостов, нажав Добавить учетные записи → Выбрать;

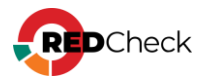

| Настро             | łастройки Группы и хосты <mark>Учётные данные</mark>                                                                                                    |     |  |                |            |  |  |  |
|--------------------|----------------------------------------------------------------------------------------------------|-----|--|----------------|------------|--|--|--|
| <b>Учё</b><br>Укаж | <b>Учётные данные задания</b><br>Укажите требуемые учётные данные для нового задания. Заметьте, что только выбранные учётные данные будут применены к целевым хостам. |     |  |                |            |  |  |  |
|                    | ID Тип Подтип Имя профиля Метод получения данных                                                                                                    |     |  |                |            |  |  |  |
| <b>↓</b> †         | 1                                                                                                    | Ssh |  | redcheck-admin | О Безагент |  |  |  |

Укажите нужный метод получения данных, измените порядок сканирования при необходимости → **Вперед**;

RedCheck поддерживает аудит Docker-контейнеров, развернутых только на Linux-системах.

Шаг 5. Укажите шаблон для отчета (Добавить шаблон отчета) и адреса для его

| доставки | (Добавить | адрес доставки) | ) → | Вперед; |
|----------|-----------|-----------------|-----|---------|
|----------|-----------|-----------------|-----|---------|

| Настройки Группы и хосты Учётные данные Отчёт                                      |                                                             |            |          |
|------------------------------------------------------------------------------------|-------------------------------------------------------------|------------|----------|
| Отчёты                                                                             |                                                             |            | ĺ        |
| Вы можете формировать один или несколько отчётов после выполнения задания. Для пос | строения отчёта используется заранее подготовленный шаблон. |            |          |
| Шаблоны для построения отчетов Тип Ці Имя                                          |                                                             | Тип данных | Команды  |
|                                                                                    | Нет данных для отображения                                  |            |          |
|                                                                                    |                                                             |            |          |
|                                                                                    |                                                             |            |          |
|                                                                                    |                                                             |            |          |
| 20 🗸                                                                               |                                                             |            | Bcero: 0 |
| Добавить шаблон отчёта                                                             |                                                             |            |          |
| Адреса доставки для отчета                                                         |                                                             |            |          |
| ID Тип Ці Путь                                                                     | Учётная запись                                              | Формат     | Команды  |
|                                                                                    | Нет данных для отображения                                  |            |          |
|                                                                                    |                                                             |            |          |
|                                                                                    |                                                             |            |          |
|                                                                                    |                                                             |            |          |
| 20 •                                                                               |                                                             |            | Bcero: 0 |
| Добавить адрес доставки                                                            |                                                             |            |          |

**Шаг 6.** Перед закрытием мастера появится сводка о настройках задания → **Создать**.

### Создание задания (Docker-инвентаризация)

**Необходимая роль:** RedCheck\_Admins / RedCheck\_Adminis

Чтобы создать задание, выполните следующие шаги.

#### Шаг 1. Нажмите Действия — Инвентаризация;

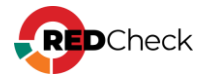

**Шаг 2.** Заполните начальную страницу мастера – **Вперед**:

• <u>Служба сканирования</u> – служба сканирования, которая будет выполнять задание. Если в БД зарегистрировано несколько служб сканирования, то

ее необходимо явно выбрать, нажав (<u>Мониторинг служб</u> <u>сканирования</u>);

- Тип запуска:
  - По требованию запуск задания вручную;
  - По расписанию задание будет выполнять согласно указанному расписанию;
- <u>Запустить сразу после закрытия мастера</u> задание начнет выполняться сразу после создания (<u>Настройка расписания</u>);
- <u>Повторно запускать неуспешные хосты</u> функция <u>Повторного</u> <u>перезапуска недоступных хостов</u>;
- Ограничить максимальное время выполнения задания функция Остановки задания по времени выполнения;
- <u>Сохранять файл результатов</u> сохранение расширенного лога в формате .xml (по-умолчанию располагается в /var/opt/scanservice/jobs/executionId/uuid/results.xml). Расширенный лог включает в себя информацию о найденных состояниях на хосте, а также о контенте, который был проверен во время сканирования;
- <u>Оповещать по e-mail</u> отчет о сканировании будет отправлен на настроенную заранее почту;
- <u>Расширенная идентификация хоста</u> будут собираться данные о хосте: FQDN, netBIOS-имя, MAC-адрес, IP-адрес. Собранная информация будет доступна в результате сканирования на вкладке Расширенные параметры;

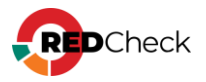

| Настройки                            |                                                                                                    |
|--------------------------------------|----------------------------------------------------------------------------------------------------|
| Настройки нового задания             |                                                                                                    |
| Укажите требуемые параметры для ново | го задания и выберите включаемые в него целевые хосты.                                                                                                    |
| Имя                                  |                                                                                                    |
| Описание                             |                                                                                                    |
|                                      |                                                                                                    |
|                                      |                                                                                                    |
| Тип сканирования                     |                                                                                                    |
|                                      | ипосторизации                                                                                                    |
| Служоа сканирования                  | 8can                                                                                                    |
| Запуск                               | По требованию 🗸                                                                                                    |
|                                      | Запустить сразу после закрытия мастера                                                                                                    |
|                                      | Повторно запускать неуспешные хосты                                                                                                    |
|                                      | Ограничить максимальное время выполнения задания                                                                                                    |
| Расширенный лог                      | Сохранять файл результатов                                                                                                    |
| Дополнительно                        | Onoseщать по e-mail                                                                                                    |
|                                      | Расширенная идентификация хоста                                                                                                    |
|                                      | Перед выполнением задания производится сбор дополнительных данных, которые помогут идетифицировать хост, такие как IP, MAC, FQDN и<br>т.д. Просмотр параметров доступен на странице результатов сканирования. |
|                                      |                                                                                                    |
|                                      |                                                                                                    |

Шаг З. Выберите хосты (**Добавить хосты**) и/или группы (**Добавить группы**) для сканирования → **Вперед**;

| ыбра | нные хосты    |          |     |   | Выбр | анные группы |          |  |
|------|---------------|----------|-----|---|------|--------------|----------|--|
| ID   | IP / DNS      | Описание | CPE |   | ID   | Имя          | Описание |  |
| 2    | 192.168.1.6   |          |     | Ū |      |              |          |  |
| 4    | 192.168.100.2 |          |     | Ē |      |              |          |  |
| 5    | 192.168.99.1  |          |     | Ē |      |              |          |  |
| 7    | 192.168.99.3  |          |     | ŵ |      |              |          |  |
|      |               |          |     |   |      |              |          |  |

Шаг 4. Выберите учетные записи для сканирования целевых хостов, нажав Добавить учетные записи → Выбрать;

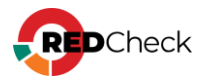

| Настро             | ойки Групп                     | ы и хосты Учётные данные                          |                                        |                                                         |                        |
|--------------------|--------------------------------|---------------------------------------------------|----------------------------------------|---------------------------------------------------------|------------------------|
| <b>Учё</b><br>Укаж | <b>тные дан</b><br>ите требуем | <b>нные задания</b><br>иые учётные данные для нов | юго задания. Заметьте, что только выбр | ранные учётные данные будут применены к целевым хостам. |                        |
|                    | ID                             | Тип                                               | Подтип                                 | Имя профиля                                             | Метод получения данных |
| 4t                 | 1                              | Ssh                                               |                                        | redcheck-admin                                          | О Безагент             |

Укажите нужный метод получения данных, измените порядок сканирования при

необходимости → Вперед;

RedCheck поддерживает аудит Docker-контейнеров, развернутых только на Linux-системах.

Шаг 5. Выберите параметр **Docker** для инвентаризации – **Вперед**;

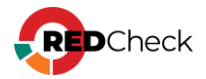

| Іараме   | тры инвент      | аризации       |  |
|----------|-----------------|----------------|--|
| кажите п |                 | ризации        |  |
|          | рофиль инвента  | ризации        |  |
| рофиль   | unix            |                |  |
| ыорать в | се Соросить все | 2              |  |
|          | > Локальные     | пользователи   |  |
| _        | > Переменны     | не среды       |  |
| ~        | Пакеты          |                |  |
|          | > Пакет         |                |  |
| × [      | Docker          |                |  |
|          | ID ID           |                |  |
|          | имя             |                |  |
|          | Версия          |                |  |
|          | Операцион       | ная система    |  |
|          | Ип ОС           |                |  |
|          | Версия ядр      | )a             |  |
|          | Архитекту       | )a             |  |
|          | Корневая Д      | циректория     |  |
|          | Драивер х       | урналища       |  |
|          | Драйвер ж       | урналирования  |  |
|          | Контейнер       |                |  |
|          | Контейнер       | ов запущено    |  |
|          | Контейнер       | ов остановлено |  |
|          | 🗸 Контейнер     | ов всего       |  |
|          | Образов во      | сего           |  |
|          | InitBinary      |                |  |
|          | Experiment      | alBuild        |  |
|          | MemoryLin       | nit            |  |
|          | SwapLimit       |                |  |
|          | KernelMem       | ory            |  |
|          | 🔽 KernelMem     | oryTcp         |  |
|          | CpuCfsPeri      | od             |  |
|          | 🗸 CpuCfsQuo     | ta             |  |
|          | 🖌 CpuShares     |                |  |
|          | Couloat         |                |  |

Шаг 6. Укажите шаблон для отчета (Добавить шаблон отчета) и адреса для его доставки (Добавить адрес доставки) → Вперед;

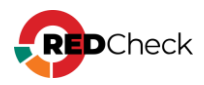
| Настройки           | Группы и хосты Учётные дая | ные Параметры инвентаризации Отчёт                              |                                         |                |            |              |          |
|---------------------|----------------------------|-----------------------------------------------------------------|-----------------------------------------|----------------|------------|--------------|----------|
| Отчёты<br>Вы можете | е формировать один или не  | сколько отчётов после выполнения задания. Для построения отчёта | а используется заранее подготовленный ш | аблон.         |            |              | Í        |
| Шаблоны             | для построения отчетов     |                                                                 |                                         |                |            |              |          |
| Тип                 | 11                         | Иня                                                             |                                         |                | Тип данных |              | Команды  |
|                     |                            |                                                                 | Нет данных для отображения              |                |            |              |          |
|                     |                            |                                                                 |                                         |                |            |              |          |
|                     |                            |                                                                 |                                         |                |            |              |          |
|                     |                            |                                                                 |                                         |                |            |              |          |
| 20 🗸                |                            |                                                                 |                                         |                |            |              | Bcero: 0 |
| Добавить ш          | шаблон отчёта              |                                                                 |                                         |                |            |              |          |
|                     |                            |                                                                 |                                         |                |            |              |          |
| Адреса до           | тио                        | Dem                                                             |                                         | Villing same   |            | honust       | Kaupunu  |
| 10                  | 14                         | Ттуть                                                           |                                         | зчетная запись | U U        | рормат       | команды  |
|                     |                            |                                                                 | Нет данных для отображения              |                |            |              |          |
|                     |                            |                                                                 |                                         |                |            |              |          |
|                     |                            |                                                                 |                                         |                |            |              |          |
|                     |                            |                                                                 |                                         |                |            |              |          |
| 20 🗸                |                            |                                                                 |                                         |                |            |              | Bcero: 0 |
| Добавить а,         | адрес доставки             |                                                                 |                                         |                |            |              |          |
|                     |                            |                                                                 |                                         |                |            | Назад Вперёд | Отмена   |

**Шаг 7.** Перед закрытием мастера появится сводка о настройках задания → **Создать**.

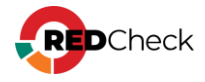

## Настройка расписания для задания

#### Необходимая роль: RedCheck\_Admins / RedCheck\_Adminis

Расписание можно настроить как в момент создания задания, так и при редактировании ранее созданного.

Форма с параметрами выглядит следующим образом:

- Когда следует запускать задание периодичность запуска задания;
- Время запуска дата и время запуска задания;
- Истекает дата и время окончания работы расписания;
- Повторят каждые показатель, через сколько задание будет запускаться повторно;
- Приостанавливать задание дата, время и дни недели, когда расписание не будет выполняться.

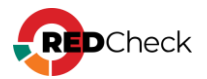

#### Расписание задания

Укажите расписание для нового планового задания.

| Когда следует запускать задание |  |
|---------------------------------|--|
| Ежечасно                        |  |
| Время запуска                   |  |
| 01/31/2023 🗂 11:09 AM 💿         |  |
| Истекает                        |  |
| 01/31/2023 🗂 12:24 PM 💿         |  |
| Повторять каждые 1 (часы)       |  |
| 🖌 Приостанавливать задания      |  |
| Время Длительность              |  |
| 06:30 PM © 03:00 PM ©           |  |
| Понедельник                     |  |
| Вторник                         |  |
| Среда                           |  |
| Четверг                         |  |
| Пятница                         |  |
| Суббота                         |  |
| Воскресенье                     |  |

**Если указано время приостановки задания.** Разница между окончанием приостановки и последующим запуском задания должна составлять не менее 1 минуты. Например, если приостановка заканчивается в 23:00, то запуск должен быть запланирован как минимум на 23:01

Во время приостановки можно запустить задание. Это продолжит выполнение с момента приостановки. Такой запуск никак не повлияет на последующие приостановки и запуски задания, установленные расписанием.

Во время выполнения можно приостановить задание. Это аналогично паузе, т.е. последующий запуск продолжит выполнение задания с момента приостановки. Это также не повлияет на выполнение расписания.

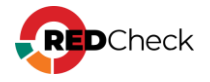

#### Пример использования

Запуск задания каждую неделю в 12:00 на протяжении месяца.

| Расписание<br>Тип: Еженедельно<br>Время первого запуска: 06.04.2023 12:00:00<br>Время истечения: 06.05.2023 12:00:00<br>Повтор: Повторять каждые 1 (недели) |
|----------------------------------------------------------------------------------------------------|
| Расписание задания<br>Укажите расписание для нового планового задания.                                                                                      |
| Тип запуска                                                                                                    |
| По расписанию 🔻                                                                                                    |
| Когда следует запускать задание<br>Еженедельно                                                                                                    |
| Время запуска                                                                                                    |
| 06.04.2023                                                                                                    |
| 🖌 Истекает                                                                                                    |
| 06.05.2023                                                                                                    |
| Повторять каждые 1 (недели)                                                                                                    |

# Настройка в момент создания

Выберите на начальной странице мастера тип запуска По расписанию. В одном

из последующих шагов будет страница с настройками расписания.

| Тип запуска         | По расписанию 🔻                                                                                                    |
|---------------------|----------------------------------------------------------------------------------------------------|
|                     | Запустить сразу после закрытия мастера                                                                                                    |
|                     | Оповещать по e-mail                                                                                                    |
|                     | Расширенная идентификация хоста                                                                                                    |
|                     | Перед выполнением задания производится сбор дополнительных данных, котор<br>Просмотр параметров доступен на странице результатов сканирования. |
| Настройка при редак | тировании задания                                                                                                    |

Зайдите в свойства задания → нажмите 🛄 в параметре Запуск.

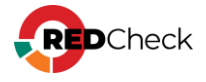

Запуск

По требованию

Служба сканирования

a2e2f25a-ad8d-4c8a-b021-71382a8e2af7

Не изменяйте тип запуска во время приостановки или выполнения задания. Для этого необходимо завершить итерацию выполнения задания, нажав **Остановить** 

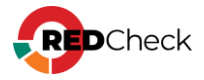

....

~

# Повторный перезапуск недоступных хостов во время сканирования

Необходимая роль: RedCheck\_Admins / RedCheck\_Adminis

Функции повторного запуска неуспешных хостов и ограничения максимального времени выполнения задания можно настроить как в момент создания задания, так и при редактировании ранее созданного.

| -        |                                     | . maerepa |   |  |  |  |  |  |  |  |  |
|----------|-------------------------------------|-----------|---|--|--|--|--|--|--|--|--|
| <b>~</b> | Повторно запускать неуспешные хосты |           |   |  |  |  |  |  |  |  |  |
|          | Интервал повторного запуска         | 1 час     | ~ |  |  |  |  |  |  |  |  |
|          | Количество попыток                  | 3         |   |  |  |  |  |  |  |  |  |
|          |                                     |           |   |  |  |  |  |  |  |  |  |

а) Повторный перезапуск касается хостов, которые служба определила как недоступные (например, не смогла подключиться за определенный интервал времени). Под повторный перезапуск не попадают хосты, для которых не подошла ни одна из указанных при создании задания учетных записей (на данный момент для транспорта WinRM не применяется данное условие). Результаты сканирования таких хостов будут сразу записаны в Историю.

б) Хост, который оказался недоступен, будет запущен через указанное в параметре Интервал повторного запуска время. Точкой отсчета для интервала является время завершения неудачного сканирования. Если на момент запланированного перезапуска служба не закончила основное сканирование, то приоритетно будут сканироваться основные хосты, а только потом будут перезапущены недоступные. В случае повторной недоступности перезапуск хоста произойдет через указанное в параметре Интервал повторного запуска время с момента завершения очередного неудачного сканирования. Количество повторных попыток задается в параметре Количество попыток

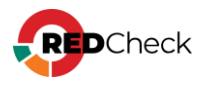

в) В случае, если время перезапуска недоступного хоста приходится на время приостановки задания по расписанию, то перезапуск будет отложен на момент возобновления сканирования. Если на момент возобновления сканирования служба не завершила сканирование основных хостов, то недоступный хост будет перезапущен после окончания основного сканирования.

#### Ограничение максимального времени выполнения задания

|   | количество попыток     | 3       |                    |
|---|------------------------|---------|--------------------|
| ~ | Ограничить максимально | е время | выполнения задания |
|   | Максимальное время, ч. | 167     | (6 д. 23 ч.)       |

Данная функция позволяет останавливать задание, которое выполняется больше указанного времени. Точкой отсчета является время начала сканирования. Не учитывается время приостановки задания по расписанию. Например, задание запускается в 14:00, приостановка с 15:00 по 19:00, для параметра **Ограничение максимального времени выполнения задания** установлено значение в 6 часов → остановка задания произойдет в 20:00.

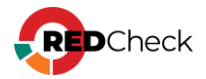

# 5 Расширенные возможности для заданий сканирования

RedCheck предлагает следующие расширенные возможности для заданий:

- Создавать профили сканирования, в которых можно указывать конкретные OVAL-определения для поиска на хосте;
- Добавлять собственную конфигурацию для необходимого продукта, или изменять уже имеющуюся в БД RedCheck;
- Добавлять свои собственные OVAL-определения в Систему.

#### Содержание

- <u>5.1 Профили аудитов</u>
- <u>5.2 Конфигурации</u>
- <u>5.3 OVAL-определения</u>
- <u>5.4 Отслеживание изменений результатов сканирования (Контроль)</u>
- <u>5.5 Профили сканирования Altxmap</u>

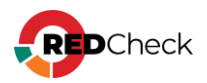

# 5.1 Профили аудитов

RedCheck позволяет выбрать OVAL-определения уязвимостей и обновлений для добавления их в профиль аудитов. Такой профиль позволяет искать на хостах только нужные уязвимости и неустановленные обновления, а также наоборот, исключать из отчетов указанные в профиле OVAL-определения. Создание профилей аудитов происходит в <u>Менеджере профилей</u>.

# Типы профилей

Существует два типа профилей:

- Статический сигнатуры указываются вручную;
- Динамический сигнатуры находятся автоматически, исходя из указываемых параметров поиска.

Профили сканирования можно применить только для аудитов уязвимостей и обновлений.

# Пример использования

Создадим статический профиль для поиска на хостах нескольких интересующих нас уязвимостей.

Раскроем Инструменты → Менеджер профилей → Создать статический профиль;

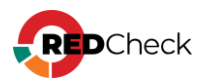

| OVAL-профили                                 | ID 1 | Имя ↓↑  | Описание |
|----------------------------------------------|------|---------|----------|
| Просмотр и редактирование OVAL-<br>профилей. | 1    | статик  |          |
| Семейство                                    | 2    | динамик |          |
| Unix 🗸                                       |      |         |          |
| Класс                                        |      |         |          |
| Уязвимость 🗸                                 |      |         |          |
| <u> </u>                                     |      |         |          |
| 🗹 Статические профили                        |      |         |          |
| 🛃 Динамические профили                       |      |         |          |
|                                              |      |         |          |
| Создать статический профиль                  |      |         |          |
| Создать динамический профиль                 |      |         |          |
|                                              |      |         |          |

Укажем имя, платформу и класс OVAL-определений для нашего профиля (подробнее в <u>5.1.1 Менеджер профилей</u>).

| Новый профиль                         |
|---------------------------------------|
| Статический профиль, содержит вручную |
| сформированный набор аудитов.         |
| Имя                                   |
| Тестовый профиль                      |
| Описание                              |
|                                       |
|                                       |
| Семейство                             |
| Windows 👻                             |
| Класс                                 |
| Уязвимость 💙                          |
|                                       |
| Добавить аудиты                       |
| <u> </u>                              |
| Сохранить Отмена                      |

Нажав **Добавить аудиты**, выберем необходимые OVAL-определения → **Выбрать аудиты**.

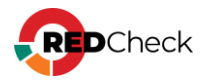

| 53 A                  | удиты            |                         |                                                  |                                                                                                    | ×        |
|-----------------------|------------------|-------------------------|--------------------------------------------------|----------------------------------------------------------------------------------------------------|----------|
| Семей<br>Unix<br>CVSS | ство<br>[0 - 10] | Класс<br>У Уязвимость • | Название<br>База данных<br>NVD<br>ФСТЭК<br>НКЦКИ | Ссылки Риск Недоступно Информация Низкий Средний Высокий Критический                                                                                                    |          |
|                       | ALTX ID          | ↓                       | lt @1t                                           | Название                                                                                                    | ↓†       |
|                       | 526655           | Средний                 |                                                  | Sber уязвимость в go-retryablehttp (CVE-2024-6104)                                                                                                    | <b>^</b> |
|                       | 526654           | Высокий                 |                                                  | Sber уязвимость в gorilla/schema (CVE-2024-37298)                                                                                                    |          |
|                       | 526653           | Высокий                 |                                                  | Sber уязвимость в containers/image (CVE-2024-3727)                                                                                                    |          |
|                       | 526652           | Недоступно              |                                                  | SLES/SLED/openSUSE уязвимость в SUSE Manager Salt Bundle, python310-setuptools,<br>python312-setuptools, python36-setuptools, python39-setuptools, python3-setuptools, python-<br>setuptools (CVE-2024-6345) |          |
|                       | 526651           | Недоступно              |                                                  | SLES/openSUSE уязвимость в 389-ds (CVE-2024-5953)                                                                                                    |          |
|                       | 526650           | Недоступно              |                                                  | SLES/SLED/openSUSE уязвимость в Linux kernel (CVE-2024-42230)                                                                                                    |          |
|                       | 526649           | Высокий                 |                                                  | SLES/openSUSE уязвимость в Linux kernel (CVE-2024-42224)                                                                                                    |          |
|                       | 526648           | Средний                 |                                                  | SLES/openSUSE уязвимость в Linux kernel (CVE-2024-42223)                                                                                                    |          |
|                       | 526647           | Высокий                 |                                                  | openSUSE уязвимость в Linux kernel (CVE-2024-42161)                                                                                                    |          |
|                       | 526646           | Недоступно              |                                                  | SLES/SLED/openSUSE уязвимость в Linux kernel (CVE-2024-42145)                                                                                                    |          |
|                       | 526645           | Недоступно              |                                                  | SLES/openSUSE уязвимость в Linux kernel (CVE-2024-42124)                                                                                                    |          |
|                       | 526644           | Недоступно              |                                                  | openSUSE уязвимость в Linux kernel (CVE-2024-42122)                                                                                                    |          |
|                       | 526643           | Недоступно              |                                                  | SLES/openSUSE уязвимость в Linux kernel (CVE-2024-42120)                                                                                                    |          |
|                       | 526642           | Недоступно              |                                                  | SLES/openSUSE уязвимость в Linux kernel (CVE-2024-42119)                                                                                                    |          |
|                       | 526641           | Недоступно              |                                                  | openSUSE уязвимость в Linux kernel (CVE-2024-42105)                                                                                                    |          |
|                       | 526640           | Недоступно              |                                                  | SLES/openSUSE уязвимость в Linux kernel (CVE-2024-42096)                                                                                                    |          |
|                       | 526639           | Недоступно              |                                                  | SLES/SLED/openSUSE уязвимость в Linux kernel (CVE-2024-42093)                                                                                                    |          |
|                       | 526638           | Средний                 |                                                  | openSUSE уязвимость в Linux kernel (CVE-2024-42079)                                                                                                    | -        |
| 20                    | ♥ Стр            | аница 1 из 10560        | < <u>1</u> 2                                     | 3 4 5 10560 🕥 Всего: 211,182 Выбра                                                                                                    | эно: 2   |
|                       |                  |                         |                                                  | Выбрать аудиты Отм                                                                                                    | ена      |

Сохраним созданный профиль, нажав соответствующую кнопку.

| Новый профиль                         |   | ALTX ID | Риск        | 0 | Название                                                                                         |
|---------------------------------------|---|---------|-------------|---|--------------------------------------------------------------------------------------------------|
| Статический профиль, содержит вручную | > | 319355  | Критический |   | Уязвимость внедрения SQL в pip пакете django до 3.0.3 и до 2.2.10 и до 1.11.28 (CVE-2020-7471)   |
| сформированный набор аудитов.         | > | 319563  | Критический |   | Уязвимость удаленного выполнения кода в Node.js пакете pdf-image во всех версиях (CVE-2020-8132) |
| имя                                   | > | 139196  | Критический |   | Уязвимость в Git до 2.7.4 (CVE-2016-2324)                                                        |
|                                       | > | 150860  | Критический | Ô | Уязвимость в РНР до 5.5.38, 5.6.х до 5.6.24, и 7.х до 7.0.9 (CVE-2016-6295)                      |
| Описание                              |   |         |             |   |                                                                                                  |
|                                       |   |         |             |   |                                                                                                  |
|                                       |   |         |             |   |                                                                                                  |
| Семеиство                             |   |         |             |   |                                                                                                  |
| Windows 🗸                             |   |         |             |   |                                                                                                  |
| Класс                                 |   |         |             |   |                                                                                                  |
| Уязвимость 🗸                          |   |         |             |   |                                                                                                  |
| _                                     |   |         |             |   |                                                                                                  |
| Добавить аудиты                       |   |         |             |   |                                                                                                  |
| _                                     |   |         |             |   |                                                                                                  |
| Сохранить Отмена                      |   |         |             |   |                                                                                                  |
|                                       |   |         |             |   |                                                                                                  |

Создадим задание Аудит уязвимостей. Дойдем до шага **Профили** сканирования → отметим Выбранные вручную и укажем созданный нами профиль.

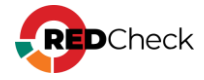

| Настройки            | Группы и хосты  | Учётные данные    | Профили сканирования    |                                |  |  |  |  |  |
|----------------------|-----------------|-------------------|-------------------------|--------------------------------|--|--|--|--|--|
| Профили сканирования |                 |                   |                         |                                |  |  |  |  |  |
| Сканиров             | ание может осуц | цествляться без п | ірофилей, либо с указан | ными ниже профилями из списка. |  |  |  |  |  |
| Профили              |                 |                   |                         |                                |  |  |  |  |  |
| 🔵 Без про            | филей           |                   |                         |                                |  |  |  |  |  |
| 🔘 Выбран             | ные вручную     |                   |                         |                                |  |  |  |  |  |
|                      |                 |                   |                         |                                |  |  |  |  |  |
| динам                | ик (Unix)       |                   |                         |                                |  |  |  |  |  |
| динам                | (Unix)          |                   |                         |                                |  |  |  |  |  |
| Статич               | еский профиль   |                   |                         |                                |  |  |  |  |  |
|                      |                 |                   |                         |                                |  |  |  |  |  |

Перейдем в История и посмотрим результаты сканирования;

| ИСТОРИ | ія к                                                  | ОНТРОЛЬ                                               | ОТЧЁТЫ                                                         | ПОЛЬЗОВАТЕЛИ                                                                                 |                                                                                                    |                                                                                                    |                                                                                                    |                                                                                                    |                                                                                                    |
|--------|-------------------------------------------------------|-------------------------------------------------------|----------------------------------------------------------------|----------------------------------------------------------------------------------------------|----------------------------------------------------------------------------------------------------|----------------------------------------------------------------------------------------------------|----------------------------------------------------------------------------------------------------|----------------------------------------------------------------------------------------------------|----------------------------------------------------------------------------------------------------|
| Nº⊥₽   | Хост                                                  |                                                       | Статус                                                         | Риск                                                                                         | к                                                                                                    | Задание                                                                                                    | A                                                                                                    | Профиль                                                                                                    | E                                                                                                    |
| 257    | 10.0.0.1                                              | 83                                                    | Завершено                                                      |                                                                                              |                                                                                                    | тестовое задание                                                                                                    | [-]                                                                                                    | Аудит уязвимостей                                                                                                    | 1                                                                                                    |
| 256    | 10.0.0.1                                              | 82                                                    | Завершено                                                      |                                                                                              |                                                                                                    | тестовое задание                                                                                                    | [·]                                                                                                    | Аудит уязвимостей                                                                                                    | 1                                                                                                    |
| 2      | истори<br>1 <sup>9</sup> 1 <sup>7</sup><br>257<br>256 | ИСТОРИЯ Ки<br>12 ↓7 Хост<br>10.0.0.11<br>256 10.0.0.1 | ИСТОРИЯ КОНТРОЛЬ<br>12 17 Хост<br>157 10.0.0.183<br>10.0.0.182 | ИСТОРИЯ КОНТРОЛЬ ОТЧЁТЫ<br>12 17 Хост Статус<br>10.0.0.183 Завершено<br>10.0.0.182 Завершено | ИСТОРИЯ КОНТРОЛЬ ОТЧЁТЫ ПОЛЬЗОВАТЕЛИ<br>1º ↓7 Хост Статус Риск<br>257 10.0.0.183 Завершено<br>256 10.0.0.182 Завершено | ИСТОРИЯ         КОНТРОЛЬ         ОТЧЁТЫ         ПОЛЬЗОВАТЕЛИ           IP         ↓7         Хост         Статус         Риск         К           257         10.0.0.183         Завершено | ИСТОРИЯ         КОНТРОЛЬ         ОТЧЁТЫ         ПОЛЬЗОВАТЕЛИ           IP         ↓7         Хост         Статус         Риск         К         Задание           IP         ↓7         Хост         Статус         Риск         К         Задание           IP         ↓7         10.0.0.183         Завершено         тестовое задание         тестовое задание           IP         ↓7         10.0.0.182         Завершено         тестовое задание         тестовое задание | ИСТОРИЯ         КОНТРОЛЬ         ОТЧЁТЫ         ПОЛЬЗОВАТЕЛИ           IP         17         Хост         Статус         Риск         К         Задание         А           257         10.0.0.183         Завершено         ГСтатус         ГСтатус | ИСТОРИЯ         КОНТРОЛЬ         ОТЧЁТЫ         ПОЛЬЗОВАТЕЛИ           IP         #         Хост         Статус         Риск         К         Задание         А         Профиль           1257         10.0.0.183         Завершено         Статус         Г         Тестовое задание         [-]         Аудит уязвимостей           256         10.0.0.182         Завершено         С         Тестовое задание         [-]         Аудит уязвимостей |

Видим, что на двух просканированных хостах указанных в профиле уязвимостей не найдено.

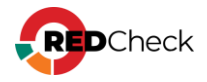

# 5.1.1 Менеджер профилей

# Создание профиля аудитов

**Необходимая роль:** RedCheck\_Admins / RedCheck\_Adminis / RedCheck\_Users

Для того, чтобы создать профиль аудитов, выполните следующие шаги.

#### Шаг 1. Откройте Инструменты — Менеджер профилей;

Шаг 2. Выберите необходимый тип профиля, нажав **Создать статический** профиль / Создать динамический профиль;

| OVAL-профили                                 | ID 🔱 | Имя ↓†  | Описание |
|----------------------------------------------|------|---------|----------|
| Просмотр и редактирование OVAL-<br>профилей. | 1    | статик  |          |
| Семейство                                    | 2    | динамик |          |
| Unix 🗸                                       |      |         |          |
| Класс                                        |      |         |          |
| Уязвимость 🗸                                 |      |         |          |
|                                              |      |         |          |
| —                                            |      |         |          |
| 🗸 Статические профили                        |      |         |          |
| 🗸 Динамические профили                       |      |         |          |
| —                                            |      |         |          |
| Создать статический профиль                  |      |         |          |
| Создать динамический профиль                 |      |         |          |
|                                              |      |         |          |

# Статический профиль

Шаг 3. Укажите имя, платформу и класс OVAL-определения для создаваемого профиля → Добавить аудиты;

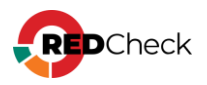

| Новый профиль                                                          |   | ALTX ID | Риск |
|------------------------------------------------------------------------|---|---------|------|
| Статический профиль, содержит вручную<br>сформированный набор аудитов. |   |         |      |
| Имя                                                                    | - |         |      |
|                                                                        |   |         |      |
| Описание                                                               |   |         |      |
|                                                                        |   |         |      |
|                                                                        |   |         |      |
| Семейство                                                              |   |         |      |
| Windows 🗸                                                              |   |         |      |
| Класс                                                                  |   |         |      |
| Уязвимость 🗸                                                           |   |         |      |
|                                                                        |   |         |      |
| Добавить аудиты                                                        |   |         |      |
| _                                                                      |   |         |      |
| Сохранить Отмена                                                       |   |         |      |
|                                                                        |   |         |      |

Шаг 4. Отметьте в списке нужные OVAL-определения, воспользовавшись фильтром при необходимости → Выбрать аудиты;

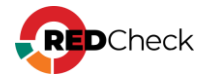

| ⊒ Aj                  | удиты                          |                            |                                              |                                                                                                    |                                           | ×   |
|-----------------------|--------------------------------|----------------------------|----------------------------------------------|----------------------------------------------------------------------------------------------------|-------------------------------------------|-----|
| Семей<br>Unix<br>CVSS | ство К<br><b>&gt;</b> [0 - 10] | ласс На<br>Уязвимость 💙 Ба | звание<br>за данных<br>NVD<br>ФСТЭК<br>НКЦКИ | Риск<br>Недоступно Информация<br>Низкий Средний<br>Высокий Критический                                                                                                    | Ссылки                                    |     |
|                       | ALTX ID ⊥.                     | Риск 🗍                     | t @it                                        | Название                                                                                                    | ļţ                                        |     |
|                       | 526655                         | Средний                    |                                              | Sber уязвимость в go-retryablehttp (CVE-2024-6104)                                                                                                    |                                           | -   |
|                       | 526654                         | Высокий                    |                                              | Sber уязвимость в gorilla/schema (CVE-2024-37298)                                                                                                    |                                           |     |
|                       | 526653<br>526652               | Высокий                    |                                              | Sber уязвимость в containers/image (CVE-2024-3727)<br>SLES/SLED/openSUSE уязвимость в SUSE Manager Salt Bundle, python<br>python312-setuptools, python36-setuptools, python39-setuptools, python<br>setuptools (CVE-2024-6345) | 1310-setuptools,<br>3-setuptools, python- |     |
|                       | 526651                         | Недоступно                 |                                              | SLES/openSUSE уязвимость в 389-ds (CVE-2024-5953)                                                                                                    |                                           |     |
|                       | 526650                         | Недоступно                 |                                              | SLES/SLED/openSUSE уязвимость в Linux kernel (CVE-2024-42230)                                                                                                    |                                           |     |
|                       | 526649                         | Высокий                    |                                              | SLES/openSUSE уязвимость в Linux kernel (CVE-2024-42224)                                                                                                    |                                           |     |
|                       | 526648                         | Средний                    |                                              | SLES/openSUSE уязвимость в Linux kernel (CVE-2024-42223)                                                                                                    |                                           |     |
|                       | 526647                         | Высокий                    |                                              | openSUSE уязвимость в Linux kernel (CVE-2024-42161)                                                                                                    |                                           |     |
|                       | 526646                         | Недоступно                 |                                              | SLES/SLED/openSUSE уязвимость в Linux kernel (CVE-2024-42145)                                                                                                    |                                           |     |
|                       | 526645                         | Недоступно                 |                                              | SLES/openSUSE уязвимость в Linux kernel (CVE-2024-42124)                                                                                                    |                                           |     |
|                       | 526644                         | Недоступно                 |                                              | openSUSE уязвимость в Linux kernel (CVE-2024-42122)                                                                                                    |                                           |     |
|                       | 526643                         | Недоступно                 |                                              | SLES/openSUSE уязвимость в Linux kernel (CVE-2024-42120)                                                                                                    |                                           |     |
|                       | 526642                         | Недоступно                 |                                              | SLES/openSUSE уязвимость в Linux kernel (CVE-2024-42119)                                                                                                    |                                           |     |
|                       | 526641                         | Недоступно                 |                                              | openSUSE уязвимость в Linux kernel (CVE-2024-42105)                                                                                                    |                                           |     |
|                       | 526640                         | Недоступно                 |                                              | SLES/openSUSE уязвимость в Linux kernel (CVE-2024-42096)                                                                                                    |                                           |     |
|                       | 526639                         | Недоступно                 |                                              | SLES/SLED/openSUSE уязвимость в Linux kernel (CVE-2024-42093)                                                                                                    |                                           |     |
|                       | 526638                         | Средний                    |                                              | openSUSE уязвимость в Linux kernel (CVE-2024-42079)                                                                                                    |                                           | *   |
| 20                    | ♥ Страни                       | ца 1 из 10560 🤇            | 1 2                                          | 3 4 5 10560 🕥 Bc                                                                                                    | его: 211,182 Выбрано:                     | ; 2 |
|                       |                                |                            |                                              | Выбрате                                                                                                    | о аудиты Отмена                           |     |

Сохраните профиль, нажав соответствующую кнопку.

# Динамический профиль

Шаг 3. Укажите параметры для поиска OVAL-определений, воспользовавшись фильтром → Сохранить;

При изменении настроек фильтрации в таблице будут отображаться OVALопределения, которые попадут в профиль.

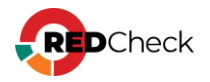

| Новый профиль                                                              |
|----------------------------------------------------------------------------|
| Динамический профиль, содержит набор<br>аудитов, удовлетворяющих фильтрам. |
| Имя                                                                        |
|                                                                            |
| Описание                                                                   |
|                                                                            |
|                                                                            |
| Семейство                                                                  |
| Unix                                                                       |
| Класс                                                                      |
| Уязвимость 🗸                                                               |
| <del></del>                                                                |
| Фильтр по названию                                                         |
|                                                                            |
| Фильтр по описанию                                                         |
|                                                                            |
| _                                                                          |
| NVD ФСТЭК НКЦКИ                                                            |
|                                                                            |

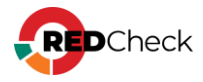

| <ul> <li>Не учитывать</li> <li>Начиная с 03.02.2025</li> <li>Начиная с 20 дней назад</li> <li>Дата публикации (конец)</li> <li>Не учитывать</li> <li>Заканчивая 03.02.2025</li> <li>Заканчивая 20 дней назад</li> <li>Риск</li> <li>Недоступно Информация</li> <li>Низкий Средний</li> <li>Высокий Критический</li> <li>СVSS [0 - 10]</li> <li>Наличие эксплоита</li> <li>СVSS3 векторы атаки</li> <li>Сетевой Смежная сеть<br/>Локальный Физический</li> <li>СVSS3 параметры</li> <li>Высокая сложность атаки</li> <li>Значит. влияние на целостность</li> <li>Значит. влияние на доступность</li> <li>Низкий уровень привилегий</li> <li>Влияние на друг. компон. системы</li> <li>Взаимодействие с пользователем</li> </ul>                                                         | Дата публикации (начало)                                                                                                    |
|----------------------------------------------------------------------------------------------------|----------------------------------------------------------------------------------------------------|
| <ul> <li>Начиная с 20 дней назад</li> <li>Дата публикации (конец)</li> <li>Не учитывать</li> <li>Заканчивая 03.02.2025</li> <li>Заканчивая 20 дней назад</li> <li>Риск</li> <li>Недоступно Информация</li> <li>Низкий Средний</li> <li>Высокий Критический</li> <li>СVSS [0 - 10]</li> <li>Наличие эксплоита</li> <li>СVSS3 векторы атаки</li> <li>Сетевой Смежная сеть</li> <li>Локальный Физический</li> <li>СVSS3 параметры</li> <li>Высокая сложность атаки</li> <li>Значит. влияние на целостность</li> <li>Значит. влияние на доступность</li> <li>Низкий уровень привилегий</li> <li>Влияние на друг, компон. системы</li> <li>Взаимодействие с пользователем</li> </ul>                                                                                                    | Не учитывать<br>Начиная с 03.02.2025                                                                                                    |
| Дата публикации (конец)                                                                                                    | Начиная с 20 дней назад                                                                                                    |
| <ul> <li>Не учитывать</li> <li>Заканчивая 03.02.2025</li> <li>Заканчивая 20 дней назад</li> <li>Риск</li> <li>Недоступно</li> <li>Информация</li> <li>Низкий</li> <li>Средний</li> <li>Высокий</li> <li>Критический</li> <li>CVSS [0 - 10]</li> <li>Наличие эксплоита</li> </ul> CVSS3 векторы атаки <ul> <li>Сетевой</li> <li>Смежная сеть</li> <li>Локальный</li> <li>Физический</li> </ul> CVSS3 параметры <ul> <li>Высокая сложность атаки</li> <li>Значит. влияние на целостность</li> <li>Значит. влияние на доступность</li> <li>Низкий уровень привилегий</li> <li>Влияние на друг. компон. системы</li> <li>Взаимодействие с пользователем</li> </ul>                                                                                                    | Дата публикации (конец)                                                                                                    |
| Заканчивая       03.02.2025         Заканчивая       20       дней назад         Риск          Недоступно       Информация         Низкий       Средний         Высокий       Критический         СVSSS [0 - 10]          Наличие эксплоита          Наличие эксплоита          СVSS3 векторы атаки       Физический         СVSS3 параметры       Высокая сложность атаки         Значит. влияние на целостность       Значит. влияние на доступность         Низкий уровень привилегий       Влияние на друг. компон. системы         Взаимодействие с пользователем       Отмена                                                                                                    | О Не учитывать                                                                                                    |
| Заканчивая       20       дней назад         Риск       Информация         Недоступно       Информация         Низкий       Средний         Высокий       Критический         CVSS [0 - 10]          Наличие эксплоита          Критический          Наличие эксплоита          СVSS3 векторы атаки       Физический         СVSS3 параметры       Физический         Высокая сложность атаки          Значит. влияние на целостность          Значит. влияние на доступность          Низкий уровень привилегий          Влияние на друг, компон. системы          Ваимодействие с пользователем                                                                                                    | Заканчивая 03.02.2025                                                                                                    |
| Риск<br>Недоступно Информация<br>Низкий Средний<br>Высокий Критический<br>CVSS [0 - 10]<br>Наличие эксплоита<br>СVSS3 векторы атаки<br>Сетевой Смежная сеть<br>Локальный Физический<br>CVSS3 параметры<br>Высокая сложность атаки<br>Высокая сложность атаки<br>Сохранить Отмена | Заканчивая 20 дней назад                                                                                                    |
| <ul> <li>Недоступно</li> <li>Информация</li> <li>Низкий</li> <li>Средний</li> <li>Высокий</li> <li>Критический</li> <li>CVSS [0 - 10]</li> <li>Наличие эксплоита</li> <li>Наличие эксплоита</li> <li>СVSS3 векторы атаки</li> <li>Сетевой</li> <li>Смежная сеть</li> <li>Локальный</li> <li>Физический</li> <li>CVSS3 параметры</li> <li>Высокая сложность атаки</li> <li>Значит. влияние на целостность</li> <li>Значит. влияние на доступность</li> <li>Низкий уровень привилегий</li> <li>Влияние на друг, компон. системы</li> <li>Взаимодействие с пользователем</li> </ul>                                                                                                    | Риск                                                                                                    |
| Высокий Критический<br>CVSS [0 - 10]<br>Наличие эксплоита<br>CVSS3 векторы атаки<br>Cereвой Смежная сеть<br>Локальный Физический<br>CVSS3 параметры<br>Высокая сложность атаки<br>Высокая сложность атаки<br>Значит. влияние на целостность<br>Значит. влияние на доступность<br>Низкий уровень привилегий<br>Влияние на друг, компон. системы<br>Взаимодействие с пользователем                                                                                                    | Недоступно Информация<br>Низкий Средний                                                                                                    |
| СVSS [0 - 10]  Наличие эксплоита                                                                                                    | Высокий Критический                                                                                                    |
| СVSS3 векторы атаки Сстевой Смежная сеть Локальный Физический СVSS3 параметры Высокая сложность атаки Высокая сложность атаки Значит. влияние на целостность Значит. влияние на доступность Низкий уровень привилегий Влияние на друг. компон. системы Взаимодействие с пользователем Сохранить Отмена                                                                                                    | CVSS [0 - 10]                                                                                                    |
| Сетевой Смежная сеть<br>Локальный Физический<br>СVSS3 параметры<br>Высокая сложность атаки<br>Значит. влияние на целостность<br>Значит. влияние на доступность<br>Низкий уровень привилегий<br>Влияние на друг. компон. системы<br>Взаимодействие с пользователем                                                                                                    | CVSS3 векторы атаки                                                                                                    |
| СVSS3 параметры Высокая сложность атаки Значит. влияние на целостность Значит. влияние на доступность Низкий уровень привилегий Влияние на друг. компон. системы Взаимодействие с пользователем Сохранить Отмена                                                                                                    | Сетевой Смежная сеть<br>Локальный Физический                                                                                                    |
| Высокая сложность атаки<br>Значит. влияние на целостность<br>Значит. влияние на доступность<br>Низкий уровень привилегий<br>Влияние на друг. компон. системы<br>Взаимодействие с пользователем<br>Сохранить Отмена                                                                                                    | CVSS3 параметры                                                                                                    |
| Сохранить Отмена                                                                                                    | Высокая сложность атаки<br>Значит. влияние на целостность<br>Значит. влияние на доступность<br>Низкий уровень привилегий<br>Влияние на друг. компон. системы<br>Взаимодействие с пользователем |
|                                                                                                    | Сохранить Отмена                                                                                                    |

# Редактирование профиля аудитов

**Необходимая роль:** RedCheck\_Admins / RedCheck\_Adminis / RedCheck\_Users

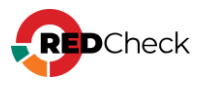

Для того, чтобы отредактировать созданный ранее профиль аудитов, выполните следующие шаги.

| едактирование профиля                | ALTX ID  | Риск        | 0 | Название                                                                                                    |
|--------------------------------------|----------|-------------|---|----------------------------------------------------------------------------------------------------|
| татический профиль, содержит вручную | > 169224 | Критический |   | Уязвимость в Adobe ColdFusion 2016 Update 4 и ниже, ColdFusion 11 update 12 и ниже (CVE-2017-11283)                                                                            |
| формированный набор аудитов.         | > 170747 | Критический |   | Уязвимость в NetIQ Access Manager 4.3 и 4.4 (CVE-2017-14803)                                                                                                    |
| мя                                   | > 171328 | Критический |   | Уязвимость в NetVault Backup 11.3.0.12 (CVE-2018-1161)                                                                                                    |
| rofile                               | > 171330 | Критический |   | Уязвимость в NetVault Backup 11.3.0.12 (CVE-2018-1163)                                                                                                    |
| писание                              | > 174219 | Критический |   | Уязвимость в NordVPN 6.12.7.0 (CVE-2018-10170)                                                                                                    |
|                                      | > 170835 | Критический |   | Уязвимость в SUPERAntiSpyware 6.0.1254 (CVE-2018-6476)                                                                                                    |
|                                      | > 170752 | Критический |   | Уязвимость в BMC Track-It! 11.4 до Hotfix 3 (CVE-2016-6598)                                                                                                    |
| мейство                              | > 173767 | Критический |   | Уязвимость в Apache HTTP Server до 1.3.2 (CVE-1999-1199)                                                                                                    |
| /indows 🗸                            | > 175138 | Критический |   | Уязвимость в HPE Intelligent Management Center (IMC) PLAT 7.3 E0504P04 (CVE-2017-5816)                                                                                         |
| acc                                  | > 175154 | Критический |   | Уязвимость в HPE Intelligent Management Center (IMC) PLAT 7.3 E0504P2 и ниже (CVE-2017-12556)                                                                                  |
| язвимость 🗸                          | > 169982 | Критический |   | Уязвимость в Advantech WebAccess до 8.3 (CVE-2017-16720)                                                                                                    |
| -                                    | > 171660 | Критический |   | Уязвимость в HPE Data Protector 8.х до 8.17, и 9.х до 9.09 (CVE-2017-5807)                                                                                                    |
| Добавить аудиты                      | > 169253 | Высокий     |   | Уязвимость чтения за пределами выделенной памяти в Adobe Acrobat Reader 2017.012.20098 и ниже, 2017.011.30066 и ниже, 2015.006.30355 и ниже, и 11.0.22 и ниже (CVE-2017-16376) |
| Сохранить Отмена                     | > 169255 | Высокий     |   | Уязвимость обхода безопасности в Adobe Acrobat Reader 2017.012.20098 и ниже, 2017.011.30066 и ниже, 2015.006.30355 и ниже, и 11.0.22 и ниже (CVE-2017-16380)                   |
|                                      | > 169256 | Высокий     |   | Уязвимость чтения за пределами выделенной памяти в Adobe Acrobat Reader 2017.012.20098 и ниже, 2017.011.30066 и ниже, 2015.006.30355 и ниже, и 11.0.22 и ниже (CVE-2017-16403) |
|                                      | > 169342 | Высокий     |   | Уязвимость доступа к освобожденной памяти в Google Chrome до 63.0.3239.84 (CVE-2017-15412)                                                                                     |
|                                      | > 169343 | Высокий     |   | Уязвимость в Google Chrome до 63.0.3239.84 (CVE-2017-15413)                                                                                                    |
|                                      | > 169455 | Высокий     |   | Уязвимость в Adobe Acrobat и Reader: 2017.012.20098 и ниже, 2017.011.30066 и ниже, 2015.006.30355 и ниже                                                                       |
|                                      |          |             |   |                                                                                                    |

Откройте Инструменты - Менеджер профилей - 🦓 - Редактировать;

При редактировании профиля аудитов есть возможность изменить имя профиля и добавить / убрать OVAL-определения.

**Добавление:** Для добавления OVAL-определений в профиль аудитов нажмите **Добавить аудиты** → отметьте в списке нужные определения, воспользовавшись фильтром при необходимости → **Выбрать аудиты**.

Удаление: Для удаления уже добавленных определений нажмите 🕅 ;

|   | ALTX ID | Риск        | 0 | Название          | Дата публикации      | â |
|---|---------|-------------|---|-------------------|----------------------|---|
| > | 169982  | Критический |   | Уязвимость в Adva | 05.01.2018, 08:29:00 | Ê |
| > | 171660  | Критический |   | Уязвимость в НРЕ  | 15.02.2018, 22:29:00 | Ê |
| > | 170752  | Критический |   | Уязвимость в ВМС  | 30.01.2018, 20:29:00 | Ê |
| > | 175138  | Критический |   | Уязвимость в НРЕ  | 15.02.2018, 22:29:00 | Ê |
| > | 175154  | Критический |   | Уязвимость в НРЕ  | 15.02.2018, 22:29:00 | Ê |
| > | 170835  | Критический |   | Уязвимость в SUPE | 31.01.2018, 19:29:00 | Ê |

После внесения изменений нажмите Сохранить.

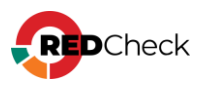

## Применение профилей аудитов при создании задания

При создании заданий типа Аудит уязвимостей / обновлений (<u>4.1 Аудит</u> уязвимостей, <u>4.2 Аудит обновлений</u>) есть возможность указать профиль аудитов.

Для этого на шаге 5 (Профили сканирования) выберите **Выбранные вручную** → отметьте необходимые профили → **Далее**;

| lастройки | Группы и хосты  | Учётные данные    | Профили сканирования                                |
|-----------|-----------------|-------------------|-----------------------------------------------------|
| Профил    | и сканиро       | зания             |                                                     |
| Сканирова | ние может осу   | ществляться без г | профилей, либо с указанными ниже профилями из списк |
| Профили   |                 |                   |                                                     |
| Без прос  | филей           |                   |                                                     |
| 🔘 Выбранн | ые вручную      |                   |                                                     |
|           |                 |                   |                                                     |
| динами    | ік (Unix)       |                   |                                                     |
| Динами    | чческий профиль |                   |                                                     |
| статик    | (Unix)          |                   |                                                     |
|           |                 |                   |                                                     |

# Применение статических профилей аудитов к отчетам

При создании отчета (<u>7.1 Создание простого отчета</u>) типа Уязвимости / Обновления есть возможность указать **только** статические профили аудитов.

RedCheck позволяет включить и исключить профиль из отчета. При включенном профиле в отчет попадут только те OVAL-определения, которые указаны в выбранном профиле. При исключении указанные в профиле определения не попадут в отчет.

Для добавления / удаления профиля в отчет выполните следующие шаги.

Шаг 1. При создании отчета в разделе Фильтрация результатов сканирования раскройте список Включаемые / Исключаемые статические профили аудитов → Добавить профиль аудитов;

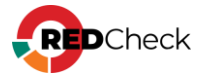

| Вклю | чаемые статические профили аудито | ов 🗸      |            |
|------|-----------------------------------|-----------|------------|
| ID   | Название                          | Семейство |            |
| 4    | test                              | windows   | 団          |
|      |                                   |           | Badyano. 1 |
| Доба | вить профиль аудитов              |           |            |
| Искл | очаемые статические профили ауди  | тов >     |            |

**Шаг 2.** Отметьте нужные профили аудитов → **Выбрать**.

| 📸 Вы  | бор пр | офиля аудитов        | ×                     |
|-------|--------|----------------------|-----------------------|
| Назва | ние    |                      |                       |
|       | ID↓≟   | Название             | Семейство             |
|       | 1      | profile              | Windows               |
|       | 4      | test                 | Windows               |
|       |        |                      |                       |
|       |        |                      |                       |
|       |        |                      |                       |
|       |        |                      |                       |
|       |        |                      |                       |
|       |        |                      |                       |
|       |        |                      |                       |
|       |        |                      |                       |
|       |        |                      |                       |
|       |        |                      |                       |
|       |        |                      |                       |
|       |        |                      |                       |
|       |        |                      |                       |
|       |        |                      |                       |
| 20    | ✓ P    | age 1 of 1 (2 items) | Всего: 2 / Выбрано: О |
|       |        |                      |                       |
|       |        |                      | Выбрать Отмена        |

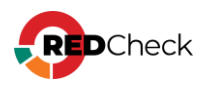

# 5.2 Конфигурации

RedCheck предоставляет возможность изменять конфигурации, имеющиеся в базе данных, для проведения Аудита конфигураций согласно собственных настройкам правил проверки. Работа с конфигурациями происходит в Менеджере конфигураций.

#### Пример использования

Отредактируем конфигурацию «Windows Server 2019 / Windows Server версия 1809 и выше – Настройки безопасности сервера общего назначения - Microsoft».

**Необходимая роль:** RedCheck\_Admins / RedCheck\_Adminis / RedCheck\_Users

Раскроем Инструменты → Менеджер конфигураций → выберем в фильтре по платформам Microsoft Windows Server, version 1809;

| Выберите конфигурацию                                                                                                  |    |            |   |
|----------------------------------------------------------------------------------------------------|----|------------|---|
| Microsoft Windows Server, version 1809 V Фильтр по продуктам V                                                         |    |            |   |
| Поиск конфигураций                                                                                                    |    |            |   |
| Имя                                                                                                    | 11 |            |   |
| Windows Server 2019 / Windows Server версия 1809 и выше - Настройки безопасности сервера общего назначения - Microsoft | Ĩ  | <b>i</b> → | 1 |
| Windows Server 2019 / Windows Server версия 1809 и выше – Настройки для роли контроллера домена - Microsoft            | Ĩ  | îi →       |   |
| Windows - Оценка соответствия стандарту версии 3.2.1 - PCI DSS                                                         | ĩ  | ii →       |   |
|                                                                                                    |    |            |   |
|                                                                                                    |    | Bcero: 3   |   |
| Импортировать конфигурацию                                                                                             |    |            |   |

Для редактирования конфигурации для сервера общего назначения нажмем <del>→</del>

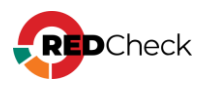

| <u>К списку, конфигураций</u> 🗹 Развернуть   Критичность: Все   Профиль: Профиль не выбран 🗸   Создать |   | Конфигурац                    | ия 🗸                                                                                                    |
|----------------------------------------------------------------------------------------------------|---|-------------------------------|----------------------------------------------------------------------------------------------------|
| Windows Defender     Eknownto Heőnogerwe за поведением                                                 |   | Название                      | Windows Server 2019 / Windows Server версия 1809<br>и выше – Настройки безопасности сервера общего<br>назначения - Microsoft |
| Включить проверку электронной почты                                                                    |   | Версия                        | 7                                                                                                    |
| Запретите пользователем и приложениям получать доступ к опасным веб-сайтам                             |   | Файл                          | Benchmarks\WS2019-Member\ALTX-WS2019-Member                                                                                  |
| Hactpourb otverb Microsoft SpyNet                                                                      |   | Desertences                   | xccar.xmi                                                                                                    |
| Настроить правила сокращения возможных направлений атак                                                |   | платформа                     | (cpe:/o:microsoft:windows_server_2019)                                                                                       |
| Настроить правила сокращения возможных направлений атак                                                |   |                               | Microsoft Windows Server, version 1809<br>(cpe:/o:microsoft:windows server:1809)                                             |
| Настройка обнаружения потенциально нежелательные приложений                                            |   |                               | Microsoft Windows Server, version 1903                                                                                       |
| Отправка образцов                                                                                      |   |                               | Microsoft Windows Server, version 1909                                                                                       |
| Проверять съемные носители                                                                             |   |                               | (cpe:/o:microsoft:windows_server:1909)<br>Microsoft Windows Server, version 2004                                             |
| Настройка функции "Блокировка при первом появлении"                                                    | : |                               | (cpe:/o:microsoft:windows_server:2004)<br>Microsoft Windows Server, version 2002                                             |
| Выберите уровень защиты в облаке                                                                       |   |                               | (cpe:/o:microsoft:windows_server:20h2)                                                                                       |
| <ul> <li>Проверять все загруженные файлы и вложения</li> </ul>                                         |   |                               |                                                                                                    |
| Выключить защиту в реальном времени                                                                    |   | Описание 💙                    | •                                                                                                    |
| Ведение журнала событий                                                                                |   | Название                      |                                                                                                    |
| PNP-действие аудита                                                                                    |   | Windows Serv                  | ver 2019 / Windows Server версия 1809 и выше –                                                                               |
| Аудит блокировки учетных записей                                                                       |   | Настроики ое                  | езопасности сервера оощего назначения - місгозот.                                                                            |
| Аудит входа в систему                                                                                  |   | Конфигурации                  | n menussualieus and ofernelieuwa fesonscuoro                                                                                 |
| Аудит других системных событий                                                                         |   | функциониро                   | рания OC Microsoft Windows Server на основе Secu                                                                             |
| Аудит других событий входа и выхода                                                                    |   | вазение – это<br>параметров к | о группа рекомендуемых корпорацией Майкрософт<br>конфигурации, которая объясняет их влияние на                               |
| Аудит других событий доступа к объектам                                                                |   | безопасность                  | <ul> <li>Эти параметры основаны на отзывах специалисто<br/>ино базопасности Митогой, срудя развития.</li> </ul>              |
|                                                                                                    | • | продуктов, п                  | артнеров и клиентов.                                                                                                    |

Создадим собственный профиль для изменения правил в конфигурации. Для

|--|

| Новый профиль | ×              |
|---------------|----------------|
| Имя профиля:  |                |
|               |                |
|               |                |
|               | Создать Отмена |

После создания профиля можно изменять нужные нам правила.

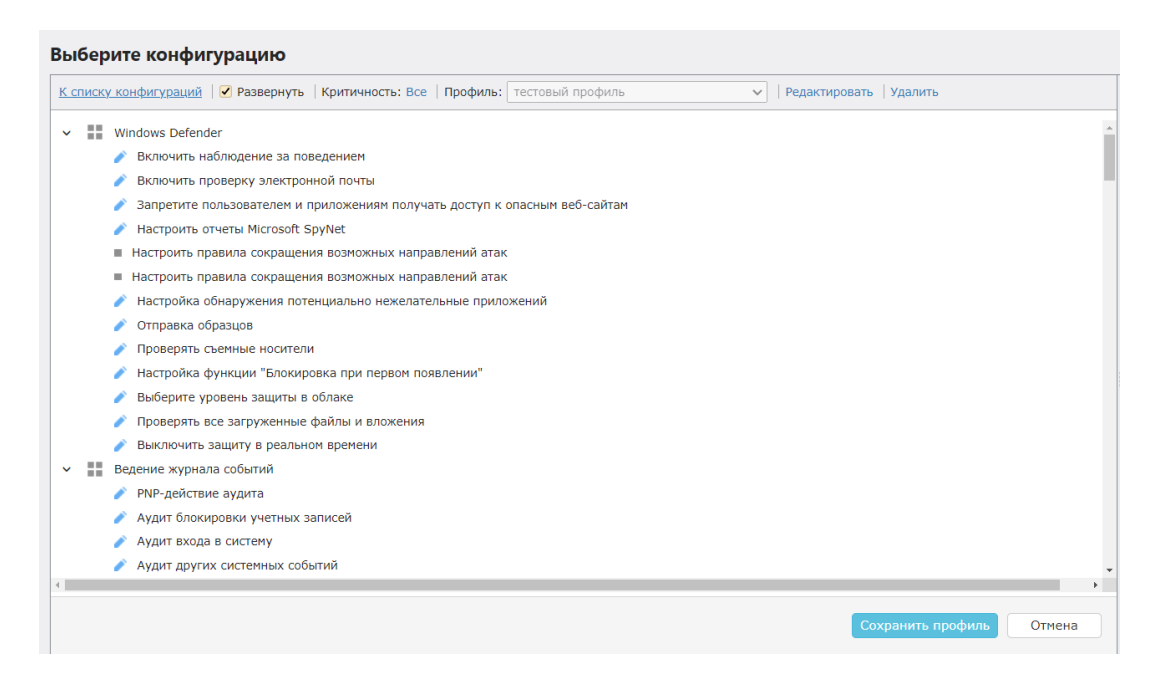

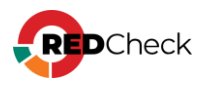

Отключим правило Включить наблюдение за поведением. В списке **Статус правила** выберем **Выключено** → **Применить изменения**. Возле правила изменится иконка, уведомляющая, что правило неактивно.

| Выберите конфигурацию                                                                                          |                                                                                                    |       |
|----------------------------------------------------------------------------------------------------|----------------------------------------------------------------------------------------------------|-------|
| К. списку конфилураций 🤗 Развернуть   Критичность: Все   Профиль: Тестовый профиль 🗸   Редактировать   Удалить | (cpe:/ormicrosoft:windows_server:1809)<br>Microsoft Windows Server, version 1903<br>(cpe:/ormicrosoft:windows_server:1903) |       |
| V III Windows Defender                                                                                         | <ul> <li>Microsoft Windows Server, version 1909<br/>(cpe:/o:microsoft:windows_server:1909)</li> </ul>                      |       |
| 🛇 Включить наблюдение за поведением                                                                            | Microsoft Windows Server, version 2004<br>(cpe:/o:microsoft:windows_server:2004)                                           |       |
| Включить проверку электронной почты                                                                            | Microsoft Windows Server, version 20H2                                                                                     |       |
|                                                                                                    | (cpe./o.micrusorc.windows_server.zonz)                                                                                     |       |
| 🗨 Настроить отчеты Microsoft SpyNet                                                                            | Профиль 🗸                                                                                                    |       |
| Настроить правила сокращения возможных направлений атак                                                        | Иззрание тесторый профиль                                                                                                  |       |
| <ul> <li>Настроить правила сокращения возможных направлений атак</li> </ul>                                    | Пазвание тестовый профиль                                                                                                  |       |
| Настройка обнаружения потенциально нежелательные приложений                                                    | Изменено 1 правило                                                                                                    |       |
| Отправка образцов                                                                                              |                                                                                                    |       |
| Проверять съемные носители                                                                                     | Редактирование правила 🗸                                                                                                   |       |
| Настройка функции "Блокировка при первом появлении"                                                            |                                                                                                    |       |
| Выберите уровень защиты в облаке                                                                               | <ul> <li>Бюкочить наолюдение за поведением</li> </ul>                                                                      |       |
| Проверять все загруженные файлы и вложения                                                                     | Статус правила Выключено 🗸 Применить измен                                                                                 | нения |
| Выключить защиту в реальном времени                                                                            |                                                                                                    |       |
| <ul> <li>Ведение журнала событий</li> </ul>                                                                    | Эталонное значение (из 0                                                                                                   |       |
| 🖉 РNР-действие аудита                                                                                          | конфигурации)                                                                                                    |       |
|                                                                                                    |                                                                                                    |       |

Изменим эталонное значение для правила **Проверять съемные носители**. Отметим **Переопределить эталонное значение** и изменим в списке значение с **Enabled (0)** на **Disabled (1)** → **Применить изменения**. Возле правила изменится иконка, уведомляющая, что эталонное значение правила было переопределено.

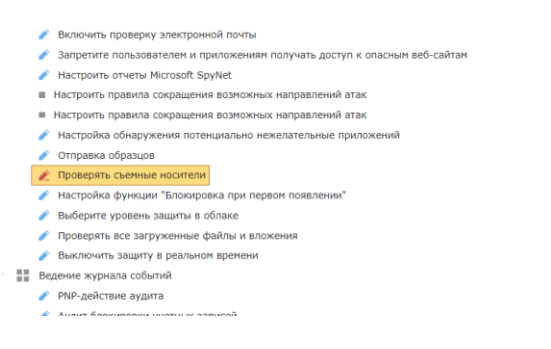

| Проверять съемные носители                      |                                        |
|-------------------------------------------------|----------------------------------------|
|                                                 |                                        |
| Статус правила Включено                         | <ul> <li>Применить изменени</li> </ul> |
| Эталонное значение (из                          | 0                                      |
| конфигурации)                                   |                                        |
| Переопределенное значение<br>(профиль)          | 1                                      |
| <ul> <li>Переопределить<br/>значение</li> </ul> | Disabled (1)                           |
| Koutuunocta ¥                                   |                                        |

Сохраним созданный нами профиль, нажав Сохранить профиль.

Создадим задание Аудит конфигураций → на шаге **Конфигурация** выберем отредактированную конфигурацию → **Далее**.

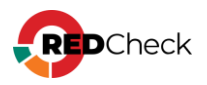

| н | стр | ройки Группы и хосты Учётные данные Конфигурации                                                                       |   |
|---|-----|----------------------------------------------------------------------------------------------------|---|
| E | ы   | берите конфигурацию                                                                                                    |   |
|   | М   | flicrosoft Windows Server, version 1809 🔹 Фильтр по продуктам 🗸                                                        |   |
|   | зыб | ірать все Сбросить все                                                                                                 |   |
|   | По  | иск конфигураций                                                                                                    |   |
|   | #   | Имя                                                                                                    | 7 |
|   |     | Windows Server 2019 / Windows Server версия 1809 и выше – Настройки для роли контроллера домена - Microsoft            |   |
|   | •   | Windows Server 2019 / Windows Server версия 1809 и выше – Настройки безопасности сервера общего назначения - Microsoft |   |
|   |     | Windows - Оценка соответствия стандарту версии 3.2.1 - PCI DSS                                                         |   |
|   |     |                                                                                                    | : |

#### Отметим созданный нами профиль → Далее.

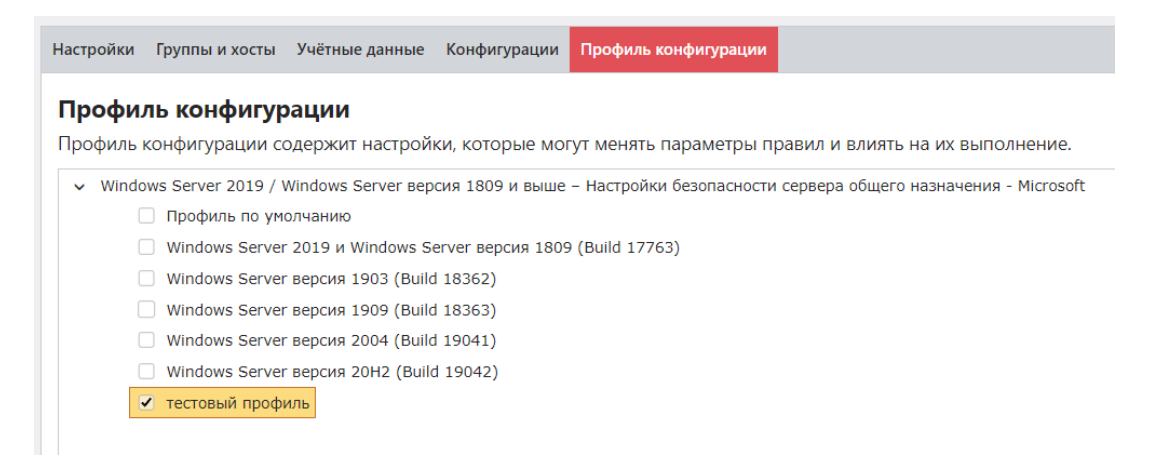

Перейдем в История и посмотрим результат сканирования, нажав Завершено.

| Nº ↓₹ | Хост       | Статус    | Риск    | к | Задание                          |
|-------|------------|-----------|---------|---|----------------------------------|
| 258   | 10.0.0.182 | Завершено | 86 25 4 |   | тестовое задание<br>конфигурация |

Видим, что измененные правила помечаются перед своим названием знаком \*. Для правил, в которых было переопределено эталонное значение, пишется стандартное и переопределенное значение.

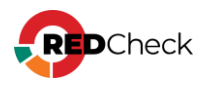

| Развернуть   Критичность: Все   Результаты: Все                                                                                                    | Файл Benchmarks\WS2019-Member\ALTX-WS2019<br>Member-xccdf.xml                                                                                                    |
|----------------------------------------------------------------------------------------------------|----------------------------------------------------------------------------------------------------|
| <ul> <li>Windows Defender</li> <li>* Включить наблюдение за поведением</li> <li>Включить проверку электронной почты</li> <li>Запретите пользователем и приложениям получать доступ к опасным веб-сайтам</li> <li>Настроить отчеты Microsoft SpyNet</li> <li>Настроить правила сокращения возможных направлений атак</li> <li>Настроить правила сокращения возможных направлений атак</li> <li>Настройка обнаружения потенциально нежелательные приложений</li> </ul> | <ul> <li>Inardoppia Microsoft Windows Server 2019         <ul> <li>(cpe:/o:microsoft:windows_server_2019)</li> <li>Microsoft:Windows Server, version 1809)</li> <li>(cpe:/o:microsoft:windows_server:1809)</li> <li>(cpe:/o:microsoft:windows_server:server:1809)</li> <li>(cpe:/o:microsoft:windows_server:server:1903)</li> <li>(cpe:/o:microsoft:windows_server:server:1909)</li> <li>(cpe:/o:microsoft:windows_server:server:1909)</li> <li>(cpe:/o:microsoft:windows_server:server:2004)</li> <li>(cpe:/o:microsoft:windows_server:2004)</li> </ul> </li> </ul> |
| <ul> <li>Отправка образцов</li> </ul>                                                                                                    | Легенда 🗸                                                                                                    |
| * Проверять съемные носители                                                                                                    |                                                                                                    |
| <ul> <li>Настройка функции "Блокировка при первом появлении"</li> </ul>                                                                                                    | Песоответствие                                                                                                    |
| <ul> <li>Выберите уровень защиты в облаке</li> </ul>                                                                                                    | Правило 🗸                                                                                                    |
| Проверять все загруженные файлы и вложения                                                                                                    |                                                                                                    |
| Выключить защиту в реальном времени                                                                                                    | проверять свемные посители                                                                                                    |
| Ведение журнала событий                                                                                                    | Статус правила Включено                                                                                                    |
| PNP-действие аудита                                                                                                    |                                                                                                    |
| Аудит блокировки учетных записей                                                                                                    | Эталонное значение (из 0                                                                                                    |
| Аудит входа в систему                                                                                                    | конфигурации)                                                                                                    |
| Аудит других системных событий                                                                                                    | Переопределенное значение 1 (профиль)                                                                                                    |
| Аулит лоугих событий входа и выхода                                                                                                    | (ibodana)                                                                                                    |

В RedCheck есть возможность импортировать собственные конфигурации (<u>5.2.1</u> <u>Импорт конфигураций</u>). Конфигурация должна быть написана с использованием открытого стандарта <u>OVAL</u>. ALTX-SOFT предоставляет услуги написания конфигураций. За подробностями обращайтесь в службу тех. поддержки (контакты указаны на <u>странице вендора</u>).

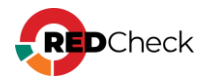

# 5.2.1 Импорт конфигураций

**Необходимая роль:** RedCheck\_Admins / RedCheck\_Adminis / RedCheck\_Users

Чтобы импортировать конфигурацию в базу данных, выполните следующие шаги.

#### Шаг 1. Откройте Инструменты – Менеджер конфигураций;

Шаг 2. В менеджере можно просматривать имеющиеся в Системе конфигурации. Нажмите Импортировать конфигурацию → выберите необходимые файлы;

Конфигурация состоит из 4-х файлов:

- NAME-cpe-dictionary.xml
- NAME-cpe-oval.xml
- NAME-oval.xml
- NAME-xccdf.xml

| Выберите конфигурацию                                                  |                     |      |         |                                                                                                    |  |  |  |
|------------------------------------------------------------------------|---------------------|------|---------|----------------------------------------------------------------------------------------------------|--|--|--|
| Фильтр по платформам                                                   | Фильтр по продуктам | ×    |         |                                                                                                    |  |  |  |
| Поиск конфигураций                                                     |                     |      |         | Конфигурация 🛩                                                                                                    |  |  |  |
| Имя                                                                    |                     | 15   |         | Название ALT – Общие настройки безопасности – АЛТЭКС-СОФТ                                                                                          |  |  |  |
| ALT – Общие настройки безопасности – АЛТЭКС-СОФТ                       |                     | ii → | -       | Версия б                                                                                                    |  |  |  |
| Apache HTTP Server – Аудит безопасности – АЛТЭКС-СОФТ                  |                     | ê →  |         | Файл Benchmarks\ALT\ALTX-ALT-xccdf.xml                                                                                                    |  |  |  |
| Apache Tomcat – Аудит безопасности – АЛТЭКС-СОФТ                       |                     | ii → |         | Платформа ALT 10.x (cpe:/o:alt:alt_10)<br>ALT 8 SP (cpe:/o:alt:alt_8 sp)                                                                           |  |  |  |
| Astra Linux SE 1.6 – Настройки по руководству Red Book - РусБИТех      |                     | 8 →  |         | ALT 9.x (cpe:/o:alt:alt_9)                                                                                                    |  |  |  |
| Astra Linux SE 1.7 – Настройки по руководству Red Book - РусБИТех      |                     | î →  |         |                                                                                                    |  |  |  |
| Astra Linux SE и CE – Общие настройки безопасности – АЛТЭКС-СОФТ       |                     | î →  |         | onneanne •                                                                                                    |  |  |  |
| Check Point Firewall - Общие настройки безопасности межсетевого экрана | - AЛТЭКС-COФT       | ± →  |         | Название                                                                                                    |  |  |  |
| Cisco IOS – Оценка уровню безопасности Level-1 (минимальный) Router –  | CIS                 | â →  |         | аст – Общие настроики безопасности – Алтэкс-соют                                                                                                   |  |  |  |
| Cisco IOS – Оценка уровню безопасности Level-1 (минимальный) Switch –  | CIS                 | î →  |         | Конфигурация предназначена для обеспечения безопасного функционировая                                                                              |  |  |  |
| Cisco IOS – Оценка уровню безопасности Level-2 (расширенный) Router –  | CIS                 | 8 →  |         | OC ALT                                                                                                    |  |  |  |
| Cisco IOS – Оценка уровню безопасности Level-2 (расширенный) Switch –  | CIS                 | ê →  | 1       | Примечание                                                                                                    |  |  |  |
| Cisco NX-OS – Общие настройки безопасности – Cisco                     |                     | ii → |         | Не рекомендуется применять настройки данной конфигурации без первичног<br>тестирования и проверки в некритичной среде. В случае возникновения вопр |  |  |  |
| Dallas Lock 8.0 – Оценка соответствия классу 1Г – РД АС                |                     | Ê →  |         | Вы можете обратиться в службу технической поддержки компании АЛТЭКС-<br>COФT: support@altx-soft.ru                                                 |  |  |  |
| Debian – Общие настройки безопасности – АЛТЭКС-СОФТ                    |                     | ± →  |         |                                                                                                    |  |  |  |
| Docker – Аудит безопасности платформы контейнеризации – CIS            |                     | ê →  |         |                                                                                                    |  |  |  |
| FortiGate - Общие настройки безопасности межсетевого экрана - CIS      |                     | ti → |         |                                                                                                    |  |  |  |
| Huawei VRP - Общие настройки безопасности – АЛТЭКС-СОФТ                |                     | ê →  |         |                                                                                                    |  |  |  |
| IBM DB2 - Общие настройки безопасности СУБД - CIS                      |                     | ti → |         |                                                                                                    |  |  |  |
| IIS и .NET – Аудит безопасности – АЛТЭКС-СОФТ                          |                     | 8 →  |         |                                                                                                    |  |  |  |
| Kubernetes - Общие настройки безопасности главного узла - CIS          |                     | ± →  |         |                                                                                                    |  |  |  |
| Kubernetes - Общие настройки безопасности отдельного рабочего узла - О | CIS                 | î →  |         |                                                                                                    |  |  |  |
| Microsoft Office 2013 – Настройки уровня пользователя – Microsoft      |                     | ± →  | -       |                                                                                                    |  |  |  |
|                                                                        |                     | Bce  | ro: 116 |                                                                                                    |  |  |  |
| Импортировать конфигурацию                                             |                     |      |         |                                                                                                    |  |  |  |

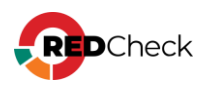

# 5.3 OVAL-определения

RedCheck предоставляет возможность добавлять собственные OVALопределения для проведения Аудита уязвимостей, обновлений, конфигураций и Инвентаризации.

# Классы OVAL-определений

Все OVAL-определения делятся на 4 класса:

- Соответствие (compliance) правило для конфигураций;
- Инвентарь определения для Инвентаризации;
- Уязвимость;
- Обновление;

#### Уровни критичности

OVAL-определения имеют разный уровень критичности:

Недоступно – вендор не предоставил значение уровня критичности;

Информация – OVAL-определение для инвентаря (ПО).

Низкий, Средний, Высокий и Критический – стандартные определения уровня критичности.

#### Просмотр OVAL-определений

Необходимая роль: RedCheck\_Admins / RedCheck\_Adminis / RedCheck\_Users

Раскройте Инструменты — Менеджер аудитов;

В менеджере можно посмотреть OVAL-определения, находящиеся в используемой базе данных.

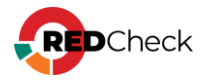

|                   |   | ALTX ID | Риск    | 0 | Ссылки                   |
|-------------------|---|---------|---------|---|--------------------------|
|                   |   |         | - Mark  | ~ |                          |
| просмотр аудитов. | - | 169106  | Среднии |   | EXPLOIT-DB,CVE           |
| Класс             | > | 169224  | Высокий |   | CVE                      |
| Уязвимость 🗸      | > | 169226  | Средний |   | CVE                      |
| Семейство         | > | 169238  | Средний |   | Oracle,CVE               |
| Windows 🗸         | > | 169253  | Высокий |   | CVE,Adobe                |
| Название          | > | 169255  | Высокий |   | CVE,Adobe                |
| Описание          | > | 169256  | Высокий |   | CVE,Adobe                |
|                   | > | 169283  | Средний |   | FSTEC,CVE,Mozilla        |
| Ссылки            | > | 169342  | Высокий |   | CVE,Google               |
|                   | > | 169343  | Высокий |   | CVE,Google               |
| _                 | > | 169439  | Средний |   | CVE,Adobe                |
|                   | > | 169455  | Высокий |   | CVE,Adobe                |
|                   | > | 169458  | Высокий |   | CVE,Adobe                |
|                   | > | 169495  | Высокий |   | Microsoft,CVE            |
|                   | > | 169496  | Низкий  |   | EXPLOIT-DB,Microsoft,CVE |
|                   | > | 169571  | Средний |   | CVE                      |
|                   | > | 169573  | Высокий |   | FSTEC,Securityfocus,CVE  |
|                   | > | 168545  | Высокий | Ø | FSTEC,CVE,Oracle         |
|                   | > | 169675  | Средний |   | CVE,Foxitsoftware        |
|                   | > | 169706  | Средний |   | FSTEC,CVE                |
|                   |   |         |         |   |                          |

Информация об уязвимости состоит из:

- ALTX ID внутренний идентификатор уязвимости;
- Риск уровень критичности. Расчет критичности производится с учетом базовых и временных метрик CVSS на основании данных вендора сканера, вендора ПО, экспертных организаций;
- OVAL ссылка на страницу уязвимости в OVALdb;
- Исправление информация по устранению уязвимости;
- Ссылки страницы уязвимости в различных базах данных уязвимостей;

| 84757                                                                                                    | Средний                                                                                                    | CVE,Wireshark                                                           | Уязвимость в рсарпд парсере в Wireshark 1.12.;<br>до 1.12.8 (CVE-2015-7830) |  |  |  |  |  |  |
|----------------------------------------------------------------------------------------------------|----------------------------------------------------------------------------------------------------|-------------------------------------------------------------------------|-----------------------------------------------------------------------------|--|--|--|--|--|--|
|                                                                                                    |                                                                                                    |                                                                         |                                                                             |  |  |  |  |  |  |
| ALIX ID 64757                                                                                                    |                                                                                                    |                                                                         |                                                                             |  |  |  |  |  |  |
| Риск                                                                                                    | ск Средний                                                                                                    |                                                                         |                                                                             |  |  |  |  |  |  |
| OVAL                                                                                                    | oval:ru.altx                                                                                                    | val:ru.altx-soft.win:def:42416 (Версия 4)                               |                                                                             |  |  |  |  |  |  |
| Название                                                                                                    | Уязвимость                                                                                                    | язвимость в pcapng парсере в Wireshark 1.12.x до 1.12.8 (CVE-2015-7830) |                                                                             |  |  |  |  |  |  |
| Описание                                                                                                    | Функция pcapng_read_if_descr_block в wiretap/pcapng.c в pcapng napcepe в Wireshark 1.12.x до 1.12.8 позволяет<br>удалённым элоумышленникам вызвать отказ в обслуживании (падение приложения) через специально<br>сформированный пакет. |                                                                         |                                                                             |  |  |  |  |  |  |
| Исправление Необходимо настроить автоматическое обновление, когда это возможно, либо вручную установить актуальную<br>версию программы от производителя с сайта http://www.wireshark.org/download.html. |                                                                                                    |                                                                         |                                                                             |  |  |  |  |  |  |
| Ссылки                                                                                                    | CVE                                                                                                    | CVE-2015-7830                                                           |                                                                             |  |  |  |  |  |  |
|                                                                                                    |                                                                                                    |                                                                         |                                                                             |  |  |  |  |  |  |

# Импортирование OVAL-определения

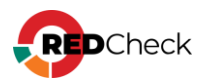

#### Необходимая роль: RedCheck\_Admins / RedCheck\_Adminis

Размер файла OVAL-определения не должен превышать 10 МБ.

Чтобы импортировать свое собственное OVAL-определение, выполните следующие шаги.

Шаг 1. Раскройте Инструменты — Импорт OVAL определений;

Шаг 2. Перетащите / выберите в проводнике XML-файл, нажав Импорт OVAL определений;

| 74<br>4<br>70<br>20<br>50 | импорт OVAL определений<br>Перетащите фай | йлы с oval ( | опреде | елениями      | сюда                 | ×         |
|---------------------------|-------------------------------------------|--------------|--------|---------------|----------------------|-----------|
| IC                        | Открыть папку с файлами                   |              |        |               | Импорт OVAL ог       | ределений |
|                           | Имя файла                                 | State        | Result | Import Result | Дата создания        | Команды   |
|                           | oval_com.altx-soft.win_def_88921.xml      | Created      | None   | Unknown       | 31.01.2023, 14:38:06 | ŵ         |
|                           |                                           |              |        |               |                      | Bcero: 1  |
|                           |                                           |              |        |               | Обновить             | Закрыть   |

**Шаг 3.** Через некоторое время нажмите **Обновить**. При успешном добавлении столбец **State** поменяет значение на **Finished**, а столбцы **Result** и **Import Result** на **Success**.

| Имя фаила                            | State    | Result  | Import Result | Дата создания        | Команды |
|--------------------------------------|----------|---------|---------------|----------------------|---------|
| oval_com.altx-soft.win_def_88921.xml | Finished | Success | Success       | 31.01.2023, 14:38:06 | Ū       |

Добавленное определение будет доступно для просмотра в Менеджере аудитов.

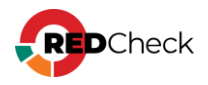

# 5.4 Отслеживание изменений результатов сканирования (Контроль)

Для того, чтобы следить за изменениями на хосте, в RedCheck существует функция Контроль. Данная функция позволяет назначить один из результатов сканирования выбранного задания эталоном для сравнения. При дальнейших выполнениях задания результат будет автоматически сравниваться с эталоном и уведомлять о несоответствиях.

# Доступные типы заданий

Функция контроль доступна только для следующих типов заданий:

- Аудит уязвимостей;
- Аудит конфигураций;
- Инвентаризация;
- Фиксация.

#### Результат контроля

Статус контроля может иметь следующие значения:

Соответствие – вся информация текущего результата сканирования совпадает с эталоном;

Несоответствие – текущий результат сканирования не совпадает с эталоном;

Не проведен – после назначения эталона сканирований не проводилось.

#### Типы статуса

Добавлен – в результате сканирования появилось новое OVAL-определение, отсутствующее в эталоне;

Удален – OVAL-определение, имеющееся в эталоне, не было обнаружено в результате сканирования;

Изменен – какой-либо параметр был изменен.

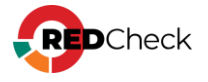

# Пример использования

#### Необходимая роль: любая

Воспользуемся функцией Контроль, чтобы следить за тем, какие изменения вносятся на хосте для устранения уязвимостей.

У нас есть результат сканирования хоста заданием Аудит конфигураций.

| Nº ↓₹ | Хост       | Статус    | Риск    | к | Примечание                                                                                                 | Команды        |
|-------|------------|-----------|---------|---|----------------------------------------------------------------------------------------------------|----------------|
| 258   | 10.0.0.182 | Завершено | 86 25 4 |   | Benchmarks\WS2019-<br>Member\ALTX-WS2019-<br>Member-xcdf.xml  <br>f40d217c-af77-4055-b8d8-<br>32d4d6d1daac | ¢ <sub>6</sub> |
| 252   | 10.0.0.182 | Завершено | 83 24 4 |   | Benchmarks\WS2019-<br>Member\ALTX-WS2019-<br>Member-xccdf.xml  <br>WS2019_WS1809                           | ο,             |
|       |            |           |         |   | Benchmarks\WS2019-                                                                                         |                |

# Нажмем - Создать контроль;

| Пр | Результаты сканирования | боманды            |
|----|-------------------------|--------------------|
|    | Свойства                | \$ <sub>\$</sub> ^ |
|    | Создать контроль        | 0.                 |
|    | Удалить                 | °.,                |
|    |                         | <sup>m</sup>       |

После этого данный результат сканирования будет помечен как Эталон ( 💷 )

| 252 | 10.0.0.182 | Завершено | 83 24 4 | սկ | test-conf_2 |
|-----|------------|-----------|---------|----|-------------|
|     |            |           |         |    |             |

Исправим несоответствие некоторых правил конфигурации на хосте.

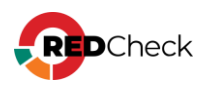

| Результат                                                                       | OVAL-Конфигурация OVAL-Инвентаризация Расширенные параметр | ъ |  |  |  |  |  |  |
|---------------------------------------------------------------------------------|------------------------------------------------------------|---|--|--|--|--|--|--|
| 🖌 Развернуть                                                                    | »   Критичность: Все   Результаты: Все                     |   |  |  |  |  |  |  |
| V Wind                                                                          | dows Defender                                              |   |  |  |  |  |  |  |
| B                                                                               | ключить наблюдение за поведением                           |   |  |  |  |  |  |  |
| Включить проверку электронной почты                                             |                                                            |   |  |  |  |  |  |  |
| Запретите пользователем и приложениям получать доступ к опасным веб-сайтам      |                                                            |   |  |  |  |  |  |  |
| <ul> <li>Настроить отчеты Microsoft SpyNet</li> </ul>                           |                                                            |   |  |  |  |  |  |  |
| <ul> <li>* Настроить правила сокращения возможных направлений атак</li> </ul>   |                                                            |   |  |  |  |  |  |  |
| <ul> <li>Настроить правила сокращения возможных направлений атак</li> </ul>     |                                                            |   |  |  |  |  |  |  |
| <ul> <li>Настройка обнаружения потенциально нежелательные приложений</li> </ul> |                                                            |   |  |  |  |  |  |  |
| <ul> <li>Отправка образцов</li> </ul>                                           |                                                            |   |  |  |  |  |  |  |
| • •                                                                             | роверять съемные носители                                  |   |  |  |  |  |  |  |
|                                                                                 | Настройка функции "Блокировка при первом появлении"        |   |  |  |  |  |  |  |
| *                                                                               | Выберите уровень защиты в облаке                           |   |  |  |  |  |  |  |
| *                                                                               | Проверять все загруженные файлы и вложения                 |   |  |  |  |  |  |  |
| *                                                                               | Выключить защиту в реальном времени                        |   |  |  |  |  |  |  |
|                                                                                 |                                                            |   |  |  |  |  |  |  |

Проведем повторное сканирование. Видим, что в столбце К (Статус или результат Контроля) появился знак несоответствия с эталоном.

| Nº ↓₹ | Хост       | Статус    | Риск    | к | Задание     |
|-------|------------|-----------|---------|---|-------------|
| 259   | 10.0.0.182 | Завершено | 79 22 4 | 8 | test-conf_2 |

Перейдем в **Контроль** → откроем результат, нажав **Несоответствие** в столбце

#### Статус.

| исто | ОРИЯ 🝸 КОНТРОЛЬ С | ТЧЁТЫ ПОЛЬЗОВАТЕЛИ |                 |                |                |
|------|-------------------|--------------------|-----------------|----------------|----------------|
| Nº↓₹ | Хост              | Статус             | Задание         | № сканирования | Команды        |
| 23   | 10.0.0.182        | Несоответствие     | test-conf_2     | 252            | 0 <sub>0</sub> |
|      |                   |                    |                 |                |                |
| Что( | бы посмотреть     | историю контр      | ооля, нажмите 🍫 | → Исторі       | ия ко          |

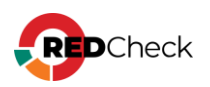

| <ul> <li>Результаты контроля оманды</li> <li>История контроля</li> </ul>    |   |                      |                |
|-----------------------------------------------------------------------------|---|----------------------|----------------|
| Результаты контроля         оманды           При История контроля         В | _ |                      |                |
| 💻 История контроля 🛛 🚓                                                      | 4 | Результаты контроля  | оманды         |
|                                                                             |   | 📮 История контроля   | 0              |
| Удалить                                                                     |   | удалить              | ~              |
| 04.04.2023, 15:14:31                                                        |   | 04.04.2023, 15:14:31 | Ф <sub>0</sub> |

Видим, что было изменено 6 правил.

**Эталонное значение** – значение, которое было в эталонном результате сканирования.

|   | Категория                | Подкатегория              | Имя                                                                            | Статус↓             | Эталонное значение | 2         | Текущее значение |          |
|---|--------------------------|---------------------------|--------------------------------------------------------------------------------|---------------------|--------------------|-----------|------------------|----------|
| i |                          | Windows Defender          | Включить наблюдение за пов                                                     | едением Изменён     | Несоответствие     |           | Соответствие     |          |
|   |                          | Windows Defender          | Запретите пользователем и<br>приложениям получать доступ<br>опасным веб-сайтам | пк Изменён          | Несоответствие     |           | Соответствие     |          |
|   |                          | Windows Defender          | Настройка обнаружения поте<br>нежелательные приложений                         | нциально Изменён    | Несоответствие     |           | Соответствие     |          |
| Þ |                          | Windows Defender          | Настройка функции "Блокиро<br>первом появлении"                                | вка при Изменён     | Несоответствие     |           | Соответствие     |          |
|   |                          | Windows Defender          | Отправка образцов                                                              | Изменён             | Несоответствие     |           | Соответствие     |          |
|   |                          | Windows Defender          | Проверять съемные носители                                                     | Изменён             | Несоответствие     |           | Соответствие     |          |
|   |                          |                           |                                                                                |                     |                    |           |                  |          |
|   | Page 1 of 1 (6 items) (1 | > Группировать по статусу | Группировать по категории Г                                                    | руппировать по подк | атегории           |           | I                | Bcero: 6 |
|   |                          |                           |                                                                                |                     | Эталон             | Результат | Открыть отчёт    |          |
|   |                          |                           |                                                                                |                     |                    |           |                  |          |

Чтобы посмотреть эталонный результат сканирования или текущий, нажмите **Эталон** или **Результат** соответственно.

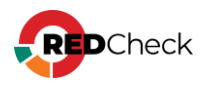

# 5.5 Профили сканирования Altxmap

RedCheck позволяет сохранять настройки для Altxmap и затем использовать их в других заданиях типа Аудит в режиме «Пентест».

Создать профиль сканирования можно на вкладке **Типы сканирования** при создании задания **Аудит в режиме «Пентест»**.

Шаг 1. Укажите новые значения для нужных параметров;

| Настройки Группы и хосты Типы сканирования                                                                                                    |
|----------------------------------------------------------------------------------------------------|
| Профили сканирования                                                                                                    |
| По умолчанию Удалить Сохранить Сохранить                                                                                                    |
| Типы сканирования Расширенные настрой                                                                                                    |
| выверите типы сканирования, которые требуется выполнить в задании.<br>Профиль временных на                                                                                          |
| Сканирование портов<br>Подбор паролей Таймачт для хоста (h,m.                                                                                                    |
| Поиск улзвимостей                                                                                                    |
| Настройки сканирования АLTXmap Макимальное количес                                                                                                    |
| ✓ Определять ОС и службы Расширенное определение служб умолчанию: 20, без оградовать ОС и службы                                                                                    |
| WEB уязвимости         Максимальная глубина           Показывать узвимыми сеоти/оккаты, свок действия которых истекает в течение (дней)         30         (по умолчанию: 3, 6ез ос |
| Выберите профиль сканирования Самые популярные. ТСР [ТОП 50]                                                                                                    |
| Исключаемые ТСР порты Максимальное время о                                                                                                    |
| (мс)                                                                                                    |
| Максимальное количес<br>запроса                                                                                                    |
| Victorusoeara TCP 27N                                                                                                    |
|                                                                                                    |

Шаг 2. Нажмите Сохранить как – укажите имя – Сохранить;

|                    | Использовать интерфейс (eth[0-n]) |
|--------------------|-----------------------------------|
| Сохранение профиля | ×                                 |
| Имя профиля:       |                                   |
| name               |                                   |
|                    | Сохранить Отмена                  |

Профиль будет создан.

Чтобы внести изменения в профиль, нажмите на Сохранить;

Для удаления профиля нажмите **Удалить**;

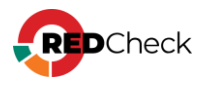

| Профили сканирования |   |         |           |               |  |  |  |  |
|----------------------|---|---------|-----------|---------------|--|--|--|--|
| name                 | ~ | Удалить | Сохранить | Сохранить как |  |  |  |  |

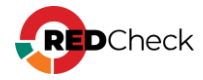

#### 6 Результаты сканирований

Результат сканирования каждого хоста является отдельной записью в базе данных RedCheck. Каждая запись может состоять из списка OVAL-определений (уязвимостей, найденных на хосте; установленного ПО и OC), отображать соответствие конфигурации, предоставлять информацию о зафиксированных файлах и ключах реестра и другой информации.

#### Уровни критичности

OVAL-определения подразделяются по уровню критичности:

Недоступно – вендор не предоставил значение уровня критичности;

Информация – OVAL-определение для инвентаря (ПО).

Низкий, Средний, Высокий, Критический – стандартные определения уровня критичности.

Расчет критичности производится с учетом базовых и временных метрик CVSS на основании данных вендора сканера, вендора ПО, экспертных организаций;

# Статус сканирования

Сканирование хоста может завершиться с одним из трех статусов:

Завершено – выполнение аудита для указанного хоста завершено успешно;

Ошибка – при сканировании произошла ошибка;

Хост недоступен – служба сканирования не смогла подключиться указанным транспортом к хосту;

#### Просмотр результатов сканирований

#### Необходимая роль: любая

Чтобы посмотреть результаты сканирований, перейдите в История.

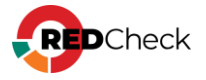
| _                |       |            |                 |                |     |                                  |     |                    |     |                      |                      |          |                                                                                                    |                |
|------------------|-------|------------|-----------------|----------------|-----|----------------------------------|-----|--------------------|-----|----------------------|----------------------|----------|----------------------------------------------------------------------------------------------------|----------------|
| канирования      | N9 ↓? | Хост       | Статус          | Риск           | к   | Задание                          | A   | Профиль            | E   | Начало               | Завершение           | Вреня    | Примечание                                                                                                   | Команд         |
| тервал<br>се т   | 259   | 10.0.0.182 | Завершено       | 79 22 4        | ٥   | test-conf_2                      | £-3 | Аудит конфигураций | 171 | 06.04.2023, 16:29:58 | 06.04.2023, 16:30:03 | 00:00:05 | Benchmarks\\WS2019-<br>Member\ALTX-WS2019-<br>Member-xccdf.xml  <br>WS2019_WS1809                            | Ö <sub>0</sub> |
| зчало<br>т       | 258   | 10.0.0.182 | Завершено       | 86 25 4        |     | тестовое задание<br>конфигурация | £-3 | Аудит конфигураций | 170 | 06.04.2023, 12:18:29 | 06.04.2023, 12:18:34 | 00:00:04 | Benchmarks\WS2019+<br>Member\ALTX-WS2019+<br>Member-xccdf.xml   f40d217c-<br>af77-4055-b8d8-<br>32d4d6d1daac | 00             |
| 7 апреля, 2023 👻 | 257   | 10.0.0.183 | Завершено       |                |     | тестовое задание                 | 6.1 | Аудит уязвимостей  | 169 | 06.04.2023, 10:18:37 | 06.04.2023, 10:19:08 | 00:00:30 |                                                                                                    | °.,            |
| -                | 256   | 10.0.0.182 | Завершено       |                |     | тестовое задание                 | [-] | Аудит уязвимостей  | 169 | 06.04.2023, 10:18:37 | 06.04.2023, 10:19:01 | 00:00:24 |                                                                                                    | Ф <sub>0</sub> |
| стрый фильтр 👻   | 255   | 10.0.0.182 | Ошибка          |                |     | test_1                           | [-] | Аудит конфигураций | 168 | 05.04.2023, 12:28:25 | 05.04.2023, 12:28:25 | 00:00:00 | Benchmarks\ALTX Win8\ALTX-<br>Win8-xccdf.xml                                                                 | 00             |
|                  | 254   | 10.0.0.182 | Ошибка          |                |     | test-fix                         | [-] | Фиксация           | 160 | 05.04.2023, 10:59:27 | 05.04.2023, 10:59:30 | 00:00:02 |                                                                                                    | 0              |
| ynna 🛛 🖬         | 253   | 10.0.0.183 | Ошибка          |                |     | test-fix                         | £-3 | Фиксация           | 160 | 05.04.2023, 10:59:27 | 05.04.2023, 10:59:28 | 00:00:01 |                                                                                                    | Ö,             |
| дание            | 252   | 10.0.0.182 | Завершено       | 83 26 4        | alt | test-conf_2                      | 6-3 | Аудит конфигураций | 158 | 05.04.2023, 10:45:52 | 05.04.2023, 10:45:58 | 00:00:05 | Benchmarks\WS2019-<br>Member\ALTX-WS2019-<br>Member-xccdf.xml  <br>WS2019_WS1809                             | Q              |
|                  | 251   | 10.0.0.183 | Завершено       | 1 23 90 11 7   |     | test-vulns                       | [-] | Аудит уязвимостей  | 154 | 05.04.2023, 10:20:49 | 05.04.2023, 10:29:17 | 00:08:27 |                                                                                                    | Ő,             |
| atve             | 250   | 10.0.0.183 | Завершено       |                |     | test-invent                      | E-3 | Инвентаризация     | 155 | 05.04.2023, 10:24:52 | 05.04.2023, 10:28:24 | 00:03:31 |                                                                                                    | 9              |
|                  | 249   | 10.0.0.183 | Завершено       | 3              |     | test-upd                         | £-3 | Аудит обновлений   | 153 | 05.04.2023, 10:19:08 | 05.04.2023, 10:22:31 | 00:03:22 |                                                                                                    | 9              |
| все              | 248   | 10.0.0.182 | Завершено       | 27 11 1 1      |     | test-upd                         | [-] | Аудит обновлений   | 152 | 05.04.2023, 10:12:56 | 05.04.2023, 10:16:16 | 00:03:19 |                                                                                                    | 0              |
| Актуальные       | 247   | 10.0.0.183 | Хост недоступен | 3              |     | test-upd                         | [-] | Аудит обновлений   | 152 | 05.04.2023, 10:12:56 | 05.04.2023, 10:12:58 | 00:00:02 |                                                                                                    | 9              |
|                  | 246   | 10.0.0.182 | Завершено       | 1 212 635 17 5 |     | test-vuins                       | E-3 | Аудит уязвимостей  | 151 | 05.04.2023, 09:51:46 | 05.04.2023, 10:00:14 | 00:08:27 |                                                                                                    | 9              |
| Применить фильтр | 245   | 10.0.0.173 | Завершено       | 13             |     | astra-postgre                    | £ 3 | Аудит PostgreSQL   | 150 | 04.04.2023, 16:56:47 | 04.04.2023, 16:58:20 | 00:01:33 |                                                                                                    | 9              |
| - y              | 244   | 10.0.0.182 | Завершено       | 87 25 1        |     | microsoft-conf                   | 6-3 | Аудит конфигураций | 149 | 04.04.2023, 15:14:28 | 04.04.2023, 15:14:30 | 00:00:01 | Benchmarks\WS2019-<br>Domain\ALTX-WS2019-<br>Domain-xccdf.xml  <br>WS2019_WS1809                             | Q              |
|                  | 243   | 10.0.0.182 | Завершено       | 83 24 4        | 0   | microsoft-conf                   | [-] | Аудит конфигураций | 149 | 04.04.2023, 15:14:25 | 04.04.2023, 15:14:28 | 00:00:02 | Benchmarks\WS2019-<br>Member\ALTX-WS2019-<br>Member-xccdf.xml  <br>WS2019_WS1809                             | ٩              |
|                  |       |            |                 |                |     |                                  |     |                    |     |                      |                      |          | Benchmarks\WS2019-                                                                                           |                |

В таблице будет содержаться следующая информация:

- ID задания;
- Хост IP-адрес или имя хоста;
- Статус показатель, уведомляющий о результате, с которым завершилось сканирование;
- Риск количество уязвимостей, найденных на хосте;
- К статус или результат контроля;
- Задание название задания;
- А использовался или нет Agent RedCheck для сканирования хоста;
- Профиль тип задания;
- Е идентификатор выполненного задания;
- Время начала и окончания сканирования, общее время выполнения задания.
- Примение название конфигурации, которая использовалась при сканировании (Аудит конфигураций, Аудит СУБД).

Для просмотра информации о результате сканирования хоста нажмите на значение в столбце **Статус**, или <sup>3</sup>→ **Результат сканирования**.

Каждый тип задания предоставляет отличную от других информацию о выполненном сканировании.

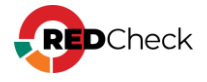

# Содержание

- <u>6.1 Аудит уязвимостей</u>
- <u>6.2 Аудит обновлений</u>
- <u>6.3 Аудит конфигураций</u>
- <u>6.4 Инвентаризация</u>
- 6.5 Фиксация (контроль целостности)
- <u>6.6 Аудит уязвимостей АСУ ТП</u>
- <u>6.7 Аудит СУБД</u>
- <u>6.8 Проверка доступности</u>
- <u>6.9 Обнаружение хостов</u>
- 6.10 Аудит в режиме "Пентест"
- <u>6.11 Аудит уязвимостей Docker / Инвентаризация Docker</u>
- 6.12 Статистика выполненных заданий

# Просмотр истории сканирования определенного задания

Необходимая роль: RedCheck\_Admins / RedCheck\_Adminis

Шаг 1. Перейдите в Задания → 🏷 → История;

| RDCheck Действия Инс     | трументы | Аналитика Спра | вка         |              |      |         |                    |      |                      |                      |          | 1 🚉 🕑 adm                                                                       | in 📑 Buxc      |
|--------------------------|----------|----------------|-------------|--------------|------|---------|--------------------|------|----------------------|----------------------|----------|---------------------------------------------------------------------------------|----------------|
| главная хосты задания    | и        | тория 🔝 конт   | роль отчёты | пользователи | 3    |         |                    |      |                      |                      |          |                                                                                 |                |
| Сканирования             | NR 17    | Xocr II        | Craryc 11   | Риск         | K II | Задание | Профиль 1          | E II | Начало               | Завершение II        | Вреня    | Примечание []                                                                   | Команды        |
| Интервал                 | 1245     | 192.168.80.129 | Завершено   | 3 23 36      |      | 1_12    | Аудит конфигураций | 93   | 14.01.2025, 17:30:12 | 14.01.2025, 17:30:29 | 00:00:16 | Benchmarks\FSTEC-31\ALTX-<br>FSTEC-31-xccdf.xml   class1                        | °0 ^           |
| Bce 🗸                    | 1244     | 192.168.80.129 | Завершена   | 4 11 11      |      | 1_12    | Аудит конфигураций | 93   | 14.01.2025, 17:30:12 | 14.01.2025, 17:30:22 | 00:00:10 | Benchmarks\AstraLinux-<br>RedBook-1.7\ALTX-AstraLinux-<br>RedBook-1.7-xccdf.xml | 00             |
|                          | 1243     | 192.168.80.129 | Запершено   | 1 21 36      |      | 1_12    | Аудит конфигураций | 92   | 14.01.2025, 17:28:30 | 14.01.2025, 17:28:45 | 00:00:15 | Benchmarks\FSTEC-31\ALTX-<br>FSTEC-31-xccdf.xml   class1                        | 00             |
| Завершение<br>03.02.2025 | 1242     | 192.168.80.129 | Завершено   | e 111 11     |      | 1_12    | Аудит конфигураций | 92   | 14.01.2025, 17:28:30 | 14.01.2025, 17:28:41 | 00:00:11 | Benchmarks\AstraLinux-<br>RedBook-1.7\ALTX-AstraLinux-<br>RedBook-1.7-xccdf.xml | 0 <sub>0</sub> |
| Быстрый фильтр 🗸         |          |                |             |              |      |         |                    |      |                      |                      |          |                                                                                 |                |
| _                        |          |                |             |              |      |         |                    |      |                      |                      |          |                                                                                 |                |
|                          |          |                |             |              |      |         |                    |      |                      |                      |          |                                                                                 |                |
| Epynna -                 |          |                |             |              |      |         |                    |      |                      |                      |          |                                                                                 |                |
| 1_12                     |          |                |             |              |      |         |                    |      |                      |                      |          |                                                                                 |                |
| Тип сканирования 🗸 🗸     |          |                |             |              |      |         |                    |      |                      |                      |          |                                                                                 |                |
|                          |          |                |             |              |      |         |                    |      |                      |                      |          |                                                                                 |                |
| Cratyc                   |          |                |             |              |      |         |                    |      |                      |                      |          |                                                                                 |                |
| Сканирования             |          |                |             |              |      |         |                    |      |                      |                      |          |                                                                                 |                |
| O Boe                    |          |                |             |              |      |         |                    |      |                      |                      |          |                                                                                 |                |
| Актуальные               |          |                |             |              |      |         |                    |      |                      |                      |          |                                                                                 |                |
| -                        |          |                |             |              |      |         |                    |      |                      |                      |          |                                                                                 |                |
| Применить фильтр 🗙       |          |                |             |              |      |         |                    |      |                      |                      |          |                                                                                 |                |

Шаг 2. Нажмите 🖧 → Результаты сканирования;

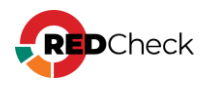

# 6.1 Аудит уязвимостей

Описание результатов сканирования задания Аудит уязвимостей.

#### Результат

Вкладка отображает список найденных на хосте уязвимостей. Каждое OVALопределение можно раскрыть и просмотреть информацию из OVALdb.

| ГЛАВНАЯ ХОСТЫ ЗАДАНИЯ         | ИСТОРИЯ          | КОНТРОЛЬ О           | тчёты | ПОЛЬЗОВАТЕЛИ                                                                                                    |
|-------------------------------|------------------|----------------------|-------|----------------------------------------------------------------------------------------------------|
| Аудит уязвимостей             | Результат Р      | асширенные параметры |       |                                                                                                    |
| № сканирования<br>1238        | Поиск по ссылкам |                      |       | <table-cell> Критичность</table-cell>                                                                                                    |
| Хост<br>192.168.80.129        |                  |                      |       | <ul> <li>✓ В Критический</li> <li>✓ Высокий</li> <li>✓ Средний</li> <li>✓ Ниформация</li> <li>✓ В Недоступно</li> </ul>                    |
| Задание                       | ALTX ID          | Риск Цё              | @ 11  | Название                                                                                                    |
| vuln                          | > 425334         | Критический          |       | Доступ за пределами памяти в WebHID в Google Chrome, Chromium и Chromium-gost для Linux до 111.0.5563.110 (CVE-2023-1529)                  |
| Профиль                       | > 429555         | Критический          |       | Целочисленное переполнение в Skia в Google Chrome, Chromium и Chromium-gost для Linux до 112.0.5615.137 (CVE-2023-2136)                    |
| Аудит уязвимостей             | > 469988         | Критический          |       | Целочисленное переполнение в Skia в Google Chrome, Chromium и Chromium-gost для Linux до 119.0.6045.199 (CVE-2023-6345)                    |
| Запуск<br>09 12 2024 17-33-52 | > 476873         | Критический          |       | Потеря значимости целочисленных значений в WebUI в Google Chrome, Chromium и Chromium-gost для Linux до 121.0.6167.85 (CVE-2024-0808)      |
| 2                             | > 476877         | Критический          |       | Уязвимость доступа к освобожденной памяти в Passwords в Google Chrome, Chromium и Chromium-gost для Linux до 121.0.6167.85 (CVE-2024-0806) |
| 09.12.2024 17:35:03           | > 476878         | Критический          |       | Ошибка реализации в Downloads в Google Chrome, Chromium и Chromium-gost для Linux до 121.0.6167.85 (CVE-2024-0805)                         |
| ID выполнения залания         | > 480024         | Критический          |       | Уязвимость, связанная с подменой типа в V8 в Google Chrome, Chromium и Chromium-gost для Linux до 122.0.6261.94 (CVE-2024-1938)            |
| 87                            | > 486944         | Критический          |       | Уязвимость доступа к освобожденной памяти в ANGLE в Google Chrome, Chromium и Chromium-gost для Linux до 123.0.6312.86 (CVE-2024-2883)     |
| —                             | > 486947         | Критический          |       | Уязвимость, связанная с подменой типа в WebAssembly в Google Chrome, Chromium и Chromium-gost для Linux до 123.0.6312.86 (CVE-2024-2887)   |
| Создать быстрый отчёт         | > 410680         | Критический          |       | Astra Linux уязвимость в python2.7 (CVE-2015-20107)                                                                                        |
|                               | > 413840         | Критический          |       | Astra Linux уязвимость в linux, linux-5.10 (CVE-2022-20368)                                                                                |
|                               | > 413887         | Критический          |       | Astra Linux уязвимость в linux, linux-5.10, linux-5.15 (CVE-2022-2602)                                                                     |
|                               | > 414003         | Критический          |       | Astra Linux уязвимость в linux-5.10, linux-5.15, linux (CVE-2022-39842)                                                                    |
|                               | > 429217         | Критический          |       | Astra Linux уязвимость в linux, linux-5.10, linux-5.15 (CVE-2022-3643)                                                                     |
|                               | > 435717         | Критический          |       | Astra Linux уязвимость в linux, linux-5.10, linux-5.15 (CVE-2023-26545)                                                                    |
|                               | > 435719         | Критический          |       | Astra Linux уязвимость в linux-5.15, linux, linux-5.10 (CVE-2023-26607)                                                                    |
|                               | > 443348         | Критический          |       | Astra Linux уязвимость в thunderbird, firefox (CVE-2019-25136)                                                                             |
|                               | > 443421         | Критический          |       | Astra Linux уязвимость в chromium (CVE-2023-1528)                                                                                          |
|                               | > 443422         | Критический          |       | Astra Linux уязвимость в chromium (CVE-2023-1529)                                                                                          |
|                               | > 443443         | Критический          |       | Astra Linux уязвимость в chromium (CVE-2023-2033)                                                                                          |
|                               |                  |                      |       |                                                                                                    |

OVAL-определение состоит из:

- ALTX ID внутренний идентификатор уязвимости;
- Риск уровень критичности; (Сведения об интегральной оценке по базовым метрикам CVSS)
- OVAL ссылка на страницу уязвимости в OVALdb;
- Ссылки страницы уязвимости в различных базах данных уязвимостей;
- Детализация файлы, подверженные уязвимости;

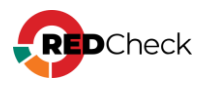

| 570010       | Rph Hee     | 3755                                                                       |                                                                                                  |  |  |  |  |  |  |
|--------------|-------------|----------------------------------------------------------------------------|--------------------------------------------------------------------------------------------------|--|--|--|--|--|--|
| ALTX ID      | 378810      |                                                                            |                                                                                                  |  |  |  |  |  |  |
| Риск         | Критичес    | Критический                                                                |                                                                                                  |  |  |  |  |  |  |
| OVAL         | oval:ru.alt | oval:ru.altx-soft.win:def:81162 (Версия 7)                                 |                                                                                                  |  |  |  |  |  |  |
| Название     | Уязвимост   | 'язвимость удаленного выполнения кода HTTP Protocol Stack (CVE-2022-21907) |                                                                                                  |  |  |  |  |  |  |
| Описание     | Уязвимост   | ь удаленного выполне                                                       | ения кода HTTP Protocol Stack.                                                                   |  |  |  |  |  |  |
| Ссылки       | NKCKI       | VULN-20220112.22                                                           |                                                                                                  |  |  |  |  |  |  |
|              | FSTEC       | BDU:2022-00163                                                             |                                                                                                  |  |  |  |  |  |  |
|              | Microsoft   | CVE-2022-21907                                                             | (AV:N/AC:L/Au:N/C:C/I:C/A:C)<br>(CVSS:3.1/AV:N/AC:L/PR:N/UI:N/S:U/C:H/I:H/A:H)<br>NVD-CWE-noinfo |  |  |  |  |  |  |
|              | CVE         | CVE-2022-21907                                                             | (AV:N/AC:L/Au:N/C:C/I:C/A:C)<br>(CVSS:3.1/AV:N/AC:L/PR:N/UI:N/S:U/C:H/I:H/A:H)<br>NVD-CWE-noinfo |  |  |  |  |  |  |
| Детализация  | C:\Window   | vs\System32\drivers\h                                                      | ttp.sys (10.0.17763.1935)                                                                        |  |  |  |  |  |  |
| Показать соб | панные ОУ   | АІ-элементы                                                                |                                                                                                  |  |  |  |  |  |  |

### OVAL-Инвентаризация

Вкладка отображает список с OVAL-определениями класса Информация.

Информация – OVAL-определение для инвентаря (ПО).

| зультат     | OVAL-Инвентаризация | Расширенные параметры                                    |                                                  |  |
|-------------|---------------------|----------------------------------------------------------|--------------------------------------------------|--|
| к по ссылка | ам                  |                                                          |                                                  |  |
| ALTX ID     | Риск ↓₹             | Название                                                 | Ссылки                                           |  |
| 346924      | Информация          | Microsoft Windows Server is installed                    | cpe:/o:microsoft:windows_server                  |  |
| 260707      | Информация          | Microsoft Windows Server 2019 is installed               | cpe:/o:microsoft:windows_server_2019             |  |
| 75014       | Информация          | Microsoft .NET Core Runtime is installed                 | cpe:/a:microsoft:.net_core_runtime               |  |
| 281967      | Информация          | Google Chrome is installed (admin install for all users) | cpe:/a:google:chrome:admin_install_for_all_users |  |
| 84876       | Информация          | Microsoft Edge is installed                              | cpe:/a:microsoft:edge                            |  |
| 346844      | Информация          | Microsoft Internet Explorer 11 is installed              | cpe:/a:microsoft:ie:11                           |  |
| 346468      | Информация          | Microsoft XML Core Services 6 is installed               | cpe:/a:microsoft:xml_core_services:6             |  |
| 346817      | Информация          | PostgreSQL is installed                                  | cpe:/a:postgresql:postgresql                     |  |
| 346848      | Информация          | Google Chrome is installed                               | cpe:/a:google:chrome                             |  |
| 346792      | Информация          | Microsoft Windows is installed                           | cpe:/o:microsoft:windows                         |  |
| 346548      | Информация          | Microsoft Windows Defender is installed                  | cpe:/a:microsoft:windows_defender                |  |
| 282726      | Информация          | Microsoft .NET Framework 4.8 is installed                | cpe:/a:microsoft:.net_framework:4.8              |  |
| 175058      | Информация          | Microsoft ASP.NET Core is installed                      | cpe:/a:microsoft:asp.net_core                    |  |
| 346471      | Информация          | Microsoft XML Core Services 3 is installed               | cpe:/a:microsoft:xml_core_services:3             |  |
| 248902      | Информация          | Microsoft .NET Core is installed                         | cpe:/a:microsoft:.net_core                       |  |
| 317982      | Информация          | Microsoft SQL Server 2019 is installed                   | cpe:/a:microsoft:sql_server:2019                 |  |
| 307056      | Информация          | Microsoft SQL Server Management Studio is installed      | cpe:/a:microsoft:sql_server_management_studio    |  |

Информация о найденном ПО включает в себя:

- ALTX ID внутренний идентификатор уязвимости;
- OVAL ссылка на страницу уязвимости в OVALdb;
- Ссылки СРЕ продукта;
- Продукты название ПО.

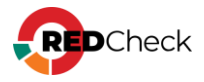

| ~ | 346924   | Информация                            | Microsoft Windows Server is installed         |  |  |  |  |
|---|----------|---------------------------------------|-----------------------------------------------|--|--|--|--|
|   |          |                                       |                                               |  |  |  |  |
|   | ALTX ID  | 346924                                |                                               |  |  |  |  |
|   | Риск     | Информация                            |                                               |  |  |  |  |
|   | OVAL     | oval:ru.altx-soft.win:def:743         | oval:ru.altx-soft.win:def:74377 (Версия 27)   |  |  |  |  |
|   | Название | Microsoft Windows Server is installed |                                               |  |  |  |  |
|   | Описание | The operating system install          | ed on the system is Microsoft Windows Server. |  |  |  |  |
|   | Ссылки   | CPE cpe:/o:microsoft:wir              | dows_server                                   |  |  |  |  |

### Расширенные параметры

Вкладка содержит дополнительную информацию о задании и хосте:

| ·                       |
|-------------------------|
| Хост                    |
| Задание                 |
| Профиль                 |
| Запуск                  |
| Завершение сканирования |
| Длительность            |
| ID сканирования         |
| ID выполнения задания   |
| DNS-имя                 |
| FQDN                    |
| NetBIOS-имя             |
| IPv4 1                  |
| MAC 1                   |

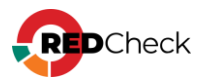

# 6.2 Аудит обновлений

Описание результатов сканирования задания Аудит обновлений.

#### Результат

Вкладка отображает список неустановленных на хосте обновлений. Каждое OVAL-определение можно раскрыть и просмотреть информацию из OVALdb.

| ГЛАВНАЯ ХОСТЫ ЗАДАНИЯ         | ИСТОРИЯ          | КОНТРОЛЬ             | отчёты      | ПОЛЬЗОВАТЕЛИ                                                   |                                               |                                                 |
|-------------------------------|------------------|----------------------|-------------|----------------------------------------------------------------|-----------------------------------------------|-------------------------------------------------|
| Аудит уязвимостей             | Результат Р      | асширенные параметры |             |                                                                |                                               |                                                 |
| № сканирования                | Поиск по ссылкам |                      |             | Критичность                                                    |                                               |                                                 |
| Хост<br>192.168.80.129        |                  |                      |             | <ul><li>Критический</li><li>Низкий</li></ul>                   | 🕑 🛑 Высокий<br>🧭 🛑 Информация                 | <ul> <li>Средний</li> <li>Недоступно</li> </ul> |
| Задание                       | ALTX ID          | Риск ⊥∄              | <b>@</b> ↓† | азвание                                                        |                                               |                                                 |
| vuln                          | > 425334         | Критический          |             | оступ за пределами памяти в WebHID в Google Chrome, Chrom      | ium и Chromium-gost для Linux до 111.0.5563.1 | 10 (CVE-2023-1529)                              |
| Профиль                       | > 429555         | Критический          |             | елочисленное переполнение в Skia в Google Chrome, Chromiu      | т и Chromium-gost для Linux до 112.0.5615.137 | (CVE-2023-2136)                                 |
| Аудит уязвимостей             | > 469988         | Критический          |             | елочисленное переполнение в Skia в Google Chrome, Chromiu      | т и Chromium-gost для Linux до 119.0.6045.199 | (CVE-2023-6345)                                 |
| Запуск<br>09 12 2024 17-33-52 | > 476873         | Критический          |             | отеря значимости целочисленных значений в WebUI в Google       | Chrome, Chromium и Chromium-gost для Linux д  | o 121.0.6167.85 (CVE-2024-0808)                 |
| 2222222222                    | > 476877         | Критический          |             | язвимость доступа к освобожденной памяти в Passwords в Goo     | gle Chrome, Chromium и Chromium-gost для Linu | их до 121.0.6167.85 (CVE-2024-0806)             |
| 09.12.2024 17:35:03           | > 476878         | Критический          |             | шибка реализации в Downloads в Google Chrome, Chromium и       | Chromium-gost для Linux до 121.0.6167.85 (CVE | -2024-0805)                                     |
| ID выполнения задания         | > 480024         | Критический          |             | язвимость, связанная с подменой типа в V8 в Google Chrome, (   | Chromium и Chromium-gost для Linux до 122.0.6 | 261.94 (CVE-2024-1938)                          |
| 87                            | > 486944         | Критический          |             | язвимость доступа к освобожденной памяти в ANGLE в Google      | Chrome, Chromium и Chromium-gost для Linux д  | o 123.0.6312.86 (CVE-2024-2883)                 |
| —                             | > 486947         | Критический          |             | язвимость, связанная с подменой типа в WebAssembly в Google    | e Chrome, Chromium и Chromium-gost для Linux  | до 123.0.6312.86 (CVE-2024-2887)                |
| Создать быстрый отчёт         | > 410680         | Критический          |             | stra Linux уязвимость в python2.7 (CVE-2015-20107)             |                                               |                                                 |
|                               | > 413840         | Критический          |             | stra Linux уязвимость в linux, linux-5.10 (CVE-2022-20368)     |                                               |                                                 |
|                               | > 413887         | Критический          |             | stra Linux уязвимость в linux, linux-5.10, linux-5.15 (CVE-202 | 2-2602)                                       |                                                 |
|                               | > 414003         | Критический          |             | stra Linux уязвимость в linux-5.10, linux-5.15, linux (CVE-202 | 2-39842)                                      |                                                 |
|                               | > 429217         | Критический          |             | stra Linux уязвимость в linux, linux-5.10, linux-5.15 (CVE-202 | 2-3643)                                       |                                                 |
|                               | > 435717         | Критический          |             | stra Linux уязвимость в linux, linux-5.10, linux-5.15 (CVE-202 | 3-26545)                                      |                                                 |
|                               | > 435719         | Критический          |             | stra Linux уязвимость в linux-5.15, linux, linux-5.10 (CVE-202 | 3-26607)                                      |                                                 |
|                               | > 443348         | Критический          |             | stra Linux уязвимость в thunderbird, firefox (CVE-2019-25136   | )                                             |                                                 |
|                               | > 443421         | Критический          |             | stra Linux уязвимость в chromium (CVE-2023-1528)               |                                               |                                                 |
|                               | > 443422         | Критический          |             | stra Linux уязвимость в chromium (CVE-2023-1529)               |                                               |                                                 |
|                               | > 443443         | Критический          |             | stra Linux уязвимость в chromium (CVE-2023-2033)               |                                               |                                                 |
|                               |                  |                      |             |                                                                |                                               |                                                 |

OVAL-определение состоит из:

- ALTX ID внутренний идентификатор уязвимости;
- Риск уровень критичности; (<u>Сведения об интегральной оценке по базовым метрикам CVSS</u>)
- OVAL ссылка на страницу уязвимости в OVALdb;
- Ссылки страницы уязвимости в различных базах данных уязвимостей;
- Продукты название продукта;

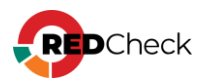

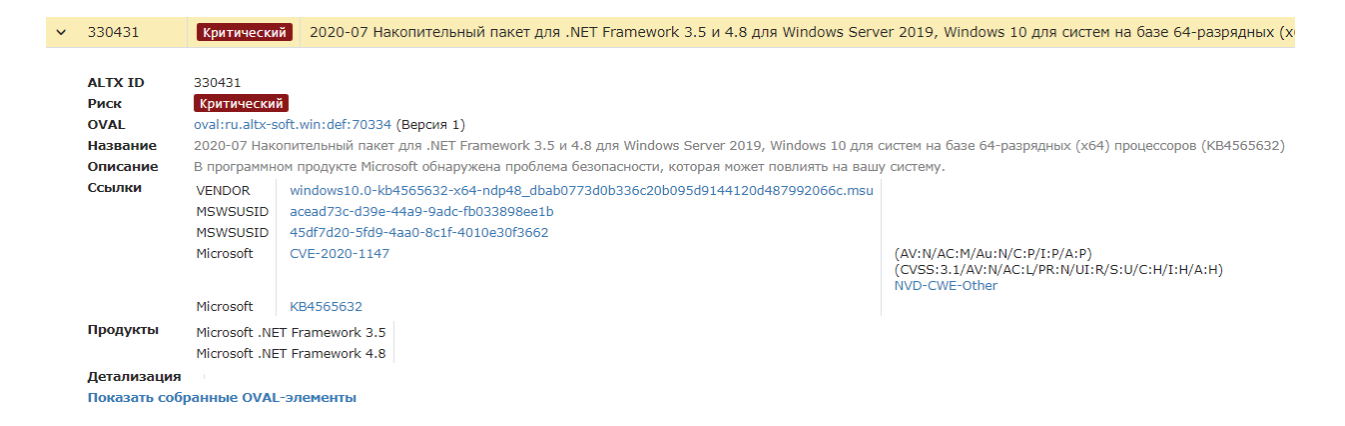

### OVAL-Инвентаризация

Вкладка отображает список с OVAL-определениями класса Информация.

| Результат     | OVAL-Инвентаризаци | ия Расширенные параметры                                 |                                                  |
|---------------|--------------------|----------------------------------------------------------|--------------------------------------------------|
| иск по ссылка | эм                 |                                                          |                                                  |
| ALTX ID       | Риск ↓             | F Название                                               | Ссылки                                           |
| 346924        | Информация         | Microsoft Windows Server is installed                    | cpe:/o:microsoft:windows_server                  |
| 260707        | Информация         | Microsoft Windows Server 2019 is installed               | cpe:/o:microsoft:windows_server_2019             |
| 175014        | Информация         | Microsoft .NET Core Runtime is installed                 | cpe:/a:microsoft:.net_core_runtime               |
| 281967        | Информация         | Google Chrome is installed (admin install for all users) | cpe:/a:google:chrome:admin_install_for_all_users |
| 84876         | Информация         | Microsoft Edge is installed                              | cpe:/a:microsoft:edge                            |
| 346844        | Информация         | Microsoft Internet Explorer 11 is installed              | cpe:/a:microsoft:ie:11                           |
| 346468        | Информация         | Microsoft XML Core Services 6 is installed               | cpe:/a:microsoft:xml_core_services:6             |
| 346817        | Информация         | PostgreSQL is installed                                  | cpe:/a:postgresql:postgresql                     |
| 346848        | Информация         | Google Chrome is installed                               | cpe:/a:google:chrome                             |
| 346792        | Информация         | Microsoft Windows is installed                           | cpe:/o:microsoft:windows                         |
| 346548        | Информация         | Microsoft Windows Defender is installed                  | cpe:/a:microsoft:windows_defender                |
| 282726        | Информация         | Microsoft .NET Framework 4.8 is installed                | cpe:/a:microsoft:.net_framework:4.8              |
| 175058        | Информация         | Microsoft ASP.NET Core is installed                      | cpe:/a:microsoft:asp.net_core                    |
| 346471        | Информация         | Microsoft XML Core Services 3 is installed               | cpe:/a:microsoft:xml_core_services:3             |
| 248902        | Информация         | Microsoft .NET Core is installed                         | cpe:/a:microsoft:.net_core                       |
| 317982        | Информация         | Microsoft SQL Server 2019 is installed                   | cpe:/a:microsoft:sql_server:2019                 |
| 307056        | Информация         | Microsoft SQL Server Management Studio is installed      | cpe:/a:microsoft:sql_server_management_studio    |

Информация о найденном ПО включает в себя:

- ALTX ID внутренний идентификатор уязвимости;
- OVAL ссылка на страницу уязвимости в OVALdb;
- Ссылки СРЕ продукта;
- Продукты название ПО.

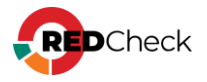

| ~ | 346924   | Информация                            | Microsoft Windows Server is installed         |  |  |  |  |
|---|----------|---------------------------------------|-----------------------------------------------|--|--|--|--|
|   |          |                                       |                                               |  |  |  |  |
|   | ALTX ID  | 346924                                |                                               |  |  |  |  |
|   | Риск     | Информация                            |                                               |  |  |  |  |
|   | OVAL     | oval:ru.altx-soft.win:def:743         | oval:ru.altx-soft.win:def:74377 (Версия 27)   |  |  |  |  |
|   | Название | Microsoft Windows Server is installed |                                               |  |  |  |  |
|   | Описание | The operating system install          | ed on the system is Microsoft Windows Server. |  |  |  |  |
|   | Ссылки   | CPE cpe:/o:microsoft:wir              | dows_server                                   |  |  |  |  |

### Расширенные параметры

Вкладка содержит дополнительную информацию о задании и хосте:

| ·                       |
|-------------------------|
| Хост                    |
| Задание                 |
| Профиль                 |
| Запуск                  |
| Завершение сканирования |
| Длительность            |
| ID сканирования         |
| ID выполнения задания   |
| DNS-имя                 |
| FQDN                    |
| NetBIOS-имя             |
| IPv4 1                  |
| MAC 1                   |

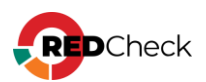

# 6.3 Аудит конфигураций

Описание результатов сканирования задания Аудит конфигураций.

### Статус проверки правила

Соответствие – значение параметра на хосте соответствует эталонному значению в конфигурации;

Несоответствие – значение параметра на хосте не соответствует эталонному значению в конфигурации;

Ошибка – критическая ошибка при выполнении проверки. При возникновении обратитесь в службу тех. поддержки;

Не проверено – в конфигурации нет информации для правила (эталонного значения, исправления и т.д.);

Не выбрано – правило отключено в профиле конфигурации;

Неизвестно – ошибка при проверке правила. Убедитесь, что используемая для сканирования учетная запись обладает нужными правами, а примененные на хосте групповые политики позволяют проводить необходимые проверки;

Неприменимо – данное правило неприменимо для проверяемой платформы;

#### Результат

Вкладка содержит список проверенных правил конфигурации.

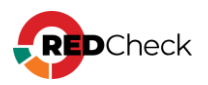

| № сканирования<br>158                          | Развернуть   Критичность: Все   Результаты: Все                                                                                                    | Конфигурация 🗸                                                                                                    |  |
|------------------------------------------------|----------------------------------------------------------------------------------------------------|----------------------------------------------------------------------------------------------------|--|
| Кост<br>10.0.182                               | <ul> <li>Windows Defender</li> <li>* Включить наблодение за поведением</li> </ul>                                                                                                    | Название Windows Server 2019 / Windows Server версия<br>1809 и выше – Настройки безопасности<br>сервера общего назначения – Місгозоїt                                                                                                    |  |
| Вадание<br>гестовое задание конфигурация       | <ul> <li>Включить проверку электронной почты</li> <li>Запретите пользователем и приложениям получать доступ к опасным веб-сайтам</li> </ul>                                                                                                    | Версия 7<br>Файл Benchmarks\WS2019-Member\ALTX-WS2019-                                                                                                    |  |
| Профиль<br><b>Аудит конфигураций</b>           | <ul> <li>Настроить отчеты Microsoft SpyNet</li> <li>Настроить правила сокращения возможных направлений атак</li> </ul>                                                                                                    | Member-xccdf.xml<br>Платформа Microsoft Windows Server 2019<br>(cpe:/o:microsoft:windows_server_2019)                                                                                                    |  |
| Запуск<br>06.04.2023 12:18:29                  | <ul> <li>Настроить правила сокращения возможных направлений атак</li> <li>Настройка обнаружения потенциально нежелательные приложений</li> </ul>                                                                                                    | Microsoft Windows Server, version 1809<br>(cpe:/o:microsoft:windows_server:1809)<br>Microsoft Windows Server, version 1903<br>(cpe:/o:microsoft:windows_server:1903)                                                                                                    |  |
| Завершение сканирования<br>06.04.2023 12:18:34 | <ul> <li>Отпраека образцов</li> <li>* Проверять съемные носители</li> </ul>                                                                                                    | Microsoft Windows Server, version 2004                                                                                                    |  |
| ID выполнения задания<br>170                   | <ul> <li>Настройка функции "Блокировка при переом появлении"</li> <li>Выберите уровень защиты в облаке</li> <li>Проверять все загруженные файлы и вложения</li> </ul>                                                                                                    | <ul> <li>(cpe:/o:microsoft:windows_server:2004)</li> <li>Microsoft Windows Server, version 20H2<br/>(cpe:/o:microsoft:windows_server:20h2)</li> </ul>                                                                                                    |  |
| Создать быстрый отчёт                          | <ul> <li>Выключить защиту в реальном времени</li> </ul>                                                                                                    | Описание 💙                                                                                                    |  |
|                                                | <ul> <li>Ведение курнала событий</li> <li>Р№-действие аудита</li> <li>Аудит блокировки учетных записей</li> <li>Аудит других системных событий</li> <li>Аудит других системных событий</li> <li>Аудит других событий входа и выхода</li> <li>Всего учикальных правил: 162</li> <li>44 соответствие 115 Несоответствие 1 Неприменимо 2 Не выбрано</li> </ul> | Название<br>Windows Server 2019 / Windows Server версия 1809 и вы<br>Настройко безопасности сервера общего назначения –<br>Містозоft<br>Отиссиние<br>Конфитурация предназначена для обеспечения безопас<br>функционирования ОС Містозоft Windows Server на осно<br>функционирования ОС Містозоft Windows Server на осно<br>вселиту Вазеліе – это трипа реконендуення корпораци<br>Майкрософт паранетро конфитурации, которая объясно<br>их влияние на безопасность. Эти парамето основани н |  |

Правила входят в группы, которые обозначаются иконкой 📕

### Информация о группе

- Конфигурация информация о конфигурации:
  - Версия конфигурации;
  - Путь к файлу конфигурации;
  - Платформы, для которых применима конфигурация. Платформа, установленная на хосте, отображается иконкой
- Легенда итоговый статус проверки и количественная статистика. Итоговый статус определяется следующим образом: если в группе есть хоть одно правило со статусом Несоответствие, то группа будет иметь такой же статус.
- Критичность информация о уровнях критичности правил группы; (Сведения об интегральной оценке по базовым метрикам CVSS)
- Дополнительно дополнительная информация о группе.

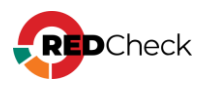

| Конфигурац              | рация 🗸                                                                                                    |                                                                                                    |               |  |  |  |  |
|-------------------------|----------------------------------------------------------------------------------------------------|----------------------------------------------------------------------------------------------------|---------------|--|--|--|--|
| Название                | e Windows Server 2019 / Windows Server версия 1809 и<br>выше – Настройки безопасности сервера общего<br>назначения - Microsoft |                                                                                                    |               |  |  |  |  |
| Версия                  | 7                                                                                                    |                                                                                                    |               |  |  |  |  |
| Файл                    | Benchmar<br>xccdf.xml                                                                                                    | Benchmarks\WS2019-Member\ALTX-WS2019-Member-<br>xccdf.xml                                                                                                    |               |  |  |  |  |
| Платформа               | Microso<br>(cpe:/o:m<br>Microso<br>(cpe:/o:m<br>Microso<br>(cpe:/o:m<br>Microso<br>(cpe:/o:m<br>Microso<br>(cpe:/o:m           | <ul> <li>Microsoft Windows Server 2019</li> <li>(cpe:/o:microsoft:windows_server_2019)</li> <li>Microsoft Windows Server, version 1809</li> <li>(cpe:/o:microsoft:windows_server:1809)</li> <li>Microsoft Windows Server, version 1903</li> <li>(cpe:/o:microsoft:windows_server:1903)</li> <li>Microsoft Windows Server, version 1909</li> <li>(cpe:/o:microsoft:windows_server:1909)</li> <li>Microsoft Windows Server, version 2004</li> <li>(cpe:/o:microsoft:windows_server:2004)</li> <li>Microsoft Windows Server, version 20H2</li> <li>(cpe:/o:microsoft:windows_server:20h2)</li> </ul> |               |  |  |  |  |
| Легенда 🗙               |                                                                                                    |                                                                                                    |               |  |  |  |  |
| Несоот                  | ветствие                                                                                                    |                                                                                                    |               |  |  |  |  |
| 0 Соответств            | зие                                                                                                    | 11 Несоответствие                                                                                                    | 0 Ошибка      |  |  |  |  |
| 0 Не провер             | ено                                                                                                    | 2 Не выбрано                                                                                                    | 0 Неизвестно  |  |  |  |  |
| 0 Информац              | ия                                                                                                    | 0 Исправлено                                                                                                    | 0 Неприменимо |  |  |  |  |
| Критичност              | ь 🗸                                                                                                    |                                                                                                    |               |  |  |  |  |
| 10 Высокий<br>3 Средний |                                                                                                    | <ul><li>0 Информация</li><li>0 Недоступно</li></ul>                                                                                                    | 0 Низкий      |  |  |  |  |
| Дополнител              | ьно 🗸                                                                                                    |                                                                                                    |               |  |  |  |  |
| ID Windo                | ws_Defende                                                                                                    | er                                                                                                    |               |  |  |  |  |

#### Информация о правиле

- Легенда статус проверки;
- Правило название правила;
- Статус правила включено или нет правило в используемом профиле конфигурации;
  - Эталонное значение значение из конфигурации, с которым происходит сравнение.
- Критичность информация о уровне критичности правила; (Сведения об интегральной оценке по базовым метрикам CVSS)
- Ссылки расположение параметра безопасности;
- Описание описание правила;

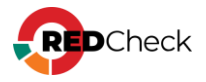

- Фактическое значение значение параметра, которое было обнаружено на хосте;
- Дополнительно дополнительная информация о правиле.

| Легенда 🕶                                                                                                    |
|----------------------------------------------------------------------------------------------------|
| Несоответствие                                                                                                    |
| Правило 🛩                                                                                                    |
| Включить проверку электронной почты                                                                                                    |
| Статус правила Включено                                                                                                    |
| Эталонное значение (из конфигурации) 0                                                                                                    |
| Критичность 🛩                                                                                                    |
| Средний                                                                                                    |
| Ссылки 🗙                                                                                                    |
| Тип GPO<br>Источник Конфигурация компьютера\Административные шаблоны\Компоненты<br>Windows\Защитник Windows (Endpoint Protection)\Проверка                                                                                                    |
| Описание 🕶                                                                                                    |
| Эталонное значение: Включено                                                                                                    |
| Этот параметр политики позволяет настроить проверку электронной почты. Когда проверка<br>электронной почты включена, модуль защиты анализирует почтовый ящик и файлы почты<br>(тексты сообщений и вложения) в соответствии с их форматом. На данный момент<br>поддерживается несколько форматов электронной почты, например pst (Outlook), dbx, mbx,<br>mime (Outlook Express), binhex (Mac). |
| Если вы включаете этот параметр политики, проверка электронной почты включена.                                                                                                    |
| Если вы отключаете или не настраиваете этот параметр политики, проверка электронной почты отключена.                                                                                                    |
| Дополнительно 🗙                                                                                                    |
| ID Turn_on_e-mail_scanning<br>OVAL ID oval:ru.albx-soft.win:def:28384<br>OVAL URL ALTX-WS2019-Member-oval.xml                                                                                                    |

### OVAL-Конфигурация

Вкладка содержит детализацию проверок правил конфигурации.

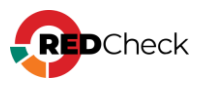

| P   | езультат    | ОVAL-Конфигурация ОVAL-Инвентаризация Расширенные параметры                                                |
|-----|-------------|----------------------------------------------------------------------------------------------------|
| Пои | ск по ссыли | KBM                                                                                                    |
|     | ALTX ID     | Название                                                                                                   |
| >   | 295427      | РNР-действие аудита                                                                                        |
| >   | 65433       | Автоматически выполнить вход последнего текущего пользователя после инициированной системой перезагрузки   |
| >   | 46721       | Аудит входа в систему                                                                                      |
| >   | 46782       | Блокировка страниц в памяти - Никто                                                                        |
| >   | 295443      | Включение защиты от перезаписи обработчика структурных исключений (SEHOP)                                  |
| >   | 46842       | Выполнение задач по обслуживанию томов - Администраторы                                                    |
| >   | 46856       | Доступ к диспетчеру учетных данных от имени доверенного вызывающего - Никто                                |
| >   | 46860       | Доступ к сети: разрешить трансляцию анонимного SID в имя                                                   |
| >   | 46868       | Загрузка и выгрузка драйверов устройств - Администраторы                                                   |
| >   | 46884       | Изменение параметров среды изготовителя - Администраторы                                                   |
| >   | 46909       | Клиент сети Microsoft: посылать незашифрованный пароль сторонним SMB-серверам                              |
| >   | 46917       | Контроль учетных записей: Все администраторы работают в режиме одобрения администратором                   |
| >   | 46918       | Контроль учетных записей: обнаружение установки приложений и запрос на повышение прав                      |
| >   | 46922       | Контроль учетных записей: повышать права для UIAccess-приложений только при установке в безопасных местах  |
| >   | 46924       | Контроль учетных записей: при сбоях записи в файл или реестр виртуализация в место размещения пользователя |
| >   | 46933       | Максимальный срок действия пароля                                                                          |
| >   | 295429      | Отключение протокола Windows SMB 1.0                                                                       |
| >   | 295428      | Отключение протокола Windows SMB 1.0                                                                       |
| >   | 46981       | Отладка программ - Администраторы                                                                          |
| >   | 46987       | Пароль должен отвечать требованиям сложности                                                               |

OVAL-определение состоит из:

- ALTX ID внутренний идентификатор уязвимости;
- OVAL ссылка на страницу уязвимости в OVALdb;

| <b>~</b> | 295427                           | РNР-действие аудита                                                                                                    |  |  |  |  |
|----------|----------------------------------|----------------------------------------------------------------------------------------------------|--|--|--|--|
|          |                                  | 295427                                                                                                    |  |  |  |  |
|          | ALIAID                           | 275427                                                                                                    |  |  |  |  |
|          | OVAL                             | oval:ru.altx-soft.win:def:29893 (Версия 1)                                                                              |  |  |  |  |
|          | Название                         | РNР-действие аудита                                                                                                    |  |  |  |  |
|          | Описание                         | Этот параметр политики позволяет выполнять аудит, когда самонастраивающееся устройство обнаруживает внешнее устройство. |  |  |  |  |
|          | Детализация                      |                                                                                                    |  |  |  |  |
|          | Показать собранные OVAL-элементы |                                                                                                    |  |  |  |  |

### OVAL-Инвентаризация

Вкладка отображает список с OVAL-определениями класса Информация.

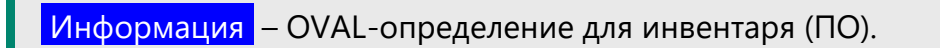

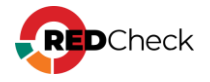

| P   | езультат                                                  | OVAL-Конфигурация OVAL-Инвен                                                                                                    | таризация Расширенные параметры                |               |
|-----|-----------------------------------------------------------|----------------------------------------------------------------------------------------------------|------------------------------------------------|---------------|
| Пои | иск по ссылк                                              | ам                                                                                                    |                                                |               |
|     | ALTX ID                                                   | Риск ↓₹                                                                                                    | Название                                       | Ссылки        |
| >   | 346999                                                    | Информация                                                                                                    | Microsoft Windows 10 is installed              | cpe:/o:micros |
| >   | 268558                                                    | Информация                                                                                                    | Microsoft Windows 10 Version 1809 is installed | cpe:/o:micro: |
| ~   | 295663                                                    | Информация                                                                                                    | Microsoft Windows Desktop is installed         | cpe:/o:micros |
|     | ALTX ID<br>Риск<br>OVAL<br>Название<br>Описание<br>Ссылки | 295663<br>VII-OppnBLKR<br>ovaliru-altx-soft.winidef:37930 (Bepckn 3)<br>Microsoft Windows Deaktop is installed<br>The operating system installed on the system<br>CPE   cpe:/ormicrosoft.windows_deaktop | is Microsoft Windows Desktop.                  |               |
| >   | 84876                                                     | Информация                                                                                                    | Microsoft Edge is installed                    | cpe:/a:micro  |
| >   | 346844                                                    | Информация                                                                                                    | Microsoft Internet Explorer 11 is installed    | cpe:/a:micro  |
|     |                                                           |                                                                                                    |                                                |               |

Информация о найденном ПО включает в себя:

- ALTX ID внутренний идентификатор уязвимости;
- OVAL ссылка на страницу уязвимости в OVALdb;
- Ссылки СРЕ продукта;
- Продукты название ПО.

| ~ | 346924   | И       | нформация                                                                 | Microsoft W        | indows Server is installed |  |  |  |  |
|---|----------|---------|---------------------------------------------------------------------------|--------------------|----------------------------|--|--|--|--|
|   |          |         |                                                                           |                    |                            |  |  |  |  |
|   | ALTX ID  | 34692   | 346924                                                                    |                    |                            |  |  |  |  |
|   | Риск     | Инфор   | Информация                                                                |                    |                            |  |  |  |  |
|   | OVAL     | oval:ru | oval:ru.altx-soft.win:def:74377 (Версия 27)                               |                    |                            |  |  |  |  |
|   | Название | Micros  | Microsoft Windows Server is installed                                     |                    |                            |  |  |  |  |
|   | Описание | The op  | The operating system installed on the system is Microsoft Windows Server. |                    |                            |  |  |  |  |
|   | Ссылки   | CPE     | cpe:/o:microso                                                            | oft:windows_server |                            |  |  |  |  |

### Расширенные параметры

Вкладка содержит дополнительную информацию о задании и хосте:

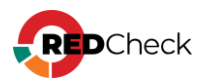

|  | - | <br>г |  | - | _ |  |
|--|---|-------|--|---|---|--|
|  |   |       |  |   |   |  |
|  |   |       |  |   |   |  |

Хост

Задание

Профиль

Запуск

Завершение сканирования

Длительность

ID сканирования

ID выполнения задания

DNS-имя

FQDN

NetBIOS-имя

IPv4 1

MAC 1

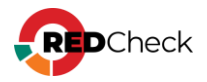

## 6.4 Инвентаризация

Описание результата сканирования задания Инвентаризация.

#### Инвентаризация

Вкладка содержит информацию о аппаратном и программном обеспечении, обнаруженном на хосте.

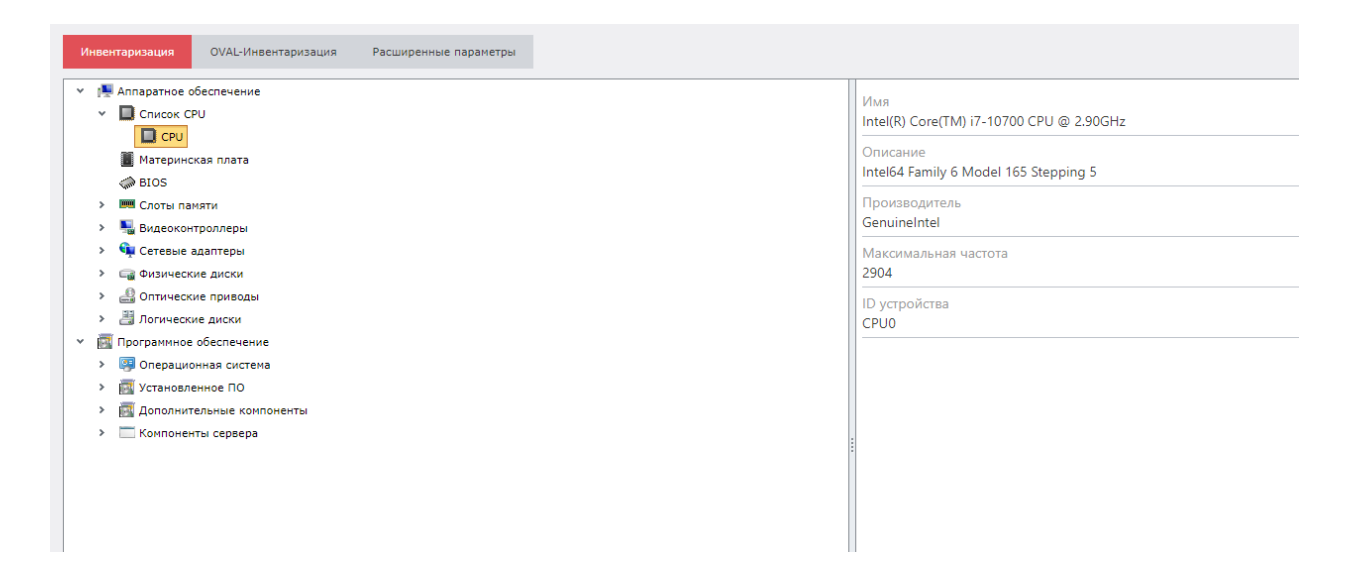

### OVAL-Инвентаризация

Вкладка отображает список с OVAL-определениями класса Информация.

Информация – OVAL-определение для инвентаря (ПО).

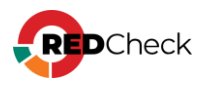

| И   | Инвентаризация ОVAL-Инвентаризация Расширенные параметры                                                                    |            |                                                    |                                                |  |  |  |  |  |  |  |
|-----|----------------------------------------------------------------------------------------------------|------------|----------------------------------------------------|------------------------------------------------|--|--|--|--|--|--|--|
| Пои | Лоиок по ссылкам                                                                                                    |            |                                                    |                                                |  |  |  |  |  |  |  |
|     | ALTX ID                                                                                                    | Риск Ц≣    | Название                                           | Ссылки                                         |  |  |  |  |  |  |  |
| >   | 69564                                                                                                    | Информация | Microsoft Windows (x64) is installed               | cpe:/o:microsoft:windows:x64                   |  |  |  |  |  |  |  |
| >   | 43320                                                                                                    | Информация | RedCheck Agent is installed on Windows             | cpe:/a:altex-soft:redcheckagent                |  |  |  |  |  |  |  |
| >   | 347098                                                                                                    | Информация | Microsoft IIS is installed                         | cpe:/a:microsoft:iis                           |  |  |  |  |  |  |  |
| >   | 369333                                                                                                    | Информация | Microsoft Office 2021 is installed                 | cpe:/a:microsoft:office:2021                   |  |  |  |  |  |  |  |
| >   | 72689                                                                                                    | Информация | Microsoft .NET Framework is installed              | cpe:/a:microsoft:.net_framework                |  |  |  |  |  |  |  |
| >   | 72690                                                                                                    | Информация | Microsoft .NET Framework 2.0 or later is installed | cpe:/a:microsoft:.net_framework:2.0_or_later   |  |  |  |  |  |  |  |
| >   | 72691                                                                                                    | Информация | Microsoft .NET Framework 4.0 or later is installed | cpe:/a:microsoft:.net_framework:4.0_or_later   |  |  |  |  |  |  |  |
| >   | 84206                                                                                                    | Информация | Software Restriction Policies (SRP) is supported   | cpe:/a:microsoft:software_restriction_policies |  |  |  |  |  |  |  |
| >   | 295663                                                                                                    | Информация | Microsoft Windows Desktop is installed             | cpe:/o:microsoft:windows_desktop               |  |  |  |  |  |  |  |
| >   | 68463                                                                                                    | Информация | DHCP Client service is installed                   | cpe:/a:microsoft:dhcp_client                   |  |  |  |  |  |  |  |
| >   | 76099                                                                                                    | Информация | Microsoft Message Queuing is installed             | cpe:/a:microsoft:message_queuing               |  |  |  |  |  |  |  |
| >   | 314166                                                                                                    | Информация | Microsoft Edge (Chromium-based) is installed       | cpe:/a:microsoft:edge:chromium-based           |  |  |  |  |  |  |  |
| >   | 139186                                                                                                    | Информация | Git is installed                                   | cpe:/a:git_project:git                         |  |  |  |  |  |  |  |
| >   | 154810                                                                                                    | Информация | Yandex Browser is installed                        | cpe:/a:yandex:browser                          |  |  |  |  |  |  |  |
| >   | 155089                                                                                                    | Информация | Docker is installed                                | cpe:/a:docker:docker                           |  |  |  |  |  |  |  |
| >   | 155269                                                                                                    | Информация | NVIDIA GeForce Experience is installed             | cpe:/a:nvidia:geforce_experience               |  |  |  |  |  |  |  |
| >   | 155270                                                                                                    | Информация | NVIDIA Graphics Driver is installed                | cpe:/a:nvidia:graphics_driver                  |  |  |  |  |  |  |  |
| 2   | 20         v         Page 1 of 4 (67 items)         ()         1         2         3         4         ()         Bcero: 67 |            |                                                    |                                                |  |  |  |  |  |  |  |

Информация о найденном ПО включает в себя:

- ALTX ID внутренний идентификатор уязвимости;
- OVAL ссылка на страницу уязвимости в OVALdb;
- Ссылки СРЕ продукта;
- Продукты название ПО.

| ~ | 346924   | И       | Інформация                                                                | Microsoft W        | indows Server is installed |  |  |  |  |
|---|----------|---------|---------------------------------------------------------------------------|--------------------|----------------------------|--|--|--|--|
|   |          |         |                                                                           |                    |                            |  |  |  |  |
|   | ALTX ID  | 34692   | 346924                                                                    |                    |                            |  |  |  |  |
|   | Риск     | Инфор   | Информация                                                                |                    |                            |  |  |  |  |
|   | OVAL     | oval:ru | oval:ru.altx-soft.win:def:74377 (Версия 27)                               |                    |                            |  |  |  |  |
|   | Название | Micros  | Microsoft Windows Server is installed                                     |                    |                            |  |  |  |  |
|   | Описание | The op  | The operating system installed on the system is Microsoft Windows Server. |                    |                            |  |  |  |  |
|   | Ссылки   | CPE     | cpe:/o:micros                                                             | oft:windows_server |                            |  |  |  |  |

### Расширенные параметры

Вкладка содержит дополнительную информацию о задании и хосте:

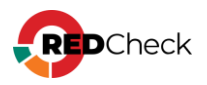

|  | - | <br>г |  | - | _ |  |
|--|---|-------|--|---|---|--|
|  |   |       |  |   |   |  |
|  |   |       |  |   |   |  |

Хост

Задание

Профиль

Запуск

Завершение сканирования

Длительность

ID сканирования

ID выполнения задания

DNS-имя

FQDN

NetBIOS-имя

IPv4 1

MAC 1

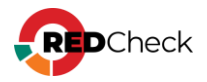

# 6.5 Фиксация (контроль целостности)

Описание результата сканирования задания Фиксация.

### Файловая система

Вкладка отображает список зафиксированных файлов на хосте.

| Контрольная сум |
|-----------------|
| 9131096C        |
| FB00170B        |
|                 |

Каждая запись содержит следующую информацию о файле:

- Путь к файлу;
- Контрольная сумма.

|   | Путь к файлу                      |                                                                | Контрольная сумма |
|---|-----------------------------------|----------------------------------------------------------------|-------------------|
| ~ | D:\Temp\some\packe                | edges.txt                                                      | 9131096C          |
|   | Путь к файлу<br>Контрольная сумма | D:\Temp\some\packedges.txt<br>9131096CB5910A88240477BAF0EA3899 |                   |

### Реестр

Вкладка отображает зафиксированные ключи и параметры реестра.

| Файловая система Ресстр                                             |                           |                          |  |  |  |  |
|---------------------------------------------------------------------|---------------------------|--------------------------|--|--|--|--|
| Ключ                                                                | Параметр                  | Значение                 |  |  |  |  |
| HKEY_LOCAL_MACHINE\SOFTWARE\Microsoft\ASP.NET Core\Shared Framework | InstallDir                | C:\Program Files\dotnet\ |  |  |  |  |
| HKEY_LOCAL_MACHINE\SOFTWARE\Microsoft\DirectX                       |                           | 1                        |  |  |  |  |
| HKEY_LOCAL_MACHINE\SOFTWARE\Microsoft\DirectX                       | MinFeatureLevel           | 49408                    |  |  |  |  |
| HKEY_LOCAL_MACHINE\SOFTWARE\Microsoft\DirectX                       | MaxFeatureLevel           | 49408                    |  |  |  |  |
| HKEY_LOCAL_MACHINE\SOFTWARE\Microsoft\DirectX                       | D3D12MinFeatureLevel      | 49408                    |  |  |  |  |
| HKEY_LOCAL_MACHINE\SOFTWARE\Microsoft\DirectX                       | D3D12MaxFeatureLevel      | 49408                    |  |  |  |  |
| HKEY_LOCAL_MACHINE\SOFTWARE\Microsoft\DirectX                       | MaxDedicatedVideoMemory   | 134217728                |  |  |  |  |
| HKEY_LOCAL_MACHINE\SOFTWARE\Microsoft\DirectX                       | LastSeen                  | 133198781070805030       |  |  |  |  |
| HKEY_LOCAL_MACHINE\SOFTWARE\Microsoft\DirectX                       | InstalledVersion          | 00-00-09-00-00-00-00     |  |  |  |  |
| HKEY_LOCAL_MACHINE\SOFTWARE\Microsoft\DirectX                       | Version                   | 4.09.00.0904             |  |  |  |  |
| HKEY_LOCAL_MACHINE\SOFTWARE\Microsoft\DirectX                       | LastUpdaterStartTimestamp | UTC.2022-09-21.13:39:04  |  |  |  |  |
| HKEY_LOCAL_MACHINE\SOFTWARE\Microsoft\DirectX                       | LastUpdaterStartHresult   | 0                        |  |  |  |  |

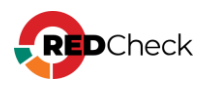

# 6.6 Аудит уязвимостей АСУ ТП

Описание результатов сканирования задания Аудит уязвимостей АСУ ТП.

### Результат

Вкладка отображает список найденных на хосте уязвимостей. Каждое OVALопределение можно раскрыть и просмотреть информацию из OVALdb.

| F  | езультат                                                                            | Инвентаризация | Рас | ширенные параметры                                                                                 |          |                                |                 |                 |          |           |
|----|-------------------------------------------------------------------------------------|----------------|-----|----------------------------------------------------------------------------------------------------|----------|--------------------------------|-----------------|-----------------|----------|-----------|
| По | іск по ссылка                                                                       | ч              |     |                                                                                                    |          | Критичность                    |                 |                 |          |           |
|    |                                                                                     |                |     |                                                                                                    | <b>~</b> | Критический                    |                 | Высокий         |          | 📒 Средний |
|    |                                                                                     |                |     |                                                                                                    | <        | 📕 Низкий                       | <b>~</b>        | 📒 Информация    | <b>~</b> | Недоступн |
|    | ALTX ID                                                                             | Риск           | ↓₹  | Название                                                                                           |          |                                |                 |                 |          |           |
| >  | 308542                                                                              | Высокий        |     | Уязвимость менеджера                                                                               | лицен:   | зий Siemens Automation License | Manager (ALM) ( | CVE-2016-8565)  |          |           |
| >  | 308543                                                                              | Высокий        |     | Уязвимость менеджера                                                                               | лицен    | зий Siemens Automation License | Manager (ALM) ( | CVE-2018-11455) |          |           |
| >  | 308536                                                                              | Средний        |     | Уязвимость менеджера лицензий Siemens Automation License Manager (ALM) (CVE-2011-4530)             |          |                                |                 |                 |          |           |
| >  | 308537                                                                              | Средний        |     | Уязвимость менеджера                                                                               | лицен    | зий Siemens Automation License | Manager (ALM) ( | CVE-2011-4531)  |          |           |
| >  | 308538                                                                              | Средний        |     | Уязвимость менеджера                                                                               | лицен    | зий Siemens Automation License | Manager (ALM) ( | CVE-2011-4532)  |          |           |
| >  | 308540                                                                              | Средний        |     | Уязвимость менеджера                                                                               | лицен:   | зий Siemens Automation License | Manager (ALM) ( | CVE-2016-8563)  |          |           |
| >  | 308541                                                                              | Средний        |     | Уязвимость менеджера                                                                               | лицен    | зий Siemens Automation License | Manager (ALM) ( | CVE-2016-8564)  |          |           |
| >  | 308544                                                                              | Средний        |     | Уязвимость менеджера лицензий Siemens Automation License Manager (ALM) (CVE-2018-11456)            |          |                                |                 |                 |          |           |
| >  | 281419                                                                              | Средний        |     | Уязвимость средств разработки Siemens Simatic STEP7 и пакета программ Simatic PCS7 (CVE-2012-3015) |          |                                |                 |                 |          |           |
| >  | 281496                                                                              | Средний        |     | Уязвимость программно                                                                              | го обе   | спечения Siemens SIMATIC STE   | P 7 (CVE-2015-1 | 594)            |          |           |
| >  | 308539                                                                              | Низкий         |     | Уязвимость менеджера                                                                               | лицен:   | зий Siemens Automation License | Manager (ALM) ( | CVE-2012-4691)  |          |           |
| 2  | 20 V Page 1 of 1 (12 items) (1) (1) (12 items) (1) (12 items) (12 items) (12 items) |                |     |                                                                                                    |          |                                |                 |                 |          |           |

Информация об уязвимости состоит из:

- ALTX ID внутренний идентификатор уязвимости;
- Риск уровень критичности; (Сведения об интегральной оценке по базовым метрикам CVSS)
- OVAL ссылка на страницу уязвимости в OVALdb;
- Исправление способ устранения уязвимости;
- Ссылки страницы уязвимости в различных базах данных уязвимостей;
- Детализация файлы, подверженные уязвимости;
- Продукты название ПО.

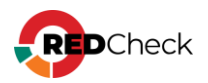

| ~ | 281418                           | Высокий                                                                                                    |            | Уязвимость менеджера лицензий Siemens Automation License Manager (ALM) (CVE-2011-4529) |  |  |  |  |
|---|----------------------------------|----------------------------------------------------------------------------------------------------|------------|----------------------------------------------------------------------------------------|--|--|--|--|
|   |                                  |                                                                                                    |            |                                                                                        |  |  |  |  |
|   | ALTX ID                          | 281418                                                                                                    |            |                                                                                        |  |  |  |  |
|   | Риск                             | Высокий                                                                                                    |            |                                                                                        |  |  |  |  |
|   | OVAL                             | oval:ru.altx-soft.scada:defi1 (Версия 5)                                                                                                    |            |                                                                                        |  |  |  |  |
|   | Название                         | Уязвимость менеджера лицензий Siemens Automation License Manager (ALM) (CVE-2011-4529)                                                                                     |            |                                                                                        |  |  |  |  |
|   | Описание                         | Уязвимость менеджера лицензий Siemens Automation License Manager (ALM) связана с некорректной проверкой входных данных при Siemens ALM до версии 5.1 sp1 upd1 включительно |            |                                                                                        |  |  |  |  |
|   | Исправление                      | Обновление ПО Siemens ALM до версии 5.1 sp1 upd2.                                                                                                    |            |                                                                                        |  |  |  |  |
|   | Ссылки                           | CVE CVE-20                                                                                                    | )11-4529 ( | AV:N/AC:L/Au:N/C:P/I:P/A:P)<br>CWE-119                                                 |  |  |  |  |
|   | Продукты                         | KTBI Siemens ALM                                                                                                    |            |                                                                                        |  |  |  |  |
|   | Показать собранные OVAL-элементы |                                                                                                    |            |                                                                                        |  |  |  |  |

### Инвентаризация

Вкладка содержит OVAL-определения для контроллеров, протоколов или ПО, обнаруженных на сканируемом хосте.

Информация о найденном ПО включает в себя:

- Риск уровень критичности;
- Продукты СРЕ найденного модуля;
- Порт порт и протокол определения;
- Модуль название найденного продукта.

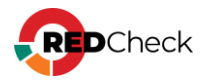

|   | Pe  | зультат                            | Инвентаризаци                                             | я Расширенны         | е параметры                                            |             |               |
|---|-----|------------------------------------|-----------------------------------------------------------|----------------------|--------------------------------------------------------|-------------|---------------|
|   |     | Порт                               | Протокол                                                  | Риск                 | SCADA CPE                                              | Модуль      | Дополнительно |
| ` | ,   | 4410                               | tcp                                                       | Высокий              | cpe:2.3:a:siemens:automation_license_manager:5.1:::::: | Simatic ALM | -             |
|   |     | Риск<br>Продукты<br>Порт<br>Модуль | Высокий<br>cpe:2.3:a:siemens<br>4410 (tcp)<br>Simatic ALM | automation_license_m | anager:5.1:                                            |             |               |
| 3 | •   | 4410                               | tcp                                                       | Информация           | cpe:2.3:a:siemens:simatic_step_7:5.5::::::             | Simatic ALM |               |
|   |     |                                    |                                                           |                      |                                                        |             |               |
|   | Pag | e 1 of 1 (2 it                     | ems) 🔇 1                                                  | >                    |                                                        |             | Bcero: 2      |

Справа отображается список с информацией о найденном ПО (раскрывающийся список с необнаруженных ПО будет пустой).

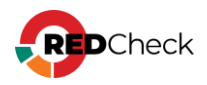

| WHфo       4410 tcp - сервис Simatic Automation License Management, версия 5.1.         Установленное ПО (лицензии):       STEP 7, версия 5.5         STEP 7, регося 5.5       STEP 7, регося 5.5         ID       Siemens ALM 5.1         Simatic ST ~       Simatic STEP 7         Sicam PAS IPC ~       Citect SCADA ~         Modbus TCP/UDP ~       Profinet IO ~         ArchestrA Logger ~       BACnet/IP ~         Ethernet/IP ~       Schneider Electric IGSS ~ | Simati                     | c ALM 🗸                                                                                                    |  |  |  |  |
|----------------------------------------------------------------------------------------------------|----------------------------|----------------------------------------------------------------------------------------------------|--|--|--|--|
| <ul> <li>NO Siemens ALM 5.1<br/>Simatic ST ▼</li> <li>Simatic S7 ▼</li> <li>Sicam PAS IPC ▼</li> <li>Citect SCADA ▼</li> <li>Modbus TCP/UDP ▼</li> <li>Profinet IO ▼</li> <li>ArchestrA Logger ▼</li> <li>BACnet/IP ▼</li> <li>Ethernet/IP ▼</li> <li>GenBroker (GENESIS32/64) ▼</li> <li>Schneider Electric IGSS ▼</li> </ul>                                                                                                    | Инфо                       | 4410 tcp - сервис Simatic Automation License Management, версия 5.1.<br>Установленное ПО (лицензии):<br>STEP 7, версия 5.5<br>STEP 7 Professional Edition 2010, версия 5.5 |  |  |  |  |
| Simatic STEP 7 5.5<br>Simatic S7 ↓<br>Sicam PAS IPC ↓<br>Citect SCADA ↓<br>Modbus TCP/UDP ↓<br>Profinet IO ↓<br>ArchestrA Logger ↓<br>BACnet/IP ↓<br>Ethernet/IP ↓<br>GenBroker (GENESIS32/64) ↓<br>Schneider Electric IGSS ↓                                                                                                    | по                         | Siemens ALM 5.1                                                                                                    |  |  |  |  |
| Simatic S7<br>Sicam PAS IPC<br>Citect SCADA<br>Modbus TCP/UDP<br>Profinet IO<br>ArchestrA Logger<br>BACnet/IP<br>Ethernet/IP<br>GenBroker (GENESIS32/64)<br>Schneider Electric IGSS                                                                                                    |                            | Simatic STEP 7 5.5                                                                                                    |  |  |  |  |
| Sicam PAS IPC                                                                                                    | Simati                     | c S7 🗸                                                                                                    |  |  |  |  |
| Citect SCADA<br>Modbus TCP/UDP<br>Profinet IO<br>ArchestrA Logger<br>BACnet/IP<br>Ethernet/IP<br>GenBroker (GENESIS32/64)<br>Schneider Electric IGSS                                                                                                    | Sicam                      | PAS IPC 🗸                                                                                                    |  |  |  |  |
| Modbus TCP/UDP V Profinet IO V ArchestrA Logger V BACnet/IP V Ethernet/IP V GenBroker (GENESIS32/64) V Schneider Electric IGSS V                                                                                                    | Citect                     | SCADA 🗸                                                                                                    |  |  |  |  |
| Profinet IO V<br>ArchestrA Logger V<br>BACnet/IP V<br>Ethernet/IP V<br>GenBroker (GENESIS32/64) V<br>Schneider Electric IGSS V                                                                                                    | Modbu                      | s TCP/UDP ✔                                                                                                    |  |  |  |  |
| ArchestrA Logger ♥<br>BACnet/IP ♥<br>Ethernet/IP ♥<br>GenBroker (GENESIS32/64) ♥<br>Schneider Electric IGSS ♥                                                                                                    | Profine                    | t IO 🗸                                                                                                    |  |  |  |  |
| BACnet/IP ✓<br>Ethernet/IP ✓<br>GenBroker (GENESIS32/64) ✓<br>Schneider Electric IGSS ✓                                                                                                    | Arches                     | trA Logger 🗸                                                                                                    |  |  |  |  |
| Ethernet/IP 🗸<br>GenBroker (GENESIS32/64) 🗸<br>Schneider Electric IGSS 🗸                                                                                                    | BACne                      | t/IP ✔                                                                                                    |  |  |  |  |
| GenBroker (GENESIS32/64) ✔<br>Schneider Electric IGSS ✔                                                                                                    | Ethernet/IP 🗸              |                                                                                                    |  |  |  |  |
| Schneider Electric IGSS 🗸                                                                                                    | GenBroker (GENESIS32/64) 🗸 |                                                                                                    |  |  |  |  |
|                                                                                                    |                            |                                                                                                    |  |  |  |  |
| FINS 🗸                                                                                                    |                            |                                                                                                    |  |  |  |  |
| ProConOS 🗸                                                                                                    |                            |                                                                                                    |  |  |  |  |

# Расширенные параметры

Вкладка содержит дополнительную информацию о задании и хосте:

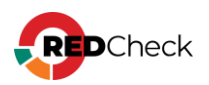

|  | - | <br>г |  | - | _ |  |
|--|---|-------|--|---|---|--|
|  |   |       |  |   |   |  |
|  |   |       |  |   |   |  |

Хост

Задание

Профиль

Запуск

Завершение сканирования

Длительность

ID сканирования

ID выполнения задания

DNS-имя

FQDN

NetBIOS-имя

IPv4 1

MAC 1

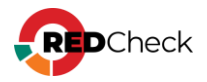

# 6.7 Аудит СУБД

Описание результата сканирования задания Аудит СУБД.

### Статус проверки правила

Соответствие – значение параметра на хосте соответствует эталонному значению в конфигурации;

Несоответствие – значение параметра на хосте не соответствует эталонному значению в конфигурации;

Ошибка – критическая ошибка при выполнении проверки. При возникновении обратитесь в службу тех. поддержки;

Не проверено – в конфигурации нет информации для правила (эталонного значения, исправления и т.д.);

Не выбрано – правило отключено в профиле конфигурации;

Неизвестно – ошибка при проверке правила. Убедитесь, что используемая для сканирования учетная запись обладает нужными правами, а примененные на хосте групповые политики позволяют проводить необходимые проверки;

Неприменимо – данное правило неприменимо для проверяемой платформы;

#### Результат

Вкладка содержит список проверенных правил конфигурации.

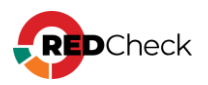

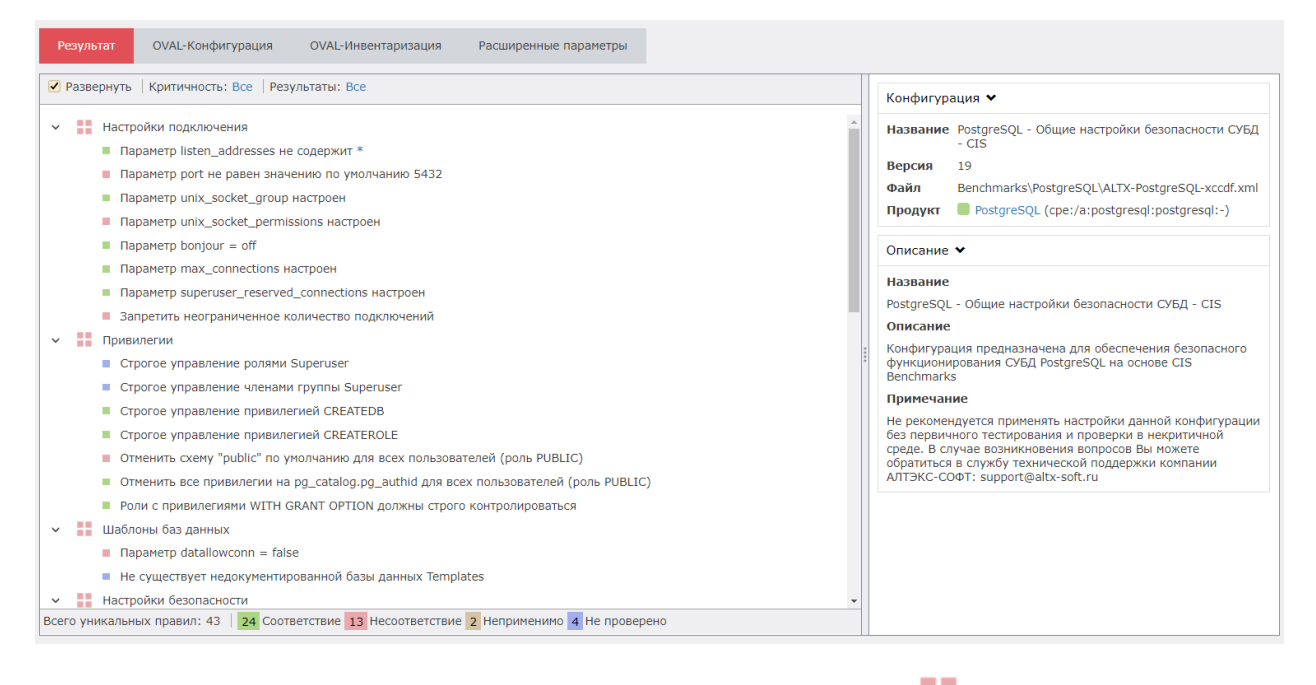

Правила входят в группы, которые обозначаются иконкой 📒

#### Информация о группе

- Конфигурация информация о конфигурации:
  - Версия конфигурации;
  - Путь к файлу конфигурации;
  - Платформы, для которых применима конфигурация. Платформа,

установленная на хосте, отображается иконкой

- Легенда итоговый статус проверки и количественная статистика. Итоговый статус определяется следующим образом: если в группе есть хоть одно правило со статусом Несоответствие, то группа будет иметь такой же статус.
- Критичность информация о уровнях критичности правил группы; (Сведения об интегральной оценке по базовым метрикам CVSS)
- Дополнительно дополнительная информация о группе.

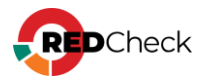

| Конфигурация 🗙         |                                          |                       |                      |  |  |
|------------------------|------------------------------------------|-----------------------|----------------------|--|--|
| Название               | Postgres<br>- CIS                        | GQL - Общие настройкі | и безопасности СУБД  |  |  |
| Версия                 | 19                                       |                       |                      |  |  |
| Файл                   | Benchma                                  | arks\PostgreSQL\ALTX- | PostgreSQL-xccdf.xml |  |  |
| Продукт                | Postg                                    | reSQL (cpe:/a:postgre | sql:postgresql:-)    |  |  |
| Легенда ↔              |                                          |                       |                      |  |  |
| 5 Соответс             | 5 Соответствие 3 Несоответствие 0 Ошибка |                       |                      |  |  |
| 0 Не прове             | ерено                                    | 0 Не выбрано          | 0 Неизвестно         |  |  |
| 0 Информа              | ация                                     | 0 Исправлено          | 0 Неприменимо        |  |  |
| Критичность 🗸          |                                          |                       |                      |  |  |
| 8 Высокий              |                                          | 0 Информация          | 0 Низкий             |  |  |
| 0 Средний              |                                          | 0 Недоступно          |                      |  |  |
| Дополнительно 🗙        |                                          |                       |                      |  |  |
| ID connection_settings |                                          |                       |                      |  |  |

#### Информация о правиле

- Легенда статус проверки;
- Правило название правила;
- Статус правила включено или нет правило в используемом профиле конфигурации;
  - Эталонное значение значение из конфигурации, с которым происходит сравнение.
- Критичность информация о уровне критичности правила; (Сведения об интегральной оценке по базовым метрикам CVSS)
- Ссылки расположение параметра безопасности;
- Описание описание правила;
- Фактическое значение значение параметра, которое было обнаружено на хосте;
- Дополнительно дополнительная информация о правиле.

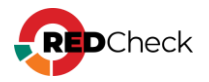

| Конфигур                                                                                                    | ация 🛩                                               |  |  |  |  |
|----------------------------------------------------------------------------------------------------|------------------------------------------------------|--|--|--|--|
| Название                                                                                                    | PostgreSQL - Общие настройки безопасности СУБД - CIS |  |  |  |  |
| Версия                                                                                                    |                                                      |  |  |  |  |
| Файл                                                                                                    | Benchmarks\PostgreSQL\ALTX-PostgreSQL-xccdf.xml      |  |  |  |  |
| продукт                                                                                                    | PostgresQL (cpe:/a:postgresql:postgresql:-)          |  |  |  |  |
| Легенда 🔨                                                                                                    | ,                                                    |  |  |  |  |
| Соответ                                                                                                    | ствие                                                |  |  |  |  |
| Критично                                                                                                    | сть 🗸                                                |  |  |  |  |
| Высокий                                                                                                    |                                                      |  |  |  |  |
|                                                                                                    |                                                      |  |  |  |  |
| Описание                                                                                                    | *                                                    |  |  |  |  |
| Рекоменду                                                                                                    | емое действие: Значение не равно '*'                 |  |  |  |  |
| Параметр listen_addresses задаёт адреса TCP/IP, по которым сервер будет<br>принимать подключения клиентских приложений. Это значение принимает форму<br>списка, разделённого запятыми, из имён и/или числовых IP-адресов компьютеров.<br>Особый элемент, *, обозначает все имеющиеся IP-интерфейсы. Запись 0.0.0.0<br>позволяет задействовать все адреса IPv4, а :: — все адреса IPv6. Если список пуст,<br>сервер не будет приязываться ни к какому IP-интерфейсу, а значит,<br>подключиться к нему можно будет только через доменные сокеты Unix. По<br>умолчанию этот параметр содержит localhost, что допускает подключение к<br>серверу по TCP/IP только через локальный интерфейс «замыкания».<br>Параметр listen_address не должен равняться '*', так как это сделает СУБД<br>PostgreSQL доступной для всех IP адресов. |                                                      |  |  |  |  |
| Дополнительно 🗙                                                                                                    |                                                      |  |  |  |  |
| ID                                                                                                    | listen_addresses                                     |  |  |  |  |
| OVAL ID                                                                                                    | oval:ru.altx-soft.ind:def:201                        |  |  |  |  |
| OVAL URL                                                                                                    | ALTX-PostgreSQL-Server-oval.xml                      |  |  |  |  |

# OVAL-Конфигурация

Вкладка содержит детализацию проверок правил конфигурации.

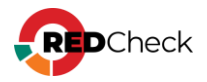

| Результат |                  | OVAL-Конфигурация     | OVAL-Инвентаризация          | Расширенные параметры     |  |  |  |  |
|-----------|------------------|-----------------------|------------------------------|---------------------------|--|--|--|--|
| Пои       | Поиск по ссылкам |                       |                              |                           |  |  |  |  |
|           | ALTX ID          | Название              |                              |                           |  |  |  |  |
| >         | 159580           | Строгое управление    | привилегией CREATEROLE       |                           |  |  |  |  |
| >         | 159579           | Строгое управление    | привилегией CREATEDB         |                           |  |  |  |  |
| >         | 159605           | Роли с привилегиями   | WITH GRANT OPTION должн      | ы строго контролироваться |  |  |  |  |
| >         | 159607           | Параметр wal_level к  | ак минимум archive           |                           |  |  |  |  |
| >         | 159574           | Параметр unix_socke   | t_group настроен             |                           |  |  |  |  |
| >         | 159578           | Параметр superuser_   | reserved_connections настрое | н                         |  |  |  |  |
| >         | 159610           | Параметр password_e   | encryption                   |                           |  |  |  |  |
| >         | 159577           | Параметр max_conne    | ctions настроен              |                           |  |  |  |  |
| >         | 159593           | Параметр log_truncat  | e_on_rotation настроен       |                           |  |  |  |  |
| >         | 159596           | Параметр log_statem   | ent как минимум DDL          |                           |  |  |  |  |
| >         | 159590           | Параметр log_rotation | _size настроен               |                           |  |  |  |  |
| >         | 159600           | Параметр log_rotation | _аде настроен                |                           |  |  |  |  |
| >         | 159599           | Параметр log_min_m    | essages как минимум WARNII   | ١G                        |  |  |  |  |
| >         | 159598           | Параметр log_min_er   | ror_statement как минимум E  | RROR                      |  |  |  |  |
| >         | 159602           | Параметр log_hostna   | me = off                     |                           |  |  |  |  |
| >         | 159591           | Параметр log_file_mo  | de = 600                     |                           |  |  |  |  |
| >         | 159601           | Параметр log_error_v  | erbosity как минимум DEFAUI  | Т                         |  |  |  |  |
| >         | 159573           | Параметр listen_addr  | esses не содержит *          |                           |  |  |  |  |
| >         | 159597           | Параметр client_min_  | messages как минимум NOTI    | CE                        |  |  |  |  |
| >         | 159576           | Параметр bonjour = d  | off                          |                           |  |  |  |  |

OVAL-определение состоит из:

- ALTX ID внутренний идентификатор уязвимости;
- OVAL ссылка на страницу уязвимости в OVALdb;

| <b>~</b> | 159580                           | Строгое управление привилегией CREATEROLE                                              |  |  |  |  |
|----------|----------------------------------|----------------------------------------------------------------------------------------|--|--|--|--|
|          |                                  |                                                                                        |  |  |  |  |
|          | ALTX ID                          | 159580                                                                                 |  |  |  |  |
|          | OVAL                             | oval:ru.altx-soft.ind:def:206 (Версия 2)                                               |  |  |  |  |
|          | Название                         | Строгое управление привилегией CREATEROLE                                              |  |  |  |  |
|          | Описание                         | Привилегия CREATEROLE должна быть только у суперпользователей. Роль с привилегией CRE4 |  |  |  |  |
|          | Продукты                         | PostareSQL                                                                             |  |  |  |  |
|          |                                  | PostgreSQL                                                                             |  |  |  |  |
|          | Детализация                      |                                                                                        |  |  |  |  |
|          | Показать собранные OVAL-элементы |                                                                                        |  |  |  |  |

### OVAL-Инвентаризация

Вкладка отображает список с OVAL-определениями класса Информация.

Информация – OVAL-определение для инвентаря (ПО).

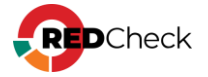

| P                | езультат | OVAL-Конфигурация | OVAL-Инвентари: | ция Расширенные параметры        |                                     |  |
|------------------|----------|-------------------|-----------------|----------------------------------|-------------------------------------|--|
| Поиск по ссылкам |          |                   |                 |                                  |                                     |  |
|                  | ALTX ID  | Риск              | ↓₹              | Тазвание                         | Ссылки                              |  |
| >                | 159570   | Информация        |                 | PostgreSQL is installed          | cpe:/a:postgresql:postgresql:-      |  |
| >                | 159571   | Информация        |                 | PostgreSQL is installed on Linux | cpe:/a:postgresql:postgresql_on_lir |  |

Информация о найденном СУБД включает в себя:

- ALTX ID внутренний идентификатор уязвимости;
- OVAL ссылка на страницу уязвимости в OVALdb;
- Ссылки СРЕ продукта;
- Продукты название СУБД.

| ~ | 159570   | Информация                               | PostgreSQL is installed |
|---|----------|------------------------------------------|-------------------------|
|   |          |                                          |                         |
|   | ALTX ID  | 159570                                   |                         |
|   | Риск     | Информация                               |                         |
|   | OVAL     | oval:ru.altx-soft.ind:def:199 (Версия 2) |                         |
|   | Название | PostgreSQL is installed                  |                         |
|   | Описание | PostgreSQL is installed.                 |                         |
|   | Ссылки   | CPE cpe:/a:postgresql:postgresql:-       |                         |
|   | Продукты | PostgreSQL                               |                         |
|   |          | PostgreSQL                               |                         |

#### Расширенные параметры

Вкладка содержит дополнительную информацию о задании и хосте:

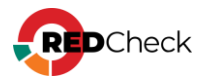

|  | <br> | <br>_ | Γ. |
|--|------|-------|----|
|  |      |       |    |
|  |      |       |    |

Хост

Задание

Профиль

Запуск

Завершение сканирования

Длительность

ID сканирования

ID выполнения задания

DNS-имя

FQDN

NetBIOS-имя

IPv4 1

MAC 1

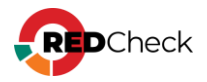

# 6.8 Проверка доступности

Описание результата сканирования задания Проверка доступности. Данный тип задания также предоставляет <u>дополнительную статистику</u>.

### Результат

Вкладка содержит список хостов, проверенных на доступность.

Запись о хосте содержит следующую информацию:

- Транспорт (Тип пинга) способ подключения к хосту, который был выбран для проверки;
- Доступность статус проверки:

Доступен – выполнение проверки для указанного хоста завершено успешно;

Ошибка – при проверке произошла ошибка;

Хост недоступен – служба сканирования не смогла подключиться указанным транспортом к хосту;

- Учетная запись для сканирования, с помощью которой выполнялось задание;
- Сообщение об ошибке;
- Версия агента RedCheck, если он установлен на хосте.

| P | зультат                                   |             |                |           |               |
|---|-------------------------------------------|-------------|----------------|-----------|---------------|
|   | Транспорт                                 | Доступность | Учётная запись | Сообщение | Версия агента |
| ~ | Wmi                                       | Доступен    | windows        |           |               |
|   | Тип пинга WMI<br>Учётная запись windows ( | Windows)    |                |           |               |

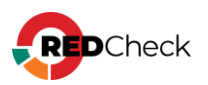

## 6.9 Обнаружение хостов

Описание результата сканирования задания Обнаружение хостов. Данный тип задания также предоставляет <u>дополнительную статистику</u>, по результатам которой можно <u>добавить обнаруженные хосты</u> в базу данных.

### Обнаружение хостов

Вкладка содержит записи хостов, обнаруженных во время выполнения задания.

| Способ обнаружения | IP         | DNS                      | FQDN | NetBIOS | Операционная система                                                       | Порты                 | Агент |
|--------------------|------------|--------------------------|------|---------|----------------------------------------------------------------------------|-----------------------|-------|
| ARP                | 10.0.0.3   | dc3.altx-soft.ru         |      |         | cpe:/o:microsoft:windows                                                   | 139,445,3389,8732     | Да    |
| ARP                | 10.0.0.5   |                          |      |         | cpe:/o:microsoft:windows                                                   | 3389                  | Нет   |
| ARP                | 10.0.0.4   | dc2.altx-soft.ru         |      |         | cpe:/o:microsoft:windows                                                   | 139,445,3389,8732     | Да    |
| ARP                | 10.0.0.14  |                          |      |         |                                                                            |                       | Нет   |
| ARP                | 10.0.0.120 |                          |      |         | cpe:/h:hp:integrated_lights-out cpe:/h:hp:integrated_lights-out:1.30       | 22,80,443             | Нет   |
| ARP                | 10.0.0.121 |                          |      |         | cpe:/o:vmware:esxi_server                                                  | 22,80,443             | Нет   |
| ARP                | 10.0.0.124 |                          |      |         |                                                                            |                       | Нет   |
| ARP                | 10.0.0.12  |                          |      |         |                                                                            |                       | Нет   |
| ARP                | 10.0.0.133 |                          |      |         | cpe:/o:microsoft:windows                                                   | 445,3389,8732         | Да    |
| ARP                | 10.0.0.135 |                          |      |         | cpe:/o:microsoft:windows                                                   | 80,3389               | Нет   |
| ARP                | 10.0.0.137 |                          |      |         | cpe:/o:qnap:qts                                                            | 22,80,443             | Нет   |
| ARP                | 10.0.0.141 |                          |      |         |                                                                            | 80                    | Нет   |
| ARP                | 10.0.0.150 |                          |      |         |                                                                            |                       | Нет   |
| ARP                | 10.0.0.151 | ASSRVTS.altx-<br>soft.ru |      | ASSRVTS | cpe:/o:microsoft:windows_10:1809 cpe:/o:microsoft:windows_server_2019      | 80,139,445,3389       | Нет   |
| ARP                | 10.0.0.161 | DPBOOKPRO                |      |         |                                                                            |                       | Нет   |
| ARP                | 10.0.0.167 | zvs-pc.altx-soft.ru      |      | ZVS-PC  | cpe:/o:microsoft:windows_7:sp1 cpe:/o:microsoft:windows_server_2008:r2:sp1 | 139,443,445,3389      | Нет   |
| ARP                | 10.0.0.178 |                          |      |         | cpe:/o:canonical:ubuntu_linux                                              | 22                    | Нет   |
| ARP                | 10.0.0.130 |                          |      |         | cpe:/o:unix:unix                                                           | 22,80,443             | Нет   |
| ARP                | 10.0.0.136 | PC-18.altx-soft.ru       |      |         | cpe:/o:microsoft:windows                                                   | 139,443,445,3389,8732 | Да    |

Информация о хосте состоит из:

- Способа обнаружения (ARP, TCP, UDP и т.д.);
- IP-адреса, DNS-имени, FQDN, NetBIOS;
- Тип ОС СРЕ операционной системы;
- Порты открытые порты на хосте;
- Агент статус наличия агента RedCheck на хосте.

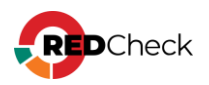

# 6.10 Аудит в режиме "Пентест"

Описание результата сканирования задания Аудит в режиме «Пентест».

### Поиск уязвимостей

Вкладка отображает список найденных методом черного ящика уязвимостей на

хосте.

| Аудит в режиме "Пентест"                       | Поиск уязвимостей  | Инвентари   | зация Информ | ация о хосте Ра     | сширенные параметры                                                                                                    |
|------------------------------------------------|--------------------|-------------|--------------|---------------------|----------------------------------------------------------------------------------------------------|
| № сканирования<br>149                          | CVE                | Порт Цё     | Риск         | Точность            | Описание                                                                                                    |
| Хост                                           | > ALTXID-416982    | 8080        | Высокий      | Высокая             | Веб сервер подвержен семейству атак Anti DNS pinning (DNS rebinding), т.к. отвечает на HTTP-запросы с произвольным<br>значением заголовка Host.                                                                                                    |
| 10.0.0.150                                     | > ALTXID-404180    | 8080        | Высокий      | Средняя             | Обнаружена DDoS уязвимость (Slowloris) веб-серверов, атака осуществляется на основании большого количества открытых<br>соединений путем непрерывной отправки незавершенных НТТР-запросов                                                                                                    |
| п Поофиль                                      | > CVE-2010-0097    | 53          | Низкий       | Высокая             | ISC BIND с 9.0.х по 9.3.х, 9.4 до 9.4.3-P5, 9.5 до 9.5.2-P2, 9.6 до 9.6.1-P3 и 9.7.0 beta не проверяет должным образом<br>DNSSEC (1) NSEC и (2) NSEC3 записи, которые позволяют удаленным зплучнышлениким добавить флаг<br>чутегитифицированных данных (00) к поддельному ответу КУСОМАЛ для существующето должны.                                                             |
| Аудит в режиме "Пентест"                       |                    |             |              |                     | Неизвестная уязвимость в ISC BIND от 9.0.х до 9.3.х, 9.4 до 9.4.3-Р5, 9.5 до 9.5.2-Р2, 9.6 до 9.6.1-Р3 и 9.7.0 beta, с                                                                                                    |
| Запуск<br>07.02.2023 14:13:25                  | > CVE-2010-0290    | 53          | Низкий       | Средняя             | включенном проверхой онсьост, от оключенном проверхой (CO), позволиет удаленным элоунышлениям проверхов таки с<br>отравлением кеша DNS, получая рекурсиный клиентский запрос и отравляютете, содержащий (1) записо (DAME или (2)<br>DNAME, которые не имеют предполагаемой проверхи перед кэшированием, также известная как ошибка 20737.                                      |
| Завершение сканирования<br>07.02.2023 14:19:22 | > CVE-2010-0382    | 53          | Низкий       | Средняя             | ISC BIND с 9.0.х по 9.3.х. 9.4 до 9.4.3-P5, 9.5 до 9.5.2-P2, 9.6 до 9.6.1-P3 и 9.7.0 beta oбрабатывает со-1-обышкск данные,<br>сопровождающие безопасный всяте без повтороной выборки из косодного источника, что позволяет удаленным<br>эпоутешленникам оказывать неопределенное воздействие с понощью созданного ответа, также известного как ошибка<br>20819.               |
| ID выполнения задания<br>82                    | > CVE-2009-4022    | 53          | Низкий       | Средняя             | Неуказанная укавимость в ISC BIND с 9.0.x по 9.3.x, 9.4 до 9.4.3-Р4, 9.5 до 9.5.2-Р1, 9.6 до 9.6.1-Р2 и 9.7 beta до 9.7.0b3, с<br>вопоченной проверкой DNSSEC и отключенной проверкой (CD), позволяет удалениям злоучешленикая проверкованть атаки с<br>справлениет DNS-кезаль получать рекрустенный почетской валирся с котракалась спере, содержащий дополнительний раздел с |
| Создать быстрый отчёт                          |                    |             |              |                     | DNSSEC (DO)".                                                                                                    |
|                                                | > CVE-2012-5166    | 53          | Средний      | Высокая             | ISC BIND 9.x до 9.7.6-49, 9.8.X до 9.8.3-44, 9.9.x до 9.9.1-44 и 9.4-ESV и 9.6-ESV до 9.6-ESV-R7-P4 позволяет удаленным<br>зпоумышленникам вызвать отказ в обслуживании (с именем daemon Hang) с помощью неопределенных комбинаций записей<br>ресурсов.                                                                                                    |
|                                                | > CVE-2015-5477    | 53          | Средний      | Высокая             | named в ISC BIND 9.x до 9.9.7-Р2 и 9.10.x до 9.10.2-Р3, позволяет удаленным злоумышленникам вызывать отказ в<br>обслуживании через запросы ТКЕҮ.                                                                                                    |
|                                                | > CVE-2016-1285    | 53          | Средний      | Высокая             | Уязаимость компонента named сервера DNS BIND существует из-за недостаточной проверки входных данных. Эксплуатация<br>укавиности может позволить нарушителю, действующему удалённо, вызвать отказ в обслуживании (появление она с<br>ошибкой "Assetucion fallure", завесшиение работы денона) пои поноши специально собоникованито пакета в mdc-                                |
|                                                | 20 ¥ Page 1 of 3 ( | 56 Items) 🤇 | 1 2 3 🕥      | Группировать по точ | ности Группировать по риску Группировать по продуктам Группировать по порту Всего: 56                                                                                                    |

Информация об уязвимости состоит из:

- Ссылки страницы уязвимости в различных базах данных уязвимостей;
- Риск уровень критичности; (Сведения об интегральной оценке по базовым метрикам CVSS)
- CVE ссылка-идентификатор CVE;
- Продукты СРЕ продукта;
- CWE ссылка-идентификатор CWE;
- CVSSv2 показатели метрики в CVSS v2;
- Порт на котором работает продукт;
- Точность достоверность определенной уязвимости;
- Детализация версия продукта.

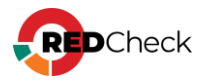

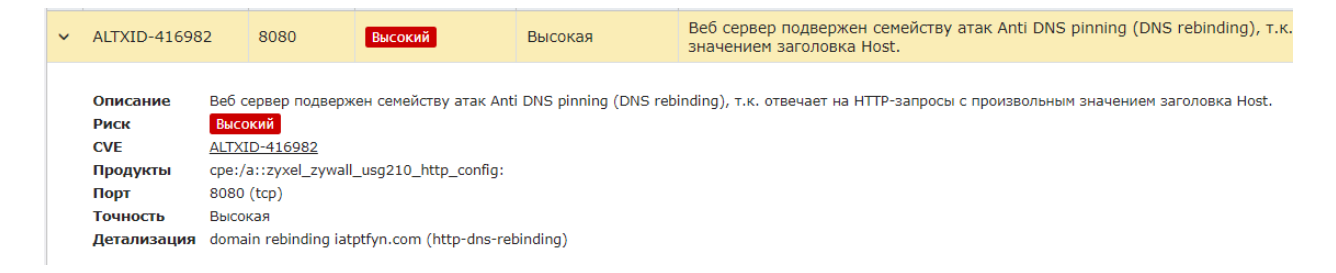

#### Инвентаризация

Вкладка отображает список служб, которые работают на открытых портах.

| Г | юиск уязвимосте | й Инвентар | изация Инфорг | ация о хосте Расширенные параметры       |        |        |
|---|-----------------|------------|---------------|------------------------------------------|--------|--------|
|   | Порт 斗          | Протокол   | Риск          | Продукт                                  | Служба | Дополн |
| > | 21              | tcp        | Высокий       |                                          | ftp    |        |
| > | 53              | tcp        | Высокий       | cpe:/a:isc:bind:9.6-ESV-R11              | domain |        |
| > | 8080            | tcp        | Высокий       | cpe:/a::zyxel_zywall_usg210_http_config: | http   |        |

Информация о службе включает в себя:

- Риск уровень критичности; (Сведения об интегральной оценке по базовым метрикам CVSS)
- Продукты СРЕ продукта;
- Порт порт, на котором работает служба;
- Служба название службы;

| ~ | 53 t                                       | tcp                 | Высокий         | cpe:/a:isc:bind:9.6-ESV-R11 |
|---|--------------------------------------------|---------------------|-----------------|-----------------------------|
|   |                                            |                     |                 |                             |
|   | Риск                                       | Высокий             |                 |                             |
|   | Продукты                                   | cpe:/a:isc:bi       | ind:9.6-ESV-R11 |                             |
|   | Порт                                       | 53 tcp              |                 |                             |
|   | Метод определен                            | ия Probed           |                 |                             |
|   | Служба                                     | domain              |                 |                             |
|   | Дополнительно                              |                     |                 |                             |
|   | Метод определен<br>Служба<br>Дополнительно | ия Probed<br>domain |                 |                             |

Количество информации может изменяться в зависимости от службы.

#### Информация о хосте

Вкладка содержит информацию о хосте, которую определил RedCheck методом черного ящика.

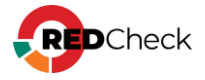

| Поиск уязвимостей Инве     | нтаризация Информация о хос                                    | те Расширенные параметры |                                                            |
|----------------------------|----------------------------------------------------------------|--------------------------|------------------------------------------------------------|
| Общая информация           | DNS-имя<br>Домен<br>NetBIOS-имя<br>Домен NetBIO<br>ipv4Address | s                        | ydv-pc.altx-soft.ru<br>altx-soft.ru<br>YDV-PC<br>ALTX-SOFT |
| OS Windows build 10.0.2034 | 8 Имя<br>сре                                                   |                          | Windows build 10.0.20348<br>cpe:/o:microsoft:windows       |

# Расширенные параметры

Вкладка содержит дополнительную информацию о задании и хосте:

| · · · · F - · · · - · F |
|-------------------------|
| Хост                    |
| Задание                 |
| Профиль                 |
| Запуск                  |
| Завершение сканирования |
| Длительность            |
| ID сканирования         |
| ID выполнения задания   |
| DNS-имя                 |
| FQDN                    |
| NetBIOS-имя             |
| IPv4 1                  |
| MAC 1                   |

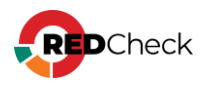
# 6.11 Аудит уязвимостей Docker / Инвентаризация Docker

## Docker-аудит уязвимостей

Описание результата сканирования задания Аудит Docker.

#### Информация по образам

Вкладка содержит информацию о найденных образах на сканируемом хосте:

- Название репозитория;
- Количество уязвимостей;
- Количество контейнеров;
- Тег образа;
- Размер образа;
- ОС и архитектура;
- Дата создания образа;
- Имя образа (хеш).

| Docker аудит уязвимостей                       | Информац                | ия по образам         | Результат OVAL-Инве | нтаризаци    | ия Расширенны                  | іе параме | тры                                          |                                  |             |                      |          |
|------------------------------------------------|-------------------------|-----------------------|---------------------|--------------|--------------------------------|-----------|----------------------------------------------|----------------------------------|-------------|----------------------|----------|
| № сканирования<br>829                          | 2<br>КОЛИЧЕСТВО ОБРАЗОВ |                       | 2                   | 2 количество | DEPABOB C                      |           | Только образы с высоким или критичным риском |                                  |             |                      |          |
| Хост<br>ргоху                                  |                         |                       | ОБРАЗОВ             |              | УЯЗВИМОСТЯМИ ВЫСОКОГО<br>РИСКА |           |                                              | Поиск по тегам                   |             |                      |          |
| Задание                                        | ID 11                   | Репозиторий           | Уязвимости          | Количес      | Количество контейнеров         |           | Размер                                       | Операционная система             | Архитектура | Дата создания        | Имя обр  |
| proxy                                          | 1 postgres              |                       | 1 10 8              | 1 19 8 0     |                                | latest    | 374MB                                        | B Debian GNU/Linux 11 (bullseye) | amd64       | 18.11.2021, 00:55:48 | sha256:! |
| Профиль<br>Docker аудит уязвимостей            | 2                       | 2 nginx 1 25 47 7 1 1 |                     | 1            |                                | latest    | 141MB                                        | Debian GNU/Linux 11 (bullseye)   | amd64       | 17.11.2021, 13:38:14 | sha256:  |
| Запуск<br>10.02.2023 15:00:29                  |                         |                       |                     |              |                                |           |                                              |                                  |             |                      |          |
| Завершение сканирования<br>10.02.2023 15:02:27 |                         |                       |                     |              |                                |           |                                              |                                  |             |                      |          |
| ID выполнения задания<br>429<br>—              |                         |                       |                     |              |                                |           |                                              |                                  |             |                      |          |
| Создать быстрый отчёт                          |                         |                       |                     |              |                                |           |                                              |                                  |             |                      |          |

### Результат

Вкладка содержит информацию о уязвимостях, найденных в образах, состоит из:

- ALTX ID внутренний идентификатор уязвимости;
- Риск уровень критичности; (Сведения об интегральной оценке по базовым метрикам CVSS)
- OVAL ссылка на страницу уязвимости в OVALdb;
- Ссылки страницы уязвимости в различных базах данных уязвимостей;

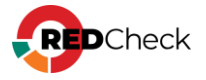

- Продукты ПО, подверженное уязвимости;
- Детализация файлы, подверженные уязвимости;

| И   | нформация по с                                            | образам                                                                                                    | Результат                                                                                                    | OVAL-Инвентариз                                                                                        | вация Расширенные параметры                                          |                   |             |        |                 |
|-----|-----------------------------------------------------------|----------------------------------------------------------------------------------------------------|----------------------------------------------------------------------------------------------------|----------------------------------------------------------------------------------------------------|----------------------------------------------------------------------|-------------------|-------------|--------|-----------------|
| Пои | ск по репозитор                                           | риям                                                                                                    |                                                                                                    |                                                                                                    | 🛃 Критичность                                                        |                   |             |        |                 |
| Пои | ск по тегам                                               |                                                                                                    |                                                                                                    |                                                                                                    | 🔽 📕 Критический                                                      | 🔽 📕 Высокий       |             |        | Средний         |
|     |                                                           |                                                                                                    |                                                                                                    |                                                                                                    | Иизкий                                                               | Информация        |             |        | Недоступно      |
| Пои | ск по ссылкам                                             |                                                                                                    |                                                                                                    |                                                                                                    |                                                                      |                   |             |        |                 |
|     | ID образа                                                 | ALTX II                                                                                                    | D Риск                                                                                                    | ↓ <b>?</b> Название                                                                                    |                                                                      |                   | Репозиторий | Тег    | Имя образа (хэш |
| ~   | 1                                                         | 395667                                                                                                    | 7 Критически                                                                                                    | Debian y                                                                                               | уязвимость в openIdap (CVE-2022-29155)                               | )                 | postgres    | latest | sha256:5774103  |
|     | АLТХ ID<br>Риск<br>ОVAL<br>Название<br>Описание<br>Ссылки | 395667<br>Kprtruect<br>oval:ru.alt<br>Debian<br>B npogykt<br>NKCKI<br>NKCKI<br>NKCKI<br>STEC<br>VENDOR<br>VENDOR | кий<br>x=soft.nixidefi182234 (<br>уязвимость в openidap<br>openidap oбнаружен<br>VULN-20221005.8<br>VULN-2022003.17<br>VULN-20220727.6<br>BDU;2022-03203<br>DLA-3017-1<br>VULN-20220524.12<br>CVE-2022-29155<br>DSA-5140-1 | (Версия 8)<br>(СVE-2022-29155)<br>а уязвимость СVE-2<br>(AV:N/AC:L/Au:N/<br>(CVSS:3.1/AV:N/A<br>CWE-89 | )<br>2022-29155.<br>/C:P/I:P/A:P)<br>AC:L/PR:N/UI:N/S:U/C:H/I:H/A:H) |                   |             |        |                 |
|     | продукты                                                  | openidap                                                                                                    |                                                                                                    |                                                                                                    |                                                                      |                   |             |        |                 |
|     | Детализация<br>Показать собр                              | libldap-2.4<br>ранные OV                                                                                         | 4-2 - 0:2.4.57+dfsg-3 (<br>/AL-элементы                                                                                                    | (sha256:577410342                                                                                      | 2f45496dd6f87763a2a12ec066fdabcb3c5f05ae                             | 5671e6da335fce00) |             |        |                 |
| >   | 2                                                         | 395667                                                                                                    | Критически                                                                                                    | й Debian у                                                                                             | иязвимость в openIdap (CVE-2022-29155)                               | )                 | nginx       | latest | sha256:ea335ee  |
| >   | 1                                                         | 403259                                                                                                    | Высокий                                                                                                    | Debian y                                                                                               | уязвимость в gnutis28 (CVE-2022-2509)                                |                   | postgres    | latest | sha256:5774103  |
| >   | 1                                                         | 411868                                                                                                    | Высокий                                                                                                    | Debian y                                                                                               | уязвимость в libxml2 (CVE-2022-40304)                                |                   | postgres    | latest | sha256:5774103  |
| >   | 1                                                         | 399165                                                                                                    | Высокий                                                                                                    | Debian y                                                                                               | уязвимость в OpenSSL (CVE-2022-2068)                                 |                   | postgres    | latest | sha256:5774103  |

## OVAL-Инвентаризация

Вкладка содержит OVAL-определения ОС, используемой в образе.

| И   | нформация по обр  | азам Резу | ильтат OVAL-I | Инвентаризация     | Расширенные  | параметры   |        |                |
|-----|-------------------|-----------|---------------|--------------------|--------------|-------------|--------|----------------|
| Пои | ск по репозитория | м         |               |                    |              |             |        |                |
| Пои | ск по тегам       |           |               |                    |              |             |        |                |
| Пои | ск по ссылкам     |           |               |                    |              |             |        |                |
|     | ID образа         | ALTX ID ↓ | Риск          | Название           |              | Репозиторий | Тег    | Имя образа (ха |
| >   | 1                 | 365582    | Информация    | Debian 11 is insta | lled         | postgres    | latest | sha256:577410  |
| >   | 2                 | 365582    | Информация    | Debian 11 is insta | lled         | nginx       | latest | sha256:ea335e  |
| >   | 1                 | 347297    | Информация    | Debian GNU/Linux   | is installed | postgres    | latest | sha256:577410  |
| >   | 2                 | 347297    | Информация    | Debian GNU/Linux   | is installed | nginx       | latest | sha256:ea335e  |
| >   | 1                 | 72692     | Информация    | Unix is installed  |              | postgres    | latest | sha256:577410  |
| >   | 2                 | 72692     | Информация    | Unix is installed  |              | nginx       | latest | sha256:ea335e  |

#### Расширенные параметры

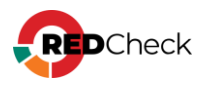

Вкладка содержит дополнительную информацию о задании и хосте:

| ·····E ······· · E      |
|-------------------------|
| Хост                    |
| Задание                 |
| Профиль                 |
| Запуск                  |
| Завершение сканирования |
| Длительность            |
| ID сканирования         |
| ID выполнения задания   |
| DNS-имя                 |
| FQDN                    |
| NetBIOS-имя             |
| IPv4 1                  |
| MAC 1                   |
|                         |

FQDN, netBIOS-имя, MAC-адрес, IP-адрес будут собираться, если при создании задания был отмечен параметр **Расширенная идентификация хоста**.

## Docker-инвентаризация

Описание результата сканирования задания Инвентаризация.

Содержит информацию о найденном ПО в сканируемом Docker-образе.

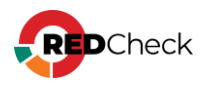

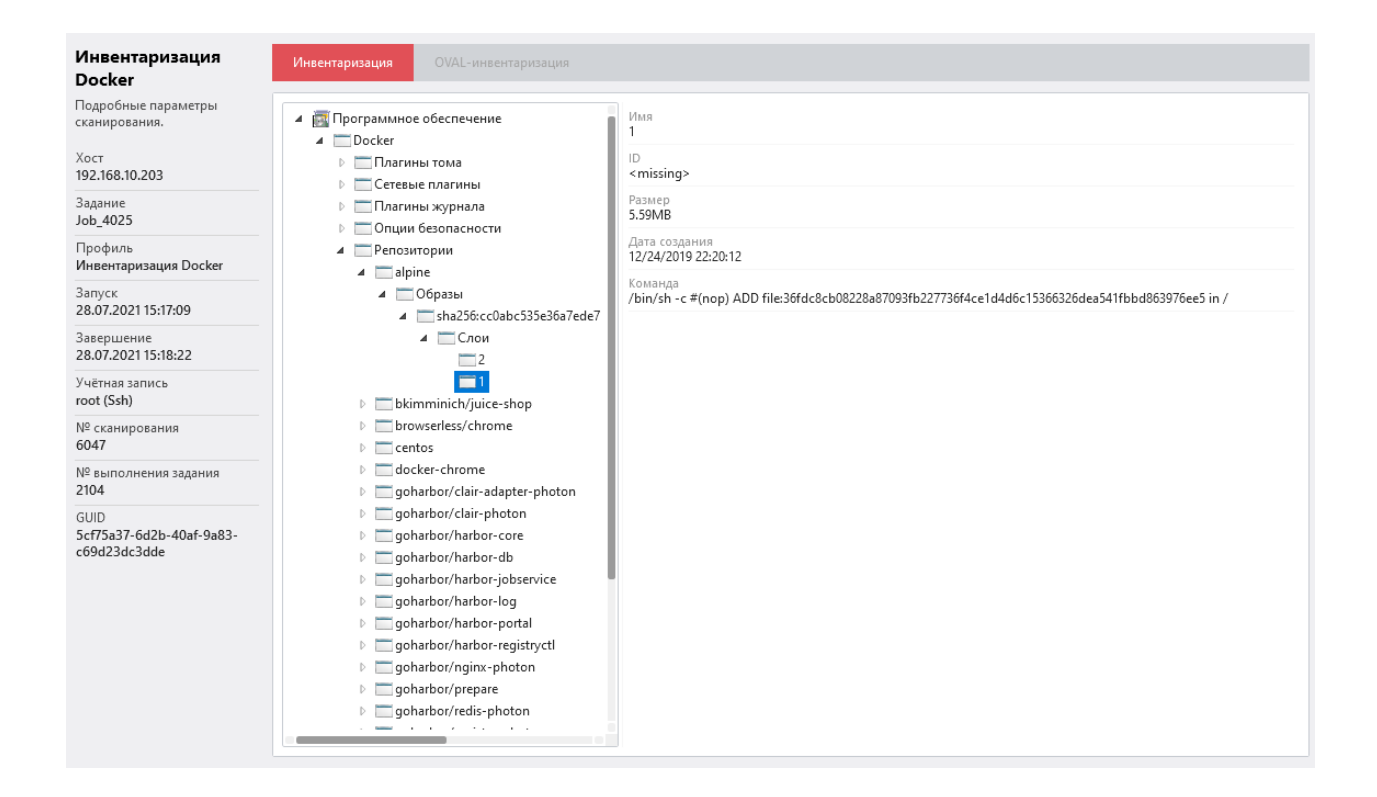

## Статистика

Просмотр статистики по результату сканирования

Статистика содержит итоговую информацию о количестве образов, а также контейнеров и уязвимостей, найденных в образах.

| Статистика<br>Статистические данные по<br>выбранному выполнению задания. | 1<br>хосты       | 1<br>доступно                                                                                                    | 1<br>КОЛИЧЕСТВО ХОСТОВ С<br>ОБРАЗАМИ | 1<br>КОЛИЧЕСТВО ХОСТОВ С<br>УЯЗВИМЫМИ ОБРАЗАМИ | 2<br>КОЛИЧЕСТВО ОБРАЗОВ                               | 2<br>КОЛИЧЕСТВО ОБРАЗОВ С<br>УЯЗВИМОСТЯМИ ВЫСОКОГО<br>РИСКА | 1<br>КОНТЕЙНЕРЫ        |
|--------------------------------------------------------------------------|------------------|----------------------------------------------------------------------------------------------------|--------------------------------------|------------------------------------------------|-------------------------------------------------------|-------------------------------------------------------------|------------------------|
| Задание<br><b>ргоху</b>                                                  | Группы Все хосты | <ul> <li>Статус</li> <li>Все статусы</li> </ul>                                                                              | ~                                    |                                                |                                                       |                                                             |                        |
| Профиль<br>Docker аудит уязвимостей                                      | хост<br>ргоху    | Хост         Результат         Уязвиностей всего         Кол           proxy         Завершено         2 35 55 7 1         2 |                                      | Количество образов<br>2                        | Количество образов с уязвимостями высокого риска<br>2 |                                                             | Количество контейнеров |
| Запуск<br>10.02.2023 15:00:29                                            |                  |                                                                                                    |                                      |                                                |                                                       |                                                             |                        |
| Завершение<br>10.02.2023 15:02:27                                        |                  |                                                                                                    |                                      |                                                |                                                       |                                                             |                        |
| № выполнения задания<br>429                                              |                  |                                                                                                    |                                      |                                                |                                                       |                                                             |                        |
| Экспорт в CSV                                                            |                  |                                                                                                    |                                      |                                                |                                                       |                                                             |                        |
|                                                                          |                  |                                                                                                    |                                      |                                                |                                                       |                                                             |                        |
|                                                                          |                  |                                                                                                    |                                      |                                                |                                                       |                                                             |                        |
|                                                                          |                  |                                                                                                    |                                      |                                                |                                                       |                                                             |                        |

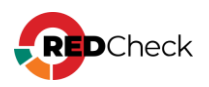

## 6.12 Статистика выполненных заданий

Необходимая роль: RedCheck\_Admins / RedCheck\_Adminis

Некоторые типы заданий имеют дополнительную информацию (статистику), которую можно экспортировать в CSV-файл. Такая возможность есть для:

- Обнаружение хостов;
- Проверка доступности;

Перейдите в Задания → Свойства → Дополнительно → Статистика;

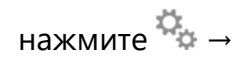

## Статистика «Обнаружение хостов»

Запись об обнаруженном хосте содержит следующую информацию:

- Способ обнаружения протокол, которым удалось обнаружить хост;
- IP-адрес;
- DNS-имя;
- FQDN-имя;
- NetBIOS-имя;
- Операционная система СРЕ хоста;
- Агент установлен Агент сканирования на хосте или нет;

| Статистика<br>Статистические данные по<br>выбранному выполнению задания.        | <b>4</b><br>всего хостов<br>обнаружено | 2<br>ИЗ НИХ НЕТ<br>СООТВЕТСТВИЯ В<br>СИСТЕМЕ | Соответствие в БД: |         |            |                      |       |  |  |  |
|---------------------------------------------------------------------------------|----------------------------------------|----------------------------------------------|--------------------|---------|------------|----------------------|-------|--|--|--|
| Задание<br>80-я                                                                 | Способ обнаружения                     | IP ↓↑                                        | DNS 11             | FQDN ⊥↑ | NetBIOS 11 | Операционная система | Агент |  |  |  |
| Профиль                                                                         | ARP                                    | 192.168.80.129                               |                    |         |            |                      | Нет   |  |  |  |
| Обнаружение хостов                                                              | ARP                                    | 192.168.80.254                               |                    |         |            |                      | Нет   |  |  |  |
| Запуск                                                                          | ARP                                    | 192.168.80.1                                 |                    |         |            |                      | Нет   |  |  |  |
| 17.09.2024 11:42:23                                                             | LOCALHOST                              | 192.168.80.8                                 |                    |         |            |                      | Нет   |  |  |  |
| Завершение<br>17.09.2024 11:42:54<br>№ выполнения задания<br>3<br>Экспорт в CSV |                                        |                                              |                    |         |            |                      |       |  |  |  |

## Статистика «Проверки доступности»

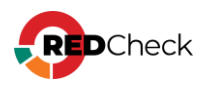

Запись о доступном хосте содержит следующую информацию:

- IP-адрес (имя) хоста;
- Проверяемый транспорт;
- Статус проверки;
- Учетная запись для сканирования, которая использовалась при сканировании;
- Сообщение об ошибке;
- Версия агента RedCheck, если он установлен на хосте.

| Статистика<br>Статистические данные по<br>выбранному выполнению задания. | Д       | <b>1</b><br>юступно | н       | <b>1</b><br>Іедоступно |             |   |                    |     |                               |               |
|--------------------------------------------------------------------------|---------|---------------------|---------|------------------------|-------------|---|--------------------|-----|-------------------------------|---------------|
|                                                                          | 🗹 Дос   | тупен               |         | 🗹 Недос                | тупен       |   |                    |     |                               |               |
| проверка доступности linux                                               | Bce xoc | ты                  | ~       | Все учетны             | ые записи   | ~ | Все версии агентов | ~   | Поиск                         |               |
| Профиль                                                                  | Xoc     | т                   | Транспо | рт                     | Доступность |   | Учётная запись     | Coo | общение                       | Версия агента |
| Проверка доступности                                                     | > 10.0  | 0.0.173             | Ssh     |                        | Доступен    |   | linux              |     |                               |               |
| Запуск                                                                   | > 192   | .168.1.4            | Ssh     |                        | Недоступен  |   | linux              | Оши | ибка установления соединения. |               |
| 13.02.2023 14:52:54                                                      |         |                     |         |                        |             |   |                    |     |                               |               |
| Завершение                                                               |         |                     |         |                        |             |   |                    |     |                               |               |
| 13.02.2023 14:53:16                                                      |         |                     |         |                        |             |   |                    |     |                               |               |
| № выполнения задания                                                     |         |                     |         |                        |             |   |                    |     |                               |               |
| 93                                                                       |         |                     |         |                        |             |   |                    |     |                               |               |
| Экспорт в CSV                                                            |         |                     |         |                        |             |   |                    |     |                               |               |
|                                                                          |         |                     |         |                        |             |   |                    |     |                               |               |

## Статистика «Аудит в режиме Пентест»

Запись об уязвимостях, найденных на хосте, содержит следующую информацию:

- IP-адрес (имя) хоста;
- Статус аудита;
- Количество найденных уязвимостей;
- Количество и значения открытых портов на хосте;

| Статистика<br>Статистические данные по<br>выбранному выполнению задания. | <b>1</b><br>хосты | 1<br>количество доступных хосто | 4<br>количество открытых портов          | 1<br>количество уязвимых » | 1<br>костов количество хостов о<br>уязвимостями с высоки<br>критичным риском | с<br>имии               |
|--------------------------------------------------------------------------|-------------------|---------------------------------|------------------------------------------|----------------------------|------------------------------------------------------------------------------|-------------------------|
| Задание<br>1_18                                                          | Группы Все хосты  | • Статус Все статусы            | <ul> <li>Критичность: Все Пор</li> </ul> | ты Поиск по портам         |                                                                              |                         |
| Профиль                                                                  | Хост              | 14 Статус                       | ↓† Риск                                  | к                          | оличество открытых портов                                                    | Открытые порты          |
| Аудит в режиме ттентест                                                  | 192.168.80.129    | Завершено                       | 5 48 50 3                                | 4                          | ł                                                                            | TCP: 22, 139, 445, 5432 |
| 27.01.2025 11:53:29                                                      |                   |                                 |                                          |                            |                                                                              |                         |
| Завершение                                                               |                   |                                 |                                          |                            |                                                                              |                         |
| 27.01.2025 11:54:36                                                      |                   |                                 |                                          |                            |                                                                              |                         |
| № выполнения задания<br>100                                              |                   |                                 |                                          |                            |                                                                              |                         |
| Экспорт в CSV                                                            |                   |                                 |                                          |                            |                                                                              |                         |

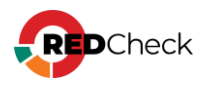

# Экспорт в CSV

В окне статистики нажмите Экспорт в CSV;

| Статистика                     |   | 0        | 1          | До      |
|--------------------------------|---|----------|------------|---------|
| Статистические данные по       |   | доступно | недоступно | Bce xoo |
| выбранному выполнению задания. |   |          |            |         |
| Задание                        |   | Хост     | Транспорт  |         |
| проверка доступности_2         | > | -        | Winrm      |         |
| Профиль                        |   |          |            |         |
| Проверка доступности           |   |          |            |         |
| Запуск                         |   |          |            |         |
| 30.01.2023 11:30:49            |   |          |            |         |
| Завершение                     |   |          |            |         |
| 50.01.2023 11:50:50            |   |          |            |         |
| № выполнения задания<br>44     |   |          |            |         |
|                                |   |          |            |         |
| Экспорт в CSV                  |   |          |            |         |
|                                |   |          |            |         |

**1. Обнаружение хостов**. Файл будет иметь название **HostDiscovery-N-statistics.csv**, где N – ID итерации запуска.

## Структура CSV файла

| lp             | IP-адрес хоста                                     |
|----------------|----------------------------------------------------|
| Reason         | Протокол, которым удалось обнаружить хост          |
| Dns            | DNS-имя хоста                                      |
| Fqdn           | FQDN-имя хоста                                     |
| NetBIOS        | NetBIOS-имя хоста                                  |
| Os             | CPE                                                |
| OpenPorts      | Открытые порты, по которым удалось обнаружить хост |
| lsAgent        | Установлен агент на хосте или нет                  |
| IdExistingHost | ID хоста, существующего в базе данных RedCheck     |

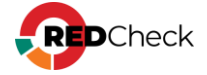

## Пример:

#### Код

```
Ip,Reason,Dns,Fqdn,NetBIOS,Os,OpenPorts,IsAgent,IdExistingHost
192.168.80.129,ARP,,,,,False,67
192.168.80.8,LOCALHOST,,,,,False,69
```

**2. Проверка доступности**. Файл будет иметь название **Ping-N-statistics.csv**, где N – ID итерации запуска.

## Структура CSV файла

| ConnectionAddress | IP-адрес или DNS-имя хоста                              |
|-------------------|---------------------------------------------------------|
| PingType          | Проверяемый протокол                                    |
| Result            | Результат проверки: False или True                      |
| Credential        | Название учетной записи, используемой для проверки      |
| Message           | Сообщение об ошибке. если хост недоступен               |
| AgentVersion      | Версия Агента сканирования, если он установлен на хосте |

## Пример:

| Код                                                                                                    |                  |
|----------------------------------------------------------------------------------------------------|------------------|
| ConnectionAddress, PingType, Result, Credential, Message, AgentVersion<br>192.168.80.210, Winrm, False, winrm<br>test, HTTPConnectionPool (host='192.168.100.210', port=5985): Max<br>retries exceeded with url: /wsman (Caused by<br>NewConnectionError(' <urllib3.connection.httpconnection at<br="" object="">0x701ef5a13550&gt;: Failed to establish a new connection: [Errno 111]<br/>Connection refused')),</urllib3.connection.httpconnection> | x<br>y<br>t<br>] |

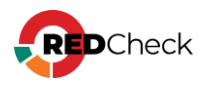

## 7 Отчеты

RedCheck обладает инструментом создания отчетов. Отчет – файл с информацией о проведенном сканировании. В отчет могут входить результаты сканирования множества хостов одновременно. Возможность использовать профили аудитов (<u>5.1 Профили аудитов</u>) позволяет выбирать / исключать из результатов сканирования конкретные OVAL-определения.

RedCheck предлагает пять форматов отчета: html, pdf, mht, csv, xml.

Если необходимо автоматически доставлять отчеты после завершения сканирований, <u>настройте сервис доставки отчетов</u>.

## Типы отчетов

В Системе есть две разновидности отчетов: простой и дифференциальный.

- Простой это собранные в один документ результаты сканирований по указанным хостам (7.1 Создание простого отчета);
- Дифференциальный документ, в котором происходит сравнение двух результатов сканирования между собой. Отчет будет состоять из разницы между результатами сканирования (<u>7.2 Создание дифференциального</u> <u>отчета</u>).

## Пример создания простого отчета

Раскроем **Действия** — **Создать отчет**;

Укажем следующие настройки для отчета:

- Тип Простой;
- Отчет Обновления, т. е. отчет для задания Аудит обновлений.
- Выбор данных по заданию, т.е. отчет по результатам сканирования одного задания.

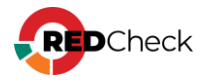

| Настройки              |                                                                 |   |
|------------------------|-----------------------------------------------------------------|---|
| Настройки но           | рвого отчёта                                                    |   |
| Укажите требуемь       | е параметры для нового отчёта и заполните описание, если нужно. |   |
| Использовать<br>шаблон | Нет                                                             | ~ |
|                        |                                                                 |   |
| Имя отчёта             | отчет обновление                                                |   |
| Тип                    | Простой                                                         | ~ |
| Отчёт                  | Обновления                                                      | ~ |
| Выбор данных           | По заданию                                                      | ~ |
| Описание               |                                                                 |   |

# Выберем задание → **Вперед**;

| Настро | іки Задания                    |                      |                      |              |       |         |          |
|--------|--------------------------------|----------------------|----------------------|--------------|-------|---------|----------|
| Зада   | ния                            |                      |                      |              |       |         |          |
| Nº ↓₹  | Имя                            | Время запуска        | Время завершения     | Длительность | Bcero | Успешно |          |
| 96     | test-upd                       | 05.04.2023, 10:19:08 | 05.04.2023, 10:22:31 | 00:00:22     | 2     | 2       |          |
| 65     | my-comp-update                 | 03.02.2023, 16:53:05 | 03.02.2023, 16:54:23 | 00:00:17     | 2     | 2       |          |
| 20     | ▼ Page 1 of 1 (2 items) () 1 ) |                      |                      |              |       |         | Bcero: 2 |
|        |                                |                      |                      |              |       |         |          |
|        |                                |                      |                      |              |       | Назад   | Вперёд   |

Выберем результат сканирования → **Вперед**;

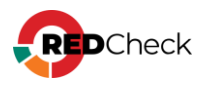

| Настрой | іки Задания Результаты сканирования |                      |                      |       |              |
|---------|-------------------------------------|----------------------|----------------------|-------|--------------|
| Резу    | льтаты сканирования                 |                      |                      |       |              |
| N? ↓₹   | Задание                             | Начало               | Завершение           | Bcero | Успешно      |
| 153     | test-upd                            | 05.04.2023, 10:19:08 | 05.04.2023, 10:22:31 | 1     | 1            |
| 152     | test-upd                            | 05.04.2023, 10:12:56 | 05.04.2023, 10:16:16 | 2     | 1            |
|         |                                     |                      |                      |       |              |
|         |                                     |                      |                      |       |              |
|         |                                     |                      |                      |       |              |
|         |                                     |                      |                      |       |              |
|         |                                     |                      |                      |       |              |
|         |                                     |                      |                      |       |              |
|         |                                     |                      |                      |       |              |
|         |                                     |                      |                      |       |              |
|         |                                     |                      |                      |       |              |
|         |                                     |                      |                      |       |              |
| 20      | ✓ Page 1 of 1 (2 items) < 1 >       |                      |                      |       | Bcero: 2     |
|         |                                     |                      |                      |       |              |
|         |                                     |                      |                      |       | Назад Вперёд |

Добавим хосты. В данном случае только один хост, так как второй был недоступен в момент выполнения задания → **Вперед**;

| Настройн | и Задания Резул | ьтаты сканирования | я Хосты                              |            |         |            |                            |       |               |
|----------|-----------------|--------------------|--------------------------------------|------------|---------|------------|----------------------------|-------|---------------|
| Выбра    | ные хосты       |                    |                                      |            | Выбран  | ные группы |                            |       |               |
| ID       | IP / DNS        | Описание           | CPE                                  |            | ID      | Имя        | Описание                   |       |               |
| 47       | 10.0.0.182      |                    | cpe:/o:microsoft:windows_server_2019 | Ū          |         |            |                            |       |               |
|          |                 |                    |                                      | выбрано: 1 |         |            | Нет данных для отображения |       | Выбоано: 0    |
| Добави   | ть хосты        |                    | P                                    | ваорано. т | Добавит | гь группы  |                            |       | выорано. о    |
|          |                 |                    |                                      |            |         |            |                            |       | 🗆 Выбрать все |
|          |                 |                    |                                      |            |         |            |                            | Назад | Вперёд        |

Укажем следующие настройки фильтрации результатов сканирования: исключим из отчета OVAL-определения с уровнем критичности Недоступно и без CVSS.

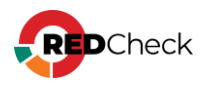

| Настройки                 | Задания                                 | Результаты сканирования                     | Хосты              | Фильтрация результатов сканирова | яния      |
|---------------------------|-----------------------------------------|---------------------------------------------|--------------------|----------------------------------|-----------|
| <b>Фильтр</b><br>Выберите | рация ро<br>результат                   | езультатов сканир<br>ы, которые нужно включ | овани<br>чить в от | <b>Я</b><br>чёт.                 |           |
| Риск                      |                                         |                                             |                    |                                  |           |
| 🗸 Крит                    | ический                                 |                                             | Высоки             | ій 🗧                             | 🖉 Средний |
| 🗸 Низк                    | ий                                      |                                             | 🕗 Недост           | упно                             |           |
| Cvss:<br>🕑 Вклк           | от 0                                    | до 10                                       |                    |                                  |           |
| Наличи                    | ие в любо                               | й из баз данных                             |                    |                                  |           |
| NVD                       |                                         |                                             | ФСТЭК              |                                  | нкцки     |
| <b>Допол</b> и<br>Нали    | нительно<br>ічие эксплой<br>луатация по | іта<br>сети (удалённое использовані         | ne)                |                                  |           |

Оставим стандартные настройки содержимого отчета → Создать;

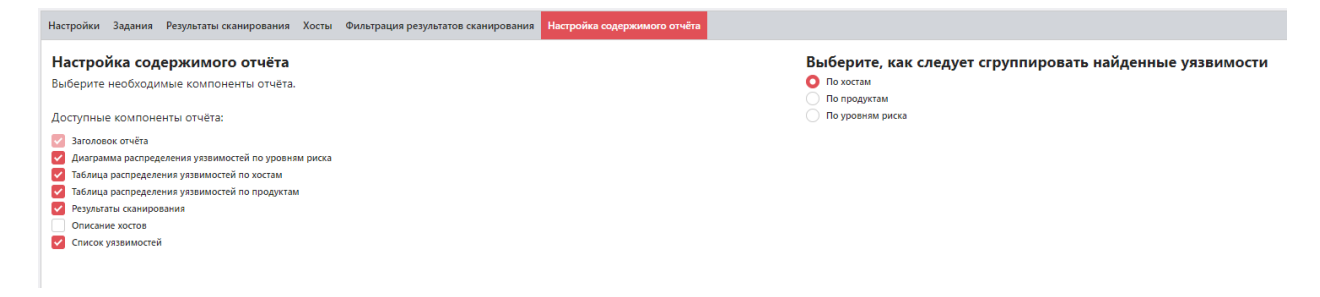

Дождемся окончания процесса создания отчета.

| 🛱 Создание отчёта                                | ×       |
|--------------------------------------------------|---------|
| Создание отчёта                                  |         |
| Операция может занять довольно длительное время. |         |
| отчёт создан                                     |         |
|                                                  |         |
|                                                  |         |
|                                                  |         |
|                                                  |         |
|                                                  | Закрыть |

Перейдем в **Отчеты** – выберем html формат.

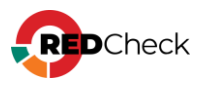

| ГЛАВНАЯ        | ХОСТЫ        | ЗАДАНИЯ | NC.  | гория   | КОНТРОЛЬ | ОТЧЁТЫ         | ПОЛ | ЛЬЗОВАТЕЛИ |                      |                      |          |         |
|----------------|--------------|---------|------|---------|----------|----------------|-----|------------|----------------------|----------------------|----------|---------|
| Отчёты         |              |         | Nº↓≣ | Тип     |          | Имя            |     | Тип данных | Создан               | Статус               | Описание | Команды |
| Интервал       |              |         | 55   | Простой |          | отчет обновлен | ие  | Обновления | 10.04.2023, 16:00:25 | html pdf mht csv xml |          | 00      |
| Сегодня        |              | -       |      |         |          |                |     |            |                      |                      |          |         |
| Начиная с      |              |         |      |         |          |                |     |            |                      |                      |          |         |
|                |              | ~       |      |         |          |                |     |            |                      |                      |          |         |
| Заканчивая     |              |         |      |         |          |                |     |            |                      |                      |          |         |
|                |              | ÷       |      |         |          |                |     |            |                      |                      |          |         |
| Имя и описание | e            |         |      |         |          |                |     |            |                      |                      |          |         |
| Тип отчёта     |              | -       |      |         |          |                |     |            |                      |                      |          |         |
| Тип данных     |              | *       |      |         |          |                |     |            |                      |                      |          |         |
|                |              |         |      |         |          |                |     |            |                      |                      |          |         |
| Прим           | иенить фильт | р       |      |         |          |                |     |            |                      |                      |          |         |
|                |              |         |      |         |          |                |     |            |                      |                      |          |         |

Отчет имеет следующий вид.

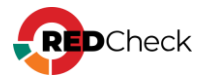

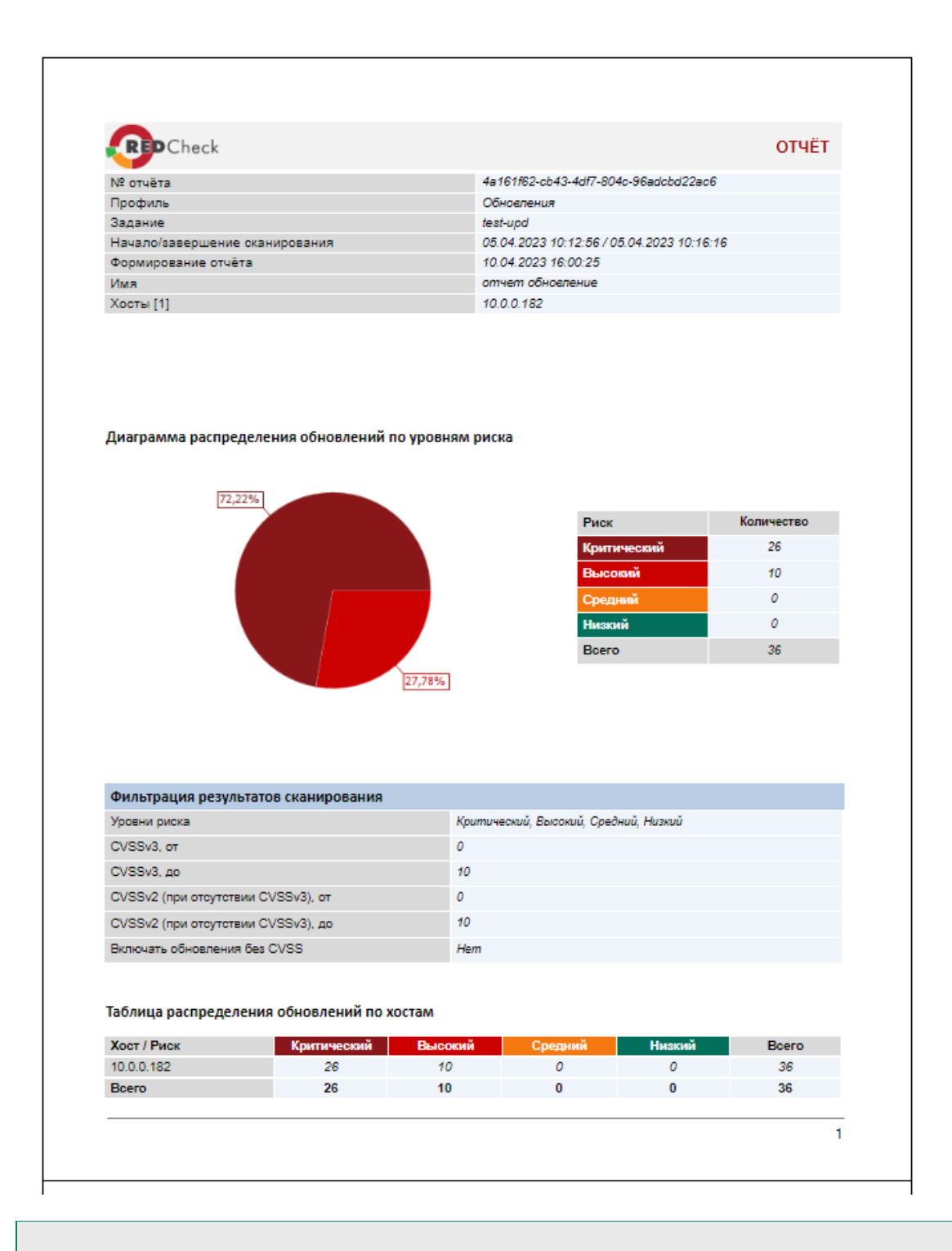

Более подробное описание создания отчета находится в разделе <u>7.1 Создание</u> простого отчета.

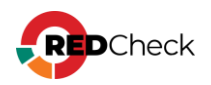

## 7.1 Создание простого отчета

**Необходимая роль:** RedCheck\_Admins / RedCheck\_Adminis / RedCheck\_Users

Чтобы создать простой отчет, выполните следующие шаги.

## Шаг 1. Раскройте **Действия** — **Создать отчет**;

**Шаг 2.** Заполните начальную страницу мастера — **Вперед**:

|                      | мые параметры для нового отчета и заполните описание, сели нужн |
|----------------------|-----------------------------------------------------------------|
| спользовать<br>аблон | Нет                                                             |
| мя отчёта            |                                                                 |
| 1П                   | Простой                                                         |
| тчёт                 | Конфигурации                                                    |
| ыбор<br>анных        | По заданию                                                      |
| писание              |                                                                 |
|                      |                                                                 |
|                      |                                                                 |

Параметр **Отчет** – тип данных, их которых будет создаваться отчет. В зависимости от выбранного значения последовательность создания отчета может измениться из-за дополнительных параметров;

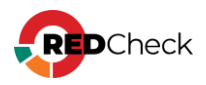

| Уязвимости                                                              | ~ |
|-------------------------------------------------------------------------|---|
| Конфигурации                                                            |   |
| Инвентаризация                                                          |   |
| Обновления                                                              |   |
| Уязвимости                                                              |   |
| Фиксация                                                                |   |
| Аудит MS SQL Server                                                     |   |
| Аудит БД Oracle                                                         |   |
| Аудит БД MySQL                                                          |   |
| Установка обновлений                                                    |   |
| Аудит PostgreSQL                                                        |   |
| Индекс соответствия комплайнс-политике (конфигурации)                   |   |
| Индекс соответствия комплайнс-политике (конфигурации) для MS SQL Server |   |
| Индекс соответствия комплайнс-политике (конфигурации) для БД Oracle     |   |
| Индекс соответствия комплайнс-политике (конфигурации) для БД MySQL      |   |
| Индекс соответствия комплайнс-политике (конфигурации) для PostgreSQL    |   |
| Аналитика индекса соответствия комплайнс-политике (конфигурации)        |   |
| Уязвимости АСУ ТП                                                       |   |
| Аудит в режиме "Пентест"                                                |   |
| Docker аудит уязвимостей                                                |   |
| Проверка доступности                                                    | - |

### Параметр Выбор данных:

<u>По заданию</u>: отчет по одному результату сканирования выбранного задания для нескольких хостов;

<u>По хостам (актуальные сканирования)</u>: отчет по актуальным результатам сканирования выбранных заданий для указанных хостов;

<u>По единичному хосту (с выбором сканирования)</u>: отчет по одному результату сканирования для одного хоста;

## Выбор данных: По заданию

Шаг 3. Выберите задание, по результатам которого будет строиться отчет → Вперед:

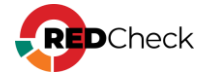

| Настрой | ки Задания                    |                      |                      |              |       |         |          |
|---------|-------------------------------|----------------------|----------------------|--------------|-------|---------|----------|
| Зада    | ния                           |                      |                      |              |       |         |          |
| N9 ↓7   | Имя                           | Время запуска        | Время завершения     | Длительность | Bcero | Успешно |          |
| 78      | уязвимости_1                  | 01.02.2023, 10:21:59 | 01.02.2023, 10:26:03 | 00:00:03     | 2     | 2       |          |
| 69      | уязвимости                    | 27.01.2023, 10:37:32 | 27.01.2023, 10:41:23 | 00:00:50     | 1     | 1       |          |
| 20      | ▼ Page 1 of 1 (2 Items) ⓒ 1 ③ |                      |                      |              |       |         | Bcero: 2 |
|         |                               |                      |                      |              |       | Назад   | Вперёд   |

Шаг 4. Выберите результат сканирования, по которому будет строиться отчет → Вперед:

| Настро | йки Задания Результаты сканирования |                      |                      |       |          |        |
|--------|-------------------------------------|----------------------|----------------------|-------|----------|--------|
| Резу   | льтаты сканирования                 |                      |                      |       |          |        |
| Nº 17  | Задание                             | Начало               | Завершение           | Bcero | Успешно  |        |
| 27     | уязвимости                          | 27.01.2023, 10:37:32 | 27.01.2023, 10:41:23 | 1     | 1        |        |
|        |                                     |                      |                      |       |          |        |
|        |                                     |                      |                      |       |          |        |
|        |                                     |                      |                      |       |          |        |
|        |                                     |                      |                      |       |          |        |
|        |                                     |                      |                      |       |          |        |
|        |                                     |                      |                      |       |          |        |
|        |                                     |                      |                      |       |          |        |
|        |                                     |                      |                      |       |          |        |
|        |                                     |                      |                      |       |          |        |
|        |                                     |                      |                      |       |          |        |
|        |                                     |                      |                      |       |          |        |
|        |                                     |                      |                      |       |          |        |
|        |                                     |                      |                      |       |          |        |
| 20     | ✓ Page 1 of 1 (1 items) < 1 >       |                      |                      |       | Bce      | ero: 1 |
|        |                                     |                      |                      |       |          |        |
|        |                                     |                      |                      |       | Hasan Ro | neněa  |

Шаг 5. Добавьте хосты (**Добавить хосты**) / группы (**Добавить группы**) из результата сканирования, которые хотите видеть в отчете → **Вперед**:

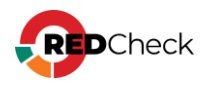

| ыбран | ные хосты           |          |                                      |            | Выбран | нные группы |                            |   |                      |
|-------|---------------------|----------|--------------------------------------|------------|--------|-------------|----------------------------|---|----------------------|
| ð     | IP / DNS            | Описание | CPE                                  |            | ID     | Имя         | Описание                   |   |                      |
| 7     | ydv-pc.altx-soft.ru |          | cpe:/o:microsoft:windows_server_2022 | Ū          |        |             |                            |   |                      |
|       |                     |          |                                      |            |        |             |                            |   |                      |
|       |                     |          |                                      |            |        |             |                            |   |                      |
|       |                     |          |                                      |            |        |             |                            |   |                      |
|       |                     |          |                                      |            |        |             |                            |   |                      |
|       |                     |          |                                      |            |        |             |                            |   |                      |
|       |                     |          |                                      |            |        |             | Нет данных для отображения |   |                      |
|       |                     |          |                                      |            |        |             |                            |   |                      |
|       |                     |          |                                      |            |        |             |                            |   |                      |
|       |                     |          |                                      |            |        |             |                            |   |                      |
|       |                     |          |                                      |            |        |             |                            |   |                      |
|       |                     |          |                                      |            |        |             |                            |   |                      |
|       |                     |          |                                      |            |        |             |                            |   |                      |
|       |                     |          |                                      | B.down 1   |        |             |                            |   |                      |
| бави  | хосты               |          |                                      | Выбрано: 1 | Добави | ть группы   |                            | B | Выбрано:             |
| бави  | » хосты             |          |                                      | Выбрано: 1 | Добави | ոь քջյուս   |                            | B | Выбрано:<br>Выбра    |
| бави  | » хосты             |          |                                      | Выбрано: 1 | Добави | ns rpynna   |                            |   | Выбрано:<br>□ Выбра  |
| Бави  | жосты               |          |                                      | Выбрано: 1 | Добави | ոь группы   |                            |   | Выбрано:<br>□ Выбрат |
| бави  | » хосты             |          |                                      | Выбрано: 1 | Добави | ть группы   |                            |   | Выбрано:<br>Выбрат   |

**Шаг 6.** Укажите дополнительные настройки для отчета (<u>7.1.1 Настройки для</u> разных типов заданий)

## Выбор данных: По хостам

Шаг З. Добавьте хосты (**Добавить хосты**) / группы (**Добавить группы**), которые хотите видеть в отчете → **Вперед**:

| Настройки Хосты |                            |        |            |              |                            |               |
|-----------------|----------------------------|--------|------------|--------------|----------------------------|---------------|
| Выбранные хосты |                            |        | Выбра      | анные группы |                            |               |
| ID IP / DNS     | Описание                   | CPE    | ID         | Имя          | Описание                   |               |
|                 | Нет данных для отображения |        |            |              | Нет данных для отображения |               |
| Добавить хосты  |                            | Выбран | о: 0 Добав | ить группы   |                            | Выбрано: 0    |
|                 |                            |        |            |              |                            | 🗌 Выбрать все |
|                 |                            |        |            |              |                            |               |
|                 |                            |        |            |              |                            | Назад Вперёд  |

Шаг 4. Выберите задания, которые хотите видеть в отчете, или воспользуйтесь фильтром по дате запуска → Вперед:

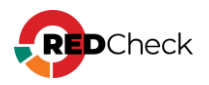

| Настроі | настройки Хосты Задания                                          |                      |                      |              |       |         |  |  |  |
|---------|------------------------------------------------------------------|----------------------|----------------------|--------------|-------|---------|--|--|--|
| Зада    | Задания                                                          |                      |                      |              |       |         |  |  |  |
| Дата з  | апуска, от                                                       |                      |                      |              |       |         |  |  |  |
| 01 фе   | раля, 2023                                                       |                      |                      |              |       |         |  |  |  |
| 🗹 Испо  | льзовать все задания, выполнявшиеся в течение выбранного периода |                      |                      |              |       |         |  |  |  |
| Nº ↓₹   | Имя                                                              | Время запуска        | Время завершения     | Длительность | Bcero | Успешно |  |  |  |
| 78      | уязвимости_1                                                     | 01.02.2023, 10:21:59 | 01.02.2023, 10:26:03 | 00:00:03     | 2     | 2       |  |  |  |

Шаг 5. Укажите дополнительные настройки для отчета (7.1.1 Настройки для

разных типов заданий)

## Выбор данных: По единичному хосту

Шаг 3. Добавьте хост (**Добавить хосты**), который хотите видеть в отчете → Вперед:

| Настройки 3 | вадания Результаты сканировани | 1я Хосты                   |     |            |              |     |                          |              |
|-------------|--------------------------------|----------------------------|-----|------------|--------------|-----|--------------------------|--------------|
| Выбранные   | е хосты                        |                            |     |            | Выбранные    |     |                          |              |
| ID          | IP / DNS                       | Описание                   | CPE |            | ID           | Имя | Описание                 |              |
|             | ŀ                              | Чет данных для отображения |     |            |              | Не  | т данных для отображения |              |
| Добавить хо | сты                            |                            |     | Выбрано: О | Добавить гру | nnu |                          | Выбрать все  |
|             |                                |                            |     |            |              |     |                          | Назад Вперёд |

Шаг 4. Выберите результат сканирования - Вперед:

| Настрой | ки Хосты Результаты сканирования |                      |  |  |  |  |  |  |
|---------|----------------------------------|----------------------|--|--|--|--|--|--|
| Резул   | Результаты сканирования          |                      |  |  |  |  |  |  |
| Nº ↓≣   | Задание                          | Начало               |  |  |  |  |  |  |
| 93      | уязвимости_1                     | 01.02.2023, 10:23:00 |  |  |  |  |  |  |
| 92      | уязвимости_1                     | 30.01.2023, 17:09:46 |  |  |  |  |  |  |
| 28      | уязвимости                       | 27.01.2023, 10:37:32 |  |  |  |  |  |  |

**Шаг 5.** Укажите дополнительные настройки для отчета (<u>7.1.1 Настройки для</u> разных типов заданий)

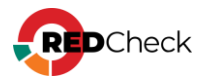

## 7.1.1 Настройки для разных типов задания

## Содержание

- Конфигурации
- Инвентаризация
- Уязвимости / Уязвимости Docker
- Обновления
- Фиксация
- <u>Аудит СУБД</u>
- Индекс соответствия комплайнс-политике (конфигурации)
- Аналитика индекса соответствия комплайнс-политике (конфигурации)
- <u>Аудит в режиме «Пентест»</u>
- Проверка доступности
- Обнаружение хостов
- Уязвимости АСУ ТП

# Конфигурации

Выберите конфигурации, сведения о которых хотите включить в отчет → **Вперед**:

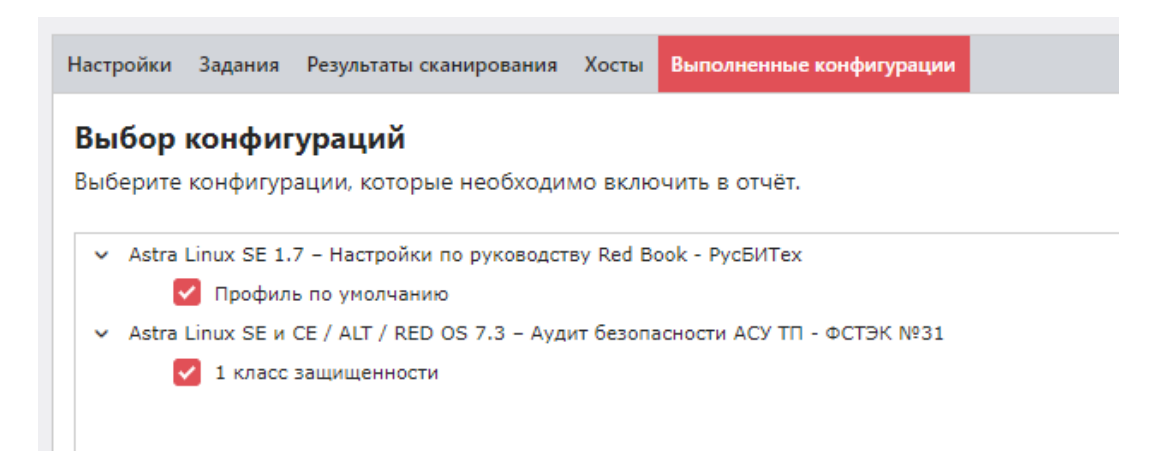

Укажите настройки содержимого отчета и фильтрации результатов --- Создать:

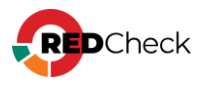

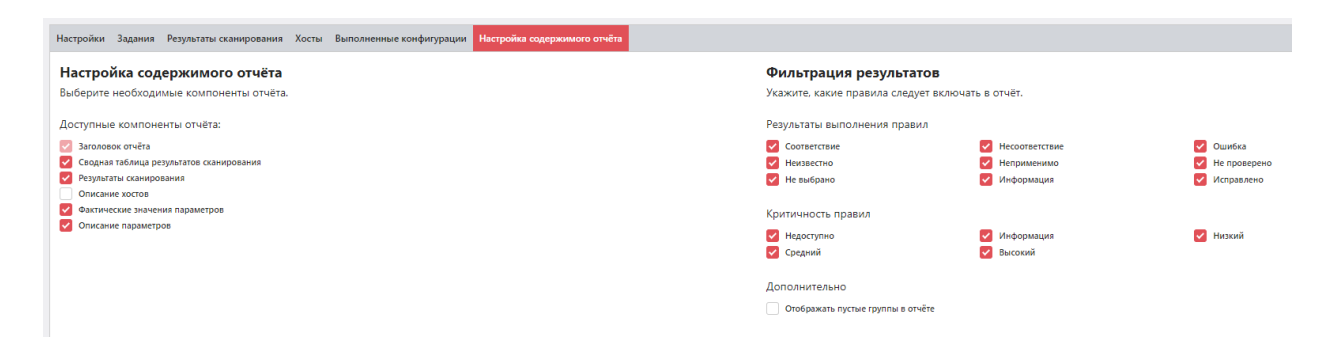

## Инвентаризация

Укажите настройки содержимого отчета – **Создать**:

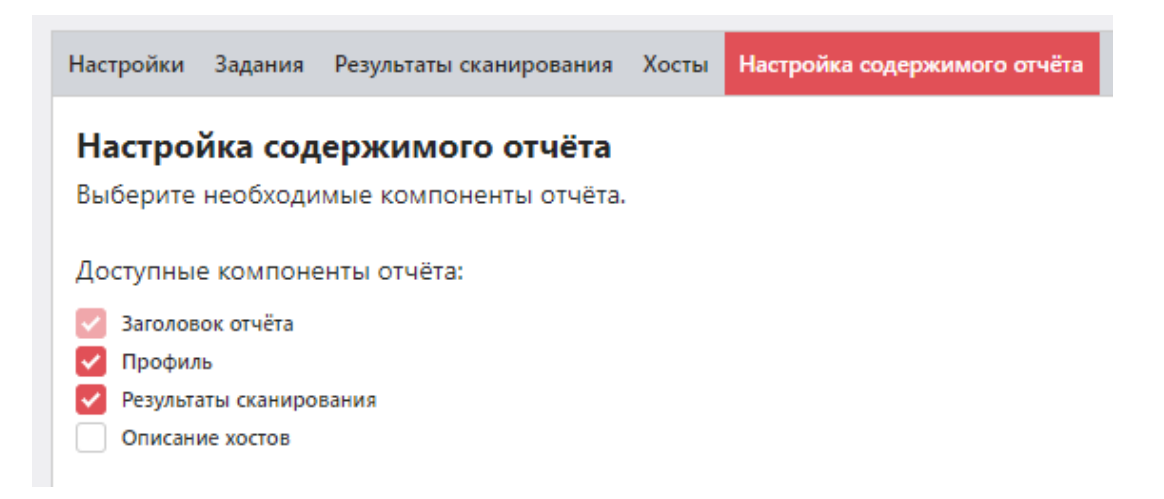

## Уязвимости / Уязвимости Docker

Укажите настройки для фильтрации результата сканирования — Вперед:

- Риск фильтрация по категориям риска;
- В отчет попадут только те уязвимости, метрика CVSS которых будет в указанном интервале;
- Включать уязвимости без CVSS в отчете будут уязимости, CVSS для которых не было определено;
- Дополнительно:
  - Наличие эксплойта OVAL-определение имеет эксплойт;
  - Эксплуатация по сети эксплойт можно воспроизвести удаленно;

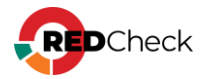

| берите результаты, которы    | е нужно включить в отчёт. |           |
|------------------------------|---------------------------|-----------|
| D                            |                           |           |
| <b>РИСК</b>                  | Высокий                   | 🔽 Средний |
| Иизкий                       | Иедоступно                | средни    |
| Сvss: от 0                   | до 10<br>S                |           |
| Наличие в любой из баз д     | анных                     |           |
| NVD                          | ΦCTЭK                     | НКЦКИ     |
| Дополнительно                |                           |           |
| Наличие эксплойта            |                           |           |
| Эксплуатация по сети (удалён | ное использование)        |           |

К отчету можно применить профиль сканирования (<u>5.1 Профили сканирования</u>).

Укажите, что будет содержаться в отчете и варианты группировки уязвимостей

→ Создать:

| Настройки Задания Результаты сканирования Хосты Фильтрация результатов сканирования | Настройка содержимого отчёта                             |
|-------------------------------------------------------------------------------------|----------------------------------------------------------|
| Настройка содержимого отчёта                                                        | Выберите, как следует сгруппировать найденные уязвимости |
| выоерите неооходимые компоненты отчета.                                             | По продуктам                                             |
| Доступные компоненты отчёта:                                                        | О По уровням риска                                       |
| 🕑 Заголовок отчёта                                                                  |                                                          |
| 🔽 Диаграмма распределения уязвимостей по уровням риска                              |                                                          |
| 🔽 Таблица распределения уязвимостей по хостам                                       |                                                          |
| Таблица распределения уязвимостей по продуктам                                      |                                                          |
| Результаты сканирования                                                             |                                                          |
| Описание хостов                                                                     |                                                          |
| Список уязвимостей                                                                  |                                                          |
|                                                                                     |                                                          |

## Обновления

Укажите настройки для фильтрации результата сканирования → **Вперед**:

- Риск фильтрация по категориям риска;
- В отчет попадут только те уязвимости, метрика CVSS которых будет в указанном интервале;

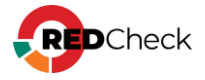

- Включать уязвимости без CVSS в отчете будут уязимости, CVSS для которых не было определено;
- Дополнительно:
  - Наличие эксплойта OVAL-определение имеет эксплойт;
  - Эксплуатация по сети эксплойт можно воспроизвести удаленно;

|          | _           | -                                     |                 |                            |       |
|----------|-------------|---------------------------------------|-----------------|----------------------------|-------|
| астройки | Задания     | Результаты сканирования               | Хосты Фильтраци | я результатов сканирования |       |
| Рильтр   | ация р      | езультатов сканир                     | ования          |                            |       |
| ыберите  | результат   | ы, которые нужно включ                | ить в отчёт.    |                            |       |
|          |             |                                       |                 |                            |       |
| Риск     |             |                                       |                 |                            |       |
| 🔽 Криті  | ический     |                                       | Высокий         | 🔽 Cp                       | едний |
| 🔽 Низкі  | ий          | • • • • • • • • • • • • • • • • • • • | Недоступно      |                            |       |
| Cvss:    | 0 TO        | до 10                                 |                 |                            |       |
| 🖌 Вклю   | чать обновл | ления без CVSS                        |                 |                            |       |
| Наличи   | е в любо    | й из баз данных                       |                 |                            |       |
| NVD      |             |                                       | ФСТЭК           | НК                         | цки   |
| Лополи   |             |                                       |                 |                            |       |
| Нали     | чие эксплой | ita                                   |                 |                            |       |
| Экспл    | іуатация по | сети (удалённое использовани          | e)              |                            |       |
|          |             | 14 T                                  | -               |                            |       |

К отчету можно применить профиль сканирования (5.1 Профили сканирования).

Укажите, что будет содержаться в отчете и вариант группировки найденных обновлений → **Создать**:

| Настройки                 | Задания                        | Результаты сканирования                           | Хосты   | Фильтрация результатов сканирования | Настройка содержимого отчёта    |                                                                  |
|---------------------------|--------------------------------|---------------------------------------------------|---------|-------------------------------------|---------------------------------|------------------------------------------------------------------|
| <b>Настро</b><br>Выберите | о <b>йка со</b> д<br>е необход | <b>держимого отчёта</b><br>имые компоненты отчёта |         |                                     | Выбери<br>О По хоста<br>По прод | те, как следует сгруппировать найденные обновления<br>м<br>уктам |
| Доступны                  | ые компон                      | енты отчёта:                                      |         |                                     | О По уров                       | ням риска                                                        |
| 🔽 Заголо                  | вок отчёта                     |                                                   |         |                                     |                                 |                                                                  |
| 🔽 Диагра                  | амма распре                    | деления обновлений по уровня                      | м риска |                                     |                                 |                                                                  |
| 🔽 Таблиц                  | ца распредел                   | ения обновлений по хостам                         |         |                                     |                                 |                                                                  |
| 🔽 Таблиц                  | ца распредел                   | ения обновлений по продукта                       | 4       |                                     |                                 |                                                                  |
| 🗸 Резуль                  | таты сканир                    | ования                                            |         |                                     |                                 |                                                                  |
| Описа                     | ние хостов                     |                                                   |         |                                     |                                 |                                                                  |
| 🗸 Списон                  | к обновлени                    | й                                                 |         |                                     |                                 |                                                                  |

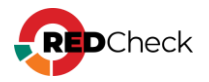

## Фиксация

Укажите, что будет содержаться в отчете → **Создать**:

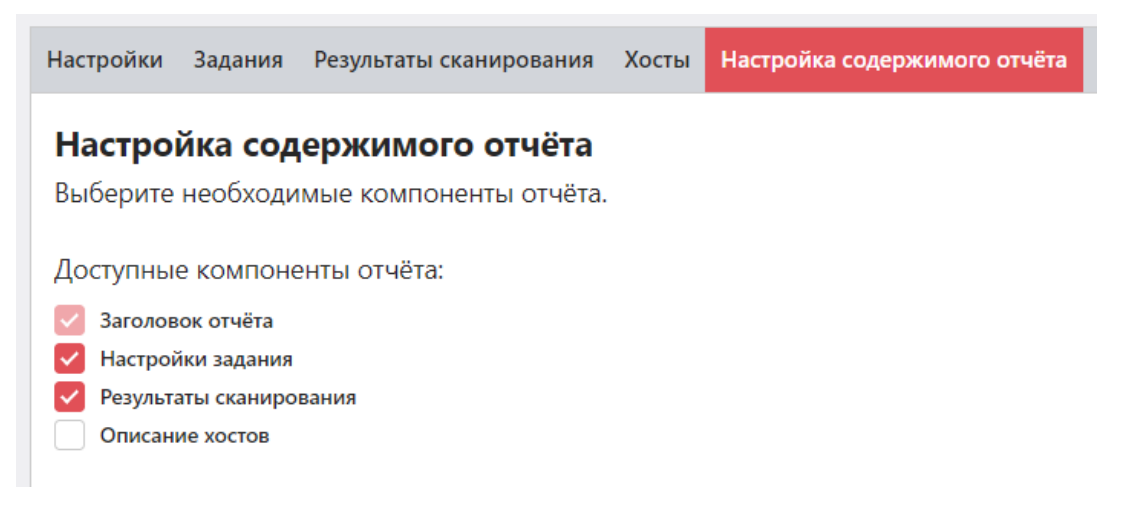

# Аудит СУБД

Выберите профиль конфигурации, проверку с которым хотите увидеть в отчете

→ Вперед:

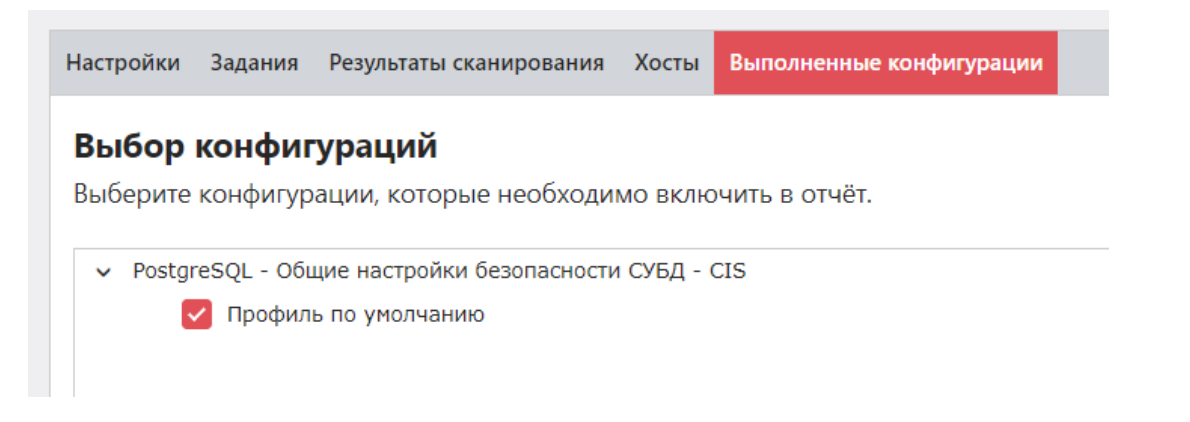

Укажите настройки содержимого отчета и фильтрации результатов – **Создать**:

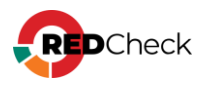

| Настройки Задания Результаты сканирования Хосты Выполненные конфигурации Настройка содержимого отчё                                                                                                    |                                                                                                    |
|----------------------------------------------------------------------------------------------------|----------------------------------------------------------------------------------------------------|
| Настройка содержимого отчёта<br>Выберите необходимые компоненты отчёта.                                                                                                    | <b>Фильтрация результатов</b><br>Укажите, какие правила следует включать в отчёт.                                                                                                    |
| Доступные компоненты отчёта:                                                                                                    | Результаты выполнения правил                                                                                                    |
| <ul> <li>Заголовок отчёта</li> <li>Сводная таблица результатов сканирования</li> <li>Результаты сканирования</li> <li>Результаты сканирования</li> <li>Описание хостов</li> <li>Фактические значения параметров</li> <li>Описание параметров</li> </ul> | <ul> <li>Соответствие</li> <li>Несоответствие</li> <li>Некзвестно</li> <li>Неприменимо</li> <li>Не пьоверено</li> <li>Не выбрано</li> <li>Информация</li> <li>Исправлено</li> </ul> Критичность правил Критичность правил Критичность правил С недоступно С редний |
|                                                                                                    | Дополнительно Отображать пустые группы в отчёте                                                                                                    |

## Индекс соответствия комплайнс-политике (конфигурации)

Отчет показывает, насколько хосты соответствуют выбранной конфигурации, детально информируя о каждом правиле.

Выберите конфигурацию, соответствие с которой хотите увидеть в отчете

#### → Вперед:

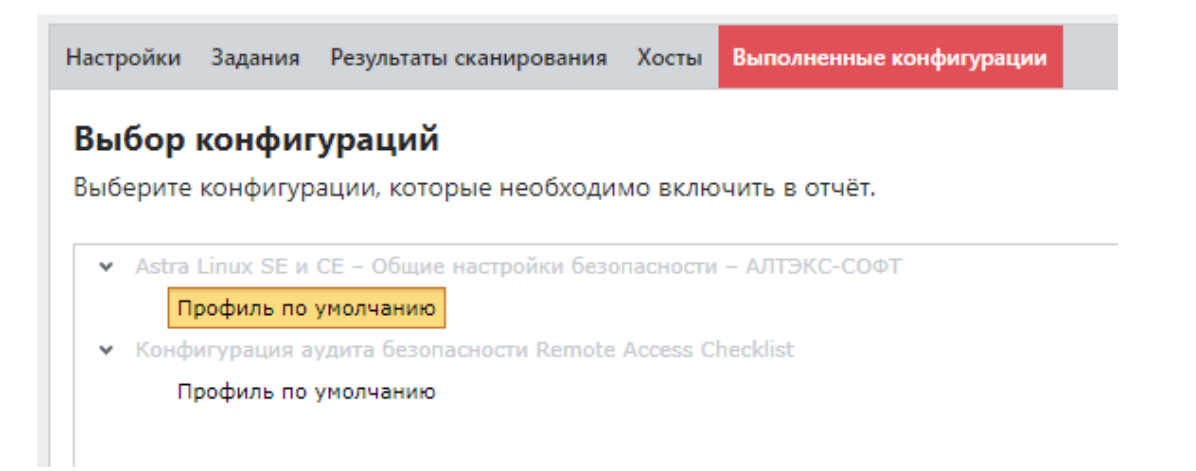

Укажите настройки содержимого отчета и фильтрации результатов --- Создать:

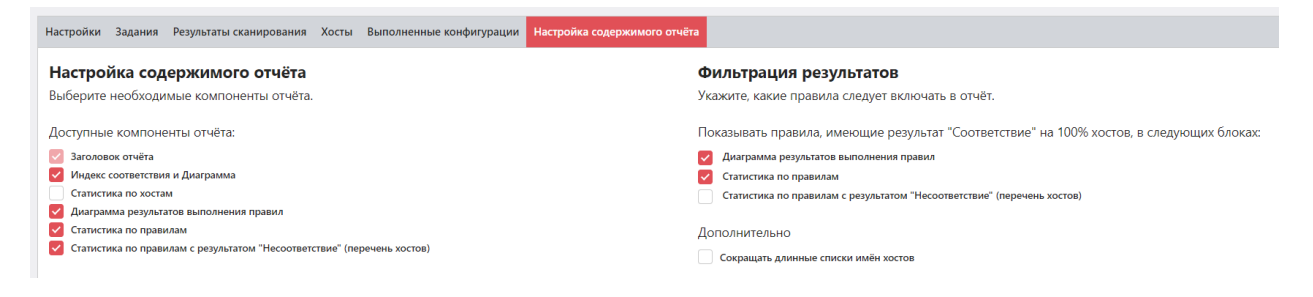

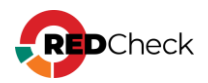

# Аналитика индекса соответствия комплайнс-политике (конфигурации)

Отчет будет содержать данные о количестве успешно просканированных хостах и их соответствии выбранной конфигурации. Отчет не показывает соответствие с каждым правилом конфигурации.

Укажите результаты сканирования или воспользуйтесь фильтром по дате запуска и завершения

| Резул       | льтаты ска      | анирования                    |                   |
|-------------|-----------------|-------------------------------|-------------------|
| ,<br>Дата з | апуска, от      |                               |                   |
| 05.01.2     | 2025            |                               |                   |
| Дата з      | авершения,      | до                            |                   |
| 05.02.2     | 2025            |                               |                   |
| 🗸 Исп       | юльзовать все р | езультаты за выбранный период |                   |
| Nº↓≣        | Задание         |                               | Начало            |
| 93          | 1_12            |                               | 14.01.2025, 17:30 |
|             | 1 12            |                               | 14 01 2025 17:28  |

Выберите конфигурацию, аналитику которой хотите включить в отчет → **Вперед**:

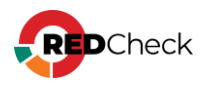

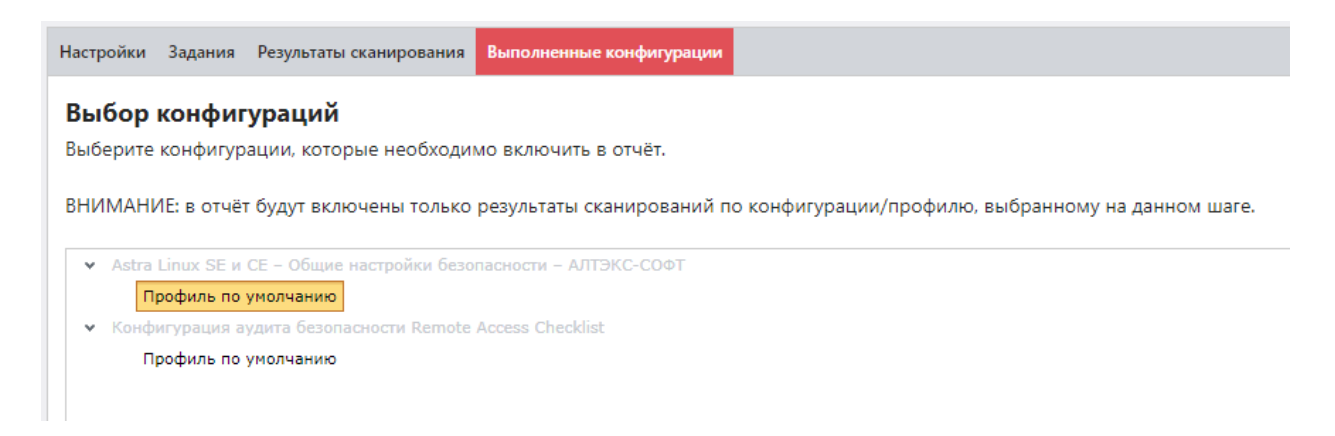

#### Укажите, что будет содержаться в отчете – **Создать**:

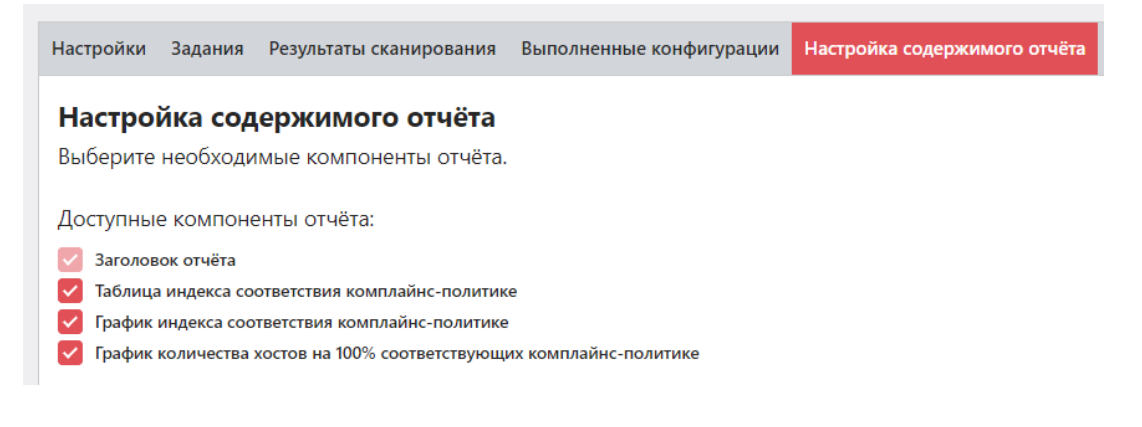

## Аудит в режиме «Пентест»

Укажите, что будет содержаться в отчете → **Создать**:

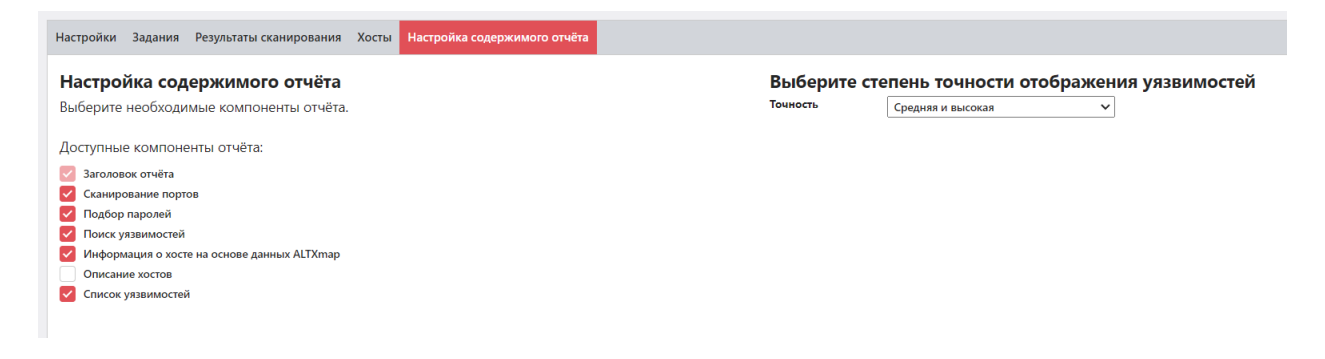

## Проверка доступности

Укажите, что будет содержаться в отчете – **Создать**:

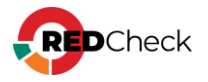

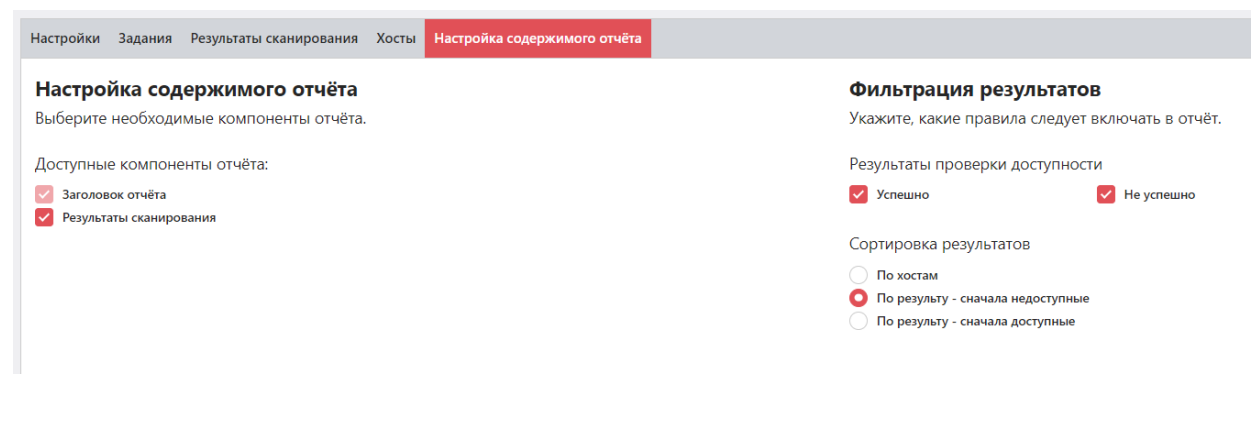

## Обнаружение хостов

Укажите, что будет содержаться в отчете → **Создать**:

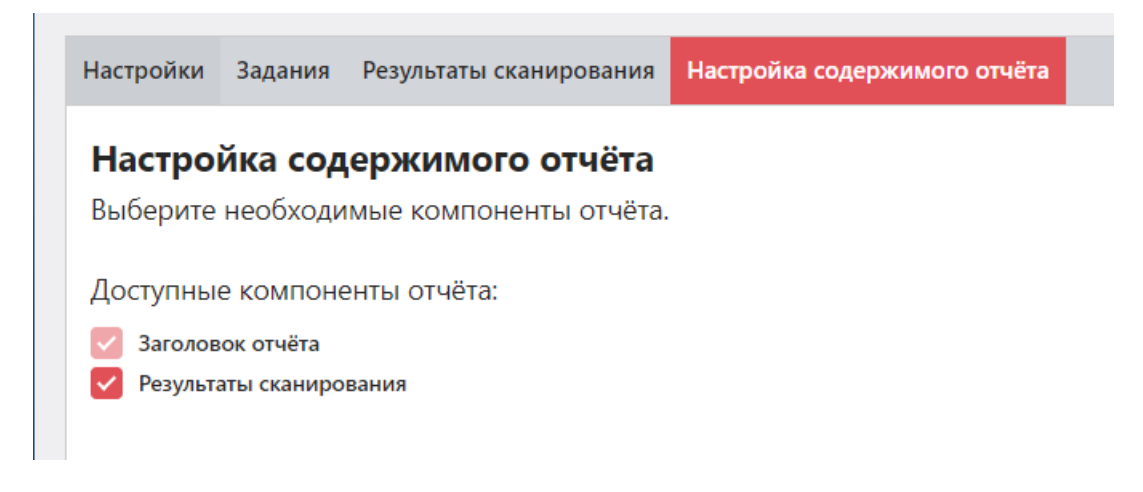

## Уязвимости АСУ ТП

Укажите, что будет содержаться в отчете – **Создать**:

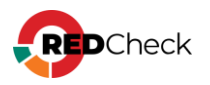

Настройки Хосты Задания

Настройка содержимого отчёта

## Настройка содержимого отчёта

Выберите необходимые компоненты отчёта.

Доступные компоненты отчёта:

- 🗸 Заголовок отчёта
- Диаграмма распределения уязвимостей по уровням риска

Таблица распределения уязвимостей по хостам

- Таблица распределения уязвимостей по продуктам
- 🛃 Результаты сканирования
- Описание хостов
- Список уязвимостей

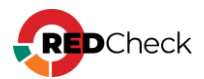

## 7.2 Создание дифференциального отчета

**Необходимая роль:** RedCheck\_Admins / RedCheck\_Adminis / RedCheck\_Users

Чтобы создать дифференциальный отчет, выполните следующие шаги.

Шаг 1. Раскройте **Действия** — **Создать отчет**;

**Шаг 2.** Заполните начальную страницу мастера — **Вперед**:

| Іспользовать<br>іаблон | Нет              | v |
|------------------------|------------------|---|
| Імя отчёта             |                  |   |
| ип                     | Дифференциальный | ~ |
| тчёт                   | Конфигурации     | ~ |
| ыбор<br>анных          | По заданию       | ~ |
| писание                |                  |   |
|                        |                  |   |
|                        |                  |   |

Отчет – тип данных, их которых будет создаваться отчет. В зависимости от выбранного значения последовательность создания отчета может измениться из-за дополнительных параметров;

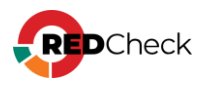

| Отчёт        | Конфигурации             | - |  |  |  |  |
|--------------|--------------------------|---|--|--|--|--|
| Выбор данных | Конфигурации             |   |  |  |  |  |
|              | Инвентаризация           |   |  |  |  |  |
| Описание     | Обновления               |   |  |  |  |  |
|              | Уязвимости               |   |  |  |  |  |
|              | Фиксация                 |   |  |  |  |  |
|              | Аудит MS SQL Server      |   |  |  |  |  |
|              | Аудит БД Oracle          |   |  |  |  |  |
|              | Аудит БД MySQL           |   |  |  |  |  |
|              | Аудит PostgreSQL         |   |  |  |  |  |
|              | Уязвимости АСУ ТП        |   |  |  |  |  |
|              | Аудит в режиме "Пентест" |   |  |  |  |  |

Шаг 3. Выберите задание → Вперед:

| Настройки Задании |                               |                      |                      |              |       |              |  |
|-------------------|-------------------------------|----------------------|----------------------|--------------|-------|--------------|--|
| Задания           |                               |                      |                      |              |       |              |  |
| Nº ↓₹             | Иня                           | Время запуска        | Время завершения     | Длительность | Bcero | Успешно      |  |
| 78                | уязвимости_1                  | 01.02.2023, 10:21:59 | 01.02.2023, 10:26:03 | 00:00:03     | 2     | 2            |  |
|                   |                               |                      |                      |              |       |              |  |
|                   |                               |                      |                      |              |       |              |  |
|                   |                               |                      |                      |              |       |              |  |
|                   |                               |                      |                      |              |       |              |  |
|                   |                               |                      |                      |              |       |              |  |
|                   |                               |                      |                      |              |       |              |  |
|                   |                               |                      |                      |              |       |              |  |
|                   |                               |                      |                      |              |       |              |  |
|                   |                               |                      |                      |              |       |              |  |
|                   |                               |                      |                      |              |       |              |  |
|                   |                               |                      |                      |              |       |              |  |
|                   |                               |                      |                      |              |       |              |  |
|                   |                               |                      |                      |              |       |              |  |
| 20                | ✓ Page 1 of 1 (1 items) < 1 > |                      |                      |              |       | Bcero: 1     |  |
|                   |                               |                      |                      |              |       |              |  |
|                   |                               |                      |                      |              |       | Назал Влерёл |  |

Шаг 4. Выберите в верхней таблице более ранний результат сканирования, после чего выберите в нижней таблице один из появившихся более поздних результатов → Вперед:

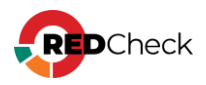

| Настрой                                                                                  | Настройки Задания Результаты сканирования                                                                                       |                      |                      |       |               |  |  |  |  |
|------------------------------------------------------------------------------------------|----------------------------------------------------------------------------------------------------|----------------------|----------------------|-------|---------------|--|--|--|--|
| Резу                                                                                     | Результаты сканирования                                                                                                    |                      |                      |       |               |  |  |  |  |
| Скани                                                                                    | Сканирование 1 (Исходное)                                                                                                    |                      |                      |       |               |  |  |  |  |
| Nº ↓₹                                                                                    | Задание                                                                                                    | Начало               | Завершение           | Boero | Успешно       |  |  |  |  |
| 46                                                                                       | уязвимости_1                                                                                                    | 01.02.2023, 10:21:59 | 01.02.2023, 10:26:03 | 1     | 1             |  |  |  |  |
| 45                                                                                       | уязвимости_1                                                                                                    | 30.01.2023, 17:08:50 | 30.01.2023, 17:10:24 | 1     | 1             |  |  |  |  |
| 20<br>Скани                                                                              | 20 v         Page 1 of 1 (2 items) (3 1 2)         Всего: 2           Сканирование 2 (Текущее)         Сканирование 2 (Текущее) |                      |                      |       |               |  |  |  |  |
| Nº↓₹                                                                                     | Задание                                                                                                    | Начало               | Завершение           | Bcero | Успешно       |  |  |  |  |
| 46                                                                                       | уязвимости_1                                                                                                    | 01.02.2023, 10:21:59 | 01.02.2023, 10:26:03 | 1     | 1             |  |  |  |  |
| 20 V Page 1 of 1 (1 tems) (1) (3) (1) (3) (1) (3) (1) (1) (1) (1) (1) (1) (1) (1) (1) (1 |                                                                                                    |                      |                      |       |               |  |  |  |  |
|                                                                                          |                                                                                                    |                      |                      |       | Hazan Brienia |  |  |  |  |

Шаг 5. Добавьте хосты (**Добавить хосты**) / группы (**Добавить группы**) из результата сканирования, которые хотите видеть в отчете → **Вперед**:

| Настройки 3     | Настройки Задания Результаты сканирования Хосты |                            |     |            |                  |     |                          |              |
|-----------------|-------------------------------------------------|----------------------------|-----|------------|------------------|-----|--------------------------|--------------|
| Выбранные хосты |                                                 |                            |     |            | Выбранные группы |     |                          |              |
| ID              | IP / DNS                                        | Описание                   | CPE |            | ID               | Имя | Описание                 |              |
|                 | н                                               | leт данных для отображения |     | B. 4       |                  | He  | т данных для отображения | b down d     |
| Добавить хо     | СТЫ                                             |                            |     | выорано: 0 | Добавить гру     | ппы |                          | Выбрано: 0   |
|                 |                                                 |                            |     |            |                  |     |                          |              |
|                 |                                                 |                            |     |            |                  |     |                          | Назад Вперёд |

**Шаг 6.** Укажите дополнительные настройки для отчета (<u>7.2.1 Настройки для</u> разных типов заданий)

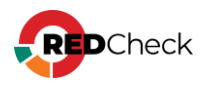

## 7.2.1 Настройки для разных типов задания

## Содержание

- Конфигурации
- Инвентаризация
- Обновления
- Уязвимости
- Фиксация
- <u>Аудит СУБД</u>
- Аудит в режиме «Пентест»

## Конфигурации

Выберите конфигурации, сравнение которых будет в отчете → **Вперед**;

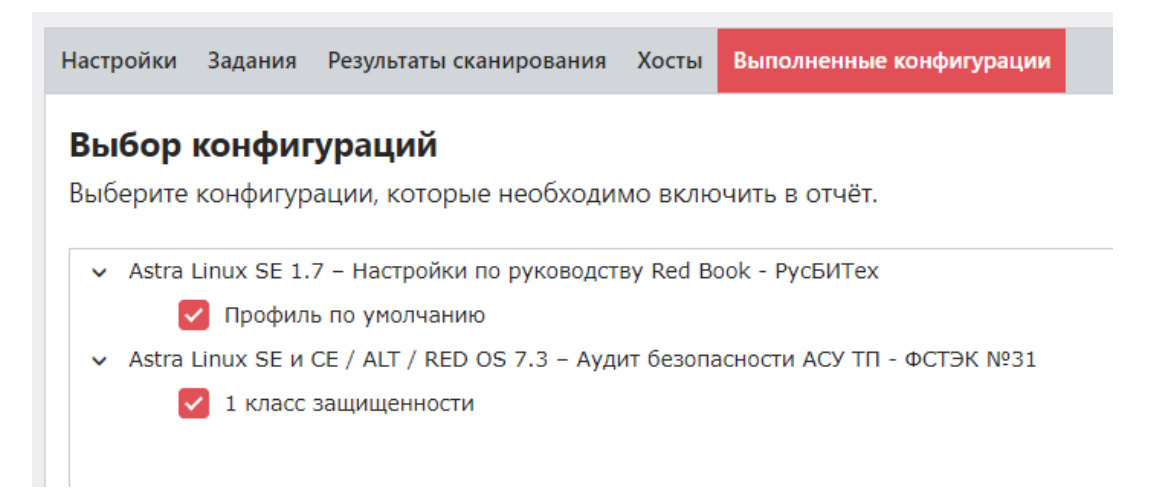

Укажите, что будет содержать отчет -> **Создать**;

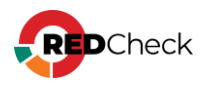

| Настрой                | и Задания                         | Результаты сканирован                          | ия Хосты         | Выполненные конфигурации | Настройка содержимого отчёта |  |  |
|------------------------|-----------------------------------|------------------------------------------------|------------------|--------------------------|------------------------------|--|--|
| <b>Настр</b><br>Выбери | ойка сод<br>те необходи           | <b>цержимого отчёт</b><br>имые компоненты отчё | <b>а</b><br>ета. |                          |                              |  |  |
| Доступ                 | Доступные компоненты отчёта:      |                                                |                  |                          |                              |  |  |
| 🗸 Заго                 | ювок отчёта                       |                                                |                  |                          |                              |  |  |
| 🔽 Резу                 | іьтаты сканиро                    | ования                                         |                  |                          |                              |  |  |
| Опи                    | Описание хостов                   |                                                |                  |                          |                              |  |  |
| 🗸 Факт                 | 🗸 Фактические значения параметров |                                                |                  |                          |                              |  |  |
| 🔽 Опи                  | Описание параметров               |                                                |                  |                          |                              |  |  |
|                        |                                   |                                                |                  |                          |                              |  |  |

## Инвентаризация

Укажите, что будет содержать отчет → Создать;

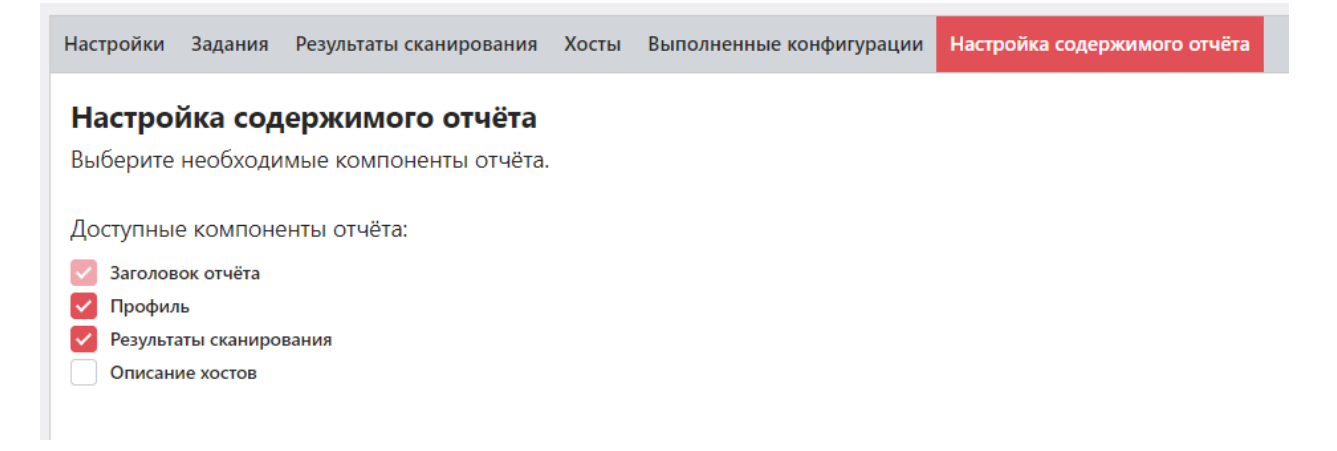

## Обновления

Укажите, что будет содержать отчет -> **Создать**;

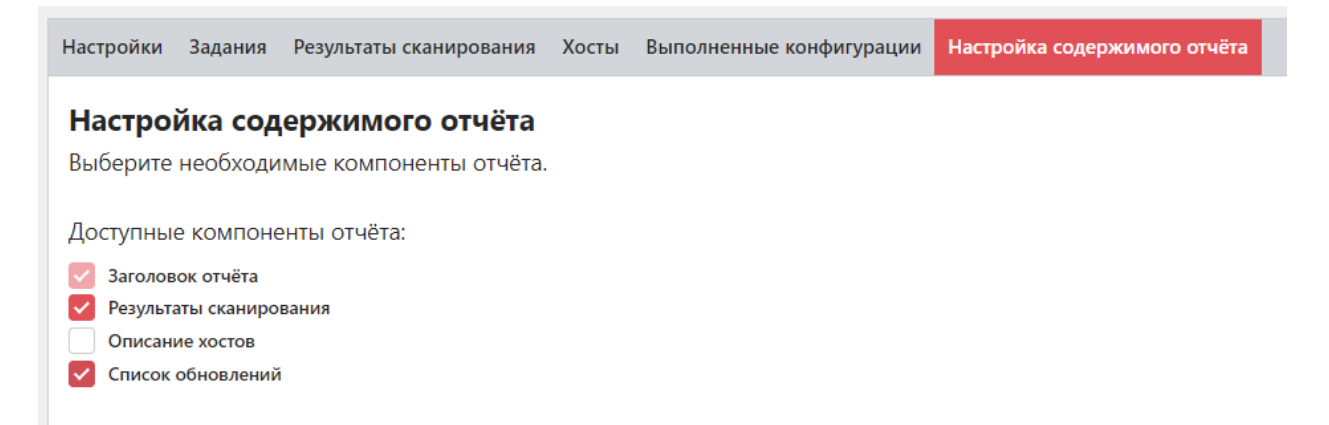

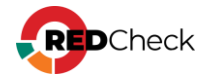

## Уязвимости

Укажите, что будет содержать отчет → **Создать**;

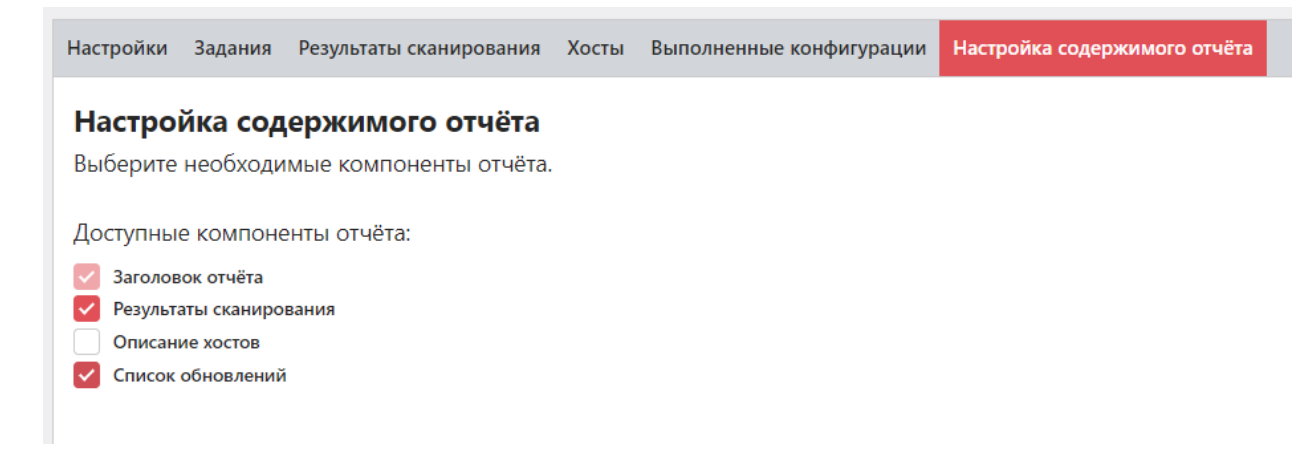

## Фиксация

Укажите, что будет содержать отчет -> **Создать**;

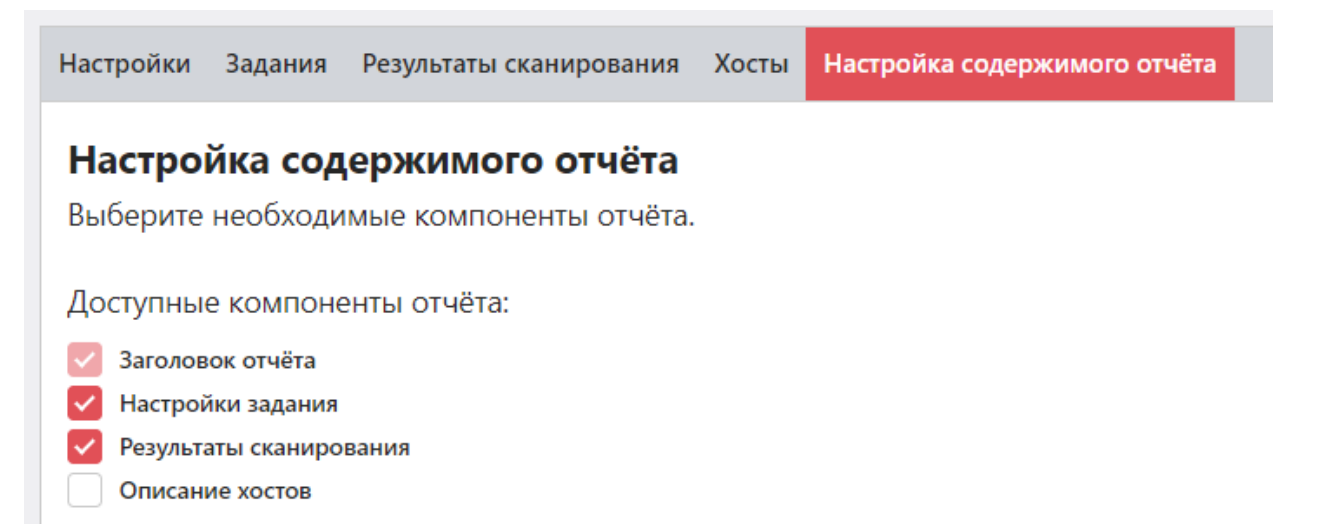

# Аудит СУБД

Укажите, что будет содержать отчет → **Создать**;

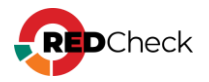

| Настройки                 | Задания                         | Результаты сканирования                    | Хосты | Выполненные конфигурации | Настройка содержимого отчёта |  |  |
|---------------------------|---------------------------------|--------------------------------------------|-------|--------------------------|------------------------------|--|--|
| <b>Настро</b><br>Выберите | <b>йка сод</b><br>необходи      | цержимого отчёта<br>имые компоненты отчёта |       |                          |                              |  |  |
| Доступны                  | Доступные компоненты отчёта:    |                                            |       |                          |                              |  |  |
| Заголов                   | Заголовок отчёта                |                                            |       |                          |                              |  |  |
| Описан                    | И Результаты сканирования       |                                            |       |                          |                              |  |  |
| 🗸 Фактиче                 | Фактические значения параметров |                                            |       |                          |                              |  |  |
| 🔽 Описан                  | ие параметр                     | DOB                                        |       |                          |                              |  |  |
|                           |                                 |                                            |       |                          |                              |  |  |

## Аудит в режиме «Пентест»

Укажите, что будет содержать отчет → Создать;

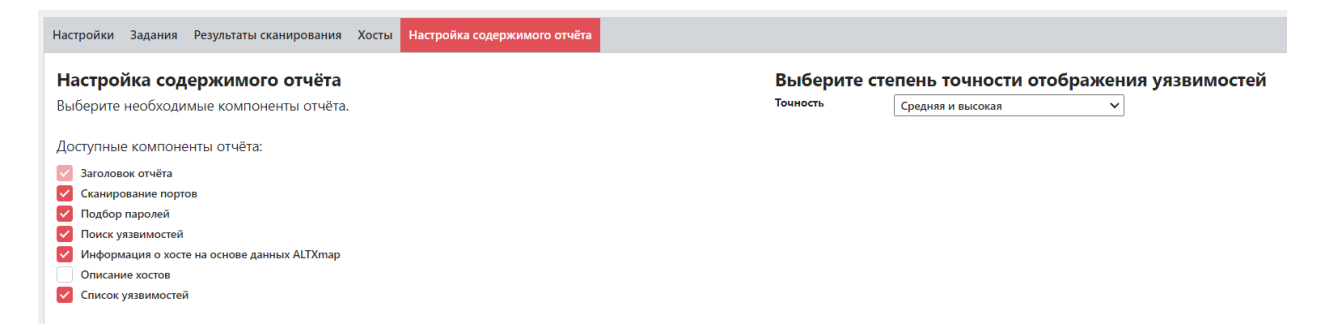

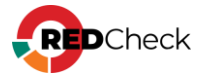
### 7.3 Шаблоны отчетов

Шаблоны отчетов позволяют автоматизировать создание отчетов, а также предоставляют гибкую настройку того, что будет включено в отчет.

Шаблон отчетов может быть создан только для простых отчетов.

#### Пример создания и использования

Раскроем Инструменты → Менеджер шаблонов отчетов → нажмем Добавить шаблон отчета;

| Шабл   | юны отчётов                 |            |                          |                      |                  |              |          |                |
|--------|-----------------------------|------------|--------------------------|----------------------|------------------|--------------|----------|----------------|
| Nº↓≟   | Тип                         | Имя        | Тип данных               | Дата создания        | Дата модификации | Имя отчёта   | Описание | Команды        |
| 1      | Простой                     | тест       | Уязвимости               | 02.12.2022, 14:23:59 |                  | какое-то имя |          | Ф <sub>0</sub> |
| 2      | Простой                     | уязвимости | Аудит в режиме "Пентест" | 03.02.2023, 14:36:29 |                  | уязвимости   |          | ÷.             |
|        |                             |            |                          |                      |                  |              |          |                |
|        |                             |            |                          |                      |                  |              |          |                |
|        |                             |            |                          |                      |                  |              |          |                |
|        |                             |            |                          |                      |                  |              |          |                |
|        |                             |            |                          |                      |                  |              |          |                |
|        |                             |            |                          |                      |                  |              |          |                |
|        |                             |            |                          |                      |                  |              |          |                |
|        |                             |            |                          |                      |                  |              |          |                |
|        |                             |            |                          |                      |                  |              |          |                |
|        |                             |            |                          |                      |                  |              |          |                |
| 20     | ▼ Page 1 of 1 (2 items) (1) |            |                          |                      |                  |              |          | Bcero: 2       |
| Добави | ить шаблон отчёта           |            |                          |                      |                  |              |          |                |

Заполним начальную форму в мастере -> Вперед;

#### Выбор хостов:

- Выбранные хосты и/или группы в отчет попадут выбранные хосты / группы;
- Все хосты, попавшие в выбранные сканирования в отчет будут включены хосты в соответствии со значением следующего параметра;

#### Выбор заданий и сканирований:

• Только результаты из текущего выполнения – в отчете будут результаты

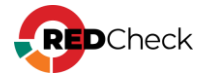

выполнения задания, в котором используется шаблон;

- Текущее задание (то, в котором используется шаблон) в отчет будут добавлены актуальные результаты сканирования задания, в котором используется шаблон, начиная с N (указывается число) дней до текущего времени построения отчета;
- Список выбранных заданий + текущее задание в отчет будут добавлены актуальные результаты сканирования выбранных заданий, начиная с N (указывается число) дней до текущего времени построения отчета;

| Астройки ис     |                                                                  |    |
|-----------------|------------------------------------------------------------------|----|
| настроики не    |                                                                  |    |
| кажите требуемь | ае параметры для нового отчета и заполните описание, если нужно. |    |
| Название        |                                                                  |    |
| шаблона         |                                                                  |    |
|                 |                                                                  |    |
| Имя отчёта      |                                                                  |    |
| Тип             | Простой                                                          | `` |
| Отчёт           | Конфигурации                                                     |    |
| Выбор хостов    | Выбранные хосты и/или группы                                     |    |
|                 | Все хосты, попавшие в выбранные сканирования                     |    |
| Выбор заданий и | О Только результаты из текущего выполнения                       |    |
| сканирований    | Текущее задание (то, в котором используется шаблон)              |    |
|                 | Список выбранных заданий + текушее задание                       |    |

#### Выберем задания, которые будут попадать в отчет → **Вперед**;

| Исполь | зовать все задания, выполнявшиеся в течение выбранно | го периода           |                      |              |       |         |
|--------|------------------------------------------------------|----------------------|----------------------|--------------|-------|---------|
| lö↑≟ N | імя ↓↑                                               | Время запуска        | Время завершения     | Длительность | Всего | Успешно |
| .06 те | естовое задание                                      | 06.04.2023, 10:18:35 | 06.04.2023, 10:19:08 | 00:00:32     | 1     | 1       |
| 5 te   | est-vulns                                            | 05.04.2023, 10:19:49 | 05.04.2023, 10:29:17 | 00:00:28     | 2     | 2       |
| 3 y    | язвимости_3                                          | 03.02.2023, 17:45:22 | 03.02.2023, 17:47:36 | 00:00:13     | 1     | 1       |
| 8 y    | язвимости_1                                          | 01.02.2023, 13:21:59 | 01.02.2023, 13:26:03 | 00:00:03     | 2     | 2       |
| i9 y   | язвимости                                            | 27.01.2023, 13:37:32 | 27.01.2023, 13:41:23 | 00:00:50     | 1     | 1       |

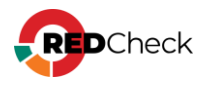

Укажем следующие параметры для фильтрации результатов сканирования.

| Настройки Хосты Фильтраци                                   | ия результатов сканирования                     |           |
|-------------------------------------------------------------|-------------------------------------------------|-----------|
| <b>Фильтрация результ</b><br>Выберите результаты, котор     | атов сканирования<br>ые нужно включить в отчёт. |           |
| Риск<br>У Критический                                       | Высокий                                         | 🗸 Средний |
| Cvss: от 0                                                  | <b>Ao</b> 10                                    |           |
| Включать уязвимости без С<br>Наличие в любой из баз<br>мир. | vss<br>а данных                                 |           |
| Дополнительно<br>Наличие эксплойта                          | ΨCI3K                                           | ПКЦКИ     |
| Эксплуатация по сети (удал                                  | ённое использование)                            |           |

Укажем профиль аудитов для исключения некоторых уязвимостей из отчета. Раскроем список **Исключаемые статические профили аудитов** → **Добавить** профиль аудитов;

| ID | Название | Семейство                  |  |
|----|----------|----------------------------|--|
|    |          |                            |  |
|    |          | нет данных для отооражения |  |
|    |          |                            |  |

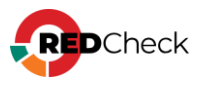

#### Выберем профиль -> Выбрать -> Вперед;

Укажем настройки содержимого отчета и группировки — **Создать шаблон**.

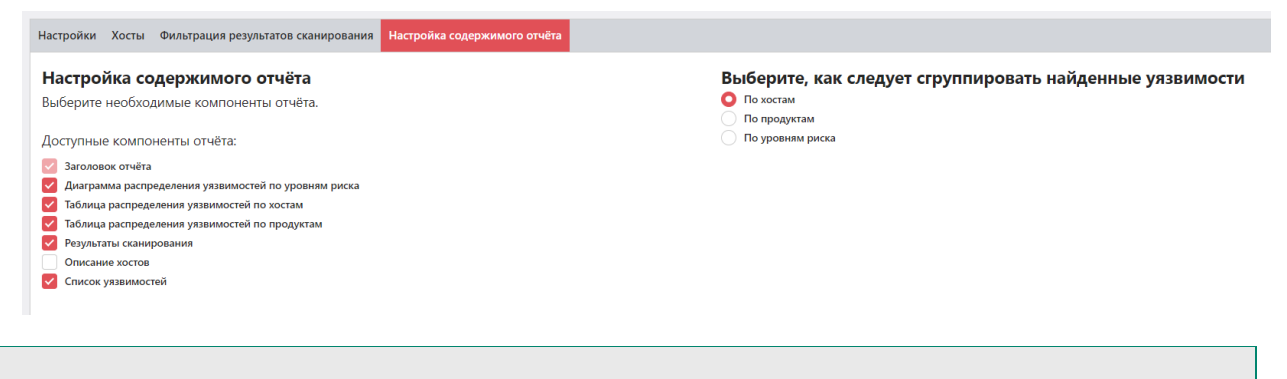

Настройки шаблона отличаются друг от друга в зависимости от выбранного типа задания (7.3.1 Настройки для разных типов задания).

Создадим задание Аудит уязвимостей. На шаге Отчет → **Добавить шаблон** отчета → выберем шаблон → **Выбрать** → **Вперед**;

| Настройки Группы и                 | хосты Учётные данные  | Профили сканирования     | Отчёт                         |                                    |                   |        |          |
|------------------------------------|-----------------------|--------------------------|-------------------------------|------------------------------------|-------------------|--------|----------|
| <b>Отчёты</b><br>Вы можете формиро | овать один или нескол | ько отчётов после выполн | нения задания. Для построения | отчёта используется заранее подгот | говленный шаблон. |        | Â        |
| Шаблоны для пост                   | роения отчетов        |                          |                               |                                    |                   |        |          |
| Тип                                | Ц≟ Имя                |                          |                               |                                    | Тип данных        |        | Команды  |
|                                    |                       |                          | Нет данных для отобра         | жения                              |                   |        |          |
| 20 🗸                               |                       |                          |                               |                                    |                   |        | Bcero: 0 |
| Добавить шаблон отч                | ёта                   |                          |                               |                                    |                   |        |          |
|                                    |                       |                          |                               |                                    | Назад             | Вперёд | Отмена   |

После завершения сканирования посмотрим созданный по шаблону отчет. Перейдем в **Отчеты** и скачаем в формате html отчет.

| ГЛАВНАЯ   | ХОСТЫ | ЗАДАНИЯ | NC   | гория конт | РОЛЬ          | ОТЧЁТЫ               | ПОЛЬЗОВАТЕЛИ |                         |                         |          |         |
|-----------|-------|---------|------|------------|---------------|----------------------|--------------|-------------------------|-------------------------|----------|---------|
| Отчёты    |       |         | Nº↓≣ | Тип        | Имя           |                      | Тип данных   | Создан                  | Статус                  | Описание | Команды |
| Интервал  |       | -       | 56   | Простой    | уязві<br>проф | имость по<br>илю_173 | Уязвимости   | 12.04.2023,<br>17:09:07 | html pdf mht csv<br>xml |          | 00      |
| Начиная с |       | Ť       |      |            |               |                      |              |                         |                         |          |         |
|           |       | Ŧ       |      |            |               |                      |              |                         |                         |          |         |
|           |       |         |      |            |               |                      |              |                         |                         |          |         |

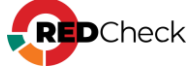

Отчет был создан и в него попали все результаты сканирования, полученные в течении прошедших 30 дней для указанных заданий в шаблоне отчета.

| № отчёта       dcd4f077-69c8-4c63-98         Профиль       Уязвимости         Задания       тест шаблона, тест         Начало/завершение сканирования       06.04.2023 10:18:37./1         Формирование отчёта       12:04.2023 17:09:07         Имя       уязвимость по профиц         Хосты [3]       10:0.0.182, 10:0.0.175,         Диаграмма распределения уязвимостей по уровням риска       Риск         Крити       18:3%         Чалогудо       18:3%         Чильтрация результатов сканирования       Критический, Высокий, Среб                                                                                                    | 9-0248742510d5<br>soe saðahue<br>.04.2023 17:08:58<br>o_173<br>o_0.0482 | -       |
|----------------------------------------------------------------------------------------------------|-------------------------------------------------------------------------|---------|
| Профиль         Уязвимости           Задания         тест шаблона, тест           Начало/завершение сканирования         06.04.2023 10:18:3771           Формирование отчёта         12.04.2023 17:09:07           Имя         уязвимость по профи           Хосты [3]         10.0.0.182, 10.0.0.175,                                                                                                    | вое задание<br>.04.2023 17:08:58<br>ю_173<br>0.0.0.480                  | -       |
| Задания<br>Начало/завершение сканирования<br>Формирование отчёта<br>Имя<br>Хосты [3]                                                                                                    | вое задание<br>2.04.2023 17:08:58<br>ю_173                              | -       |
| Начало/завершение сканирования       06.04.2023 10:18:37/1         Формирование отчёта       72.04.2023 17:09:07         Имя       уязвимость по профиц         Хосты [3]       10.0.0.182, 10.0.0.175,         Диаграмма распределения уязвимостей по уровням риска       Риск         Формурование отчёта       10.0.0.182, 10.0.0.175,         Диаграмма распределения уязвимостей по уровням риска       Риск         Формурование отчёта       1.83%         Формурования распределения уязвимостей по уровням риска       Риск         Крити       Высо         Формурования       Риск         Торови риска       Риск         Критический, Высокий, Сред       Среди | ю_173                                                                   | -       |
| Оормирование отчета<br>Имя<br>Хосты [3]<br>Диаграмма распределения уязвимостей по уровням риска<br>Диаграмма распределения уязвимостей по уровням риска<br>Риск<br>Крити<br>Высо<br>Среди<br>Низки<br>Всего<br>Фильтрация результатов сканирования<br>Уровни риска<br>Критический, Высокий, Сред                                                                                                    | ю_173<br>0.0.0.482                                                      |         |
| Хосты [3]<br>Диаграмма распределения уязвимостей по уровням риска                                                                                                    | 0.0.0.492                                                               |         |
| Диаграмма распределения уязвимостей по уровням риска<br>Фильтрация результатов сканирования<br>Уровни риска<br>Мильтрация результатов сканирования                                                                                                    | 0.0.0.703                                                               |         |
| Фильтрация результатов сканирования<br>Уровни риска<br>Крити<br>Высо<br>Средн<br>Низки<br>Всего<br>Критический, Высокий, Сред                                                                                                    | к                                                                       | (оличес |
| Фильтрация результатов сканирования<br>Уровни риска Критический, Высокий, Сред                                                                                                    | еский                                                                   | 2       |
| Среди<br>1,83%<br>1,83%<br>Всего<br>Фильтрация результатов сканирования<br>Уровни риска Критический, Высокий, Сред                                                                                                    | ий                                                                      | 393     |
| 74,02%         Низки<br>Всего           Фильтрация результатов сканирования           Уровни риска         Критический, Высокий, Сред                                                                                                    | ий                                                                      | 1211    |
| Фильтрация результатов сканирования           Уровни риска         Критический, Высокий, Сред                                                                                                    | ă                                                                       | 30      |
| 74,02%<br>Фильтрация результатов сканирования<br>Уровни риска Критический, Высокий, Сред                                                                                                    |                                                                         | 1636    |
| Фильтрация результатов сканирования           Уровни риска         Критический, Высокий, Сред                                                                                                    |                                                                         |         |
| уровни риска Критическии, Высокии, Сред                                                                                                    |                                                                         |         |
| CV/SSV2 of                                                                                                    |                                                                         |         |
| CVSSV3, 01 0                                                                                                    | ий, Низкий                                                              |         |
|                                                                                                    | ий, Низкий                                                              |         |
| CVSSv2 (при отсутствии CVSSv3), от 0                                                                                                    | иий, Низкий                                                             |         |
| СV55V2 (при отсутствии сV55V5), до 10                                                                                                    | ий, Низкий                                                              |         |
|                                                                                                    | ий, Низкий                                                              |         |
| ится почаемые статические профили аудитов profile (windows)                                                                                                    | ий, Низкий                                                              |         |
|                                                                                                    | ий, Низкий                                                              |         |

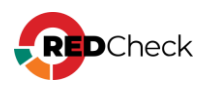

### 7.3.1 Настройки для разных типов задания

### Содержание

- Конфигурации
- Инвентаризация
- Обновления
- <u>Уязвимости / Уязвимости Docker</u>
- Фиксация
- <u>Аудит СУБД</u>
- <u>Аудит в режиме «Пентест»</u>
- Проверка доступности
- Обнаружение хостов
- <u>Уязвимости АСУ ТП</u>

### Конфигурации

Выберите конфигурации из общего списка, которые попадут в отчет, если будут

в результате сканирования → **Вперед**;

| 0  | кльтр по платформам                                                                                                    |                                                                         |                                                                                       |  |  |
|----|----------------------------------------------------------------------------------------------------|-------------------------------------------------------------------------|---------------------------------------------------------------------------------------|--|--|
| ыб | рать все Сбросить все                                                                                                  | Конфигурац                                                              | ия 🗸                                                                                  |  |  |
| 10 | кск конфигураций                                                                                                    | Название                                                                | Windows XP – Безопасная среда (архивная) –                                            |  |  |
|    | Ves IF                                                                                                    |                                                                         | Microsoft                                                                             |  |  |
|    | Windows XP – Клиент корпоративной сети (архивная) – Microsoft                                                          | Версия                                                                  | 42<br>Reachmarks) ALTY, Windows VD, CCLE) ALTY, Windows                               |  |  |
|    | Windows XP – Клиент корпоративной сети (архивная) – Microsoft                                                          | Фаил                                                                    | XP-SSLF-xccdf.xml                                                                     |  |  |
|    | Windows XP – Безопасная среда (архивная) – Microsoft                                                                   | Платформа                                                               | Microsoft Windows XP<br>(cpe:/o:microsoft:windows_xp)                                 |  |  |
|    | Windows XP – Безопасная среда (архивная) – Microsoft                                                                   |                                                                         |                                                                                       |  |  |
|    | Windows Server 2022 – Настройки для роли контроллера домена - Microsoft                                                | Описание  Название Windows XP – Безопасная среда (архивная) – Microsoft |                                                                                       |  |  |
|    | Windows Server 2022 – Настройки безопасности сервера общего назначения - Microsoft                                     |                                                                         |                                                                                       |  |  |
|    | Windows Server 2019 / Windows Server версия 1809 и выше – Настройки для роли контроллера домена - Microsoft            |                                                                         |                                                                                       |  |  |
|    | Windows Server 2019 / Windows Server версия 1809 и выше - Настройки безопасности сервера общего назначения - Microsoft | Конфигурация                                                            | Описание                                                                              |  |  |
|    | Windows Server 2016 – Настройки для роли контроллера домена - Microsoft                                                | функциониро                                                             | вания ОС Microsoft Windows XP на основе Security                                      |  |  |
|    | Windows Server 2016 – Настройки безопасности сервера общего назначения - Microsoft                                     | параметров к                                                            | онфигурации, которая объясняет их влияние на                                          |  |  |
|    | Windows Server 2012 R2 – Расширенная конфигурация безопасности сервера общего назначения - Microsoft                   | специалистов                                                            | . эти параметры основаны на отзывах<br>в по обеспечению безопасности Microsoft, групп |  |  |
|    | Всего: 101 Выбрано: 3                                                                                                  | Примечание                                                              | дуктов, партнеров и клиентов.                                                         |  |  |

Отметьте профили конфигурации для отчетов, использующих

шаблон → **Вперед**;

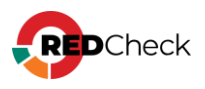

| стро | йки Хосты Конфигурации <mark>Профиль конфигурации</mark>                                             |
|------|----------------------------------------------------------------------------------------------------|
| po   | филь конфигурации                                                                                    |
| роф  | иль конфигурации содержит настройки, которые могут менять параметры правил и влиять на их выполнение |
| ~ \  | Nindows XP – Безопасная среда (архивная) – Microsoft                                                 |
|      | 🖌 Профиль по умолчанию                                                                               |
|      | Windows XP – Безопасная среда (архивная) – Microsoft                                                 |
| ~ \  | Nindows XP – Клиент корпоративной сети (архивная) – Microsoft                                        |
|      | 🖌 Профиль по умолчанию                                                                               |
|      | Windows XP – Клиент корпоративной сети (архивная) – Microsoft                                        |
| ~ \  | Nindows XP – Клиент корпоративной сети (архивная) – Microsoft                                        |
|      | 🖌 Профиль по умолчанию                                                                               |
|      | Windows VP - Kneet Konnonstannon Ceta (anyunan) - Microsoft                                          |

Укажите, что будет содержать отчет, использующий шаблон → **Создать шаблон**;

| Настройки Хосты Конфигурации Профиль конфигурации Настройка содержимого отчёта                                                           |                                                                          |                                                                             |                                                                            |
|----------------------------------------------------------------------------------------------------|--------------------------------------------------------------------------|-----------------------------------------------------------------------------|----------------------------------------------------------------------------|
| Настройка содержимого отчёта                                                                                                    | Фильтрация результато<br>Укажите какие правила следует                   | B                                                                           |                                                                            |
| Доступные компоненты отчёта:                                                                                                    | Результаты выполнения правил                                             |                                                                             |                                                                            |
| Заголовок отчёта     Социал таблица результатов сканирования     Результаты сканирования     Результаты сканирования     Описание костов | <ul> <li>Соответствие</li> <li>Неизвестно</li> <li>Не выбрано</li> </ul> | <ul> <li>Несоответствие</li> <li>Неприменимо</li> <li>Информация</li> </ul> | <ul> <li>✓ Ошибка</li> <li>✓ Не проверено</li> <li>✓ Исправлено</li> </ul> |
| Фактические значения параметров     Описание параметров     Описание параметров                                                          | Критичность правил<br>Краступно<br>Средний                               | <ul> <li>Информация</li> <li>Высокий</li> </ul>                             | Инжий                                                                      |
|                                                                                                    | Дополнительно<br>Отображать пустые группы в отчёт                        | re                                                                          |                                                                            |
|                                                                                                    |                                                                          |                                                                             |                                                                            |
|                                                                                                    |                                                                          |                                                                             |                                                                            |
|                                                                                                    |                                                                          |                                                                             |                                                                            |
|                                                                                                    |                                                                          |                                                                             | Назад Создать шаб                                                          |

# Инвентаризация

Укажите, что будет содержать отчет, использующий шаблон → **Создать шаблон**;

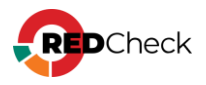

### Обновления

Укажите настройки для фильтрации результата сканирования — **Вперед**:

- Риск фильтрация по категориям риска;
- В отчет попадут только те уязвимости, метрика CVSS которых будет в указанном интервале;
- Включать уязвимости без CVSS в отчете будут уязимости, CVSS для которых не было определено;
- Дополнительно:
  - Наличие эксплойта OVAL-определение имеет эксплойт;
  - Эксплуатация по сети эксплойт можно воспроизвести удаленно;

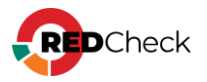

| стройки | Задания     | Результаты скани    | рования Хосты  | Фильтрация результатов си | анирования |
|---------|-------------|---------------------|----------------|---------------------------|------------|
| ильтр   | ация р      | езультатов с        | канировані     | ия                        |            |
| ыберите | результат   | ы, которые нужн     | ю включить в с | )тчёт.                    |            |
| Риск    |             |                     |                |                           |            |
| 🗸 Крит  | ический     |                     | 🗸 Высок        | кий                       | 🔽 Средний  |
| 🗸 Низк  | ий          |                     | 🛃 Недоо        | ступно                    |            |
| Cvss:   | от          |                     | <b>ļo</b> 10   |                           |            |
| 🛃 Вклю  | чать обнов. | пения без CVSS      |                |                           |            |
| Наличи  | е в любо    | й из баз данны:     | ĸ              |                           |            |
| NVD     |             |                     | ΦCTЭ           | к                         | нкцки      |
| Дополн  | ительно     |                     |                |                           |            |
| Нали    | чие эксплой | іта                 |                |                           |            |
| Экспл   | луатация по | сети (удалённое исп | ользование)    |                           |            |
| Скры    | ть заменённ | ње                  |                |                           |            |

К отчету можно применить профиль сканирования (5.1 Профили сканирования).

Укажите, что будет содержать отчет, использующий шаблон — Создать шаблон;

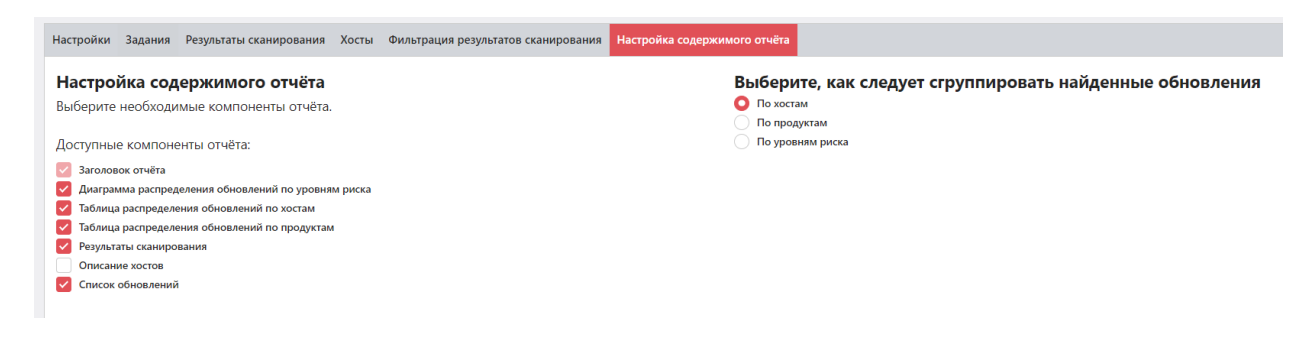

### Уязвимости / Уязвимости Docker

Укажите настройки для фильтрации результата сканирования — **Вперед**:

- Риск фильтрация по категориям риска;
- В отчет попадут только те уязвимости, метрика CVSS которых будет в указанном интервале;

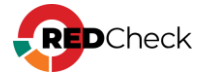

- Включать уязвимости без CVSS в отчете будут уязимости, CVSS для которых не было определено;
- Дополнительно:
  - Наличие эксплойта OVAL-определение имеет эксплойт;
  - Эксплуатация по сети эксплойт можно воспроизвести удаленно;

| ания Результаты сканирования Хосты Фильтрация результатов сканирования |  |
|------------------------------------------------------------------------|--|
| ія результатов сканирования                                            |  |
| льтаты, которые нужно включить в отчёт.                                |  |
|                                                                        |  |
| ий 🖌 🖌 Высокий 🛃 Средний                                               |  |
| 🖌 Недоступно                                                           |  |
| т 0 до 10                                                              |  |
| уязвимости без CVSS                                                    |  |
| любой из баз данных                                                    |  |
| ФСТЭК НКЦКИ                                                            |  |
| льно                                                                   |  |
| ксплойта                                                               |  |
| ция по сети (удалённое использование)                                  |  |
| ция по сети (удалённое использование)                                  |  |

К отчету можно применить профиль сканирования (5.1 Профили сканирования).

Укажите, что будет содержать отчет, использующий шаблон — Создать шаблон;

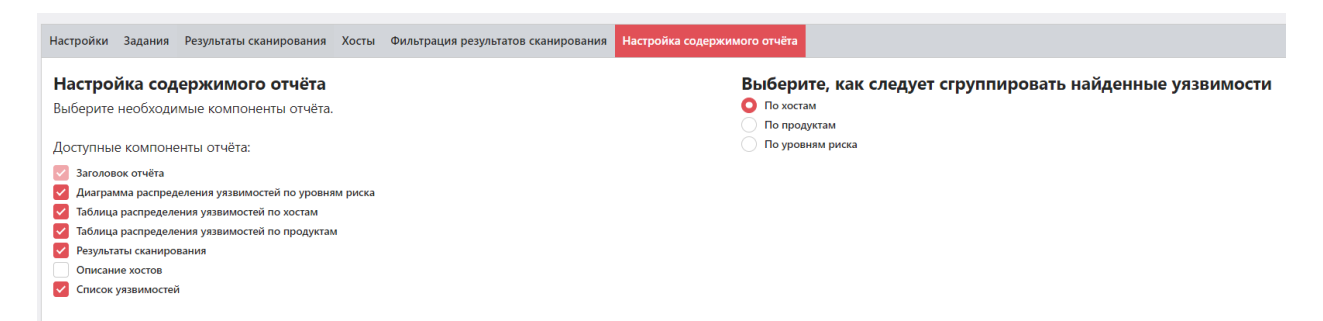

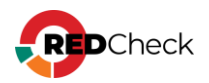

#### Фиксация

Укажите, что будет содержать отчет, использующий шаблон — Создать шаблон;

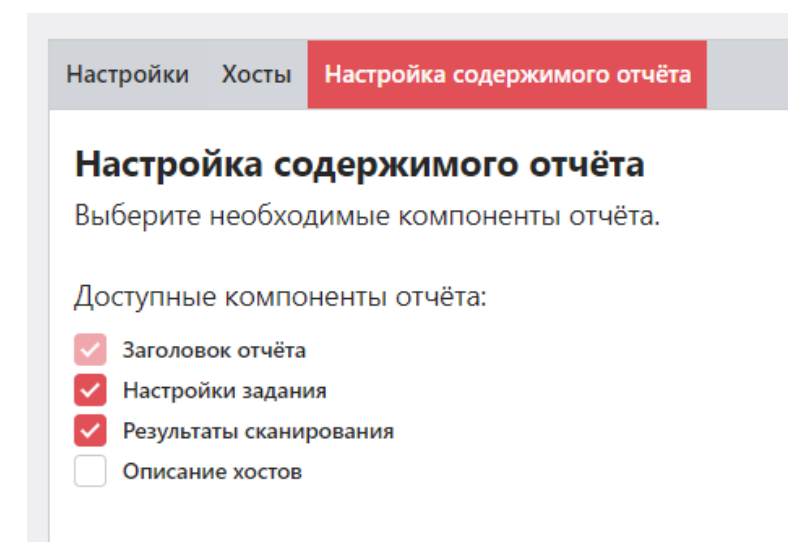

# Аудит СУБД

Укажите, что будет содержать отчет, использующий шаблон - **Создать шаблон**;

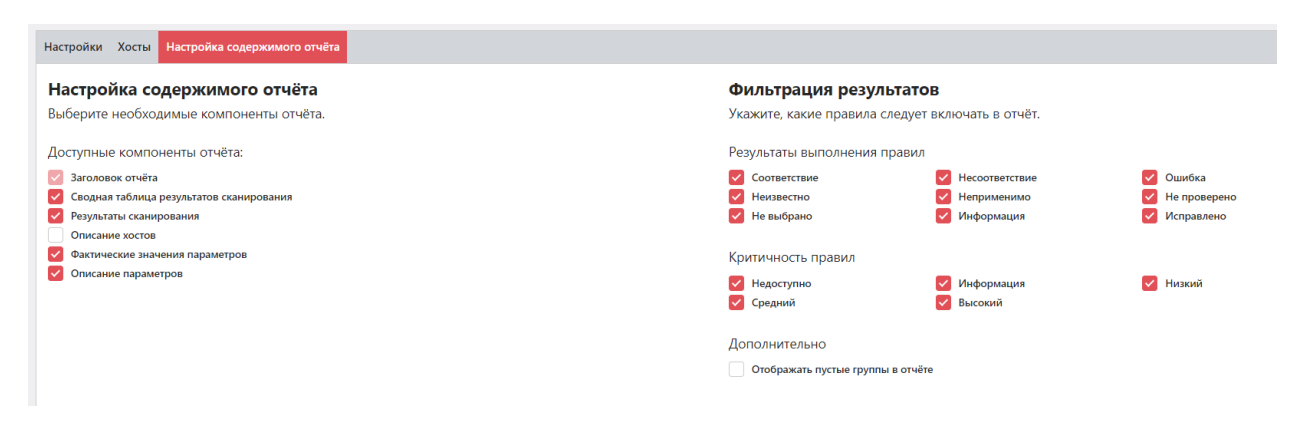

### Аудит в режиме «Пентест»

Укажите, что будет содержать отчет, использующий шаблон — Создать шаблон;

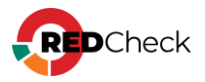

| Настройки Хосты Настройка содержимого отчёта                                                                                                    |                        |                                           |                            |
|----------------------------------------------------------------------------------------------------|------------------------|-------------------------------------------|----------------------------|
| Настройка содержимого отчёта<br>Выберите необходимые компоненты отчёта.                                                                                                    | Выберите о<br>Точность | СТЕПЕНЬ ТОЧНОСТИ ОТС<br>Средняя и высокая | ображения уязвимостей<br>~ |
| Доступные компоненты отчёта:<br>Заголовок отчёта<br>Сканирование портов<br>Лодбор паролей<br>Поиск уязвимостей<br>Информация о хосте на основе данных ALTXmap<br>Описание хостов<br>Список уязвимостей |                        |                                           |                            |

# Проверка доступности

Укажите, что будет содержать отчет, использующий шаблон — Создать шаблон;

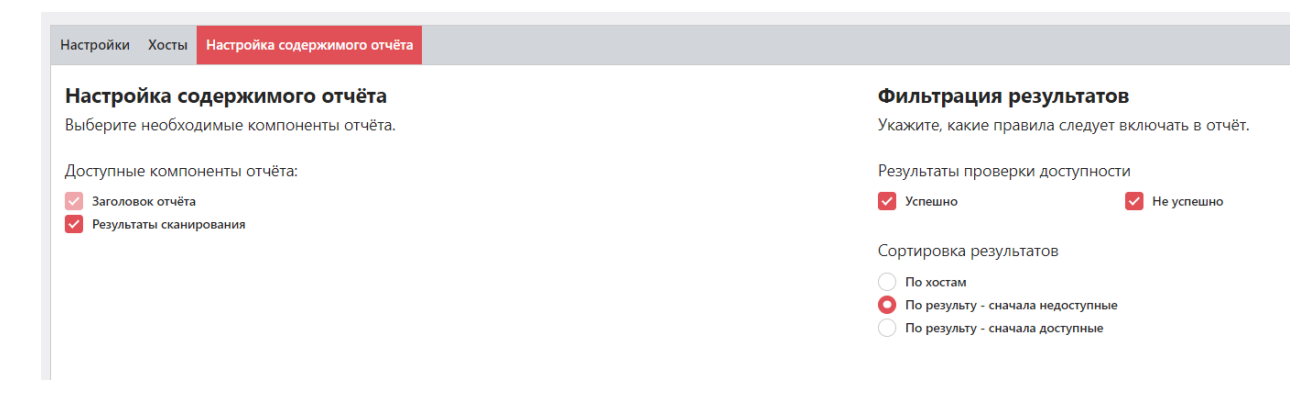

### Обнаружение хостов

Укажите, что будет содержать отчет, использующий шаблон — Создать шаблон;

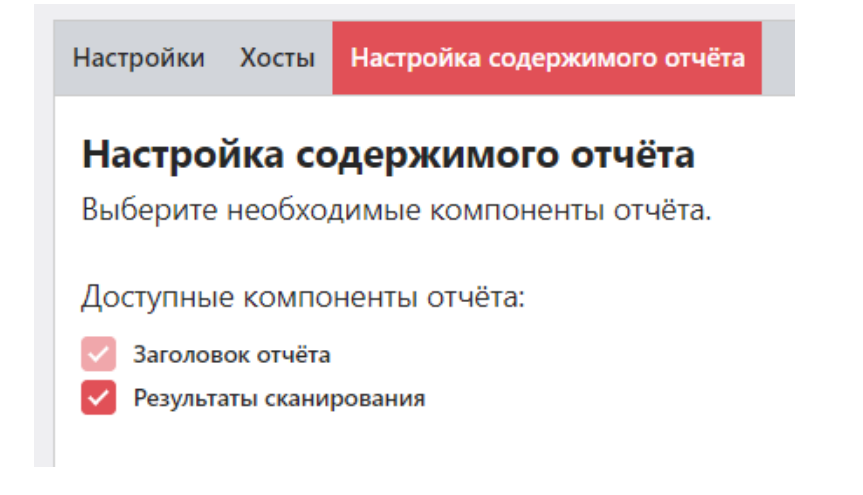

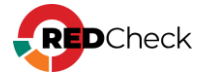

# Уязвимости АСУ ТП

Укажите, что будет содержать отчет, использующий шаблон --- **Создать шаблон**;

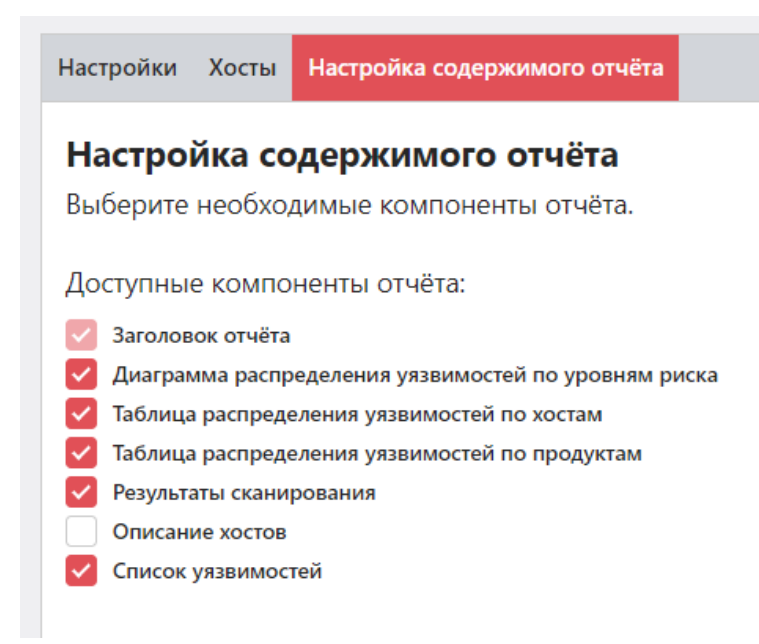

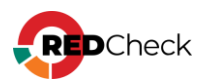

# 7.4 Просмотр CSV отчетов

В RedCheck отчет в формате csv соответствует стандарту RFC 4180. Это означает, что разделителем между столбцами является запятая.

Разные офисные пакеты открывают отчет в формате csv по-разному. Это приводит к ошибкам отображения. Ниже предлагаются инструкции правильного открытия csv отчетов для следующих офисных пакетов:

- Microsoft Excel;
- <u>R7 Офис</u>;
- Libre Office / Open Office;

### **Microsoft Excel**

В примере используется Excel 2016. Для других версий шаги идентичны.

#### 1-й способ

Нажмите Файл → Открыть → выберите отчет в формате csv;

#### 2-й способ

Нажмите **Данные** → **Получение внешних данных** → **Из текста** → выберите отчет в формате csv;

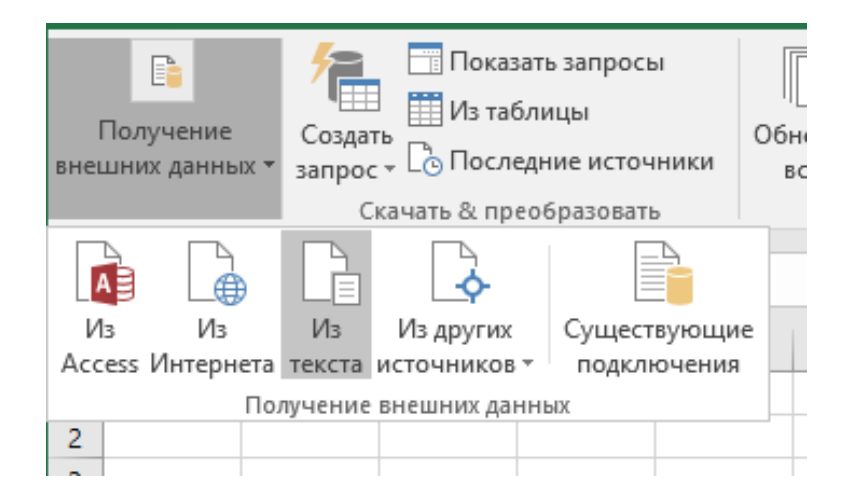

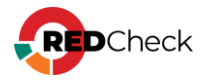

Шаг 1. В появившемся окне укажите формат данных с разделителями → Далее;

| Мастер текстов (импорт) - шаг 1 из 3                                                                                                    |                                      | ?                                      | ×      |
|----------------------------------------------------------------------------------------------------|--------------------------------------|----------------------------------------|--------|
| Данные восприняты как список значений с разделителями.                                                                                                    |                                      |                                        |        |
| Если это верно, нажмите кнопку "Далее >", в противном случае укажите форм                                                                                                    | ат данных.                           |                                        |        |
| Формат исходных данных                                                                                                    |                                      |                                        |        |
| Укажите формат данных:                                                                                                    |                                      |                                        |        |
| Останителями     Остания полей отделяются знаками-раз     Остания     Остания | делителями                           |                                        |        |
| О фиксированной ширины — поля имеют заданную ширину                                                                                                    |                                      |                                        |        |
|                                                                                                    |                                      |                                        |        |
| Начать <u>и</u> мпорт со строки: 1 🔶 Формат <u>ф</u> айла: 65001 : Юникод (U                                                                                                    | TF-8)                                |                                        | $\sim$ |
|                                                                                                    |                                      |                                        |        |
| Мои данные содержат заголовки                                                                                                    |                                      |                                        |        |
|                                                                                                    |                                      |                                        |        |
| Предварительный просмотр файла C:\Users\Administrator\Downloads\Отчет-у                                                                                                    | язвимостями.csv.                     |                                        |        |
|                                                                                                    |                                      |                                        | 1.     |
| 1 Кост, AltxId, Критичность, Название, Описание, Продукты, Детализ<br>2 dc-01, 330270. Критический. Уязвимость упаленного выполнения                                                                                                    | ация,Cvss2,Cvss2<br>кола в Windows D | Bertop,<br>NS Serve                    | Â      |
| 3 dc-01,334369,Критический,Уязвимость несанкционированного п                                                                                                    | олучения прав Ne                     | tlogon (                               |        |
| 4 dc-01,423344,Критический,Уязвимость обхода функции защиты<br>5 dc-01,37186 Виссиий, "Уязвимость WinVerifuTrust, связанияя                                                                                                    | Microsoft Defend                     | er for E<br>MCM (CVE                   |        |
|                                                                                                    | с проверком подп                     | ////////////////////////////////////// | Ť      |
|                                                                                                    |                                      |                                        |        |
| Отмена < Нав                                                                                                    | ад Да <u>л</u> ее >                  | <u>Г</u> отов                          | o      |
|                                                                                                    |                                      |                                        |        |

Шаг 2. Отметьте запятая в списке Символом-разделителем является → Далее;

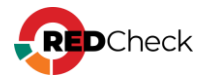

| Мастер текстов (импорт) - шаг 2 из                                                                                                    | 3                                                                                                    | ? X                                       | : |
|----------------------------------------------------------------------------------------------------|----------------------------------------------------------------------------------------------------|-------------------------------------------|---|
| В этом диалоговом окне можно устан<br>образца разбора.                                                                                                 | овить разделители для текстовых данных. Результат выводится в                                                                                                    | окне                                      |   |
| Символом-разделителем является:<br>знак табуляции<br>то <u>ч</u> ка с запятой<br>запятая<br>пробел<br>другой:                                          | Сч <u>и</u> тать последовательные разделители одним<br><u>О</u> граничитель строк: *                                                                                                    |                                           |   |
| Образец разбора данн <u>ы</u> х                                                                                                    |                                                                                                    |                                           |   |
| Кост АltxId Критичность Наз<br>dc-01 330270 Критический Уяз<br>dc-01 334369 Критический Уяз<br>dc-01 423344 Критический Уяз<br>dc-01 37186 Высокий Уяз | ввание<br>звимость удаленного выполнения кода в Windows DNS S<br>звимость несанкционированного получения прав Netlog<br>звимость обхода функции защиты Microsoft Defender i<br>звимость WinVerifyTrust, связанная с проверкой под | Server<br>gon (CV<br>for End<br>писи (C v |   |
|                                                                                                    | Отмена < <u>Н</u> азад Да <u>л</u> ее >                                                                                                    | Сотово                                    |   |

Шаг 3. Для каждого столбца укажите **текстовый** формат данных → Готово;

| Иастер                                                   | текстов (и                                                  | импорт) - шаг 3                                                              | 3 из 3                                                                                                    | ?                                             | ×      |
|----------------------------------------------------------|-------------------------------------------------------------|------------------------------------------------------------------------------|----------------------------------------------------------------------------------------------------|-----------------------------------------------|--------|
| Цанное д<br>Формат<br>○ обш<br>● текс<br>○ дата<br>○ про | циалогово<br>данных с<br>ций<br>товый<br>к ДМГ<br>пустить с | ое окно позволя<br>толбца<br>а<br>толбец                                     | яет задать для каждого столбца формат данных.<br>Общий формат является наиболее универсальным. Числовые значен<br>втоматически преобразуются в числа, даты — в даты, а все прочие з<br>екст.<br>Подро <u>б</u> нее                                     | ия<br>начения                                 | в      |
| Texcr<br>Kocr<br>dc-01<br>dc-01<br>dc-01<br>dc-01        | TexcT<br>AltxId<br>330270<br>334369<br>423344<br>37186      | Текст<br>Критичность<br>Критический<br>Критический<br>Критический<br>Высокий | <u>Текст</u><br>Название<br>Уязвимость удаленного выполнения кода в Windows DNS<br>Уязвимость несанкционированного получения прав Netlo<br>Уязвимость обхода функции защиты Microsoft Defender<br>Уязвимость WinVerifyTrust, связанная с проверкой пор | Server<br>Igon (C<br>for End<br>INICH (C<br>> | *<br>* |
|                                                          |                                                             |                                                                              |                                                                                                    | _                                             |        |

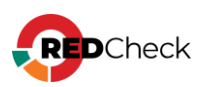

Это необходимо для корректного отображения вещественных чисел, которые Microsoft Excel по умолчанию пытается представить в виде даты.

## R7 Офис

Откройте csv отчет с помощью R7 Офиса → в появившемся окне выберите Запятая из списка Разделитель → OK;

|                       |       | arb nape | anterpor e |   |
|-----------------------|-------|----------|------------|---|
| Кодировка             |       |          |            |   |
| Unicode (U            | (F-8) |          |            | ~ |
|                       | 16    |          |            |   |
| Разделител            |       |          |            |   |
| Разделител<br>Запятая | v     |          |            |   |

## Libre Office / Open Office

Откройте csv отчет с помощью Libre Office → в появившемся окне выберите **Разделитель** в **Параметры разделителя** → отметьте **Запятая** → **ОК**;

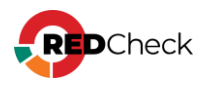

| Импорт текста                       | - [Отчет-уязвимост                              | ями.csv]                          |                    | $\times$ |
|-------------------------------------|-------------------------------------------------|-----------------------------------|--------------------|----------|
| Импорт                              |                                                 |                                   |                    |          |
| <u>К</u> одировка:                  | Юникод (UTF-8)                                  |                                   | $\sim$             |          |
| <u>Л</u> окаль:                     | Стандарт - Русски                               | й                                 | $\sim$             |          |
| <u>С</u> о строки:                  | 1                                               |                                   |                    |          |
| Параметры раз                       | зделителя                                       |                                   |                    |          |
| ○ <u>Ф</u> иксиров                  | анная ширина                                    | <u>Разделитель</u>                |                    |          |
| 🗌 Табуляц                           | ия 🗹 <u>З</u> апятая                            | Почка с запятой Пробел            | 🗌 Другой           |          |
| <u>О</u> бъеди                      | нять разделители                                | Обрезать пробелы                  | Разделитель строк: | • ~      |
| Другие параме                       | а <b>тры</b><br>зычках как текст [<br>ь формулы | Распознавать особые <u>ч</u> исла |                    |          |
| <b>Поля</b><br><u>Т</u> ип столбца: |                                                 | ~                                 |                    |          |
|                                     |                                                 |                                   |                    | <        |
| <                                   |                                                 |                                   |                    | >        |
| Спр <u>а</u> вка                    | ]                                               |                                   | ОК Отме <u>н</u>   | ить      |

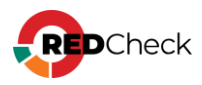

#### 8 Аналитика

Модуль Аналитики необходим для контроля сканирования инфраструктуры, анализа и устранения уязвимостей и соответствия конфигурациям безопасности. Инструмент позволяет точно определить как проблемы доступа к хостам, так и анализ их сканирования в регламент.

Анализ уязвимостей позволяет определить появление новых угроз, количество не устраненных, а также отдельный список по закрытым проблемам безопасности, в указанный пользователем регламент (срок анализа в днях).

Данный функционал приближает классический сканер безопасности RedCheck к возможностям мощных VM-решений без необходимости проводить интеграции и управлять уязвимостями по результатам сканирования в едином интерфейсе.

Доступно только для редакций Expert и Enterprise

### Содержание

- 8.1 Актуальность сканирования
- 8.2 Недоступность хостов
- <u>8.3 Анализ уязвимостей</u>
- 8.4 Контроль устранения уязвимостей
- <u>8.5 Анализ конфигураций</u>

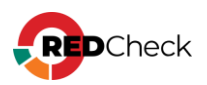

### 8.1 Актуальность сканирования

Данная форма аналитики позволяет определить, какие хосты и по какой причине не были успешно просканированы за указанный период.

Для перехода на форму нажмите **Аналитика** – **Актуальность сканирования** 

| Актуальность сканирования | Хост                            | Почему нет результатов сканир                                         | ования                            | Хост состоит в группе | Экспорт в CSV       |
|---------------------------|---------------------------------|-----------------------------------------------------------------------|-----------------------------------|-----------------------|---------------------|
| Хосты ш                   |                                 | <ul> <li>Ошибка или недоступность</li> <li>Нет задания (1)</li> </ul> | (0) 🕑 Нет запуска задания (67775) | 🔽 Да 🗹 Нет            |                     |
| Аудит уязвимостей 🗸       | Xoct                            | 11                                                                    | Проблема                          | 11                    | Наличие в группе ↓↑ |
| О Все залания             | 192.168.100.26                  |                                                                       | Нет задания                       |                       | Да                  |
| Задания без профилей      | 192.168.80.129                  |                                                                       | Нет запуска задания               |                       | Да                  |
| Pulipate papulos suoi:    | 192.168.80.130                  |                                                                       | Нет запуска задания               |                       | Да                  |
| 20                        | 192.168.80.131                  |                                                                       | Нет запуска задания               |                       | Да                  |
| 50                        | 192.168.80.132                  |                                                                       | Нет запуска задания               |                       | Да                  |
|                           | 192.168.80.133                  |                                                                       | Нет запуска задания               |                       | Да                  |
| Применить фильтр          | 192.168.80.134                  |                                                                       | Нет запуска задания               |                       | Да                  |
|                           | 192.168.80.135                  |                                                                       | Нет запуска задания               |                       | Да                  |
|                           | 192.168.80.136                  |                                                                       | Нет запуска задания               |                       | Да                  |
|                           | 192.168.80.1                    |                                                                       | Нет запуска задания               |                       | Да                  |
|                           | 192.168.80.2                    |                                                                       | Нет запуска задания               |                       | Да                  |
|                           | 192.168.80.3                    |                                                                       | Нет запуска задания               |                       | Да                  |
|                           | 192.168.80.4                    |                                                                       | Нет запуска задания               |                       | Да                  |
|                           | 192.168.80.5                    |                                                                       | Нет запуска задания               |                       | Да                  |
|                           | 192.168.80.6                    |                                                                       | Нет запуска задания               |                       | Да                  |
|                           | 192.168.80.7                    |                                                                       | Нет запуска задания               |                       | Да                  |
|                           | 192.168.80.8                    |                                                                       | Нет запуска задания               |                       | Да                  |
|                           | 192.168.80.9                    |                                                                       | Нет запуска задания               |                       | Да                  |
|                           | 192.168.80.10                   |                                                                       | Нет запуска задания               |                       | Да                  |
|                           | 20 🗸 Страница 1 из 3389 🤇 1 2 3 | 4 5 3389 🕥                                                            |                                   |                       | Bcero: 67,776       |

Поддерживается 4 типа сканирования:

- Аудит уязвимостей;
- Аудит обновлений;
- Аудит конфигураций;
- Аудит в режиме «Пентест».

Информация об актуальности сканирования включает в себя:

- <u>Хост</u> IP-адрес или DNS-имя хоста;
- <u>Проблема</u> отображает информацию о том, почему нет результата сканирования. Может принимать 3 значения:
  - <u>Ошибка или недоступность</u> сканирование хоста завершилось с ошибкой, или хост оказался недоступен;
  - <u>Нет запуска задания</u> хост входит в список целей какого-либо задания, но задание ни разу не было запущено;
  - <u>Нет задания</u> хост не входит в список целей ни для одного задания;

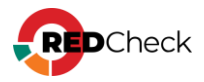

• Наличие в группе – находится ли хост в какой-либо группе.

# Общий фильтр

Общий фильтр располагается слева от результирующей таблицы.

| Актуальность сканиро | ования |
|----------------------|--------|
| Хосты                |        |

 <u>Хосты</u> – можно выбрать хосты, уязвимости для которых будут отображаться. Нажмите на \_\_\_\_, после чего откроется окно выбора групп и хостов:

| 5  | 🕁 Выб  | ор хосто  | в и груп | n                 |            |       |          |        |            |    |                            |    | ×        |
|----|--------|-----------|----------|-------------------|------------|-------|----------|--------|------------|----|----------------------------|----|----------|
| Bi | ыбранн | ные хосты |          |                   |            |       |          | Выбран | ные группы |    |                            |    |          |
|    | Id↓↑   | IP / DNS  | 5 J†     | Описание          | 41         | CPE 1 | -        | Id↓↑   | Имя        | 1† | Описание                   | 41 |          |
|    |        |           |          | Нет данных для от | тображения |       |          |        |            |    | Нет данных для отображения | 1  |          |
|    |        |           |          |                   |            |       |          |        |            |    |                            |    |          |
|    |        |           |          |                   |            |       |          |        |            |    |                            |    |          |
|    |        |           |          |                   |            |       |          |        |            |    |                            |    |          |
|    |        |           |          |                   |            |       |          |        |            |    |                            |    |          |
|    |        |           |          |                   |            |       |          |        |            |    |                            |    |          |
|    |        |           |          |                   |            |       |          |        |            |    |                            |    |          |
|    |        |           |          |                   |            |       |          |        |            |    |                            |    |          |
|    |        |           |          |                   |            |       |          |        |            |    |                            |    |          |
|    |        |           |          |                   |            |       |          |        |            |    |                            |    |          |
|    |        |           |          |                   |            |       |          |        |            |    |                            |    |          |
|    |        |           |          |                   |            |       |          |        |            |    |                            |    |          |
|    | 20     | •         |          |                   |            |       | Bcero: O | 20     | •          |    |                            |    | Bcero: O |
|    | Добав  | ить хость |          |                   |            |       |          | Добав  | ить группы |    |                            |    |          |
|    |        |           |          |                   |            |       |          |        |            |    |                            | 34 | крыть    |

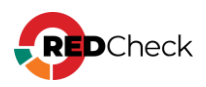

| '-ад | pec     |                               |              |        |                       |
|------|---------|-------------------------------|--------------|--------|-----------------------|
| писа | ание    |                               |              |        |                       |
| PE   |         |                               |              |        |                       |
|      | Id ↓≟   | IP / DNS $\downarrow\uparrow$ | Описание 🗍   | CPE 11 | Дата модификации 🛛 🕸  |
|      | 5       | 192.168.100.26                | пеж описание |        | 05.11.2024, 14:16:15  |
|      | 23      | 192.168.100.94                |              |        | 17.09.2024, 11:40:04  |
|      | 27      | 192.168.100.99                |              |        | 17.09.2024, 11:40:04  |
|      | 28      | 192.168.100.105               |              |        | 17.09.2024, 11:40:04  |
|      | 30      | 192.168.100.130               |              |        | 17.09.2024, 11:40:04  |
|      | 31      | 192.168.100.131               |              |        | 17.09.2024, 11:40:04  |
|      | 32      | 192.168.100.132               |              |        | 17.09.2024, 11:40:04  |
|      | 33      | 192.168.100.133               |              |        | 17.09.2024, 11:40:04  |
|      | 34      | 192.168.100.144               |              |        | 17.09.2024, 11:40:04  |
|      | 35      | 192.168.100.150               |              |        | 17.09.2024, 11:40:04  |
|      | 39      | 192.168.100.168               |              |        | 17.09.2024, 11:40:04  |
|      | 41      | 192.168.100.178               |              |        | 17.09.2024, 11:40:04  |
|      | 42      | 192.168.100.179               |              |        | 17.09.2024, 11:40:04  |
|      | 43      | 192.168.100.181               |              |        | 17.09.2024, 11:40:04  |
|      | 44      | 192.168.100.185               |              |        | 17.09.2024, 11:40:04  |
|      | 45      | 192.168.100.186               |              |        | 17.09.2024, 11:40:04  |
|      | 46      | 192.168.100.188               |              |        | 17.09.2024, 11:40:04  |
|      | 47      | 192.168.100.189               |              |        | 17.09.2024, 11:40:04  |
| 20   | ♥ Стран | ница 1 из 26 🔇 1 2 3          | 4 5 26 🔊     |        | Всего: 510 / Выбрано: |

- <u>Тип сканирования</u> для какого типа сканирования проверять результаты сканирования хостов;
  - <u>Для аудита уязвимостей / обновлений</u> учитывать или нет задания с профилями сканирования (<u>5.1 Профили аудитов</u>);
- <u>Выбрать период, дней</u> максимальное количество дней, за которое учитывать результаты сканирований для поиска проблем;

| —                                                             |   |
|---------------------------------------------------------------|---|
| Аудит уязвимостей                                             | ~ |
| <ul> <li>Все задания</li> <li>Задания без профилей</li> </ul> |   |
| Выбрать период, дней:                                         |   |
| 30                                                            |   |

Для применения фильтра нажмите **Применить фильтр**. Для отмены фильтра нажмите красную кнопку с крестиком, что вернет для всех полей значения по умолчанию.

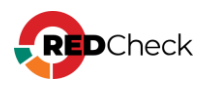

| _ |                  |   |
|---|------------------|---|
|   | Применить фильтр | x |

### Фильтр для результирующей таблицы

Данный фильтр работает с результатом, уже полученным после применения общего фильтра.

- <u>Хост</u> IP-адрес или DNS-имя хоста. Можно указывать как полное значение, так и часть;
- <u>Почему нет результатов сканирования</u> отображать только те хосты, у которых Проблема совпадает с отмеченными. Также показывает количество хостов для каждого типа Проблемы. Можно фильтровать по трем значениям:
  - <u>Ошибка или недоступность</u> сканирование хоста завершилось с ошибкой, или хост оказался недоступен;
  - Нет запуска задания хост входит в список целей (в том числе в составе группы) какого-либо задания, но задание ни разу не было запущено;
  - <u>Нет задания</u> хост не входит в список целей (в том числе в составе группы) ни для одного задания;
- <u>Хост состоит в группе</u> отображать хосты согласно тому, состоят они в какой-либо группе или нет.

| Хост | Почему нет результатов сканирования                      | Хост состоит в группе | Экспорт в CSV |
|------|----------------------------------------------------------|-----------------------|---------------|
|      | Ошибка или недоступность (0) Нет запуска задания (67775) | 🔽 Да 🔽 Нет            |               |
|      | 🛃 Нет задания (1)                                        |                       |               |

# Экспорт в CSV

Результирующую таблицу можно экспортировать в CSV. Экспортироваться будет та информация, которая находится в таблице после применения фильтров. Для этого нажмите **Экспорт в CSV** справа от фильтра результирующей таблицы. Полученный файл будет называться **ScanningRelevance-dd-mm-yyyy.csv**.

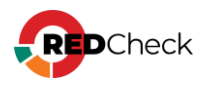

#### Структура CSV файла

| ld хоста                                                                          | ID хоста                                                                                                    |  |  |
|-----------------------------------------------------------------------------------|----------------------------------------------------------------------------------------------------|--|--|
| Имя хоста                                                                         | IP-адрес или DNS-имя хоста                                                                                                  |  |  |
| Наличие в<br>группе                                                               | Состоит хост в какой-либо группе или нет. Принимает 2<br>значения: True и False                                             |  |  |
| Проблема                                                                          | Почему нет результатов сканирования. Принимает 3<br>значения: Нет задания, Нет запуска задания, Ошибка или<br>недоступность |  |  |
| ld заданий                                                                        | ID заданий, которые не были запущены. Указываются через<br>точку с запятой                                                  |  |  |
| "ld заданий, в<br>которых<br>сканируется<br>группа,<br>включающая<br>данный хост" | Указываются через точку с запятой                                                                                           |  |  |
| ID<br>сканирований                                                                | ID результата сканирования, который завершился ошибкой или недоступностью хоста                                             |  |  |

Пример:

Bash (оболочка Unix)

Id хоста,Имя хоста,Наличие в группе,Проблема,Id заданий,"Id заданий, в которых сканируется группа, включающая данный хост",ID сканирований 5,192.168.80.26,True,Нет запуска задания,111;112;113,4,

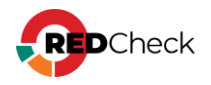

### 8.2 Недоступность хостов

Данная форма аналитики позволяет определить, сколько хостов оказываются недоступными при сканировании, а также причины недоступности или завершения сканирования ошибкой.

Для перехода на форму нажмите **Аналитика** — **Недоступность хостов** 

| Недоступность хостов                                                           | Bce | результаты     | ✓ Xoct                      |                           | Причина недо    | ступности                                                                                                    | Экспорт в CSV        |
|--------------------------------------------------------------------------------|-----|----------------|-----------------------------|---------------------------|-----------------|----------------------------------------------------------------------------------------------------|----------------------|
| Хосты                                                                          |     | Xocr 11        | Тип сканирования 💵          | Задание 💷                 | Результат       | Причина недоступности                                                                                                    | Время завершения     |
|                                                                                | >   | 192.168.80.130 | Аудит уязвимостей<br>АСУ ТП | 1_24                      | Ошибка          | Отсутствуют значимые данные от АСУ ТП-модулей. Возможно, хост недоступен.                                                                                                    | 05.02.2025, 10:44:53 |
| Выбрать / Снять всё                                                            | >   | 192.168.80.129 | Аудит уязвимостей<br>АСУ ТП | 1_24                      | Ошибка          | Отсутствуют значимые данные от АСУ ТП-модулей. Возможно, хост недоступен.                                                                                                    | 05.02.2025, 10:44:25 |
| <ul> <li>Проверка доступности</li> <li>Аудит уязвимостей</li> </ul>            | >   | 192.168.80.130 | Аудит уязвимостей<br>АСУ ТП | 1_24                      | Ошибка          | Отсутствуют значимые данные от АСУ ТП-модулей. Возможно, хост недоступен.                                                                                                    | 05.02.2025, 10:34:38 |
| Аудит обновлений                                                               | >   | 192.168.80.129 | Аудит уязвимостей<br>АСУ ТП | 1_24                      | Ошибка          | Отсутствуют значимые данные от АСУ ТП-модулей. Возможно, хост недоступен.                                                                                                    | 05.02.2025, 10:34:11 |
| Инвентаризация                                                                 | >   | 192.168.80.130 | Аудит уязвимостей<br>АСУ ТП | 1_24                      | Ошибка          | Отсутствуют значимые данные от АСУ ТП-модулей. Возможно, хост недоступен.                                                                                                    | 05.02.2025, 10:08:09 |
| <ul> <li>Фиксация</li> <li>Аудит Docker</li> </ul>                             | >   | 192.168.80.129 | Аудит уязвимостей<br>АСУ ТП | 1_24                      | Ошибка          | Отсутствуют значимые данные от АСУ ТП-модулей. Возможно, хост недоступен.                                                                                                    | 05.02.2025, 10:07:42 |
| <ul> <li>Аудит уязвимостей АСУ ТП</li> <li>Аудит в режиме "Пентест"</li> </ul> | >   | 192.168.80.129 | Аудит PostgreSQL            | postgresql                | Хост недоступен | Хост недоступен Причина: "база данных "RedCheck" не существует" Подробности<br>в журнале событий службы сканирования. Для получения детальной<br>информации можно воспользоваться заданием "Проверка доступности".                                                                                           | 09.12.2024, 14:29:48 |
| <ul> <li>Аудит MS SQL Server</li> <li>Аудит БД Oracle</li> </ul>               | >   | 192.168.80.58  | Проверка<br>доступности     | проверка<br>доступности   | Хост недоступен | Ошибка установления соединения.                                                                                                    | 09.12.2024, 14:28:30 |
| 🖌 Аудит БД MySQL                                                               | >   | 192.168.80.58  | Проверка<br>доступности     | проверка<br>доступности_1 | Хост недоступен | Ошибка установления соединения.                                                                                                    | 09.12.2024, 14:28:13 |
| Ayдит Hostgresult<br>Все задания V                                             | >   | 9.9.9.9        | Проверка<br>доступности     | winrm                     | Хост недоступен | HTTPConnectionPool(host='9.9.9.9', port=5985): Max retries exceeded with url:<br>/wsman (Caused by NewConnectionError(' <urlib3.connection.httpconnection object<br="">at 0x7fted5fer260&gt;: Failed to establish a new connection: [Errno 111] Connection<br/>refused'))</urlib3.connection.httpconnection> | 06.12.2024, 10:38:05 |
| все запуски  Дата завершения сканирования (с)                                  | >   | 9.9.9.10       | Проверка<br>доступности     | winrm                     | Хост недоступен | HTTPConnectionPool(host='9.9.9.10', port=5985): Max retries exceeded with url:<br>//wsman [Caused by NewConnectionError(' <urlib3.connection.httpconnection object<br="">at 0x7f1ebeb8bf700: Failed to establish a new connection: [Errno 111] Connection<br/>refused]))</urlib3.connection.httpconnection>  | 06.12.2024, 10:37:44 |
|                                                                                |     |                | Doopoora                    |                           |                 | HTTPConnectionPool(host='192.168.80.4', port=5985): Max retries exceeded with                                                                                                    |                      |
| Применить фильтр                                                               | 2   | 0 🗸 Страница   | 1 из 2 🕜 1 2 🕥              |                           |                 |                                                                                                    | Bcero: 34            |

Информация о недоступности хоста включает в себя:

- <u>Сканирование</u> ID результата сканирования;
- <u>Хост</u> IP-адрес или DNS-имя хоста (ID хоста);
- Тип сканирования задания;
- <u>Задание</u> название задания;
- <u>Результат сканирования</u> результат актуального (последнего) сканирования указанного задания для хоста;
- Время завершения сканирования;
- <u>Причина неуспешного результата</u> описание причины недоступности или ошибки;

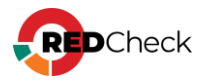

|   | VOCI 11                          | тип сканирования              | 11   | задание                     | +1        | Результат       | +1         | причи |
|---|----------------------------------|-------------------------------|------|-----------------------------|-----------|-----------------|------------|-------|
| ~ | 192.168.80.25                    | Аудит уязвимосте              | ей   | 2008 r2 v                   | ulns      | Ошибка          |            | .NET  |
|   | Сканирование                     |                               | 1861 | L<br>168 80 25 (            | Id = 854  | (5)             |            |       |
|   | Тип сканировани                  | ия                            | Ауди | т уязвимос                  | тей       |                 |            |       |
|   | Результаты скан                  | ирования                      | Оши  | бка                         |           |                 |            |       |
|   | Завершение ска<br>Причина неуспе | нирования<br>шного результата | .NET | 0.2024, 12:<br>4.0 or later | is not ir | istalled on "19 | 2.168.80.2 | 5".   |
|   |                                  |                               |      |                             |           |                 |            |       |

# Общий фильтр

Общий фильтр располагается слева от результирующей таблицы.

| Недоступность хостов |  |
|----------------------|--|
| Хосты                |  |

<u>Хосты</u> – можно выбрать хосты, которые будут отображаться. Нажмите на
 , после чего откроется окно выбора групп и хостов:

| Xe | 🕞 Вы   | бор хостов | и групг | 1              |               |        |          |        |             |    |                            |          |
|----|--------|------------|---------|----------------|---------------|--------|----------|--------|-------------|----|----------------------------|----------|
|    | Выбран | ные хосты  |         |                |               |        |          | Выбран | ные группы  |    |                            |          |
|    | Id↓↑   | IP / DNS   | J†      | Описание       | 1†            | CPE 11 |          | Id↓↑   | Имя         | 1† | Описание                   | 11       |
| Pv |        |            |         | Нет данных дл: | я отображения |        |          |        |             |    | Нет данных для отображения |          |
| ĸ  |        |            |         |                |               |        |          |        |             |    |                            |          |
| ĸ  |        |            |         |                |               |        |          |        |             |    |                            |          |
| ĸ  |        |            |         |                |               |        |          |        |             |    |                            |          |
| ĸ  |        |            |         |                |               |        |          |        |             |    |                            |          |
| ĸ  |        |            |         |                |               |        |          |        |             |    |                            |          |
| ĸ  |        |            |         |                |               |        |          |        |             |    |                            |          |
| к  |        |            |         |                |               |        |          |        |             |    |                            |          |
| к  |        |            |         |                |               |        |          |        |             |    |                            |          |
| ĸ  |        |            |         |                |               |        |          |        |             |    |                            |          |
| ĸ  | 20     | ~          |         |                |               |        | Bcero: 0 | 20     | ~           |    |                            | Bcero: 0 |
|    | Доба   | вить хосты |         |                |               |        |          | Доба   | вить группы |    |                            |          |
|    |        |            |         |                |               |        |          |        |             |    |                            | Закрыть  |

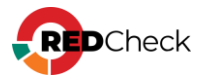

| -ад  | Jec     |                      |              |       |                       |
|------|---------|----------------------|--------------|-------|-----------------------|
| писа | ние     |                      |              |       |                       |
| PE   |         |                      |              |       |                       |
|      | Id ↓≟   | IP / DNS 👘           | Описание ↓↑  | CPE 🕴 | Дата модификации 🛛 🎼  |
|      | 5       | 192.168.100.26       | пеж описание |       | 05.11.2024, 14:16:15  |
|      | 23      | 192.168.100.94       |              |       | 17.09.2024, 11:40:04  |
|      | 27      | 192.168.100.99       |              |       | 17.09.2024, 11:40:04  |
|      | 28      | 192.168.100.105      |              |       | 17.09.2024, 11:40:04  |
|      | 30      | 192.168.100.130      |              |       | 17.09.2024, 11:40:04  |
|      | 31      | 192.168.100.131      |              |       | 17.09.2024, 11:40:04  |
|      | 32      | 192.168.100.132      |              |       | 17.09.2024, 11:40:04  |
|      | 33      | 192.168.100.133      |              |       | 17.09.2024, 11:40:04  |
|      | 34      | 192.168.100.144      |              |       | 17.09.2024, 11:40:04  |
|      | 35      | 192.168.100.150      |              |       | 17.09.2024, 11:40:04  |
|      | 39      | 192.168.100.168      |              |       | 17.09.2024, 11:40:04  |
|      | 41      | 192.168.100.178      |              |       | 17.09.2024, 11:40:04  |
|      | 42      | 192.168.100.179      |              |       | 17.09.2024, 11:40:04  |
|      | 43      | 192.168.100.181      |              |       | 17.09.2024, 11:40:04  |
|      | 44      | 192.168.100.185      |              |       | 17.09.2024, 11:40:04  |
|      | 45      | 192.168.100.186      |              |       | 17.09.2024, 11:40:04  |
|      | 46      | 192.168.100.188      |              |       | 17.09.2024, 11:40:04  |
|      | 47      | 192.168.100.189      |              |       | 17.09.2024, 11:40:04  |
| 20   | ♥ Стран | ница 1 из 26 🔇 1 2 3 | 4 5 26 🕥     |       | Всего: 510 / Выбрано: |

 Типы сканирований, по которым будет производиться поиск причины недоступности хостов;

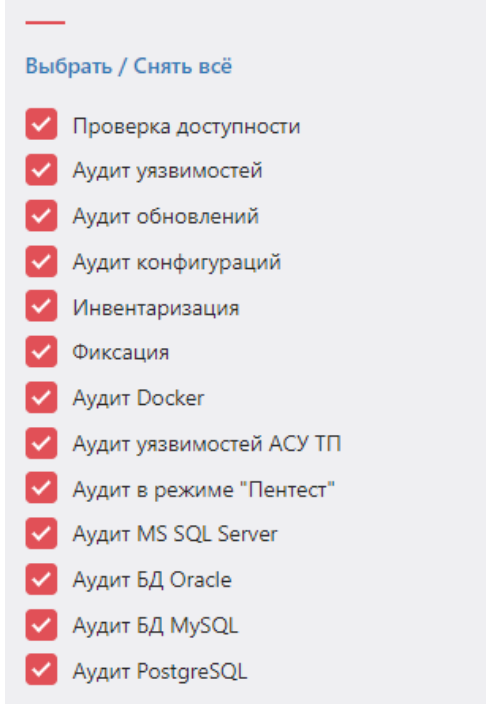

 <u>Задания</u> – можно выбрать задания, из результатов сканирования которых будет производиться поиск причин недоступности хостов. Из

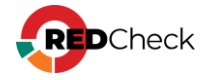

выпадающего списка можно выбрать два варианта: Все задания и Выбрать задания. Если указать Выбрать задания, появится дополнительное поле:

| Выбрать задания | * |
|-----------------|---|
| Задания         |   |

Нажмите на —, после чего откроется окно выбора заданий;

- <u>Запуски задания</u> из выпадающего списка можно выбрать какие результаты сканирования попадут в результирующую таблицу: Все запуски или Последний (актуальный) запуск:
- <u>Дата завершения сканирования (с / по)</u> учитывать результаты сканирования, которые завершились в указанный период.

| Последний запуск                 | ~ |
|----------------------------------|---|
| Дата завершения сканирования (с) |   |
| Дата завершения сканирования (по | ) |

Для применения фильтра нажмите **Применить фильтр**. Для отмены фильтра нажмите красную кнопку с крестиком, что вернет для всех полей значения по умолчанию.

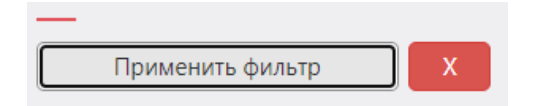

### Фильтр для результирующей таблицы

Данный фильтр работает с результатом, уже полученным после применения общего фильтра. В полях можно указывать как полное значение, так и его часть.

- <u>Тип результатов сканирования</u> Ошибка или Хост недоступен;
- <u>Хост</u> IP-адрес или DNS-имя хоста;
- <u>Причина недоступности</u> описание причины недоступности или ошибки.
   Можно указывать часть причины доступности или ошибки.

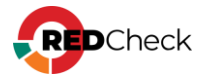

| Все результаты 🗸 🗸 | Хост | Причина недоступности |
|--------------------|------|-----------------------|

# Экспорт в CSV

Результирующую таблицу можно экспортировать в CSV. Экспортироваться будет та информация, которая находится в таблице после применения фильтров. Для этого нажмите **Экспорт в CSV** справа от фильтра результирующей таблицы. Полученный файл будет называться **UnavailabilityReasons-dd-mm-yyyy.csv**.

### Структура CSV файла

| ID<br>сканирования         | ID результата сканирования                                                                                                    |
|----------------------------|----------------------------------------------------------------------------------------------------|
| ld хоста                   | ID хоста                                                                                                    |
| Имя хоста                  | IP-адрес или DNS-имя хоста                                                                                                    |
| Тип<br>сканирования        | Тип сканирования задания                                                                                                    |
| Задание                    | Название задания                                                                                                    |
| Результаты<br>сканирования | Статус, которым завершилось сканирование: Ошибка или<br>Хост недоступен                                                                                                    |
| Причина<br>недоступности   | Описание ошибки или недоступности хоста                                                                                                    |
| Время<br>завершения        | Время завершения сканирования                                                                                                    |
| Детализация                | Описание для некоторых ошибок в формате xml (для заданий<br>типа Проверка доступности): " <exception<br>name=""TypeException""&gt;<prop<br>name=""Message""&gt;"</prop<br></exception<br> |

Пример:

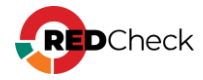

Bash (оболочка Unix)

ID сканирования,Id хоста,Имя хоста,Тип сканирования,Задание,Результаты сканирования,Причина недоступности,Время завершения,Детализация 1638,5,192.168.1.26,Проверка доступности,w,Хост недоступен,Failed to authenticate the user name\_user with negotiate,17.09.2024 13:11:00,"<exception name=""PythonException"">< cprop name=""Message"">Failed to authenticate the user name\_user with negotiate</prop></exception>"

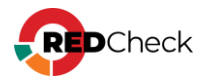

### 8.3 Анализ уязвимостей

Данная форма аналитики позволяет проводить анализ инфраструктуры на предмет наличия любых или конкретных уязвимостей на хостах за последние N дней.

Для перехода на форму нажмите **Аналитика** – **Анализ уязвимостей** 

### Содержание

- 8.3.1 Вкладка Уязвимости
- <u>8.3.2 Вкладка Хосты</u>
- 8.3.3 Вкладка Хост Уязвимость

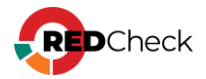

# 8.3.1 Вкладка Уязвимости

В данной вкладке отображается информация об уязвимостях, обнаруженных во время сканирований инфраструктуры, согласно общему фильтру.

| Анализ уязвимостей    | Уязвимости      | Хосты Хост — Уязви | мость                                                                                                    |                                   |
|-----------------------|-----------------|--------------------|----------------------------------------------------------------------------------------------------|-----------------------------------|
| Выбрано хостов: 1     | Название        |                    | Критический (44) Бысокий (438) Средний (363)                                                                       | Экспорт в CSV                     |
| _                     | ALTX ID         |                    | 🔽 🛑 Низкий (13) 🔽 🛑 Не определено (4)                                                                              |                                   |
| Все задания 🗸         | Ссылка (СVE, ВО |                    |                                                                                                    |                                   |
| Выбрать период, дней: |                 | Burry 11 CUSS 11   | It Data présuraum                                                                                                  |                                   |
| 300                   | ALIX ID +       | РИСК 11 СУЗЗ 11    | Habanne ti data nyoninkaqini t                                                                                     | Количество хостов ; Дополнительно |
| _                     | > 405238        | Средний            | Astra Linux уязвимость в linux, intel-microcode, linux-5.10, linux-5.15, linux-5.4 (CVE-2022-<br>21125) 15.06.2022 | 1 Список хостов                   |
| Риск                  | > 405151        | Средний            | Astra Linux уязвимость в linux, linux-5.10, linux-5.4 (CVE-2022-0494) 25.03.2022                                   | 1 Список хостов                   |
| Критический 🔽 Высокий | > 405233        | Высокий            | Astra Linux уязвимость в linux, linux-5.10, linux-5.15, linux-5.4 (CVE-2022-1734) 18.05.2022                       | 1 Список хостов                   |
| 🔽 Средний 🔽 Низкий    | > 405234        | Средний            | Astra Linux уязвимость в linux, linux-5.10, linux-5.15, linux-5.4 (CVE-2022-1974) 31.08.2022                       | 1 Список хостов                   |
| Ие определено         | > 405232        | Высокий            | Astra Linux уязвимость в linux, linux-5.10, linux-5.15, linux-5.4 (CVE-2022-1729) 01.09.2022                       | 1 Список хостов                   |
| CVSS (0-10)           | > 404976        | Высокий            | Astra Linux уязвимость в python2.7 (CVE-2021-3737) 04.03.2022                                                      | 1 Список хостов                   |
|                       | > 405237        | Средний            | Astra Linux уязвимость в linux, intel-microcode, linux-5.10, linux-5.15, linux-5.4 (CVE-2022-<br>21123) 15.06.2022 | 1 Список хостов                   |
| Наличие эксплойта     | > 405210        | Средний            | Astra Linux уязвимость в linux, linux-5.10, linux-5.4 (CVE-2022-1204) 29.08.2022                                   | 1 Список хостов                   |
| NVD ФСТЭК НКЦКИ       | > 405235        | Средний            | Astra Linux уязвимость в linux, linux-5.10, linux-5.15, linux-5.4 (CVE-2022-1975) 31.08.2022                       | 1 Список хостов                   |
| Дата публикации (с)   | > 404975        | Средний            | Astra Linux уязвимость в python2.7 (CVE-2021-3733) 10.03.2022                                                      | 1 Список хостов                   |
| Лата публикации (по)  | > 405192        | Высокий            | Astra Linux уязвимость в linux, linux-5.10, linux-5.15, linux-5.4 (CVE-2022-1012) 05.08.2022                       | 1 Список хостов                   |
| дата пуоликации (по)  | > 405209        | Высокий            | Astra Linux уязвимость в linux, linux-5.10, linux-5.4 (CVE-2022-1199) 29.08.2022                                   | 1 Список хостов                   |
|                       | > 405191        | Высокий            | Astra Linux уязвимость в linux, linux-5.10, linux-5.4 (CVE-2022-1011) 18.03.2022                                   | 1 Список хостов                   |
| Применить фильтр      | > 405193        | Высокий            | Astra Linux уязвимость в linux, linux-5.10, linux-5.4 (CVE-2022-1048) 29.04.2022                                   | 1 Список хостов                   |
|                       | > 405206        | Средний            | Astra Linux уязвимость в linux, linux-5.10, linux-5.15, linux-5.4 (CVE-2022-1184) 29.08.2022                       | 1 Список хостов                   |
|                       | N 405000        | Coonuni            | Artes Linux - unservices a linux Linux E 10 linux E 4/CVE 2022 1100) 20.00 2022                                    | 1 Списои хостор                   |
|                       | 20 🗸 Стран      | ица 1 из 44 ( 1 2  | 3 4 5 44 🕥                                                                                                    | Bcero: 862                        |

По умолчанию уязвимости отсортированы по количеству хостов, на которых они обнаружены, от большего к меньшему.

Информация об уязвимости включает в себя:

- Уникальный идентификатор ALTX ID;
- Ссылка на страницу уязвимостей в OVALdb;
- <u>Риск и CVSS</u> <u>Сведения об интегральной оценке по базовым метрикам</u> <u>CVSS</u>;
- Имя уязвимости, описание, дата публикации вендором;
- Ссылки на бюллетени по данной уязвимости;
- Количество хостов, на которых была обнаружена данная уязвимость;

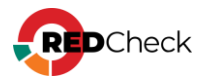

| ALTX ID $\downarrow\uparrow$ Риск | ↓₹         | CVSS         | ↓↑ Название                                  | ↓↑             | Дата публикации↓↑     | Количество хостов↓↑ | Дополнительно |
|-----------------------------------|------------|--------------|----------------------------------------------|----------------|-----------------------|---------------------|---------------|
| 405114 Крит                       | ческий     | 10           | Astra Linux уязвимость в chromium (<br>0289) | CVE-2022-      | 12.02.2022            | 1                   | Список хостов |
|                                   | 405114     |              |                                              |                |                       |                     |               |
| OVAL                              | oval:ru.a  | ltx-soft.nix | def: 188293                                  |                |                       |                     |               |
| Риск                              | Критиче    | ский         |                                              |                |                       |                     |               |
| Оценка CVSS                       | 10,0 (BD   | DU)          |                                              |                |                       |                     |               |
| Название                          | Astra Lini | их уязви     | чость в chromium (CVE-2022-0289)             |                |                       |                     |               |
| Описание                          | В продук   | τe chromiu   | m обнаружена уязвимость CVE-2022-0289.       |                |                       |                     |               |
| Дата публикации                   | 12.02.20   | 22           |                                              |                |                       |                     |               |
| Ссылки                            | NKCKI      |              | VULN-20220124.25                             |                |                       |                     |               |
|                                   | FSTEC      |              | BDU:2022-00867                               |                |                       |                     |               |
|                                   | VENDOR     |              | 20220829SE16                                 |                |                       |                     |               |
|                                   | packetste  | ormsecurity  | Chrome-safe_browsing-ThreatDetails-OnRecei   | vedThreatDOMDe | etails-Use-After-Free |                     |               |
|                                   | NKCKI      |              | VULN-20220124.26                             |                |                       |                     |               |
|                                   | VENDOR     |              | 2022-0819SE17                                |                |                       |                     |               |
|                                   | CVE        |              | CVE-2022-0289                                |                |                       |                     |               |

Нажав **Список хостов**, вы перейдете на вкладку **«Хост – Уязвимость»**, где в фильтре для результирующей таблицы уже будет указан ALTX ID выбранной уязвимости.

| У   | звимости Хосты Хост — Уязвимост | ъ                           |         |    |                   |                                                                                                    |                           |
|-----|---------------------------------|-----------------------------|---------|----|-------------------|----------------------------------------------------------------------------------------------------|---------------------------|
| Xoc | r                               | Найдено хостов: 1           |         |    | 📕 Критический (0) | 🗾 📒 Высокий (0)                                                                                               | Средний (1) Экспорт в CSV |
| Наз | вание                           | 405238                      |         |    | Низкий (0)        | 🗹 📗 Не определено (0)                                                                                         |                           |
| Ссь | лка (CVE, BDU,)                 | Найдено уникальных уязвимос | тей: 1  |    |                   |                                                                                                    |                           |
|     | Хост Ц↑                         | ALTX ID                     | Риск    | Ļţ | CVSS ↓↑           | Название ↓↑                                                                                                   | Дата публикации           |
| >   | 192.168.80.129                  | 405238                      | Средний |    |                   | Astra Linux уязвимость в<br>linux, intel-microcode, linux-<br>5.10, linux-5.15, linux-5.4<br>(CVE-2022-21125) | 15.06.2022                |

# Общий фильтр

Общий фильтр располагается слева от результирующей таблицы.

| Анализ уязвимостей |  |
|--------------------|--|
| Хосты              |  |

 <u>Хосты</u> – можно выбрать хосты, уязвимости для которых будут отображаться. Нажмите на ...., после чего откроется окно выбора групп и хостов:

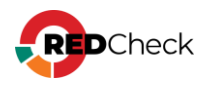

| Выбор    | хостов и гр | ynn            |             |          |        |            |    |                         |        |
|----------|-------------|----------------|-------------|----------|--------|------------|----|-------------------------|--------|
| бранные  | е хосты     |                |             |          | Выбран | ные группы |    |                         |        |
| d⊥† IP   | / DNS       | 1 Описание     | ↓† CPE      | 11       | Id↓↑   | Имя        | 1† | Описание                | 11     |
|          |             | Нет данных для | отображения |          |        |            |    | Нет данных для отображе | ния    |
|          |             |                |             |          |        |            |    |                         |        |
|          |             |                |             |          |        |            |    |                         |        |
|          |             |                |             |          |        |            |    |                         |        |
|          |             |                |             |          |        |            |    |                         |        |
|          |             |                |             |          |        |            |    |                         |        |
|          |             |                |             |          |        |            |    |                         |        |
|          |             |                |             |          |        |            |    |                         |        |
|          |             |                |             |          |        |            |    |                         |        |
|          |             |                |             |          |        |            |    |                         |        |
|          |             |                |             |          |        |            |    |                         |        |
|          |             |                |             |          |        |            |    |                         |        |
| 20 🗸     | ·           |                |             | Bcero: O | 20     | ~          |    |                         | Bcero: |
| 1обавить | ь хосты     |                |             |          | Добав  | ить группы |    |                         |        |
|          |             |                |             |          |        |            |    |                         |        |

| 0.  |        |                        |            |       |                      |
|-----|--------|------------------------|------------|-------|----------------------|
| пис | зние   |                        |            |       |                      |
| PE  |        |                        |            |       |                      |
|     | Id ↓≟  | IP / DNS               | Описание 🕼 | CPE 1 | Дата модификации 👘   |
|     | 73     | 192.168.10.1           |            |       | 13.10.2024, 21:19:31 |
|     | 74     | 192.168.10.2           |            |       | 27.09.2024, 13:34:28 |
|     | 75     | 192.168.10.3           |            |       | 27.09.2024, 13:34:28 |
|     | 76     | 192.168.10.4           |            |       | 27.09.2024, 13:34:28 |
|     | 77     | 192.168.10.5           |            |       | 27.09.2024, 13:34:28 |
|     | 78     | 192.168.10.6           |            |       | 27.09.2024, 13:34:28 |
|     | 79     | 192.168.10.7           |            |       | 27.09.2024, 13:34:28 |
|     | 80     | 192.168.10.8           |            |       | 27.09.2024, 13:34:28 |
|     | 81     | 192.168.10.9           |            |       | 27.09.2024, 13:34:28 |
|     | 82     | 192.168.10.10          |            |       | 27.09.2024, 13:34:28 |
|     | 83     | 192.168.10.11          |            |       | 27.09.2024, 13:34:28 |
|     | 84     | 192.168.10.12          |            |       | 27.09.2024, 13:34:28 |
|     | 85     | 192.168.10.13          |            |       | 27.09.2024, 13:34:28 |
|     | 86     | 192.168.10.14          |            |       | 27.09.2024, 13:34:28 |
|     | 87     | 192.168.10.15          |            |       | 27.09.2024, 13:34:28 |
|     | 88     | 192.168.10.16          |            |       | 27.09.2024, 13:34:28 |
|     | 89     | 192.168.10.17          |            |       | 27.09.2024, 13:34:28 |
|     | 90     | 192.168.10.18          |            |       | 27.09.2024, 13:34:28 |
|     | 91     | 192.168.10.19          |            |       | 27.09.2024, 13:34:28 |
| 20  | ♥ Стра | ница 1 из 13 🤇 🧴 1 2 3 | 4 5 13 🕟   |       | Всего: 255 / Выбрано |

 <u>Задания</u> – можно выбрать задания, из результатов сканирования которых будет производиться поиск уязвимостей. Учитываются результаты сканирования со статусом Завершено. Из выпадающего списка можно

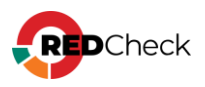

выбрать два варианта: Все задания и Выбрать задания. Если указать Выбрать задания, появится дополнительное поле:

| Выбрать задания | ~ |
|-----------------|---|
| Задания         |   |

Нажмите на —, после чего откроется окно выбора заданий;

 <u>Выбрать период, дней</u> – максимальное количество дней, за которое учитывать результаты сканирований для поиска уязвимостей;

| Выбрать период, дней: |  |
|-----------------------|--|
| 30                    |  |

- <u>Риск и CVSS</u> отображать уязвимости с указанным риском и CVSS; <u>Сведения об интегральной оценке по базовым метрикам CVSS</u>;
- <u>Наличие эксплойта</u> отображать уязвимости, которые имеют эксплойт;
- Базы данных уязвимостей отображать уязвимости, которые есть в отмеченных базах уязвимостей;
- Дата публикации (с / по) отображать уязвимости, которые были опубликованы вендором в указанный период.

| Риск                                      | ĸ                                                          |
|-------------------------------------------|------------------------------------------------------------|
| $\langle \langle \langle \rangle \rangle$ | Критический 🔽 Высокий<br>Средний 🔽 Низкий<br>Не определено |
| CVS                                       | S (0-10)                                                   |
|                                           | Наличие эксплойта<br>NVD ФСТЭК НКЦКИ                       |
| Дат                                       | га публикации (с)                                          |
| Дат                                       | га публикации (по)                                         |

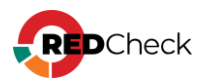

Для применения фильтра нажмите **Применить фильтр**. Для отмены фильтра нажмите красную кнопку с крестиком, что вернет для всех полей значения по умолчанию.

| Применить фильтр | х |
|------------------|---|
|                  |   |

### Фильтр для результирующей таблицы

Данный фильтр работает с результатом, уже полученным после применения общего фильтра. В полях можно указывать как полное значение, так и его часть.

- <u>Название</u> название уязвимости;
- <u>ALTX ID</u> уникальный идентификатор уязвимости, состоящий из цифр;
- <u>Ссылка</u> идентификатор бюллетеня по данной уязвимости;
- <u>Риск</u> в таблице будут отображаться уязвимости с отмеченными вариантами риска.

# Экспорт в CSV

Результирующую таблицу можно экспортировать в CSV. Экспортироваться будет та информация, которая отображается в таблице после применения фильтров. Для этого нажмите **Экспорт в CSV** справа от фильтра результирующей таблицы. Полученный файл будет называться **VulnerabilityAnalysis-Vulnerabilities-ddmm-yyyy.csv**.

#### Структура CSV файла

ALTX ID Уникальный идентификатор уязвимости

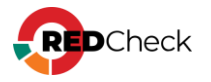
| Количество<br>хостов | Количество хостов, на которых обнаружена уязвимость                                                                                                    |
|----------------------|----------------------------------------------------------------------------------------------------|
| Хосты                | Список ID хостов, на которых обнаружена уязвимость. Если значений больше одного, то они указываются в двойных кавычках через запятую. Например, "67,69" |
| OVAL<br>определение  | Ссылка на страницу уязвимости в OVALdb                                                                                                    |
| Риск                 | Принимает значения: Критический, Высокий, Средний,<br>Низкий                                                                                            |
| Оценка CVSS          | Значение указывается в двойных кавычках. <u>Сведения об</u><br>интегральной оценке по базовым метрикам CVSS                                             |
| Источник CVSS        | Название вендора или базы данных уязвимостей, откуда взято значение для оценки CVSS                                                                     |
| Уязвимость           | Имя уязвимости                                                                                                    |
| Описание             | Описание уязвимости                                                                                                    |
| Дата<br>публикации   | Дата публикации бюллетеня вендором                                                                                                    |

#### Пример:

#### Код ALTX ID,Количество хостов,Хосты,OVAL определение,Уровень критичности,Оценка CVSS,Источник CVSS,Уязвимость,Описание,Дата публикации 362408,1,69,oval:ru.altx-soft.nix:def:156895,Высокий,"8,8",BDU,Astra Linux -- уязвимость в орепјред2 (CVE-2020-27814),В продукте орепјред2 обнаружена уязвимость CVE-2020-27814.,26.01.2021

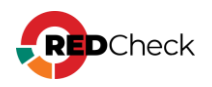

# 8.3.2 Вкладка Хосты

В данной вкладке отображается информация об уязвимостях на конкретных хостах, которые были обнаруженных во время сканирований инфраструктуры, согласно общему фильтру.

| Анализ уязвимостей                                                                                       | Уязвимости Хосты       | Хост — Уязвимость   |                                              |                   |              |                    |               |
|----------------------------------------------------------------------------------------------------|------------------------|---------------------|----------------------------------------------|-------------------|--------------|--------------------|---------------|
| Выбрано хостов: 1                                                                                        | Хост                   |                     | Риск хоста (определяется максимальным риском | уязвимости)       |              |                    | Экспорт в CSV |
|                                                                                                    |                        |                     | 🛃 📕 Критический (1)                          | 🖉 🛑 Высокий (0)   | 🔽 📒 Средни   | й (0)              |               |
| Все задания 🗸                                                                                            |                        |                     | Низкий (0)                                   | Ие определено (0) | 🗹 🛛 Без уяза | вимостей (0)       |               |
| Выбрать период, дней:                                                                                    | Хост                   | .↓† Bo              | сего уязвимостей                             | † Уровни риска    |              | Дополнительно      |               |
| 300                                                                                                    | > 192.168.80.129       | 86                  | 62                                           | 44 438 363 13 4   |              | Список уязвимостей |               |
| Риск                                                                                                    |                        |                     |                                              |                   |              |                    |               |
| <ul> <li>Критический</li> <li>Высокий</li> <li>Средний</li> <li>Низкий</li> <li>Не определено</li> </ul> |                        |                     |                                              |                   |              |                    |               |
| CVSS (0-10)                                                                                              |                        |                     |                                              |                   |              |                    |               |
|                                                                                                    |                        |                     |                                              |                   |              |                    |               |
| Наличие эксплойта                                                                                        |                        |                     |                                              |                   |              |                    |               |
| NVD ФСТЭК НКЦКИ                                                                                          |                        |                     |                                              |                   |              |                    |               |
| Дата публикации (с)                                                                                      |                        |                     |                                              |                   |              |                    |               |
| Дата публикации (по)                                                                                     |                        |                     |                                              |                   |              |                    |               |
|                                                                                                    |                        |                     |                                              |                   |              |                    |               |
| Применить фильтр Х                                                                                       |                        |                     |                                              |                   |              |                    |               |
|                                                                                                    | 20 🗸 Страница 1 из 1   | < 1 >               |                                              |                   |              |                    | Bcero: 1      |
|                                                                                                    | 🛕 Хосты без успешных р | результатов сканиро | оования                                      |                   |              |                    |               |

В данной вкладке отображается информация о хостах:

- <u>ID хоста;</u>
- <u>IP-адрес или DNS имя хоста;</u>
- Описание хоста;
- <u>ID актуального (последнего) сканирования со статусом Завершено;</u>
- Дата актуального сканирования;
- Общее количество уязвимостей на хосте;
- Количество найденных уязвимостей, сгруппированных по уровню риска;

|   | Хост              | 1†               | Всего уязвимостей | ↓↑ | Уровни риска     | 1 | Дополнительно      |
|---|-------------------|------------------|-------------------|----|------------------|---|--------------------|
| ~ | 192.168.80.32     |                  | 729               |    | 23 261 410 17 18 |   | Список уязвимостей |
|   | ****              | 0.000            |                   |    |                  |   |                    |
|   | 10 хоста          | 8000             |                   |    |                  |   |                    |
|   | Имя хоста         | 192.168.80.32    |                   |    |                  |   |                    |
|   | ID сканирования   | 1871             |                   |    |                  |   |                    |
|   | Дата сканирования | 23.10.2024 08:33 | :51               |    |                  |   |                    |
|   |                   |                  |                   |    |                  |   |                    |

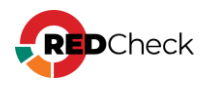

Нажав **Список уязвимостей** возле хоста, вы перейдете на вкладку **«Хост – Уязвимость»**, где в фильтре для результирующей таблицы уже будет указан выбранный хост.

| Анализ уязвимостей                                                                | Уязвимости Хосты <mark>Хост Уязвимо</mark> | Пь                                                      |                                                                                             |                       |
|-----------------------------------------------------------------------------------|--------------------------------------------|---------------------------------------------------------|---------------------------------------------------------------------------------------------|-----------------------|
| Выбрано хостов: 1                                                                 | 192.168.80.129                             | Найдено хостов: 1                                       | 🗹 🛑 Критический (44) 🛛 🗹 🛑 Высокий (438) 🛛 💆 🛑 Средний (363)                                | Экспорт в CSV         |
|                                                                                   | Название                                   | ALTX ID                                                 | 🗹 🛑 Низкий (13) 🛛 🗹 🛑 Не определено (4)                                                     |                       |
| Все задания 🗸                                                                     | Ссылка (CVE, BDU,)                         | Найдено уникальных уязвимостей: 862                     |                                                                                             |                       |
| Выбрать период, дней:                                                             | XOCT IT ALTX ID IT PICK                    | It CVSS It Название                                     |                                                                                             | 11 Дата публикации 11 |
| 300                                                                               | > 102 168 90 120 425222 Decard             | Уязвимость доступа к освоб                              | ожденной памяти в Passwords в Google Chrome, Chromium и Chromium-gost для Linux до          | 21 02 2022            |
| -                                                                                 | · 152.100.00.125 4255555 BROOM             | 111.0.5563.110 (CVE-2023-                               | 1528)                                                                                       | 21.03.2023            |
| Риск                                                                              | ▶ 192.168.80.129 425334 Критиче            | доступ за пределами памят<br>(CVE-2023-1529)            | и в WebHID в Google Chrome, Chromium и Chromium-gost для Linux до 111.0.5563.110            | 21.03.2023            |
| <ul> <li>Критический</li> <li>Высокий</li> <li>Средний</li> <li>Низкий</li> </ul> | > 192.168.80.129 425335 Высокий            | Уязвимость доступа к освоб<br>111.0.5563.110 (CVE-2023- | ожденной памяти в PDF в Google Chrome, Chromium и Chromium-gost для Linux до<br>1530)       | 21.03.2023            |
| CVSS (0-10)                                                                       | → 192.168.80.129 425336 Высокий            | Уязвимость доступа к освоб<br>111.0.5563.110 (CVE-2023- | ожденной памяти в ANGLE в Google Chrome, Chromium и Chromium-gost для Linux до<br>1531)     | 21.03.2023            |
|                                                                                   | ▶ 192.168.80.129 425337 Высокий            | Чтение за пределами выде/<br>111.0.5563.110 (CVE-2023-  | іенной памяти в GPU Video в Google Chrome, Chromium и Chromium-gost для Linux до<br>1532)   | 21.03.2023            |
| Наличие эксплойта                                                                 | ▶ 192.168.80.129 425338 Высокий            | Уязвимость доступа к освоб<br>111.0.5563.110 (CVE-2023- | ожденной памяти в WebProtect в Google Chrome, Chromium и Chromium-gost для Linux д<br>1533) | 0 21.03.2023          |
| NVD ФСТЭК НКЦКИ                                                                   | ▶ 192.168.80.129 425339 Высокий            | Чтение за пределами выдел<br>111.0.5563.110 (CVE-2023-  | ненной памяти в ANGLE в Google Chrome, Chromium и Chromium-gost для Linux до<br>1534)       | 21.03.2023            |
| Дата публикации (с)<br>Дата публикации (по)                                       | ▶ 192.168.80.129 427753 Высокий            | Переполнение кучи в Visual<br>1810)                     | is в Google Chrome, Chromium и Chromium-gost для Linux до 112.0.5615.49 (CVE-2023-          | 04.04.2023            |
| _                                                                                 | ▶ 192.168.80.129 427754 Высокий            | Уязвимость доступа к освоб<br>112.0.5615.49 (CVE-2023-1 | ожденной памяти в Frames в Google Chrome, Chromium и Chromium-gost для Linux до<br>811)     | 04.04.2023            |
| Применить фильтр Х                                                                | → 192.168.80.129 427755 Высокий            | Доступ за пределами памят<br>(CVE-2023-1812)            | и в DOM Bindings в Google Chrome, Chromium и Chromium-gost для Linux до 112.0.5615.4        | 49 04.04.2023         |
|                                                                                   | > 192.168.80.129 427756 Средний            | Ошибка реализации в Exter<br>2023-1813)                 | sions в Google Chrome, Chromium и Chromium-gost для Linux до 112.0.5615.49 (CVE-            | 04.04.2023            |
|                                                                                   | 20 🗸 Страница 1 из 44 🤇 1 2 3              | 4 5 44 (>)                                              |                                                                                             | Bcero: 862            |

Под таблицей располагается кнопка **Хосты без успешных результатов сканирования** со списком хостов, для которых в рамках выбранных заданий все сканирования завершились со статусом **Ошибка** или **Хост недоступен**. Данное окно является информационным.

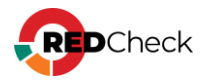

| d хоста 📖 | Хост                                         | 11        |
|-----------|----------------------------------------------|-----------|
| 221       | 192.168.10.149                               |           |
| 222       | 192.168.10.150                               |           |
| 223       | 192.168.10.151                               |           |
| 224       | 192.168.10.152                               |           |
| 225       | 192.168.10.153                               |           |
| 226       | 192.168.10.154                               |           |
| 227       | 192.168.10.155                               |           |
| 228       | 192.168.10.156                               |           |
| 29        | 192.168.10.157                               |           |
| 230       | 192.168.10.158                               |           |
| 231       | 192.168.10.159                               |           |
| 232       | 192.168.10.160                               |           |
| 233       | 192.168.10.161                               |           |
| 234       | 192.168.10.162                               |           |
| 235       | 192.168.10.163                               |           |
| 236       | 192.168.10.164                               |           |
| 237       | 192.168.10.165                               |           |
| 238       | 192.168.10.166                               |           |
| 239       | 192.168.10.167                               |           |
| 50 🗙 (    | Страница 5 из 10 🔇 1 4 <mark>5</mark> 6 10 📎 | Bcero: 49 |

# Общий фильтр

Общий фильтр располагается слева от результирующей таблицы.

| Анализ уязвимостей |  |
|--------------------|--|
| Хосты              |  |

 <u>Хосты</u> – можно выбрать хосты, уязвимости для которых будут отображаться. Нажмите на \_\_\_\_\_, после чего откроется окно выбора групп и хостов;

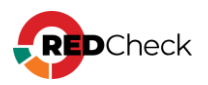

| 🕁 Выб | ор хостов | и групі | 1              |             |     |          |        |             |    |                            |         |
|-------|-----------|---------|----------------|-------------|-----|----------|--------|-------------|----|----------------------------|---------|
| ыбран | ные хосты |         |                |             |     |          | Выбран | ные группы  |    |                            |         |
| Id↓↑  | IP / DNS  | 1†      | Описание       | 11          | CPE | 1t       | Id↓↑   | Имя         | 1ţ | Описание                   | 1t      |
|       |           |         | Нет данных для | отображения |     |          |        |             |    | Нет данных для отображения |         |
|       |           |         |                |             |     |          |        |             |    |                            |         |
|       |           |         |                |             |     |          |        |             |    |                            |         |
|       |           |         |                |             |     |          |        |             |    |                            |         |
|       |           |         |                |             |     |          |        |             |    |                            |         |
|       |           |         |                |             |     |          |        |             |    |                            |         |
|       |           |         |                |             |     |          |        |             |    |                            |         |
|       |           |         |                |             |     |          |        |             |    |                            |         |
|       |           |         |                |             |     |          |        |             |    |                            |         |
|       |           |         |                |             |     |          |        |             |    |                            |         |
| 20    | ~         |         |                |             |     | Bcero: 0 | 20     | •           |    |                            | Bcero:  |
| Добав | ить хосты |         |                |             |     |          | Доба   | вить группы |    |                            |         |
|       |           |         |                |             |     |          |        |             |    |                            | Закрыть |

| 0.  |        |                      |          |        |                      |
|-----|--------|----------------------|----------|--------|----------------------|
| пис | зние   |                      |          |        |                      |
| PE  |        |                      |          |        |                      |
|     | Id ↓≟  | IP / DNS             | Описание | CPE 11 | Дата модификации 🛛 🕸 |
|     | 73     | 192.168.10.1         |          |        | 13.10.2024, 21:19:31 |
|     | 74     | 192.168.10.2         |          |        | 27.09.2024, 13:34:28 |
|     | 75     | 192.168.10.3         |          |        | 27.09.2024, 13:34:28 |
|     | 76     | 192.168.10.4         |          |        | 27.09.2024, 13:34:28 |
|     | 77     | 192.168.10.5         |          |        | 27.09.2024, 13:34:28 |
|     | 78     | 192.168.10.6         |          |        | 27.09.2024, 13:34:28 |
|     | 79     | 192.168.10.7         |          |        | 27.09.2024, 13:34:28 |
|     | 80     | 192.168.10.8         |          |        | 27.09.2024, 13:34:28 |
|     | 81     | 192.168.10.9         |          |        | 27.09.2024, 13:34:28 |
|     | 82     | 192.168.10.10        |          |        | 27.09.2024, 13:34:28 |
|     | 83     | 192.168.10.11        |          |        | 27.09.2024, 13:34:28 |
|     | 84     | 192.168.10.12        |          |        | 27.09.2024, 13:34:28 |
|     | 85     | 192.168.10.13        |          |        | 27.09.2024, 13:34:28 |
|     | 86     | 192.168.10.14        |          |        | 27.09.2024, 13:34:28 |
|     | 87     | 192.168.10.15        |          |        | 27.09.2024, 13:34:28 |
|     | 88     | 192.168.10.16        |          |        | 27.09.2024, 13:34:28 |
|     | 89     | 192.168.10.17        |          |        | 27.09.2024, 13:34:28 |
|     | 90     | 192.168.10.18        |          |        | 27.09.2024, 13:34:28 |
|     | 91     | 192.168.10.19        |          |        | 27.09.2024, 13:34:28 |
| 20  | ♥ Стра | ница 1 из 13 🤇 1 2 3 | 4 5 13 🕟 |        | Всего: 255 / Выбрано |

 <u>Задания</u> – можно выбрать задания, из результатов сканирования которых будет производиться поиск уязвимостей. Учитываются результаты сканирования со статусом Завершено. Из выпадающего списка можно

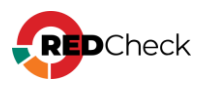

выбрать два варианта: Все задания и Выбрать задания. Если указать Выбрать задания, появится дополнительное поле:

| Выбрать задания | ~ |
|-----------------|---|
| Задания         |   |

Нажмите на —, после чего откроется окно выбора заданий;

- <u>Выбрать период, дней</u> максимальное количество дней, за которое учитывать результаты сканирований для поиска уязвимостей;
- <u>Риск и CVSS</u> отображать уязвимости с указанным риском и CVSS; <u>Сведения об интегральной оценке по базовым метрикам CVSS</u>;
- <u>Наличие эксплойта</u> отображать уязвимости, которые имеют эксплойт;
- Базы данных уязвимостей отображать уязвимости, которые есть в отмеченных базах уязвимостей;
- <u>Дата публикации (с / по)</u> отображать уязвимости, которые были опубликованы вендором в указанный период.

| Риск                                                                                    |  |  |  |  |  |  |
|-----------------------------------------------------------------------------------------|--|--|--|--|--|--|
| <ul> <li>Критический</li> <li>Средний</li> <li>Низкий</li> <li>Не определено</li> </ul> |  |  |  |  |  |  |
| CVSS (0-10)                                                                             |  |  |  |  |  |  |
| Наличие эксплойта                                                                       |  |  |  |  |  |  |
| Дата публикации (c)                                                                     |  |  |  |  |  |  |

Для применения фильтра нажмите **Применить фильтр**. Для отмены фильтра нажмите красную кнопку с крестиком, что вернет для всех полей значения по умолчанию.

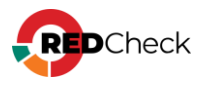

| Применить фильтр | Х |
|------------------|---|

## Фильтр для результирующей таблицы

Данный фильтр работает с результатом, уже полученным после применения общего фильтра.

- <u>Хост</u> IP-адрес или DNS-имя хоста. Можно указывать как полное значение, так и часть;
- Риск хоста (определяется максимальным риском уязвимости) будет отображаться хосты, на которых есть хоть одна уязвимость выбранного риска и этот риск является максимальным для хоста.

| Уязвимости | Хосты | Хост — Уязвимость |                                    |                        |                     |               |
|------------|-------|-------------------|------------------------------------|------------------------|---------------------|---------------|
| Хост       |       |                   | Риск хоста (определяется максималы | ным риском уязвимости) |                     | Экспорт в CSV |
|            |       |                   | 🔽 📒 Критический (1)                | 🛃 🛑 Высокий (0)        | 🔽 📒 Средний (0)     |               |
|            |       |                   | 🛃 🛑 Низкий (0)                     | 🕑 🔳 Не определено (0)  | Без уязвимостей (0) |               |

Например, при фильтрации только по Высокому риску в результирующую таблицу не попадут хосты, у которых обнаружены уязвимости критического уровня.

| Уя   | звимости Хосты | Хост — Уязвимос | ть                              |                   |                        |             |                    |               |
|------|----------------|-----------------|---------------------------------|-------------------|------------------------|-------------|--------------------|---------------|
| Хост |                |                 | Риск хоста (определяется максим | альным риском уяз | вимости)               |             |                    | Экспорт в CSV |
|      |                |                 | 🔽 🛑 Критический (2)             |                   | Высокий (0)            | 📃 📒 Средний | й (0)              |               |
|      |                |                 | — Низкий (0)                    |                   | 📕 Не определено (0)    | Без уязв    | имостей (0)        |               |
|      | Хост           | 11              | Всего уязвимостей               | ţ١.               | Уровни риска           | Lţ.         | Дополнительно      |               |
| >    | 192.168.80.129 |                 | 862                             |                   | <b>44 438 363 13</b> 4 |             | Список уязвимостей |               |
| >    | 192.168.80.5   |                 | 219                             |                   | 2 74 81 10 52          |             | Список уязвимостей |               |
| Уя   | звимости Хосты | Хост — Уязвимос | rb                              |                   |                        |             |                    |               |
| Хост |                |                 | Риск хоста (определяется максим | альным риском уяз | вимости)               |             |                    | Экспорт в CSV |
|      |                |                 | Критический (0)                 |                   | Высокий (0)            | 📒 Средний   | i (0)              |               |
|      |                |                 | Низкий (0)                      |                   | 📕 Не определено (0)    | Без уязв    | имостей (0)        |               |
|      | Хост           | 1†              | Всего уязвимостей               | 11                | Уровни риска           | ļ†.         | Дополнительно      |               |
|      |                |                 |                                 | Нет данны:        | х для отображения      |             |                    |               |

# Экспорт в CSV

Результирующую таблицу можно экспортировать в CSV. Экспортироваться будет та информация, которая отображается в таблице после применения фильтров.

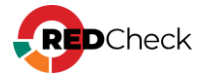

Для этого нажмите Экспорт в CSV справа от фильтра результирующей таблицы. Полученный файл будет называться VulnerabilityAnalysis-Hosts-dd-mmуууу.csv.

## Структура CSV файла

| ld хоста                                  | ID хоста, на котором найдены уязвимости                                          |
|-------------------------------------------|----------------------------------------------------------------------------------|
| Имя хоста                                 | IP-адрес или DNS-имя хоста                                                       |
| Описание хоста                            | Описание хоста                                                                   |
| СРЕ                                       | СРЕ хоста                                                                        |
| Всего<br>уязвимостей                      | Количество всех уязвимостей, найденных на хосте                                  |
| Уязвимостей с<br>критичным<br>риском      | Количество уязвимостей на хосте с Критическим риском                             |
| Уязвимостей с<br>высоким риском           | Количество уязвимостей на хосте с Высоким риском                                 |
| Уязвимостей с<br>средним риском           | Количество уязвимостей на хосте со Средним риском                                |
| Уязвимостей с<br>низким риском            | Количество уязвимостей на хосте с Низким риском                                  |
| Уязвимостей с<br>неопределенным<br>риском | Количество уязвимостей на хосте с Неопределенным<br>риском                       |
| ID сканирования                           | ID актуального (последнего) результата сканирования со статусом <b>Завершено</b> |
| Время                                     | Время завершения актуального результата сканирования                             |

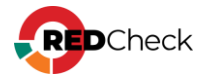

#### Пример:

#### Код

Id хоста, Имя хоста, Описание хоста, СРЕ, Всего уязвимостей, Уязвимостей с критичным риском, Уязвимостей с высоким риском, Уязвимостей с средним риском, Уязвимостей с низким риском, Уязвимостей с неопределенным риском, ID сканирования, Время завершения 67, 192.168.80.129, 123,, 1430, 71, 652, 549, 26, 132, 1862, 14.10.2024 12:45:37

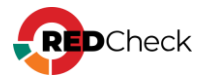

# 8.3.3 Вкладка Хост – Уязвимость

В данной вкладке отображается информация об уязвимостях с указанием к какому хосту они относятся.

| Анализ уязвимостей                          | Уязвимости Хосты Хост — Уязвимос | ъ                                                         |                                                                                            |                   |
|---------------------------------------------|----------------------------------|-----------------------------------------------------------|--------------------------------------------------------------------------------------------|-------------------|
| Выбрано групп: 9 📃                          | 192.168.80.129                   | Найдено хостов: 1                                         | 🗹 🛑 Критический (44) 🛛 🛃 🛑 Высокий (438) 🛛 🖉 🛑 Средний (363)                               | Экспорт в CSV     |
|                                             | Название                         | ALTX ID                                                   | 🔽 🛑 Низкий (13) 🛛 🔛 Не определено (4)                                                      |                   |
| все задания                                 | Ссылка (CVE, BDU,)               | Найдено уникальных уязвимостей: 862                       |                                                                                            |                   |
| Выбрать период, дней:                       | Хост It ALTX IDIT Риск           | ↓↑ CVSS ↓↑ Название                                       | 11                                                                                         | Дата публикации 🕸 |
|                                             | → 192.168.80.129 425333 Высокий  | Уязвимость доступа к освобо<br>111.0.5563.110 (CVE-2023-1 | жденной памяти в Passwords в Google Chrome, Chromium и Chromium-gost для Linux до<br>528)  | 21.03.2023        |
| Риск                                        | > 192.168.80.129 425334 Критичес | доступ за пределами памяти<br>(CVE-2023-1529)             | в WebHID в Google Chrome, Chromium и Chromium-gost для Linux до 111.0.5563.110             | 21.03.2023        |
| Критический V Высокий<br>Средний V Низкий   | > 192.168.80.129 425335 Высокий  | Уязвимость доступа к освобо<br>111.0.5563.110 (CVE-2023-1 | жденной памяти в PDF в Google Chrome, Chromium и Chromium-gost для Linux до<br>530)        | 21.03.2023        |
| VVSS (0-10)                                 | ▶ 192.168.80.129 425336 Высокий  | Уязвимость доступа к освобо<br>111.0.5563.110 (CVE-2023-1 | жденной памяти в ANGLE в Google Chrome, Chromium и Chromium-gost для Linux до<br>531)      | 21.03.2023        |
|                                             | ▶ 192.168.80.129 425337 Высокий  | Чтение за пределами выдели<br>111.0.5563.110 (CVE-2023-1  | енной памяти в GPU Video в Google Chrome, Chromium и Chromium-gost для Linux до<br>532)    | 21.03.2023        |
| Наличие эксплойта                           | > 192.168.80.129 425338 Высокий  | Уязвимость доступа к освобо<br>111.0.5563.110 (CVE-2023-1 | жденной памяти в WebProtect в Google Chrome, Chromium и Chromium-gost для Linux до<br>533) | 21.03.2023        |
| NVD         ФСТЭК         НКЦКИ             | ▶ 192.168.80.129 425339 Высокий  | Чтение за пределами выдели<br>111.0.5563.110 (CVE-2023-1  | енной памяти в ANGLE в Google Chrome, Chromium и Chromium-gost для Linux до<br>534)        | 21.03.2023        |
| дата публикации (c)<br>Дата публикации (по) | ▶ 192.168.80.129 427753 Высокий  | Переполнение кучи в Visuals<br>1810)                      | в Google Chrome, Chromium и Chromium-gost для Linux до 112.0.5615.49 (CVE-2023-            | 04.04.2023        |
| _                                           | ▶ 192.168.80.129 427754 Высокий  | Уязвимость доступа к освобо<br>112.0.5615.49 (CVE-2023-18 | жденной памяти в Frames в Google Chrome, Chromium и Chromium-gost для Linux до<br>11)      | 04.04.2023        |
| Применить фильтр Х                          | > 192.168.80.129 427755 Высокий  | Доступ за пределами памяти<br>(CVE-2023-1812)             | в DOM Bindings в Google Chrome, Chromium и Chromium-gost для Linux до 112.0.5615.49        | 04.04.2023        |
|                                             | > 192.168.80.129 427756 Средний  | Ошибка реализации в Exten:<br>2023-1813)                  | sions в Google Chrome, Chromium и Chromium-gost для Linux до 112.0.5615.49 (CVE-           | 04.04.2023        |
|                                             | 20 🗸 Страница 1 из 44 🤇 1 2 3    | 4 5 44 🕟                                                  |                                                                                            | Bcero: 862        |

Информация об уязвимости включает в себя:

- <u>ID последнего сканирования со статусом Завершено, в котором была</u> обнаружена данная уязвимость;
- <u>IP-адрес или DNS имя хоста и ID хоста, на котором обнаружена</u> уязвимость;
- Уникальный идентификатор ALTX ID;
- Ссылка на страницу уязвимости в OVALdb;
- Риск и CVSS Сведения об интегральной оценке по базовым метрикам CVSS;
- Имя уязвимости, описание, дата публикации вендором;
- Ссылки на бюллетени по данной уязвимости;
- Детализация какие пакеты или файлы уязвимы;

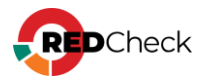

|   | Хост 👉 И        | ALTX ID↓↑   | Риск            | 11      | CVSS 1          | 1    | Название                                                               | ↓↑ | Дата публикации ↓↑ |
|---|-----------------|-------------|-----------------|---------|-----------------|------|------------------------------------------------------------------------|----|--------------------|
| ~ | 192.168.80.129  | 429217      | Критическ       | ий      | 10              |      | Astra Linux уязвимость в linux, linux-5.10, linux-5.15 (CVE-2022-3643) |    | 07.12.2022         |
|   | 10              | 1000        |                 |         |                 |      |                                                                        |    |                    |
|   | то сканирования | 1802        | 400 (td. c      | -1      |                 |      |                                                                        |    |                    |
|   | AUCI III        | 192.108.80  | .129 (10 = 0    | 0       |                 |      |                                                                        |    |                    |
|   | ALIXID          | 429217      |                 |         |                 |      |                                                                        |    |                    |
|   | OVAL            | oval:ru.alb | -soft.nix:def   | 2076    | 605             |      |                                                                        |    |                    |
|   | Риск            | Критическ   | сий             |         |                 |      |                                                                        |    |                    |
|   | Оценка CVSS     | 10 (BDU)    |                 |         |                 |      |                                                                        |    |                    |
|   | Название        | Astra Linux | уязвимос        | гь в Іі | inux, linux-5.  | .10, | linux-5.15 (CVE-2022-3643)                                             |    |                    |
|   | Описание        | В продукта  | ix linux, linux | -5.10   | ), linux-5.15 ( | обн  | аружена уязвимость CVE-2022-3643.                                      |    |                    |
|   | Дата публикации | 07.12.2022  | 2               |         |                 |      |                                                                        |    |                    |
|   | Ссылки          | CVE         | CVE-2022-3      | 643     |                 |      |                                                                        |    |                    |
|   |                 | VENDOR      | 2023-03039      | E17N    | 1D              |      |                                                                        |    |                    |
|   |                 | VENDOR      | 2.12.46         |         |                 |      |                                                                        |    |                    |
|   |                 | FSTEC       | BDU:2023-0      | 0265    | 5               |      |                                                                        |    |                    |
|   |                 | VENDOR      | 2023-10239      | E17     |                 |      |                                                                        |    |                    |
|   | 0               |             |                 |         |                 |      |                                                                        |    |                    |
|   | детализация     | linux-imag  | e-5.4-generic   | (0:5    | .4.0-54astra    | /+c  |                                                                        |    |                    |
|   |                 | linux-imag  | e-5.4.0-110-    | gener   | 10 (0:5.4.0-1   | 10.3 | astra35+0194)                                                          |    |                    |
|   |                 | linux-imag  | e-5.4.0-54-g    | enerio  | : (0:5.4.0-54   | .ast | ra31+ci49)                                                             |    |                    |
|   |                 |             |                 |         |                 |      |                                                                        |    |                    |

# Общий фильтр

Общий фильтр располагается слева от результирующей таблицы.

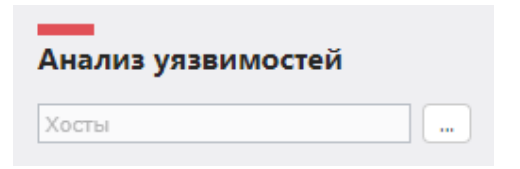

 <u>Хосты</u> – можно выбрать хосты, уязвимости для которых будут отображаться. Нажмите на ...., после чего откроется окно выбора групп и хостов;

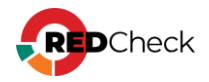

| бран  | ные хость |       |                |             |     |    |          | Выбран | ные группы  |    |                          |       |
|-------|-----------|-------|----------------|-------------|-----|----|----------|--------|-------------|----|--------------------------|-------|
| d↓↑   | IP / DN   | s .↓† | Описание       | 1t          | CPE | 1† |          | Id↓↑   | Имя         | 1t | Описание                 | 1L    |
|       |           |       | Нет данных для | отображения |     |    |          |        |             |    | Нет данных для отображен | ия    |
|       |           |       |                |             |     |    |          |        |             |    |                          |       |
|       |           |       |                |             |     |    |          |        |             |    |                          |       |
|       |           |       |                |             |     |    |          |        |             |    |                          |       |
|       |           |       |                |             |     |    |          |        |             |    |                          |       |
|       |           |       |                |             |     |    |          |        |             |    |                          |       |
|       |           |       |                |             |     |    |          |        |             |    |                          |       |
|       |           |       |                |             |     |    |          |        |             |    |                          |       |
|       |           |       |                |             |     |    |          |        |             |    |                          |       |
|       |           |       |                |             |     |    |          |        |             |    |                          |       |
|       |           |       |                |             |     |    |          |        |             |    |                          |       |
| 20    | *         |       |                |             |     |    | Bcero: O | 20     | ~           |    |                          | Bcero |
| lобав | ить хость | 4     |                |             |     |    |          | Добав  | зить группы |    |                          |       |

| 0.   |        |                      |            |        |                       |
|------|--------|----------------------|------------|--------|-----------------------|
| писа | зние   |                      |            |        |                       |
| PE   |        |                      |            |        |                       |
|      | Id ↓≟  | IP / DNS             | Описание 斗 | CPE 11 | Дата модификации 👘    |
|      | 73     | 192.168.10.1         |            |        | 13.10.2024, 21:19:31  |
|      | 74     | 192.168.10.2         |            |        | 27.09.2024, 13:34:28  |
|      | 75     | 192.168.10.3         |            |        | 27.09.2024, 13:34:28  |
|      | 76     | 192.168.10.4         |            |        | 27.09.2024, 13:34:28  |
|      | 77     | 192.168.10.5         |            |        | 27.09.2024, 13:34:28  |
|      | 78     | 192.168.10.6         |            |        | 27.09.2024, 13:34:28  |
|      | 79     | 192.168.10.7         |            |        | 27.09.2024, 13:34:28  |
|      | 80     | 192.168.10.8         |            |        | 27.09.2024, 13:34:28  |
|      | 81     | 192.168.10.9         |            |        | 27.09.2024, 13:34:28  |
|      | 82     | 192.168.10.10        |            |        | 27.09.2024, 13:34:28  |
|      | 83     | 192.168.10.11        |            |        | 27.09.2024, 13:34:28  |
|      | 84     | 192.168.10.12        |            |        | 27.09.2024, 13:34:28  |
|      | 85     | 192.168.10.13        |            |        | 27.09.2024, 13:34:28  |
|      | 86     | 192.168.10.14        |            |        | 27.09.2024, 13:34:28  |
|      | 87     | 192.168.10.15        |            |        | 27.09.2024, 13:34:28  |
|      | 88     | 192.168.10.16        |            |        | 27.09.2024, 13:34:28  |
|      | 89     | 192.168.10.17        |            |        | 27.09.2024, 13:34:28  |
|      | 90     | 192.168.10.18        |            |        | 27.09.2024, 13:34:28  |
|      | 91     | 192.168.10.19        |            |        | 27.09.2024, 13:34:28  |
| 20   | ♥ Стра | ница 1 из 13 🤇 1 2 3 | 4 5 13 🕟   |        | Всего: 255 / Выбрано: |

 <u>Задания</u> – можно выбрать задания, из результатов сканирования которых будет производиться поиск уязвимостей. Учитываются результаты сканирования со статусом Завершено. Из выпадающего списка можно

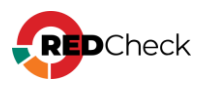

выбрать два варианта: Все задания и Выбрать задания. Если указать Выбрать задания, появится дополнительное поле:

| Выбрать задания | ~ |
|-----------------|---|
| Задания         |   |

Нажмите на —, после чего откроется окно выбора заданий;

- <u>Выбрать период, дней</u> максимальное количество дней, за которое учитывать результаты сканирований для поиска уязвимостей;
- <u>Риск и CVSS</u> отображать уязвимости с указанным риском и CVSS; <u>Сведения об интегральной оценке по базовым метрикам CVSS</u>;
- <u>Наличие эксплойта</u> отображать уязвимости, которые имеют эксплойт;
- Базы данных уязвимостей отображать уязвимости, которые есть в отмеченных базах уязвимостей;
- <u>Дата публикации (с / по)</u> отображать уязвимости, которые были опубликованы вендором в указанный период.

| Риск                                                                                                    |
|----------------------------------------------------------------------------------------------------|
| <ul> <li>Критический</li> <li>Высокий</li> <li>Средний</li> <li>Низкий</li> <li>Не определено</li> </ul> |
| CVSS (0-10)                                                                                              |
| Наличие эксплоита           NVD         ФСТЭК           НКЦКИ                                            |
| Дата публикации (c)<br>Дата публикации (по)                                                              |

Для применения фильтра нажмите **Применить фильтр**. Для отмены фильтра нажмите красную кнопку с крестиком, что вернет для всех полей значения по умолчанию.

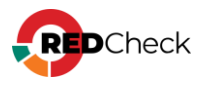

| При | именить фильтр | X |  |
|-----|----------------|---|--|

## Фильтр для результирующей таблицы

Данный фильтр работает с результатом, уже полученным после применения общего фильтра. В полях можно указывать как полное значение, так и его часть.

- <u>Хост</u> IP-адрес или DNS-имя хоста;
- <u>Название</u> имя уязвимости;
- <u>ALTX ID</u> уникальный идентификатор уязвимости;
- <u>Ссылка (CVE, BDU, …)</u> идентификатор бюллетеня по данной уязвимости;
- <u>Найдено хостов</u> количество хостов, отображаемых в таблице согласно данному фильтру;
- Найдено уникальных уязвимостей количество уязвимостей без дублирования согласно данному фильтру. Уязвимости с одним и тем же ALTX ID могут встречаться несколько раз, если уязвимыми оказались несколько пакетов или файлов (строка Детализация из подробной информации о найденной уязвимости);
- <u>Риск</u> в таблице будут отображаться уязвимости с отмеченными уровнями риска.

| Уязвимости      | Хосты | Хост — Уязвимос | ть                                  |                  |                   |          |                       |               |
|-----------------|-------|-----------------|-------------------------------------|------------------|-------------------|----------|-----------------------|---------------|
| 192.168.80.129  |       |                 | Найдено хостов: 1                   | Критический (44) | Высокий (438)     | <b>~</b> | <b>С</b> редний (363) | Экспорт в CSV |
| Название        |       |                 | ALTX ID                             | Низкий (13)      | Не определено (4) |          |                       |               |
| Ссылка (CVE, BI | DU,)  |                 | Найдено уникальных уязвимостей: 862 |                  |                   |          |                       |               |

# Экспорт в CSV

Результирующую таблицу можно экспортировать в CSV. Экспортироваться будет та информация, которая отображается в таблице после применения фильтров. Для этого нажмите **Экспорт в CSV** справа от фильтра результирующей таблицы. Полученный файл будет называться **VulnerabilityAnalysis-VulnerabilitiesForHosts-dd-mm-yyyy.csv**.

#### Структура CSV файла

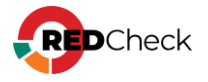

| ID<br>сканирования  | ID актуального (последнего) результата сканирования со<br>статусом <b>Завершено</b>                                |
|---------------------|----------------------------------------------------------------------------------------------------|
| ld хоста            | ID хоста, на котором найдены уязвимости                                                                            |
| Имя хоста           | IP-адрес или DNS-имя хоста                                                                                         |
| ALTX ID             | Уникальный идентификатор уязвимости                                                                                |
| OVAL<br>определение | Ссылка на страницу уязвимости в OVALdb                                                                             |
| Риск                | Принимает значения: Критический, Высокий, Средний,<br>Низкий                                                       |
| Оценка CVSS         | Значение указывается в двойных кавычках. <u>Сведения об</u><br><u>интегральной оценке по базовым метрикам CVSS</u> |
| Источник CVSS       | Название вендора или базы данных уязвимостей, откуда<br>взято значение для оценки CVSS                             |
| Уязвимость          | Имя уязвимости. Указывается в двойных кавычках                                                                     |
| Описание            | Описание уязвимости                                                                                                |
| Дата<br>публикации  | Дата публикации бюллетени вендором                                                                                 |
| Детализация         | Уязвимые пакеты или файлы. Если значений несколько,<br>разделяется точкой с запятой                                |

#### Пример:

### Код

ID сканирования,Id хоста,Имя хоста,ALTX ID,OVAL определение,Риск,Оценка CVSS,Источник CVSS,Уязвимость,Описание,Дата публикации,Детализация 1866,69,192.168.80.8,343423,oval:ru.altxsoft.nix:def:144841,Высокий,"8,8",BDU,"Уязвимость доступа к

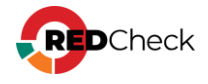

освобожденной памяти в clipboard в Google Chrome, Chromium и Chromium-gost для Linux до 87.0.4280.88 (CVE-2020-16037)",Уязвимость доступа к освобожденной памяти в clipboard в Google Chrome.,08.01.2021,chromium (0:87.0.4280.66-0astragost1)

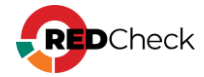

### 8.4 Контроль устранения уязвимостей

Данная форма аналитики позволяет проводить сравнение состояния инфраструктуры на предмет наличия уязвимостей в двух временных отметках.

Для перехода на форму нажмите **Аналитика** → **Контроль устранения** уязвимостей

# Содержание

- 8.4.1 Вкладка Уязвимости
- <u>8.4.2 Вкладка Хосты</u>
- 8.4.3 Вкладка Хост Уязвимость

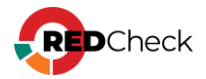

# 8.4.1 Вкладка Уязвимости

В данной вкладке отображается информация о наличии уязвимостей и их устранении на хостах, согласно выбранному заданию и итерации запуска в сравнении с предыдущими итерациями.

| уязыямостей                                                      | Название              |                 | 📴 📕 Новые (0)                                                                         | 🛃 📒 Неустраненн                        | ые (847) 🛛 🛃 📕 Ус | траненные (0)               |                        | Экспорт в CSV |  |
|------------------------------------------------------------------|-----------------------|-----------------|---------------------------------------------------------------------------------------|----------------------------------------|-------------------|-----------------------------|------------------------|---------------|--|
| 1_21 - Duplicate2                                                | ALTX ID 44 454 502 13 |                 |                                                                                       |                                        |                   |                             |                        |               |  |
| 10.09.2024, 14:14:51 - 10.09.201                                 | Ссылка (CVE, В        | DU,)            |                                                                                       |                                        |                   |                             |                        |               |  |
| О Сравнить с предыдущими результатами                            | ALTX ID               | PHOK 11 CVSS 11 | Название                                                                              | Дата публикации [] Новая для хостов [] |                   | Неустраненная для хостов [] | Устраненная для хостов | Дополнительно |  |
| Выбрать сканирование                                             | > 404975              | Средний         | Astra Linux уязвимость в python2.7 (CVE-2021-3733)                                    | 10.03.2022                             | 0                 | 1                           | 0                      | Список хостов |  |
| Выбрать период, дней:                                            | > 404976              | Высокий         | Astra Linux уязвимость в python2.7 (CVE-2021-3737)                                    | 04.03.2022                             | 0                 | 1                           | 0                      | Список хостов |  |
| 30                                                               | > 405050              | Высокий         | Astra Linux уязвимость в linux, linux-5.10, linux-5.4 (CVE-2021-4197)                 | 23.03.2022                             | 0                 | 1                           | 0                      | Список хостов |  |
|                                                                  | > 405151              | Средний         | Astra Linux уязвимость в linux, linux-5.10, linux-5.4 (CVE-2022-0494)                 | 25.03.2022                             | 0                 | 1                           | 0                      | Список хостов |  |
| Xoctus                                                           | > 405191              | Высокий         | Astra Linux уязвимость в linux, linux-5.10, linux-5.4 (CVE-2022-1011)                 | 18.03.2022                             | 0                 | 1                           | 0                      | Список хостов |  |
| Dury                                                             | > 405192              | Высокий         | Astra Linux уязвичость в linux, linux-5.10, linux-5.15, linux-5.4 (CVE-<br>2022-1012) | 05.08.2022                             | 0                 | 1                           | 0                      | Список хостов |  |
|                                                                  | > 405193              | Высокий         | Astra Linux уязвимость в linux, linux-5.10, linux-5.4 (CVE-2022-1048)                 | 29.04.2022                             | 0                 | 1                           | 0                      | Список хостов |  |
| <ul> <li>Критический</li> <li>Средний</li> <li>Низкий</li> </ul> | > 405206              | Средний         | Astra Linux уязвимость в linux, linux-5.10, linux-5.15, linux-5.4 (CVE-<br>2022-1184) | 29.08.2022                             | 0                 | 1                           | 0                      | Список хостов |  |
| Не определено                                                    | > 405208              | Средний         | Astra Linux уязвимость в linux, linux-5.10, linux-5.4 (CVE-2022-1198)                 | 29.08.2022                             | 0                 | 1                           | 0                      | Список хостов |  |
| CVSS (0-10)                                                      | > 405209              | Высокий         | Astra Linux уязвимость в linux, linux-5.10, linux-5.4 (CVE-2022-1199)                 | 29.08.2022                             | 0                 | 1                           | 0                      | Список хостов |  |
|                                                                  | > 405210              | Средний         | Astra Linux уязвимость в linux, linux-5.10, linux-5.4 (CVE-2022-1204)                 | 29.08.2022                             | 0                 | 1                           | 0                      | Список хостов |  |
| Наличие эксплойта                                                | > 405222              | Средний         | Astra Linux уязвимость в linux, linux-5.10, linux-5.4 (CVE-2022-1353)                 | 29.04.2022                             | 0                 | 1                           | 0                      | Список хостов |  |
| NVD ФСТЭК НКЦКИ                                                  | > 405231              | Высокий         | Astra Linux уязвимость в linux, linux-5.10, linux-5.15, linux-5.4 (CVE-<br>2022-1652) | 02.06.2022                             | 0                 | 1                           | : o ::                 | Список хостов |  |
| Дата публикации (с)                                              | > 405232              | Высокий         | Astra Linux уязвичость в linux, linux-5.10, linux-5.15, linux-5.4 (CVE-<br>2022-1729) | 01.09.2022                             | 0                 | 1                           | 0                      | Список хостов |  |
| Дата публикации (по)                                             | > 405233              | Высокий         | Astra Linux уязвимость в linux, linux-5.10, linux-5.15, linux-5.4 (CVE-<br>2022-1734) | 18.05.2022                             | 0                 | 1                           | 0                      | Список хостов |  |
| Применить фильтр                                                 | > 405234              | Средний         | Astra Linux уязвимость в linux, linux-5.10, linux-5.15, linux-5.4 (CVE-<br>2022-1974) | 31.08.2022                             | 0                 | 1                           | 0                      | Список хостов |  |
|                                                                  | > 405235              | Средний         | Astra Linux уязвимость в linux, linux-5.10, linux-5.15, linux-5.4 (CVE-<br>2022-1975) | 31.08.2022                             | 0                 | 1                           | 0                      | Список хостов |  |

Уязвимости в таблице сгруппированы по ALTX ID. Если уязвимость была обнаружена на одном хосте / нескольких хостах в разных файлах / пакетах, то на этой вкладке сведения по ней будут показаны в рамках одной строки.

Информация об уязвимости включает в себя:

- Уникальный идентификатор ALTX ID;
- Ссылка на страницу уязвимости в OVALdb;
- <u>Риск и CVSS</u> <u>Сведения об интегральной оценке по базовым метрикам</u> <u>CVSS</u>;
- Имя уязвимости, описание, дата публикации вендором;
- Ссылки на бюллетени по данной уязвимости;
- Информация о появлении и устранении данной уязвимости на хостах;

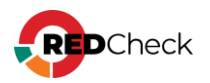

| ALTX ID↓↑ Ри  | ск ↓↑        | CVSS ↓↑         | Название                                                                    | .↓†    | Дата публикации.↓↑ | Новая для хостов ↓↑ | Неустраненная для хостов↓↑ | Устраненная для хостов↓↑ | Дополнительно |
|---------------|--------------|-----------------|-----------------------------------------------------------------------------|--------|--------------------|---------------------|----------------------------|--------------------------|---------------|
| 429217        | итический    | 10              | Astra Linux уязвимость в linux<br>linux-5.10, linux-5.15 (CVE-2022<br>3643) | -      | 07.12.2022         | 0                   | 1                          | 0                        | Список хостов |
|               | 400017       |                 |                                                                             |        |                    |                     |                            |                          |               |
|               | 429217       |                 |                                                                             |        |                    |                     |                            |                          |               |
| Риск          | Критиче      | кий             |                                                                             |        |                    |                     |                            |                          |               |
| Оценка CVSS   | 10,0 (BD     | J)              |                                                                             |        |                    |                     |                            |                          |               |
| Название      | Astra Linu   | х уязвимос      | ть в linux, linux-5.10, linux-5.15 (CVE                                     | -2022- | 3643)              |                     |                            |                          |               |
| Описание      | В продукт    | ax linux, linux | х-5.10, linux-5.15 обнаружена уязвим                                        | ость С | VE-2022-3643.      |                     |                            |                          |               |
| Дата публикац | ии 07.12.202 | 2               |                                                                             |        |                    |                     |                            |                          |               |
| Ссылки        | VENDOR       | 2023-10239      | SE17                                                                        |        |                    |                     |                            |                          |               |
|               | VENDOR       | 2.12.46         |                                                                             |        |                    |                     |                            |                          |               |
|               | FSTEC        | BDU:2023-0      | 00265                                                                       |        |                    |                     |                            |                          |               |
|               | CVE          | CVE-2022-3      | 3643                                                                        |        |                    |                     |                            |                          |               |
|               |              |                 |                                                                             |        |                    |                     |                            |                          |               |

Нажав Список хостов, вы перейдете на вкладку «Хост – Уязвимость», где в фильтре для результирующей таблицы уже будет указан ALTX ID выбранной уязвимости. В случае, если одна и та же уязвимость была найдена в разных файлах / пакетах, то для каждого случая в таблице будет собственная строка с информацией.

Если анализируется одна уникальная уязвимость, то под чекбоксами фильтра «по Статусу уязвимости» будет указано количество хостов для каждого статуса.

| Контроль устранения                                                                                      | Уязвимости Хосты Хост Уязвимо | сть                               |                      |                      |                                                       |                              |
|----------------------------------------------------------------------------------------------------|-------------------------------|-----------------------------------|----------------------|----------------------|-------------------------------------------------------|------------------------------|
| уязвимостеи                                                                                              | Хост                          | Найдено хостов: 1                 | 🛃 📒 Новые уязвимости | 🛃 📒 Неустраненные уя | ізвимости 🥑 🛑 Устраненн                               | вые уязвимости Экспорт в CSV |
| 1_21 - Duplicate2                                                                                        | Название                      | 404975                            |                      | 1                    |                                                       |                              |
| 10.09.2024, 14:14:51 - 10.09.20;                                                                         | Ссылка (CVE, BDU,)            | Найдено уникальных уязвимостей: 1 |                      |                      |                                                       |                              |
| <ul> <li>Сравнить с предыдущими результатами</li> <li>Выбрать сканирование</li> </ul>                    | Хост 11                       | ALTX ID 11 Статус уязвимости      | ⊥† Риск              | ⊥† CVSS ⊥†           | Название 11                                           | Дата публикации              |
| Выбрать период, дней:                                                                                    | > 192.168.80.129              | 404975 Неустраженная              | Средний              |                      | Astra Linux уязвимость в<br>python2.7 (CVE-2021-3733) | 10.03.2022                   |
| 30                                                                                                    |                               |                                   |                      |                      |                                                       |                              |
|                                                                                                    |                               |                                   |                      |                      |                                                       |                              |
|                                                                                                    |                               |                                   |                      |                      |                                                       |                              |
| Риск                                                                                                    |                               |                                   |                      |                      |                                                       |                              |
| <ul> <li>Критический</li> <li>Высокий</li> <li>Средний</li> <li>Низкий</li> <li>Не определено</li> </ul> |                               |                                   |                      |                      |                                                       |                              |
| CVSS (0-10)                                                                                              |                               |                                   |                      |                      |                                                       |                              |
|                                                                                                    |                               |                                   |                      |                      |                                                       |                              |
| Наличие эксплойта                                                                                        |                               |                                   |                      |                      |                                                       |                              |
| NVD ФСТЭК НКЦКИ                                                                                          |                               |                                   |                      |                      |                                                       |                              |
| Дата публикации (с)                                                                                      |                               |                                   |                      |                      |                                                       |                              |
| Дата публикации (по)                                                                                     |                               |                                   |                      |                      |                                                       |                              |
| Применить фильтр Х                                                                                       |                               |                                   |                      |                      |                                                       |                              |
|                                                                                                    |                               |                                   |                      |                      |                                                       |                              |
|                                                                                                    | 20 🗸 Страница 1 из 1 🔇 1 📎    |                                   |                      |                      |                                                       | Bcero: 1                     |

# Общий фильтр

Общий фильтр располагается слева от результирующей таблицы.

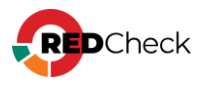

| Контроль устранения<br>уязвимостей |  |
|------------------------------------|--|
| Задание                            |  |
| Актуальное сканирование            |  |

- <u>Задание</u> необходимо выбрать задание типа Аудит уязвимостей.
   Нажмите на \_\_\_\_\_, после чего откроется окно выбора:
  - <u>Всего</u> сколько было запусков задания;
  - <u>Успешно</u> сколько из них выполнились успешно (хотя бы одно сканирование имеет статус Завершено);

| 🕁 Выб       | бор задания         |                   |               |                      |        | ×        |
|-------------|---------------------|-------------------|---------------|----------------------|--------|----------|
| Има         |                     |                   |               |                      |        |          |
| NOLE        | Hun I               | Tup granna        | <b>D</b> 14   | Prove apportunity    | Deere  | Vanauuua |
| 80<br>Ma 11 | имя                 | Тип сканирования  |               | время завершения     | DCEI 0 | успешно  |
| 22          | 1_10                | Аудит уязвимостей | По требованию | 03 10 2024, 09:43:26 | 2      | 2        |
| 22          | 1_/                 | Аудит уязвиностей | потреоованию  | 05.10.2024, 12.20.05 | 2      | 2        |
|             |                     |                   |               |                      |        |          |
|             |                     |                   |               |                      |        |          |
|             |                     |                   |               |                      |        |          |
|             |                     |                   |               |                      |        |          |
|             |                     |                   |               |                      |        |          |
|             |                     |                   |               |                      |        |          |
|             |                     |                   |               |                      |        |          |
|             |                     |                   |               |                      |        |          |
|             |                     |                   |               |                      |        |          |
|             |                     |                   |               |                      |        |          |
|             |                     |                   |               |                      |        |          |
|             |                     |                   |               |                      |        |          |
|             |                     |                   |               |                      |        |          |
|             |                     |                   |               |                      |        |          |
|             |                     |                   |               |                      |        |          |
|             |                     |                   |               |                      |        | _        |
| 20          | Страница 1 из 1 🤇 1 | <u> </u>          |               |                      |        | Bcero: 2 |
|             |                     |                   |               |                      |        |          |
|             |                     |                   |               | Выбрать              |        | Отмена   |

 <u>Актуальное сканирование</u> – необходимо выбрать итерацию запуска, с которой будут сравниваться предыдущие запуски. В такой итерации запуска должно быть хотя бы одно успешное сканирование;

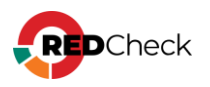

| 🛱 Выбер | ите сканирова | ание                 |    |                      |    |              |                       | ×        |
|---------|---------------|----------------------|----|----------------------|----|--------------|-----------------------|----------|
| ID ↓↑   | Задание       | Начало               | ↓↑ | Завершение           | ↓₹ | Всего хостов | Успешно просканирован | 0        |
| 111     | 1_16          | 18.10.2024, 12:41:54 |    | 18.10.2024, 12:43:26 |    | 1            | 1                     |          |
| 108     | 1_16          | 14.10.2024, 15:44:09 |    | 14.10.2024, 15:45:40 |    | 1            | 1                     |          |
| 104     | 1_16          | 09.10.2024, 11:09:23 |    | 09.10.2024, 11:10:37 |    | 1            | 1                     |          |
|         |               |                      |    |                      |    |              |                       |          |
|         |               |                      |    |                      |    |              |                       |          |
|         |               |                      |    |                      |    |              |                       |          |
|         |               |                      |    |                      |    |              |                       |          |
|         |               |                      |    |                      |    |              |                       |          |
|         |               |                      |    |                      |    |              |                       |          |
|         |               |                      |    |                      |    |              |                       |          |
|         |               |                      |    |                      |    |              |                       |          |
|         |               |                      |    |                      |    |              |                       |          |
|         |               |                      |    |                      |    |              |                       |          |
|         |               |                      |    |                      |    |              |                       |          |
|         |               |                      |    |                      |    |              |                       |          |
|         |               |                      |    |                      |    |              |                       |          |
|         |               |                      |    |                      |    |              |                       |          |
|         |               |                      |    |                      |    |              |                       |          |
| 20 🗸    | Страница 1 и  | из 1 🔿 1 🕟           |    |                      |    |              |                       | Bcero: 3 |
|         | · · ·         |                      |    |                      |    |              |                       |          |
|         |               |                      |    |                      |    |              |                       |          |
|         |               |                      |    |                      |    |              | Выбрать               | Отмена   |

 Сравнивать с предыдущими результатами – сравнить с предыдущим успешным сканированием. Для каждого хоста предыдущее успешное сканирование подбирается индивидуально и может быть взято из разных итерацией запуска. Фильтр по времени позволяет ограничить период, за который подбирается предыдущее успешное сканирование;

| О Сравнить с предыдущими результатами |
|---------------------------------------|
| 📃 Выбрать сканирование                |
| Выбрать период, дней:                 |
| 30                                    |

 <u>Выбрать сканирование</u> – сравнение выбранной выше итерации будет проходить с одной конкретной итерацией запуска для выбранного задания;

| 0   | Сравнить с предыдущими результ.<br>Выбрать сканирование | атами |
|-----|---------------------------------------------------------|-------|
| Ста | арое сканирование                                       |       |

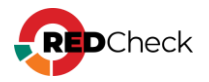

• Хосты – можно выбрать хосты, для которых будет проведен контроль

устранения уязвимостей. Нажмите на \_\_\_\_, после чего откроется окно выбора групп и хостов:

| д Выб           | óop x  | остов | и груп | п              |             |     |    |          |                  |             |    |                      |        |   |
|-----------------|--------|-------|--------|----------------|-------------|-----|----|----------|------------------|-------------|----|----------------------|--------|---|
| Выбранные хосты |        |       |        |                |             |     |    |          | Выбранные группы |             |    |                      |        |   |
| Id↓↑            | IP/    | DNS   | 1†     | Описание       | 1t          | CPE | ↓† |          | Id↓↑             | Имя         | 1† | Описание             | 11     |   |
|                 |        |       |        | Нет данных для | отображения |     |    |          |                  |             |    | Нет данных для отобр | ажения |   |
|                 |        |       |        |                |             |     |    |          |                  |             |    |                      |        |   |
|                 |        |       |        |                |             |     |    |          |                  |             |    |                      |        |   |
|                 |        |       |        |                |             |     |    |          |                  |             |    |                      |        |   |
|                 |        |       |        |                |             |     |    |          |                  |             |    |                      |        |   |
|                 |        |       |        |                |             |     |    |          |                  |             |    |                      |        |   |
|                 |        |       |        |                |             |     |    |          |                  |             |    |                      |        |   |
|                 |        |       |        |                |             |     |    |          |                  |             |    |                      |        |   |
|                 |        |       |        |                |             |     |    |          |                  |             |    |                      |        |   |
|                 |        |       |        |                |             |     |    |          |                  |             |    |                      |        |   |
| 20              | ~      |       |        |                |             |     |    | Boero: 0 | 20               | ~           |    |                      | Bre    |   |
| Добав           | зить х | осты  |        |                |             |     |    |          | Добав            | зить группы |    |                      |        |   |
|                 |        |       |        |                |             |     |    |          |                  |             |    |                      |        |   |
|                 |        |       |        |                |             |     |    |          |                  |             |    |                      | Закр   | ы |

| _⊕ Вы | бор хоста |                        |          |        | ;                       |
|-------|-----------|------------------------|----------|--------|-------------------------|
| 10.   |           |                        |          |        |                         |
| Описа | зние      |                        |          |        |                         |
| CPE   |           |                        |          |        |                         |
|       | Id 💵      | IP / DNS               | Описание | CPE L1 | Дата модификации        |
|       | 73        | 192.168.10.1           |          |        | 13.10.2024, 21:19:31    |
|       | 74        | 192.168.10.2           |          |        | 27.09.2024, 13:34:28    |
|       | 75        | 192.168.10.3           |          |        | 27.09.2024, 13:34:28    |
|       | 76        | 192.168.10.4           |          |        | 27.09.2024, 13:34:28    |
|       | 77        | 192.168.10.5           |          |        | 27.09.2024, 13:34:28    |
|       | 78        | 192.168.10.6           |          |        | 27.09.2024, 13:34:28    |
|       | 79        | 192.168.10.7           |          |        | 27.09.2024, 13:34:28    |
|       | 80        | 192.168.10.8           |          |        | 27.09.2024, 13:34:28    |
|       | 81        | 192.168.10.9           |          |        | 27.09.2024, 13:34:28    |
|       | 82        | 192.168.10.10          |          |        | 27.09.2024, 13:34:28    |
|       | 83        | 192.168.10.11          |          |        | 27.09.2024, 13:34:28    |
|       | 84        | 192.168.10.12          |          |        | 27.09.2024, 13:34:28    |
|       | 85        | 192.168.10.13          |          |        | 27.09.2024, 13:34:28    |
|       | 86        | 192.168.10.14          |          |        | 27.09.2024, 13:34:28    |
|       | 87        | 192.168.10.15          |          |        | 27.09.2024, 13:34:28    |
|       | 88        | 192.168.10.16          |          |        | 27.09.2024, 13:34:28    |
|       | 89        | 192.168.10.17          |          |        | 27.09.2024, 13:34:28    |
|       | 90        | 192.168.10.18          |          |        | 27.09.2024, 13:34:28    |
|       | 91        | 192.168.10.19          |          |        | 27.09.2024, 13:34:28    |
| 20    | ♥ Стра    | ница 1 из 13 🤇 🧴 1 2 3 | 4 5 13 🕥 |        | Всего: 255 / Выбрано: О |
|       |           |                        |          |        | Выбрать Отмена          |

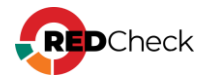

- <u>Риск и CVSS</u> отображать уязвимости с указанным риском и CVSS; <u>Сведения об интегральной оценке по базовым метрикам CVSS</u>;
- Наличие эксплойта отображать уязвимости, которые имеют эксплойт;
- Базы данных уязвимостей отображать уязвимости, которые есть в отмеченных базах уязвимостей;
- <u>Дата публикации (с / по)</u> отображать уязвимости, которые были опубликованы вендором в указанный период.

| Рис         | к                                                          |
|-------------|------------------------------------------------------------|
| <b>N</b> NN | Критический 🔽 Высокий<br>Средний 🗹 Низкий<br>Не определено |
| CVS         | SS (0-10)                                                  |
|             | Наличие эксплойта<br>NVD ФСТЭК НКЦКИ                       |
| Да<br>Да    | та публикации (c)<br>та публикации (по)                    |

Для применения фильтра нажмите **Применить фильтр**. Для отмены фильтра нажмите красную кнопку с крестиком, что вернет для всех полей значения по умолчанию.

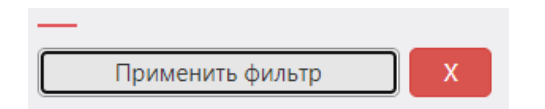

#### Фильтр для результирующей таблицы

Данный фильтр работает с результатом, уже полученным после применения общего фильтра. В полях можно указывать как полное значение, так и его часть.

- <u>Название</u> название уязвимости;
- <u>ALTX ID</u> уникальный идентификатор уязвимости, состоящий из цифр;

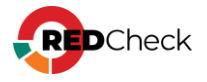

- <u>Ссылка</u> идентификатор бюллетеня по данной уязвимости;
- <u>Статус уязвимости</u> в таблице будут отображаться уязвимости с отмеченными статусами. Если хотя бы на одном хосте уязвимость имеет выбранный статус, она попадёт в данную таблицу.
  - <u>Новые</u> уязвимости, появившиеся в актуальном сканировании (итерации запуска);
  - <u>Неустраненные</u> уязвимости, которые были найдены в предыдущих сканированиях и остались неустраненными в актуальном сканировании;
  - <u>Устраненные</u> уязвимости, которые были найдены в предыдущих сканированиях и устранены в актуальном сканировании;

| Уязвимости      | Хосты | Хост — Уязвимос |               |                         |                     |       |
|-----------------|-------|-----------------|---------------|-------------------------|---------------------|-------|
| Название        |       |                 | 🔽 🛑 Новые (0) | 🛃 🥚 Неустраненные (847) | 🛃 🛑 Устраненные (0) | Экспо |
| ALTX ID         |       |                 |               | <b>44 434 352 13</b> 4  |                     |       |
| Ссылка (CVE, BD | U,)   |                 |               |                         |                     |       |

# Экспорт в CSV

Результирующую таблицу можно экспортировать в CSV. Экспортироваться будет та информация, которая отображается в таблице после применения фильтров. Для этого нажмите Экспорт в CSV справа от фильтра результирующей таблицы. Полученный файл будет называться VulnerabilityRemediationControl-Vulnerabilities-dd-mm-yyyy.csv.

#### Структура CSV файла

| ALTX ID       | Уникальный идентификатор уязвимости                                                                         |  |  |  |  |  |  |
|---------------|----------------------------------------------------------------------------------------------------|--|--|--|--|--|--|
| Риск          | Принимает значения: Критический, Высокий, Средний,<br>Низкий                                                |  |  |  |  |  |  |
| Оценка CVSS   | Значение указывается в двойных кавычках. <u>Сведения об</u><br>интегральной оценке по базовым метрикам CVSS |  |  |  |  |  |  |
| Источник CVSS | Название вендора или базы данных уязвимостей, откуда<br>взято значение для оценки CVSS                      |  |  |  |  |  |  |

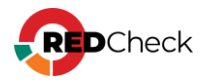

| Уязвимость                  | Имя уязвимости                                                                                                    |
|-----------------------------|----------------------------------------------------------------------------------------------------|
| Описание                    | Описание уязвимости                                                                                                    |
| Дата<br>публикации          | Дата публикации бюллетеня вендором                                                                                                    |
| Новая для<br>хостов         | Количество хостов, для которых данная уязвимость новая,<br>т.е. появилась в актуальном сканировании (итерации<br>запуска)                         |
| Неустраненная<br>для хостов | Количество хостов, для которых данная уязвимость была<br>найдены в предыдущих сканированиях и осталась<br>неустраненной в актуальном сканировании |
| Устраненная<br>для хостов   | Количество хостов, для которых данная уязвимость была<br>найдены в предыдущих сканированиях и устранена в<br>актуальном сканировании              |

#### Пример:

#### Bash (оболочка Unix)

АLTX ID, Риск, Оценка CVSS, Источник CVSS, Уязвимость, Описание, Дата публикации, Новая для хостов, Неустраненная для хостов, Устраненная для хостов 404856, Средний, "6, 5", BDU, "Astra Linux -- уязвимость в thunderbird, icu (CVE-2020-21913) ", "В продуктах thunderbird, icu обнаружена уязвимость CVE-2020-21913. ", 20.09.2021, 0, 1, 0

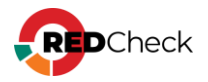

## 8.4.2 Вкладка Хосты

В данной вкладке отображается информация о наличии или устранении уязвимостей на хостах, согласно выбранному заданию и итерации запуска в сравнении с предыдущими итерациями.

| Контроль устранения                                                                                      | Узэвимости Хост – Узэвимость |                     |                                 |                          |                           |              |                          |                                 |                       |  |  |  |
|----------------------------------------------------------------------------------------------------|------------------------------|---------------------|---------------------------------|--------------------------|---------------------------|--------------|--------------------------|---------------------------------|-----------------------|--|--|--|
| уязвимостей                                                                                              | Хост                         |                     |                                 | 🛃 Нет уст                | ранения уязвимостей (1) 🚦 | Иет новых уя | звимостей (1)            |                                 | Экспорт в CSV         |  |  |  |
| 1234 - put                                                                                               |                              |                     |                                 | 🔽 Устрани                | нные уязвимости (0)       | Иовые уязви  | мости (0)                |                                 |                       |  |  |  |
| 10.09.2024, 14:11:50 - 10.09.20;                                                                         | Xoct 11                      | Новые уязвимости 11 | Среди них критических и высоких | Неустраненные уязвимости | Среди них критических     | и высоких    | Устраненные уязвимости 👔 | Среди них критических и высоких | Дополнительно         |  |  |  |
| <ul> <li>Сравнить с предыдущими результатами</li> <li>Выбрать сканирование</li> </ul>                    | 192.168.80.5                 | 0                   |                                 | 219                      | 2 74                      |              | 0                        |                                 | Список<br>уязвимостей |  |  |  |
| Выбрать период, дней:                                                                                    |                              |                     |                                 |                          |                           |              |                          |                                 |                       |  |  |  |
| 30                                                                                                    |                              |                     |                                 |                          |                           |              |                          |                                 |                       |  |  |  |
| _                                                                                                    |                              |                     |                                 |                          |                           |              |                          |                                 |                       |  |  |  |
| Хосты                                                                                                    |                              |                     |                                 |                          |                           |              |                          |                                 |                       |  |  |  |
| —                                                                                                    |                              |                     |                                 |                          |                           |              |                          |                                 |                       |  |  |  |
| Риск                                                                                                    |                              |                     |                                 |                          |                           |              |                          |                                 |                       |  |  |  |
| <ul> <li>Критический</li> <li>Высокий</li> <li>Средний</li> <li>Низкий</li> <li>Не определено</li> </ul> |                              |                     |                                 |                          |                           |              |                          |                                 |                       |  |  |  |
| CVSS (0-10)                                                                                              |                              |                     |                                 |                          |                           |              |                          |                                 |                       |  |  |  |
|                                                                                                    |                              |                     |                                 |                          |                           |              |                          |                                 |                       |  |  |  |
| Наличие эксплойта                                                                                        |                              |                     |                                 |                          |                           |              |                          |                                 |                       |  |  |  |
| NVD ФСТЭК НКЦКИ                                                                                          |                              |                     |                                 |                          |                           |              |                          |                                 |                       |  |  |  |
| Дата публикации (с)                                                                                      |                              |                     |                                 |                          |                           |              |                          |                                 |                       |  |  |  |
| Дата публикации (по)                                                                                     |                              |                     |                                 |                          |                           |              |                          |                                 |                       |  |  |  |
| _                                                                                                    |                              |                     |                                 |                          |                           |              |                          |                                 |                       |  |  |  |
| Применить фильтр Х                                                                                       |                              |                     |                                 |                          |                           |              |                          |                                 |                       |  |  |  |
|                                                                                                    |                              |                     |                                 |                          |                           |              |                          |                                 |                       |  |  |  |
|                                                                                                    |                              |                     |                                 |                          |                           |              |                          |                                 |                       |  |  |  |
|                                                                                                    |                              |                     |                                 |                          |                           |              |                          |                                 |                       |  |  |  |
|                                                                                                    |                              |                     |                                 |                          |                           |              |                          |                                 |                       |  |  |  |
|                                                                                                    | 20 ¥ CT                      | раница 1 из 1 ( 1 ( | 3                               |                          |                           |              |                          |                                 | Bcero: 1              |  |  |  |

Информация об уязвимостях на хосте включает в себя:

- <u>Хост</u> IP-адрес или DNS-имя хоста;
- Новые уязвимости (среди них критических и высоких) количество новых уязвимостей для хоста и сколько среди них с риском Критическая и Высокая<u>;</u>
- Неустраненные уязвимости (среди них критических и высоких) количество неустраненных уязвимостей для хоста и сколько среди них с риском Критическая и Высокая;
- <u>Устраненные уязвимости (среди них критических и высоких)</u> количество устраненных уязвимостей для хоста и сколько среди них с риском Критическая и Высокая<u>;</u>

Нажав Список уязвимостей, вы перейдете на вкладку «Хост – Уязвимость», где в фильтре для результирующей таблицы уже будет указано имя выбранного хоста. Под каждым чекбоксом фильтра по Статусу уязвимости будет отображаться количество уязвимостей с группировкой по риску.

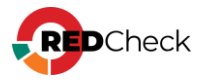

| Контроль устранения                                                                   | Уязвимости Хосты Хост — Уязвимо  | сть                                 |                                                   |                                                                           |                   |
|---------------------------------------------------------------------------------------|----------------------------------|-------------------------------------|---------------------------------------------------|---------------------------------------------------------------------------|-------------------|
| yasunnocrea                                                                           | 192.168.80.5                     | Найдено хостов: 1                   | 🛃 🛑 Новые уязвимости                              | 🛃 📒 Неустраненные уязвимости 🛛 🛃 🖉 Устраненные уязвимости                 | Экспорт в CSV     |
| 1234 - put                                                                            | Название                         | ALTX ID                             |                                                   | 2 74 81 10 52                                                             |                   |
| 10.09.2024, 14:11:50 - 10.09.20;                                                      | Ссылка (CVE, BDU,)               | Найдено уникальных уязвимостей: 219 |                                                   |                                                                           |                   |
| <ul> <li>Сравнить с предыдущими результатами</li> <li>Выбрать сканирование</li> </ul> | Хост Ц† АLTX ID Ц† Статус уяз    | вимости⊥† Риск ⊥† CVSS ⊥† Назва     | ие                                                |                                                                           | Дата публикации 📺 |
| Выбрать период, дней:                                                                 | > 192.168.80.5 516497 Неустранее | мая Критический RED C               | 5 уязвимость в ghostscript (CVE-2021-3781)        |                                                                           | 16.02.2022        |
| 30                                                                                    | > 192.168.80.5 516546 Неустранее | ная Критический RED 0               | 5 уязвимость в httpd (CVE-2024-40898)             |                                                                           | 18.07.2024        |
|                                                                                       | → 192.168.80.5 514911 Неустране  | ная Высокий RED 0                   | 5 уязвимость в gnutls (CVE-2022-2509)             |                                                                           | 01.08.2022        |
| Yorth                                                                                 | > 192.168.80.5 515109 Неустране  | ная Высокий Уязви                   | юсть в Oracle Java и OpenJDK (CVE-2024-2114)      | 7)                                                                        | 16.07.2024        |
|                                                                                       | > 192.168.80.5 515471 Неустранее | мая Высокий Уязви<br>6988)          | юсть доступа к освобожденной памяти в Googl       | le Chrome, Chromium и Chromium-gost для Linux до 127.0.6533.72 (CVE-2024- | 06.08.2024        |
| Риск                                                                                  | > 192.168.80.5 515472 Неустране  | ная Высокий Уязви (6989)            | юсть доступа к освобожденной памяти в Googl       | le Chrome, Chromium и Chromium-gost для Linux до 127.0.6533.72 (CVE-2024- | 06.08.2024        |
| <ul> <li>Критический</li> <li>Высокий</li> <li>Средний</li> <li>Низкий</li> </ul>     | → 192.168.80.5 515473 Неустране  | мая Высокий Уязви 6991)             | юсть доступа к освобожденной памяти в Googl       | le Chrome, Chromium и Chromium-gost для Linux до 127.0.6533.72 (CVE-2024- | 06.08.2024        |
| Ие определено                                                                         | > 192.168.80.5 515476 Неустране  | ная Высокий Перел                   | олнение кучи в Google Chrome, Chromium и Ch       | romium-gost для Linux до 127.0.6533.72 (CVE-2024-6994)                    | 06.08.2024        |
| CVSS (0-10)                                                                           | > 192.168.80.5 515479 Неустране  | ная Высокий Уязви<br>6997)          | юсть доступа к освобожденной памяти в Googl       | ie Chrome, Chromium и Chromium-gost для Linux до 127.0.6533.72 (CVE-2024- | 06.08.2024        |
| Наличие эксплойта                                                                     | → 192.168.80.5 515480 Неустране  | ная Высокий Уязви<br>6998)          | юсть доступа к освобожденной памяти в Goog        | le Chrome, Chromium и Chromium-gost для Linux до 127.0.6533.72 (CVE-2024- | 06.08.2024        |
| NVD ФСТЭК НКЦКИ                                                                       | > 192.168.80.5 515482 Неустране  | мая Высокий Уязви 7000)             | юсть доступа к освобожденной памяти в Googl       | le Chrome, Chromium и Chromium-gost для Linux до 127.0.6533.72 (CVE-2024- | 06.08.2024        |
| Дата публикации (с)                                                                   | > 192.168.80.5 516104 Неустране  | высокий Испол<br>2024-              | зование неинициализированной памяти в Goo<br>990) | gle Chrome, Chromium и Chromium-gost для Linux до 127.0.6533.88 (CVE-     | 01.08.2024        |
| Дата публикации (по)                                                                  | > 192.168.80.5 516105 Неустранее | мая Высокий Чтени 7255)             | а за пределами выделенной памяти в Google Cl      | hrome, Chromium и Chromium-gost для Linux до 127.0.6533.88 (CVE-2024-     | 01.08.2024        |
|                                                                                       | > 192.168.80.5 516106 Heycroate  | ная Высокий Недос                   | аточная проверка данных в Google Chrome, Cl       | hromium и Chromium-gost для Linux до 127.0.6533.88 (CVE-2024-7256)        | 01.08.2024        |
| Применить фильтр Х                                                                    | > 192.168.80.5 516498 Неустранее | ная Высокий RED 0                   | 5 уязвимость в automake, cpio (CVE-2021-38        | (185)                                                                     | 08.08.2021        |
|                                                                                       | > 192.168.80.5 516959 Неустране  | ная Высокий Досту                   | за пределами памяти в Google Chrome, Chrom        | nium и Chromium-gost для Linux до 127.0.6533.99 (CVE-2024-7532)           | 06.08.2024        |
|                                                                                       | × 102 160 00 E E16060            | Manua                               | ann annsaillea a nannaileá runa a Caanla Chr      | ame. Chramium ii Chramium aast aan Linuu an 107.0 6800.00 /CHE 2004 7880) | 06.00.0004        |
|                                                                                       | 20 👻 Страница 1 из 11 🔇 1 2 3    | 4 5 11 🕟                            |                                                   |                                                                           | Bcero: 219        |

Если в актуальном сканировании не найдены хосты, которые были в прошлых итерациях запуска, то появится баннер с указанием количества недоступных хостов.

| (ocr          |                  |                                 | 2 Нет<br>(2)<br>Устр | устранения уязвимостей 🛛 | Нет ног<br>Новые | ыж уязенмостей (5)<br>уязенмости (1) |             |               | XOCI              |                | Экспорт в CS        |
|---------------|------------------|---------------------------------|----------------------|--------------------------|------------------|--------------------------------------|-------------|---------------|-------------------|----------------|---------------------|
| Xoct II       | Новые уязвимости | Среди них критических и высоких |                      | Неустраненные уязвимости |                  | Среди них критических и высоких      | Устраненные | уязвиности 11 | Среди них критиче | ских и высоких | 11 Дополнительно    |
| 192.168.10.89 | 0                |                                 |                      | 2359                     |                  | 101 1532                             | 0           |               |                   |                | Список уязвимосте   |
| 192.168.10.80 | 32               | 7 15                            |                      | 619                      |                  | 17 473                               | 0           |               |                   |                | Список уязвиносте   |
| 192.168.10.78 | 0                |                                 |                      | 124                      |                  | 119                                  | 511         |               | 9 368             |                | Список уязвиносте   |
| 192.168.10.42 | 0                |                                 |                      | 3277                     |                  | 68 2059                              | 4           |               | 1 1               |                | Список уязвиносте   |
| 192.168.10.36 | 0                |                                 |                      | 568                      |                  | 81 129                               | 1           |               | 2                 |                | Список уязвиносте   |
|               | 0                |                                 |                      | 0.40                     |                  | 87 837                               |             |               |                   |                | Courses waterwaters |

При нажатии на **Недоступный хост** будет открыта форма **«Недоступность хостов**» с перечнем хостов и причин их недоступности.

| Хост          |                                 | Тип сканирования |                                       | Задание         | 11 Результат                    | Причина недоступности | Время завершения |
|---------------|---------------------------------|------------------|---------------------------------------|-----------------|---------------------------------|-----------------------|------------------|
| 192.168.10.99 | 192.168.10.99 Аудит уязвимостей |                  | уязвимости windows агент новая задача | Хост недоступен | Агент не найден или не запущен. | 16.10.2024, 13:39:56  |                  |

# Общий фильтр

Общий фильтр располагается слева от результирующей таблицы.

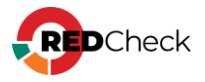

| Контроль устранения<br>уязвимостей |  |
|------------------------------------|--|
| Задание                            |  |
| Актуальное сканирование            |  |

- <u>Задание</u> необходимо выбрать задание типа Аудит уязвимостей.
   Нажмите на \_\_\_\_\_, после чего откроется окно выбора:
  - <u>Всего</u> сколько было запусков задания;
  - <u>Успешно</u> сколько из них выполнились успешно (хотя бы одно сканирование имеет статус Завершено);

| 🕁 Выб       | бор задания         |                   |               |                      |        | ×        |
|-------------|---------------------|-------------------|---------------|----------------------|--------|----------|
| Има         |                     |                   |               |                      |        |          |
| NOLE        | Hun I               | Tup granna        | <b>D</b> 14   | Prove apportunity    | Deere  | Vanauuua |
| 80<br>Ma 11 | имя                 | Тип сканирования  |               | время завершения     | DCEI 0 | успешно  |
| 22          | 1_10                | Аудит уязвимостей | По требованию | 03 10 2024, 09:43:26 | 2      | 2        |
| 22          | 1_/                 | Аудит уязвиностей | потреоованию  | 05.10.2024, 12.20.05 | 2      | 2        |
|             |                     |                   |               |                      |        |          |
|             |                     |                   |               |                      |        |          |
|             |                     |                   |               |                      |        |          |
|             |                     |                   |               |                      |        |          |
|             |                     |                   |               |                      |        |          |
|             |                     |                   |               |                      |        |          |
|             |                     |                   |               |                      |        |          |
|             |                     |                   |               |                      |        |          |
|             |                     |                   |               |                      |        |          |
|             |                     |                   |               |                      |        |          |
|             |                     |                   |               |                      |        |          |
|             |                     |                   |               |                      |        |          |
|             |                     |                   |               |                      |        |          |
|             |                     |                   |               |                      |        |          |
|             |                     |                   |               |                      |        |          |
|             |                     |                   |               |                      |        | _        |
| 20          | Страница 1 из 1 🤇 1 | <u> </u>          |               |                      |        | Bcero: 2 |
|             |                     |                   |               |                      |        |          |
|             |                     |                   |               | Выбрать              |        | Отмена   |

 <u>Актуальное сканирование</u> – необходимо выбрать итерацию запуска, с которой будут сравниваться предыдущие запуски. В такой итерации запуска должно быть хотя бы одно успешное сканирование;

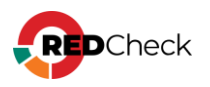

| 🛱 Выбер | ите сканирова | ание                 |    |                      |                |              |                        | ×        |
|---------|---------------|----------------------|----|----------------------|----------------|--------------|------------------------|----------|
| ID ↓↑   | Задание       | Начало               | ↓↑ | Завершение           | ↓ <del>.</del> | Всего хостов | Успешно просканировано |          |
| 111     | 1_16          | 18.10.2024, 12:41:54 |    | 18.10.2024, 12:43:26 |                | 1            | 1                      |          |
| 108     | 1_16          | 14.10.2024, 15:44:09 |    | 14.10.2024, 15:45:40 |                | 1            | 1                      |          |
| 104     | 1_16          | 09.10.2024, 11:09:23 |    | 09.10.2024, 11:10:37 |                | 1            | 1                      |          |
|         |               |                      |    |                      |                |              |                        |          |
|         |               |                      |    |                      |                |              |                        |          |
|         |               |                      |    |                      |                |              |                        |          |
|         |               |                      |    |                      |                |              |                        |          |
|         |               |                      |    |                      |                |              |                        |          |
|         |               |                      |    |                      |                |              |                        |          |
|         |               |                      |    |                      |                |              |                        |          |
|         |               |                      |    |                      |                |              |                        |          |
|         |               |                      |    |                      |                |              |                        |          |
|         |               |                      |    |                      |                |              |                        |          |
|         |               |                      |    |                      |                |              |                        |          |
|         |               |                      |    |                      |                |              |                        |          |
|         |               |                      |    |                      |                |              |                        |          |
|         |               |                      |    |                      |                |              |                        |          |
|         |               |                      |    |                      |                |              |                        |          |
| 20 🗸    | Страница 1 г  | из 1 🔇 1 (>)         |    |                      |                |              |                        | Bcero: 3 |
|         | 5             |                      |    |                      |                |              |                        |          |
|         |               |                      |    |                      |                |              |                        |          |
|         |               |                      |    |                      |                |              | Выбрать                | Отмена   |

 Сравнивать с предыдущими результатами – сравнить с предыдущим успешным сканированием. Для каждого хоста предыдущее успешное сканирование подбирается индивидуально и может быть взято из разных итерацией запуска. Фильтр по времени позволяет ограничить период, за который подбирается предыдущее успешное сканирование;;

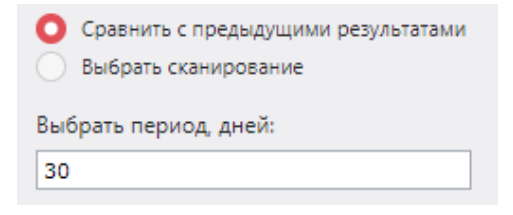

 <u>Выбрать сканирование</u> – сравнение выбранной выше итерации будет проходить с одной конкретной итерацией запуска для выбранного задания;

| <ul> <li>Сравнить с предыдущими резуль</li> <li>Выбрать сканирование</li> </ul> | татами |
|---------------------------------------------------------------------------------|--------|
| Старое сканирование                                                             |        |

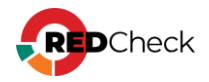

• Хосты – можно выбрать хосты, для которых будет проведен контроль

устранения уязвимостей. Нажмите на \_\_\_\_, после чего откроется окно выбора групп и хостов:

| оран | ные хо | сты |    |                |             |     |    |          | Выбранные группы |            |    |                          |       |
|------|--------|-----|----|----------------|-------------|-----|----|----------|------------------|------------|----|--------------------------|-------|
| d⊥↑  | IP/    | ONS | 1† | Описание       | ļ†          | CPE | 1† |          | Id↓↑             | Имя        | 1† | Описание                 | 41    |
|      |        |     |    | Нет данных для | отображения |     |    |          |                  |            |    | Нет данных для отображен | я     |
|      |        |     |    |                |             |     |    |          |                  |            |    |                          |       |
|      |        |     |    |                |             |     |    |          |                  |            |    |                          |       |
|      |        |     |    |                |             |     |    |          |                  |            |    |                          |       |
|      |        |     |    |                |             |     |    |          |                  |            |    |                          |       |
|      |        |     |    |                |             |     |    |          |                  |            |    |                          |       |
|      |        |     |    |                |             |     |    |          |                  |            |    |                          |       |
|      |        |     |    |                |             |     |    |          |                  |            |    |                          |       |
|      |        |     |    |                |             |     |    |          |                  |            |    |                          |       |
| 20   | *      |     |    |                |             |     |    | Boero: 0 | 20               | ~          |    |                          | Beero |
|      |        | сты |    |                |             |     |    |          | Добав            | ить группы |    |                          |       |

| ⊑⊕ B⊧ | юор хоста |                      |            |        |                         |
|-------|-----------|----------------------|------------|--------|-------------------------|
|       |           |                      |            |        |                         |
| 10.   |           |                      |            |        |                         |
| Опис  | ание      |                      |            |        |                         |
| CPE   |           |                      |            |        |                         |
|       | Id ↓≟     | IP / DNS 🕸           | Описание 🕸 | CPE 11 | Дата модификации 🛛 🎼    |
|       | 73        | 192.168.10.1         |            |        | 13.10.2024, 21:19:31    |
|       | 74        | 192.168.10.2         |            |        | 27.09.2024, 13:34:28    |
|       | 75        | 192.168.10.3         |            |        | 27.09.2024, 13:34:28    |
|       | 76        | 192.168.10.4         |            |        | 27.09.2024, 13:34:28    |
|       | 77        | 192.168.10.5         |            |        | 27.09.2024, 13:34:28    |
|       | 78        | 192.168.10.6         |            |        | 27.09.2024, 13:34:28    |
|       | 79        | 192.168.10.7         |            |        | 27.09.2024, 13:34:28    |
|       | 80        | 192.168.10.8         |            |        | 27.09.2024, 13:34:28    |
|       | 81        | 192.168.10.9         |            |        | 27.09.2024, 13:34:28    |
|       | 82        | 192.168.10.10        |            |        | 27.09.2024, 13:34:28    |
|       | 83        | 192.168.10.11        |            |        | 27.09.2024, 13:34:28    |
|       | 84        | 192.168.10.12        |            |        | 27.09.2024, 13:34:28    |
|       | 85        | 192.168.10.13        |            |        | 27.09.2024, 13:34:28    |
|       | 86        | 192.168.10.14        |            |        | 27.09.2024, 13:34:28    |
|       | 87        | 192.168.10.15        |            |        | 27.09.2024, 13:34:28    |
|       | 88        | 192.168.10.16        |            |        | 27.09.2024, 13:34:28    |
|       | 89        | 192.168.10.17        |            |        | 27.09.2024, 13:34:28    |
|       | 90        | 192.168.10.18        |            |        | 27.09.2024, 13:34:28    |
|       | 91        | 192.168.10.19        |            |        | 27.09.2024, 13:34:28 🔻  |
| 20    | ♥ Стра    | ница 1 из 13 < 1 2 3 | 4 5 13 🕟   |        | Всего: 255 / Выбрано: О |
|       |           |                      |            | (      | Выбрать Отмена          |

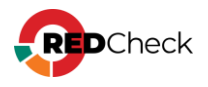

- <u>Риск и CVSS</u> отображать уязвимости с указанным риском и CVSS; <u>Сведения об интегральной оценке по базовым метрикам CVSS</u>;
- Наличие эксплойта отображать уязвимости, которые имеют эксплойт;
- Базы данных уязвимостей отображать уязвимости, которые есть в отмеченных базах уязвимостей;
- <u>Дата публикации (с / по)</u> отображать уязвимости, которые были опубликованы вендором в указанный период.

| Рис                                                                                                    | ж                                           |                   |  |  |  |  |  |
|----------------------------------------------------------------------------------------------------|---------------------------------------------|-------------------|--|--|--|--|--|
| <ul><li></li><li></li><li></li><li></li><li></li><li></li><li></li><li></li><li></li><li></li><li></li><li></li></ul> | Критический 🗹<br>Средний 🗹<br>Не определено | Высокий<br>Низкий |  |  |  |  |  |
| CVS                                                                                                    | SS (0-10)                                   |                   |  |  |  |  |  |
|                                                                                                    | Наличие эксплойта                           | ниции             |  |  |  |  |  |
| Да                                                                                                    | NVDФСТЭКНКЦКИ<br>Дата публикации (с)        |                   |  |  |  |  |  |
| Дa                                                                                                    | Дата публикации (по)                        |                   |  |  |  |  |  |

Для применения фильтра нажмите **Применить фильтр**. Для отмены фильтра нажмите красную кнопку с крестиком, что вернет для всех полей значения по умолчанию.

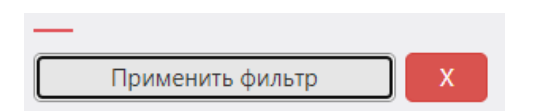

### Фильтр для результирующей таблицы

Данный фильтр работает с результатом, уже полученным после применения общего фильтра. В полях можно указывать как полное значение, так и его часть.

 <u>Хост</u> – IP-адрес или DNS-имя хоста. Можно указывать как полное значение, так и часть;

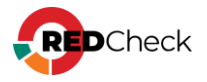

- <u>Статус уязвимости</u> будет отображаться:
  - <u>Нет устранения уязвимостей</u> хосты, у которых значение столбца
     Устраненные уязвимости равно 0;
  - <u>Нет новых уязвимостей</u> хосты, у которых значение столбца
     Новые уязвимости равно 0;
  - <u>Устраненные уязвимости</u> хосты, у которых значение столбца
     Устраненные уязвимости НЕ равно 0;
  - Новые уязвимости хосты, у которых значение столбца Новые уязвимости НЕ равно 0;

# Экспорт в CSV

Результирующую таблицу можно экспортировать в CSV. Экспортироваться будет та информация, которая отображается в таблице после применения фильтров. Для этого нажмите **Экспорт в CSV** справа от фильтра результирующей таблицы. Полученный файл будет называться **VulnerabilityRemediationControl-Hosts-ddmm-yyyy.csv**.

### Структура CSV файла

| ld хоста                           | ID хоста                                                                                                    |  |  |  |  |  |
|------------------------------------|----------------------------------------------------------------------------------------------------|--|--|--|--|--|
| Имя хоста                          | IP-адрес или DNS-имя хоста                                                                                        |  |  |  |  |  |
| Новые<br>уязвимости                | Количество новых уязвимостей                                                                                      |  |  |  |  |  |
| Новые<br>критические<br>уязвимости | Количество новых уязвимостей с критическим риском <u>Сведения об интегральной оценке по базовым</u> метрикам CVSS |  |  |  |  |  |
| Новые<br>уязвимости с<br>высокой   | Количество новых уязвимостей с высоким риском                                                                     |  |  |  |  |  |

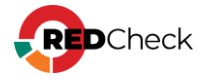

| критичностью                                                       |                                                           |  |  |  |  |  |  |
|--------------------------------------------------------------------|-----------------------------------------------------------|--|--|--|--|--|--|
| Неустраненные<br>уязвимости                                        | Количество неустраненных уязвимостей                      |  |  |  |  |  |  |
| Неустраненные<br>критические<br>уязвимости                         | Количество неустраненных уязвимостей с критическим риском |  |  |  |  |  |  |
| Неустраненные<br>уязвимости с<br>высоким<br>уровнем<br>критичности | Количество неустраненных уязвимостей с высоким риском     |  |  |  |  |  |  |
| Устраненные<br>уязвимости                                          | Количество устраненных уязвимостей                        |  |  |  |  |  |  |
| Устранённые<br>критичные<br>уязвимости                             | Количество устраненных уязвимостей с критическим риском   |  |  |  |  |  |  |
| Устранённые<br>уязвимости с<br>высокой<br>критичностью             | Количество устраненных уязвимостей с высоким риском       |  |  |  |  |  |  |

#### Пример:

#### Bash (оболочка Unix)

Id хоста, Имя хоста, Новые уязвимости, Новые критичные уязвимости, Новые уязвимости с высокой критичностью, Неустраненные уязвимости, Неустраненные критические уязвимости, Неустраненные уязвимости с высоким уровнем критичности, Устраненные уязвимости, Устранённые критичные уязвимости, Устранённые уязвимости с высокой критичностью 67, 192.168.80.129, 0, 0, 0, 1430, 71, 652, 0, 0, 0

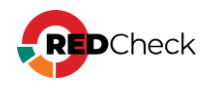

# 8.4.3 Вкладка Хост – Уязвимость

В данной вкладке отображается информация о наличии уязвимостей и их устранении с указанием к какому хосту они относятся, согласно выбранному заданию и итерации запуска в сравнении с предыдущими итерациями.

| Контроль устранения                                                               | Улявимости Хосты Хост - Улявимость |              |                         |               |         |                                                                                                    |                    |               |
|-----------------------------------------------------------------------------------|------------------------------------|--------------|-------------------------|---------------|---------|----------------------------------------------------------------------------------------------------|--------------------|---------------|
| уязвимостей                                                                       | 192.168.80.5                       |              |                         | ено хостов: 1 |         | 🛃 📒 Новые уязвимости 🛛 🛃 📒 Неустраненные уязвимости 🖉 📕 Устраненные                                                     | уязвимости         | Экспорт в CSV |
| 1234 - put                                                                        | Название                           |              | ALT                     | ALTX ID       |         | 2 74 81 10 52                                                                                                    | 2 74 81 39 52      |               |
| 10.09.2024, 14:11:50 - 10.09.203                                                  |                                    |              | Haŭi                    |               |         |                                                                                                    |                    |               |
| О Сравнить с предыдущими результатами                                             | Yort It                            |              | CTATHC VERBUNGCTU       | It Ducy It    | CVSS II | Nasesuus                                                                                                    | Пата публикации !! |               |
| Выбрать сканирование                                                              | 102 169 80 5                       | 516407       | Crarye yassinoen        | All Prick 11  | C100 11 | RED OC VISSBURGET: a abortectiat (CVE 2021-2701)                                                                        |                    | 16 02 2022    |
| Выбрать период, дней:                                                             | > 102.168.80.5                     | 516546       | Heycipanennas           | Критический   |         | RED 05 YASBARACTI & http://CVE-2024-409091                                                                              |                    | 18.07.2024    |
| 30                                                                                | > 192.168.80.5                     | 514011       | Неустраненная           | Высокай       |         | RED OS V938MINGTO B INCIDE (CVE-2022-2500)                                                                              |                    | 01.08.2022    |
| —                                                                                 | > 192.168.80.5                     | 515109       | Неустраненная           | Високий       |         | Vasewoorts & Oracle Java # OpenIDK (CVE-2024-21147)                                                                     |                    | 16.07.2024    |
| Хосты                                                                             | > 192.168.80.5                     | 515471       | Неустраненная           | Высокий       |         | Уязвиность доступа к освобожденной паняти в Google Chrome, Chromium и Chromium-gost для Linux до 127.0.6533<br>6988)    | .72 (CVE-2024-     | 06.08.2024    |
| Риск                                                                              | > 192.168.80.5                     | 515472       | Неустраненная           | Высокий       |         | Уязвимость доступа к освобожденной памяти в Google Chrome, Chromium и Chromium-gost для Linux до 127.0.6533<br>6989)    | .72 (CVE-2024-     | 06.08.2024    |
| <ul> <li>Критический</li> <li>Высокий</li> <li>Средний</li> <li>Низкий</li> </ul> | > 192.168.80.5                     | 515473       | Неустраненная           | Высокий       |         | Уязвиность доступа к освобожденной паняти в Google Chrome, Chromium и Chromium-gost для Linux до 127.0.6533<br>6991)    | .72 (CVE-2024-     | 06.08.2024    |
| Ие определено                                                                     | > 192.168.80.5                     | 515476       | Неустраненная           | Высокий       |         | Переполнение кучи в Google Chrome, Chromium и Chromium-gost для Linux до 127.0.6533.72 (CVE-2024-6994)                  |                    | 06.08.2024    |
| CVSS (0-10)                                                                       | > 192.168.80.5                     | 515479       | Неустраненная           | Высокий       |         | Уязвиность доступа к освобожденной паняти в Google Chrome, Chromium и Chromium-gost для Linux до 127.0.6533<br>6997)    | .72 (CVE-2024-     | 06.08.2024    |
| Наличие эксплойта                                                                 | > 192.168.80.5                     | 515480       | Неустраненная           | Высокий       |         | Уязвимость доступа к освобожденной памяти в Google Chrome, Chromium и Chromium-gost для Linux до 127.0.6533<br>6998)    | .72 (CVE-2024-     | 06.08.2024    |
| NVD ФСТЭК НКЦКИ                                                                   | > 192.168.80.5                     | 515482       | Неустраненная           | Высокий       |         | Уязвимость доступа к освобожденной памяти в Google Chrome, Chromium и Chromium-gost для Linux до 127.0.6533<br>7000)    | .72 (CVE-2024-     | 06.08.2024    |
| Дата публикации (с)                                                               | > 192.168.80.5                     | 516104       | Неустраненная           | Высокий       |         | Использование неинициализированной памяти в Google Chrome, Chromium и Chromium-gost для Linux до 127.0.65<br>2024-6990) | 33.88 (CVE-        | 01.08.2024    |
| Дата публикации (по)                                                              | > 192.168.80.5                     | 516105       | Неустраненная           | Высокий       |         | Чтение за пределами выделенной памяти в Google Chrome, Chromium и Chromium-gost для Linux до 127.0.6533.88<br>7255)     | (CVE-2024-         | 01.08.2024    |
|                                                                                   | > 192.168.80.5                     | 516106       | Неустраненная           | Высокий       |         | Недостаточная проверка данных в Google Chrome, Chromium и Chromium-gost для Linux до 127.0.6533.88 (CVE-20              | 24-7256)           | 01.08.2024    |
| примению фИЛьтр                                                                   | > 192.168.80.5                     | 516498       | Неустраненная           | Высокий       |         | RED OS уязвимость в automake, cpio (CVE-2021-38185)                                                                     |                    | 08.08.2021    |
|                                                                                   | > 192.168.80.5                     | 516959       | Неустраненная           | Высокий       |         | Доступ за пределами памяти в Google Chrome, Chromium и Chromium-gost для Linux до 127.0.6533.99 (CVE-2024-7             | 532)               | 06.08.2024    |
|                                                                                   | 103 160 00 5                       | E16060       |                         |               |         | Vannunam ananauuan a nannauaŭ nuna a Casala Chrama. Chramlum u Chramlum ant ana Unuu na 197.0.6593.00.0                 | DUE 2024 7EEO)     | 06.00.0004    |
|                                                                                   | 20 🗸 Страниц                       | ца 1 из 11 ( | 1 2 3 4 5     1 2 3 4 5 | 11 (>)        |         |                                                                                                    |                    | Bcero: 219    |

Информация об уязвимости включает в себя:

- <u>Хост</u> IP-адрес или DNS-имя (ID хоста);
- Уникальный идентификатор ALTX ID;
- Ссылка на страницу уязвимости в OVALdb;
- <u>Риск и CVSS</u> <u>Сведения об интегральной оценке по базовым метрикам</u> <u>CVSS</u>;
- Имя уязвимости, описание, дата публикации вендором;
- Ссылки на бюллетени по данной уязвимости;
- Детализация какие пакеты или файлы уязвимы;

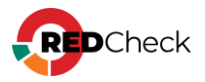

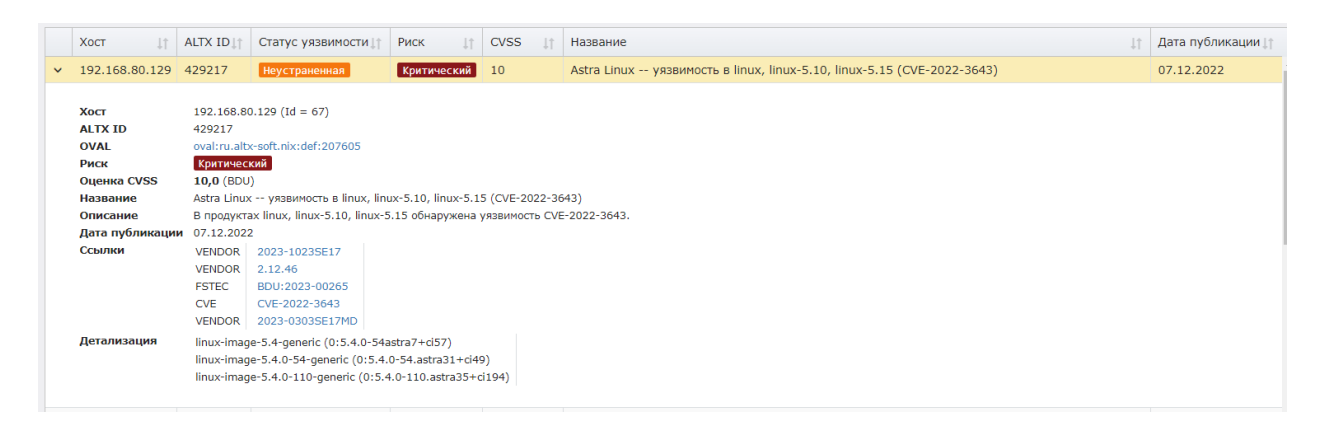

# Общий фильтр

Общий фильтр располагается слева от результирующей таблицы.

| Контроль устранения<br>уязвимостей |  |  |  |  |  |
|------------------------------------|--|--|--|--|--|
| Задание                            |  |  |  |  |  |
| Актуальное сканирование            |  |  |  |  |  |

• <u>Задание</u> – необходимо выбрать задание типа Аудит уязвимостей.

Нажмите на 🛄, после чего откроется окно выбора:

- <u>Всего</u> сколько было запусков задания;
- <u>Успешно</u> сколько из них выполнились успешно (хотя бы одно сканирование имеет статус Завершено);

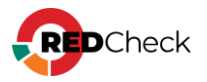

| 🖵 Выб | бор задания           |                   |               |                      |       | ×        |
|-------|-----------------------|-------------------|---------------|----------------------|-------|----------|
| Имя   |                       |                   |               |                      |       |          |
| Nº↓₹  | Имя 🔱                 | Тип сканирования  | P ↓↑          | Время завершения     | Всего | Успешно  |
| 89    | 1_16                  | Аудит уязвимостей | По требованию | 18.10.2024, 09:43:26 | 3     | 3        |
| 22    | 1_7                   | Аудит уязвимостей | По требованию | 03.10.2024, 12:20:09 | 2     | 2        |
|       |                       |                   |               |                      |       |          |
|       |                       |                   |               |                      |       |          |
|       |                       |                   |               |                      |       |          |
|       |                       |                   |               |                      |       |          |
|       |                       |                   |               |                      |       |          |
|       |                       |                   |               |                      |       |          |
|       |                       |                   |               |                      |       |          |
|       |                       |                   |               |                      |       |          |
|       |                       |                   |               |                      |       |          |
|       |                       |                   |               |                      |       |          |
|       |                       |                   |               |                      |       |          |
|       |                       |                   |               |                      |       |          |
|       |                       |                   |               |                      |       |          |
|       |                       |                   |               |                      |       |          |
|       |                       |                   |               |                      |       |          |
| 20    | ✔ Страница 1 из 1 < 1 | ٤                 |               |                      |       | Bcero: 2 |
|       |                       |                   |               | Выбрать              |       | Отмена   |

 <u>Актуальное сканирование</u> – необходимо выбрать итерацию запуска, с которой будут сравниваться предыдущие запуски. В такой итерации запуска должно быть хотя бы одно успешное сканирование;

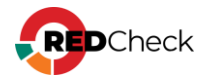
| 🛱 Выбер | ите сканирова | ание                 |    |                      |    |              |                        | ×        |
|---------|---------------|----------------------|----|----------------------|----|--------------|------------------------|----------|
| ID ↓↑   | Задание       | Начало               | ↓↑ | Завершение           | ļ. | Всего хостов | Успешно просканировано |          |
| 111     | 1_16          | 18.10.2024, 12:41:54 |    | 18.10.2024, 12:43:26 |    | 1            | 1                      |          |
| 108     | 1_16          | 14.10.2024, 15:44:09 |    | 14.10.2024, 15:45:40 |    | 1            | 1                      |          |
| 104     | 1_16          | 09.10.2024, 11:09:23 |    | 09.10.2024, 11:10:37 |    | 1            | 1                      |          |
|         |               |                      |    |                      |    |              |                        |          |
|         |               |                      |    |                      |    |              |                        |          |
|         |               |                      |    |                      |    |              |                        |          |
|         |               |                      |    |                      |    |              |                        |          |
|         |               |                      |    |                      |    |              |                        |          |
|         |               |                      |    |                      |    |              |                        |          |
|         |               |                      |    |                      |    |              |                        |          |
|         |               |                      |    |                      |    |              |                        |          |
|         |               |                      |    |                      |    |              |                        |          |
|         |               |                      |    |                      |    |              |                        |          |
|         |               |                      |    |                      |    |              |                        |          |
|         |               |                      |    |                      |    |              |                        |          |
|         |               |                      |    |                      |    |              |                        |          |
|         |               |                      |    |                      |    |              |                        |          |
|         |               |                      |    |                      |    |              |                        |          |
| 20 🗸    | Страница 1 г  | из 1 🔇 1 (>)         |    |                      |    |              |                        | Bcero: 3 |
|         | 5             |                      |    |                      |    |              |                        |          |
|         |               |                      |    |                      |    |              |                        |          |
|         |               |                      |    |                      |    |              | Выбрать                | Отмена   |

 Сравнивать с предыдущими результатами – сравнить с предыдущим успешным сканированием. Для каждого хоста предыдущее успешное сканирование подбирается индивидуально и может быть взято из разных итерацией запуска. Фильтр по времени позволяет ограничить период, за который подбирается предыдущее успешное сканирование;;

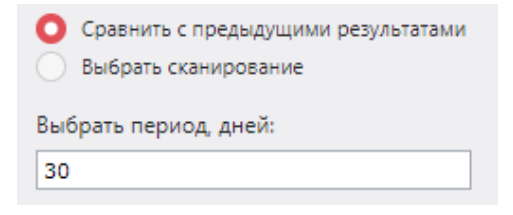

 <u>Выбрать сканирование</u> – сравнение выбранной выше итерации будет проходить с одной конкретной итерацией запуска для выбранного задания;

| 0   | Сравнить с предыдущими результа<br>Выбрать сканирование | тами |
|-----|---------------------------------------------------------|------|
| Ста | арое сканирование                                       |      |

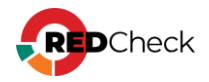

• Хосты – можно выбрать хосты, для которых будет проведен контроль

устранения уязвимостей. Нажмите на \_\_\_\_, после чего откроется окно выбора групп и хостов:

| д Выб           | óop x  | остов | и груп | п              |             |     |    |                  |       |             |    |                      |        |   |
|-----------------|--------|-------|--------|----------------|-------------|-----|----|------------------|-------|-------------|----|----------------------|--------|---|
| Выбранные хосты |        |       |        |                |             |     |    | Выбранные группы |       |             |    |                      |        |   |
| Id↓↑            | IP/    | DNS   | 1†     | Описание       | 1t          | CPE | ↓† |                  | Id↓↑  | Имя         | 1† | Описание             | 11     |   |
|                 |        |       |        | Нет данных для | отображения |     |    |                  |       |             |    | Нет данных для отобр | ажения |   |
|                 |        |       |        |                |             |     |    |                  |       |             |    |                      |        |   |
|                 |        |       |        |                |             |     |    |                  |       |             |    |                      |        |   |
|                 |        |       |        |                |             |     |    |                  |       |             |    |                      |        |   |
|                 |        |       |        |                |             |     |    |                  |       |             |    |                      |        |   |
|                 |        |       |        |                |             |     |    |                  |       |             |    |                      |        |   |
|                 |        |       |        |                |             |     |    |                  |       |             |    |                      |        |   |
|                 |        |       |        |                |             |     |    |                  |       |             |    |                      |        |   |
|                 |        |       |        |                |             |     |    |                  |       |             |    |                      |        |   |
|                 |        |       |        |                |             |     |    |                  |       |             |    |                      |        |   |
| 20              | ~      |       |        |                |             |     |    | Boero: 0         | 20    | ~           |    |                      | Bre    |   |
| Добав           | зить х | осты  |        |                |             |     |    |                  | Добав | зить группы |    |                      |        |   |
|                 |        |       |        |                |             |     |    |                  |       |             |    |                      |        |   |
|                 |        |       |        |                |             |     |    |                  |       |             |    |                      | Закр   | ы |

| 10.      |        |                      |            |        |                       |  |  |  |
|----------|--------|----------------------|------------|--------|-----------------------|--|--|--|
| Описание |        |                      |            |        |                       |  |  |  |
| CPE      |        |                      |            |        |                       |  |  |  |
|          | Id ↓i  | IP / DNS             | Описание 🕼 | CPE 11 | Дата модификации 🕼    |  |  |  |
|          | 73     | 192.168.10.1         |            |        | 13.10.2024, 21:19:31  |  |  |  |
|          | 74     | 192.168.10.2         |            |        | 27.09.2024, 13:34:28  |  |  |  |
|          | 75     | 192.168.10.3         |            |        | 27.09.2024, 13:34:28  |  |  |  |
|          | 76     | 192.168.10.4         |            |        | 27.09.2024, 13:34:28  |  |  |  |
|          | 77     | 192.168.10.5         |            |        | 27.09.2024, 13:34:28  |  |  |  |
|          | 78     | 192.168.10.6         |            |        | 27.09.2024, 13:34:28  |  |  |  |
|          | 79     | 192.168.10.7         |            |        | 27.09.2024, 13:34:28  |  |  |  |
|          | 80     | 192.168.10.8         |            |        | 27.09.2024, 13:34:28  |  |  |  |
|          | 81     | 192.168.10.9         |            |        | 27.09.2024, 13:34:28  |  |  |  |
|          | 82     | 192.168.10.10        |            |        | 27.09.2024, 13:34:28  |  |  |  |
|          | 83     | 192.168.10.11        |            |        | 27.09.2024, 13:34:28  |  |  |  |
|          | 84     | 192.168.10.12        |            |        | 27.09.2024, 13:34:28  |  |  |  |
|          | 85     | 192.168.10.13        |            |        | 27.09.2024, 13:34:28  |  |  |  |
|          | 86     | 192.168.10.14        |            |        | 27.09.2024, 13:34:28  |  |  |  |
|          | 87     | 192.168.10.15        |            |        | 27.09.2024, 13:34:28  |  |  |  |
|          | 88     | 192.168.10.16        |            |        | 27.09.2024, 13:34:28  |  |  |  |
|          | 89     | 192.168.10.17        |            |        | 27.09.2024, 13:34:28  |  |  |  |
|          | 90     | 192.168.10.18        |            |        | 27.09.2024, 13:34:28  |  |  |  |
|          | 91     | 192.168.10.19        |            |        | 27.09.2024, 13:34:28  |  |  |  |
| 20       | ♥ Стра | ница 1 из 13 🤇 1 2 3 | 4 5 13 🕟   |        | Всего: 255 / Выбрано: |  |  |  |
|          |        |                      |            |        |                       |  |  |  |

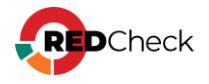

- <u>Риск и CVSS</u> отображать уязвимости с указанным риском и CVSS; <u>Сведения об интегральной оценке по базовым метрикам CVSS</u>;
- Наличие эксплойта отображать уязвимости, которые имеют эксплойт;
- Базы данных уязвимостей отображать уязвимости, которые есть в отмеченных базах уязвимостей;
- <u>Дата публикации (с / по)</u> отображать уязвимости, которые были опубликованы вендором в указанный период.

| Рис                                                                                                    | ж                                           |                   |  |  |  |  |  |
|----------------------------------------------------------------------------------------------------|---------------------------------------------|-------------------|--|--|--|--|--|
| <ul><li></li><li></li><li></li><li></li><li></li><li></li><li></li><li></li><li></li><li></li><li></li><li></li></ul> | Критический 🗹<br>Средний 🗹<br>Не определено | Высокий<br>Низкий |  |  |  |  |  |
| CVS                                                                                                    | SS (0-10)                                   |                   |  |  |  |  |  |
|                                                                                                    | Наличие эксплойта                           | ниции             |  |  |  |  |  |
| Дата публикации (с)                                                                                                   |                                             |                   |  |  |  |  |  |
| Дa                                                                                                    | та публикации (по)                          |                   |  |  |  |  |  |

Для применения фильтра нажмите **Применить фильтр**. Для отмены фильтра нажмите красную кнопку с крестиком, что вернет для всех полей значения по умолчанию.

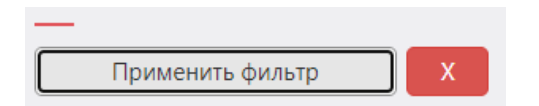

### Фильтр для результирующей таблицы

Данный фильтр работает с результатом, уже полученным после применения общего фильтра. В полях можно указывать как полное значение, так и его часть.

 <u>Хост</u> – IP-адрес или DNS-имя хоста. Можно указывать как полное значение, так и часть;

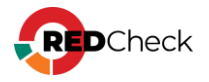

- <u>Название</u> название уязвимости;
- <u>ALTX ID</u> уникальный идентификатор уязвимости, состоящий из цифр;
- <u>Ссылка</u> идентификатор бюллетеня по данной уязвимости;
- <u>Статус уязвимости</u> в таблице будут отображаться уязвимости с отмеченными вариантами риска.
  - Новые уязвимости уязвимости, появившиеся в актуальном сканировании (итерации запуска);
  - <u>Неустраненные уязвимости</u> уязвимости, которые были найдены в предыдущих сканированиях и остались неустраненными в актуальном сканировании;
  - <u>Устраненные уязвимости</u> уязвимости, которые были найдены в предыдущих сканированиях и устранены в актуальном сканировании;
- <u>Найдено хостов</u> количество хостов;
- Найдено уникальных уязвимостей количество уникальных уязвимостей, обнаруженных на всех найденных хостах;

| Уязвимости Хосты Хост — Уязвимое | ть                                  |                      |                          |                            |               |
|----------------------------------|-------------------------------------|----------------------|--------------------------|----------------------------|---------------|
| 192.168.80.129                   | Найдено хостов: 1                   | 🛃 📒 Новые уязвимости | Неустраненные уязвимости | 🔽 📒 Устраненные уязвимости | Экспорт в CSV |
| Название                         | ALTX ID                             |                      | 44 434 352 13 4          |                            |               |
| Ссылка (CVE, BDU,)               | Найдено уникальных уязвимостей: 847 |                      |                          |                            |               |

## Экспорт в CSV

Результирующую таблицу можно экспортировать в CSV. Экспортироваться будет та информация, которая отображается в таблице после применения фильтров. Для этого нажмите **Экспорт в CSV** справа от фильтра результирующей таблицы. Полученный файл будет называться **VulnerabilityRemediationControl-HostVulnerability-dd-mm-yyyy.csv**.

### Структура CSV файла

| ld хоста  | ID хоста                            |
|-----------|-------------------------------------|
| Имя хоста | IP-адрес или DNS-имя хоста          |
| ALTX ID   | Уникальный идентификатор уязвимости |

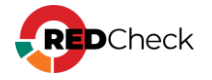

| OVAL<br>определение  | Название вендора или базы данных уязвимостей, откуда<br>взято значение для оценки CVSS                      |
|----------------------|----------------------------------------------------------------------------------------------------|
| Статус<br>уязвимости | Принимает значения: Устраненная, Неустраненная, Новая                                                       |
| Риск                 | Принимает значения: Критический, Высокий, Средний,<br>Низкий                                                |
| Оценка CVSS          | Значение указывается в двойных кавычках. <u>Сведения об</u><br>интегральной оценке по базовым метрикам CVSS |
| Источник CVSS        | Название вендора или базы данных уязвимостей, откуда<br>взято значение для оценки CVSS                      |
| Уязвимость           | Имя уязвимости. Указывается в двойных кавычках                                                              |
| Описание             | Описание уязвимости                                                                                         |
| Дата<br>публикации   | Дата публикации бюллетеня вендором                                                                          |
| Детализация          | Уязвимые пакеты или файлы. Если значений несколько, разделяется точкой с запятой                            |

Пример:

Bash (оболочка Unix)

ID, OVAL Id хоста,Имя хоста, ALTX определение, Статус уязвимости, Риск, Оценка CVSS, Источник CVSS, Уязвимость, Описание, Дата публикации, Детализация 67,192.168.80.129,404856,oval:ru.altxsoft.nix:def:188035,Неустраненная,Средний,"6,5",BDU,"Astra Linux \_\_\_ уязвимость в thunderbird, icu (CVE-2020-21913)","В продуктах thunderbird, обнаружена уязвимость CVE-2020icu 21913.",20.09.2021,thunderbird (1:102.9.1+build1-Oubuntu1+ci202304061128+astra1);thunderbird-locale-ru (1:102.9.1+build1-0ubuntu1+ci202304061128+astra1)

## Дополнительная информация на форме

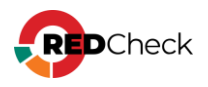

**1 Случай.** В фильтре для результирующей таблицы указан ALTX ID. В случае, если одна и та же уязвимость будет найдена в разных файлах / пакетах, то для каждого случая в таблице отобразится собственная строка с информацией.

Если анализируется одна уникальная уязвимость, то под чекбоксами фильтра «по Статусу уязвимости» будет указано количество хостов для каждого статуса.

| Уязвимости Хость<br>Хост | Хост—Уязи    | нмость<br>Найдено хастое | 2                |      |                         | 🛛 🛢 Новые уззаимости                 | 🔀 📕 Неустраненные       | 🛛 🗖 Устраненные         | Экспорт в CSV   |
|--------------------------|--------------|--------------------------|------------------|------|-------------------------|--------------------------------------|-------------------------|-------------------------|-----------------|
| Название                 |              | 76123                    | 76123            |      |                         | Хостов: 0                            | уязвимости<br>Хостов: 1 | уязвимости<br>Хостов: 1 |                 |
| Counta (CVE, BOU,)       |              | Найдено уникаль          | ных укзеимостей: | 1    |                         |                                      | August 1                | Notion 1                |                 |
| Xoct Lt                  | ALTX ID    C | татус уязвиности         | Риск 11          | CVSS | Название                |                                      |                         |                         | Дата публикации |
| > 192.168.10.250         | 76123        | мустраненная             | критический      | 10   | Неопределённая уязаимо  | сть в Oracle Java SE 6u95, 7u80, и I | 8u45 (CVE-2015-2590)    |                         | 16.07.2015      |
| > 192.168.10.36          | 76123        | Устраненная              | Критический      | 10   | Неопределённая уязаимос | сть в Oracle Java SE 6u95, 7u80, и I | 8u45 (CVE-2015-2590)    |                         | 16.07.2015      |
|                          |              |                          |                  |      |                         |                                      |                         |                         |                 |
| 20 👻 Страница 1          | из 💽 1 🔅     |                          |                  |      |                         |                                      |                         |                         | Bcero: 2        |

**2 Случай.** В фильтре для результирующей таблицы указано имя выбранного хоста. Под каждым чекбоксом фильтра по Статусу уязвимости будет отображаться количество уязвимостей с группировкой по риску.

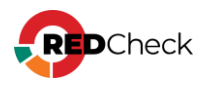

|                   |         | Найдено хосто     | ε 1                            |         | 🔽 📕 Новые уязвимости 🛛 🧧 Неустраненные 🛛 🗖 Устраненные                                                                           | Экспорт в CSV                       |
|-------------------|---------|-------------------|--------------------------------|---------|----------------------------------------------------------------------------------------------------|-------------------------------------|
| Hassame ALTX ID   |         |                   | 3 3 11 С указымости указымости |         |                                                                                                    |                                     |
| santa (CVE, BDU,) |         | Найдено уникал    | ныных укзаимостай:             | 866     |                                                                                                    |                                     |
| Xoct              | ALTX ID | Статус уязвиности | 11 Риск                        | CVSS  1 | Название                                                                                                    | <ol> <li>Дата публикации</li> </ol> |
| 192.168.10.250    | 76123   | неустраненная     | критический                    | 10      | Неопределённая уязанность в Oracle Java SE 6u95, 7u80, и 8u45 (CVE-2015-2590)                                                    | 16.07.2015                          |
| 192.168.10.250    | 76136   | неустраненная     | Критический                    | 10      | Неопределённая уязынность в Oracle Java SE 6u95, 7u80, и 8u45 (CVE-2015-2628)                                                    | 16.07.2015                          |
| 192.168.10.250    | 76140   | неустраненная     | критический                    | 10      | Неопределённая уязвиность в Oracle Java SE 6u95, 7u80, 8u45 и JavaFX 2.2.80 (CVE-2015-2638)                                      | 16.07.2015                          |
| 192.168.10.250    | 76229   | неустраненная     | Критический                    | 10      | Heonpeделённая уязынность в Oracle Java SE 6u95, 7u80, и 8u4S (CVE-2015-4731)                                                    | 16.07.2015                          |
| 192.168.10.250    | 76230   | неустраненная     | Критический                    | 10      | Неопределённая уязвиность в Oracle Java SE 6095, 7080, 8045 и 8033 (CVE-2015-4732)                                               | 16.07.2015                          |
| 192.168.10.250    | 76231   | неустраненная     | критический                    | 10      | Неопределённая уязвиность в Oracle Java SE 6u95, 7u80, 8u45 и 8u33 (CVE-2015-4733)                                               | 16.07.2015                          |
| 192.168.10.250    | 76239   | Неустраненная     | Критический                    | 10      | Неопределённая уязвиность в Oracle Java SE 6u95, 7u80, и 8u45 (CVE-2015-4760)                                                    | 16.07.2015                          |
| 192.168.10.250    | 84117   | Неустраненная     | Критический                    | 10      | Неопределённая уязвиность в Oracle Java SE 6u101, 7u85, и 8u60 (CVE-2015-4805)                                                   | 21.10.2015                          |
| 192.168.10.250    | 84131   | неустраненная     | критический                    | 10      | Heonpedenteinam yazaumocta a Oracle Java SE 6u101, 7u85, w 8u60 (CVE-2015-4885)                                                  | 21.10.2015                          |
| 192.168.10.250    | 84138   | Неустраненная     | Критический                    | 10      | Неопределённая уязвиность в Oracle Java SE 6u101, 7u85, и 8u60 (CVE-2015-4843)                                                   | 21.10.2015                          |
| 192.168.10.250    | 84140   | неустраненная     | Критический                    | 10      | Неопределённая уязвиность в Oracle Java SE 6u101, 7u85, и Ви6О (CVE-2015-4844)                                                   | 21.10-2015                          |
| 192.168.10.250    | 84145   | Неустраненная     | Критический                    | 10      | Heonpegeneнная уязвиность в Oracle Java SE 6u101, 7u85, и 8u60 (CVE-2015-4860)                                                   | 21.10.2015                          |
| 192.168.10.250    | 84161   | Heycroanennan     | критический                    | 10      | Неопределённая уязыиность в Oracle Java SE 6u101, 7u85, и 8u60 (CVE-2015-4881)                                                   | 21,10,2015                          |
| 192.168.10.250    | 84165   | Неустраненная     | Критический                    | 10      | Неопределённая уязынность в Oracle Java SE 6u101, 7u85, и 8u60 (CVE-2015-4883)                                                   | 21.10.2015                          |
| 192.168.10.250    | 124156  | неустраненкая     | критический                    | 10      | Неопределённая уязенность в Oracle Java SE 6u105, 7u91, и 8u66 (CVE-2016-0494)                                                   | 21.01.2016                          |
| 192.168,10,250    | 124586  | неустраненная     | Критический                    | 10      | Неопределённая улзвиность в Java SE, и JRockit компонентах в Oracle Java SE 6u105, 7u91 и 8u66 и JRockit R28.3.8 (CVE-2016-0483) | 21.01.2016                          |
| 192.168.10.250    | 141437  | Неустраненная     | Еритический                    | 10      | Неопределённая уязвиность в Oracle Java SE 6u113, 7u99, и 8u77 (CVE-2016-0686)                                                   | 21.04.2016                          |
| 192.168.10.250    | 141439  | неустраненная     | критический                    | 10      | Неопределённая уязвиность в Oracle Java SE 6u113, 7u99, и 8u77 (CVE-2016-0687)                                                   | 21.04.2016                          |
| 192.168.10.250    | 141459  | неустраненная     | Критический                    | 10      | Неопределённая уязвиность в Oracle Java SE 6u113, 7u99 и 8u77; JRockit R28.3.9 (CVE-2016-3427)                                   | 21.04.2016                          |
|                   | 141463  | Неустраненная     | Критический                    | 10      | Неопределённая уязвиность в Oracle Java SE 6u113, 7u99, и 8u77 (CVE-2016-3443)                                                   | 21.04.2016                          |

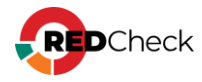

## 8.5 Анализ конфигураций

Данная форма аналитики позволяет оценить соответствие инфраструктуры правилам выбранной конфигурации.

Для перехода на форму нажмите **Аналитика** – **Анализ конфигураций** 

## Содержание

- 8.5.1 Вкладка Статистика
- 8.5.2 Вкладка Правила
- <u>8.5.3 Вкладка Хосты</u>
- 8.5.4 Вкладка Хост Параметр

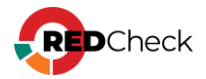

## 8.5.1 Вкладка Статистика

В данной вкладке отображается базовая информация о выбранной конфигурации, профиле, результатах сканирования и уровне соответствия хостов правилам конфигурации.

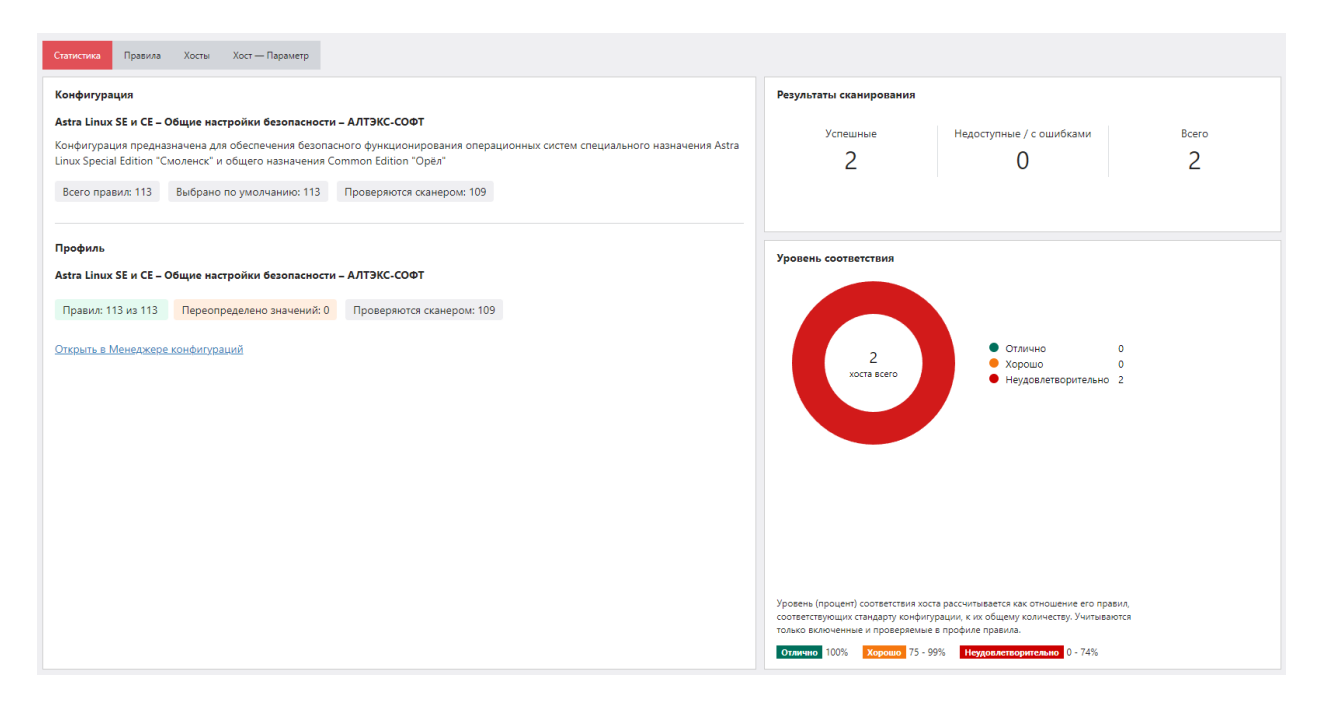

 Конфигурация – название и описание конфигурации, сколько всего правил в конфигурации, сколько правил включено для проверки, сколько правил проверяются сканером;

Проверяются сканером – некоторые правила не могут быть проверены сканером. Это касается правил, например, связанных с процессами документирования. Фактически у сканера нет возможности узнать, документирует ли ваша команда какой-либо процесс, однако это является рекомендацией.

#### Конфигурация

Astra Linux SE и CE – Общие настройки безопасности – АЛТЭКС-СОФТ

Конфигурация предназначена для обеспечения безопасного функционирования операционных систем специального назначения Astra Linux Special Edition "Смоленск" и общего назначения Common Edition "Орёл"

Всего правил: 113 Выбрано по умолчанию: 113 Проверяются сканером: 109

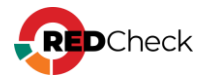

 <u>Профиль</u> – название профиля, количество включенных правил, количество переопределенных в правилах значений, количество проверяемых сканером правил;

Профиль

Astra Linux SE и CE – Общие настройки безопасности – АЛТЭКС-СОФТ

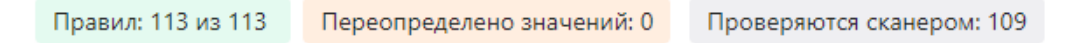

Открыть в Менеджере конфигураций

 <u>Результаты сканирования</u> – согласно общему фильтру отображается количество успешных сканирований, завершенных с ошибкой или недоступностью хоста, а также общее количество сканирований;

Подсчет результатов сканирования со статусом **Хост недоступен** или **Ошибка** не будет произведен для сканирований, завершенных раньше обновления RedCheck до версии 2.8.0

| Результаты сканирования |                                 |       |
|-------------------------|---------------------------------|-------|
| Успешные                | <u>Недоступные / с ошибками</u> | Всего |
| 1                       | 1                               | 2     |

Нажав **Недоступные / с ошибками**, вы перейдете на форму **Недоступность хостов**, где в таблице будет информация по каждому недоступному хосту.

| Все результаты |   | результаты 👻  | Хост |                    | Причина недоступности |         |    |                 |                                 |
|----------------|---|---------------|------|--------------------|-----------------------|---------|----|-----------------|---------------------------------|
|                |   | Хост          | 11   | Тип сканирования   | 11                    | Задание | 1† | Результат 🙏     | Причина недоступности           |
|                | > | 192.168.80.32 |      | Аудит конфигураций |                       | 1_27    |    | Хост недоступен | Ошибка установления соединения. |

 <u>Уровень соответствия</u> – графическое изображение соответствия объектов инфраструктуры выбранной конфигурации;

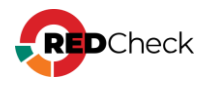

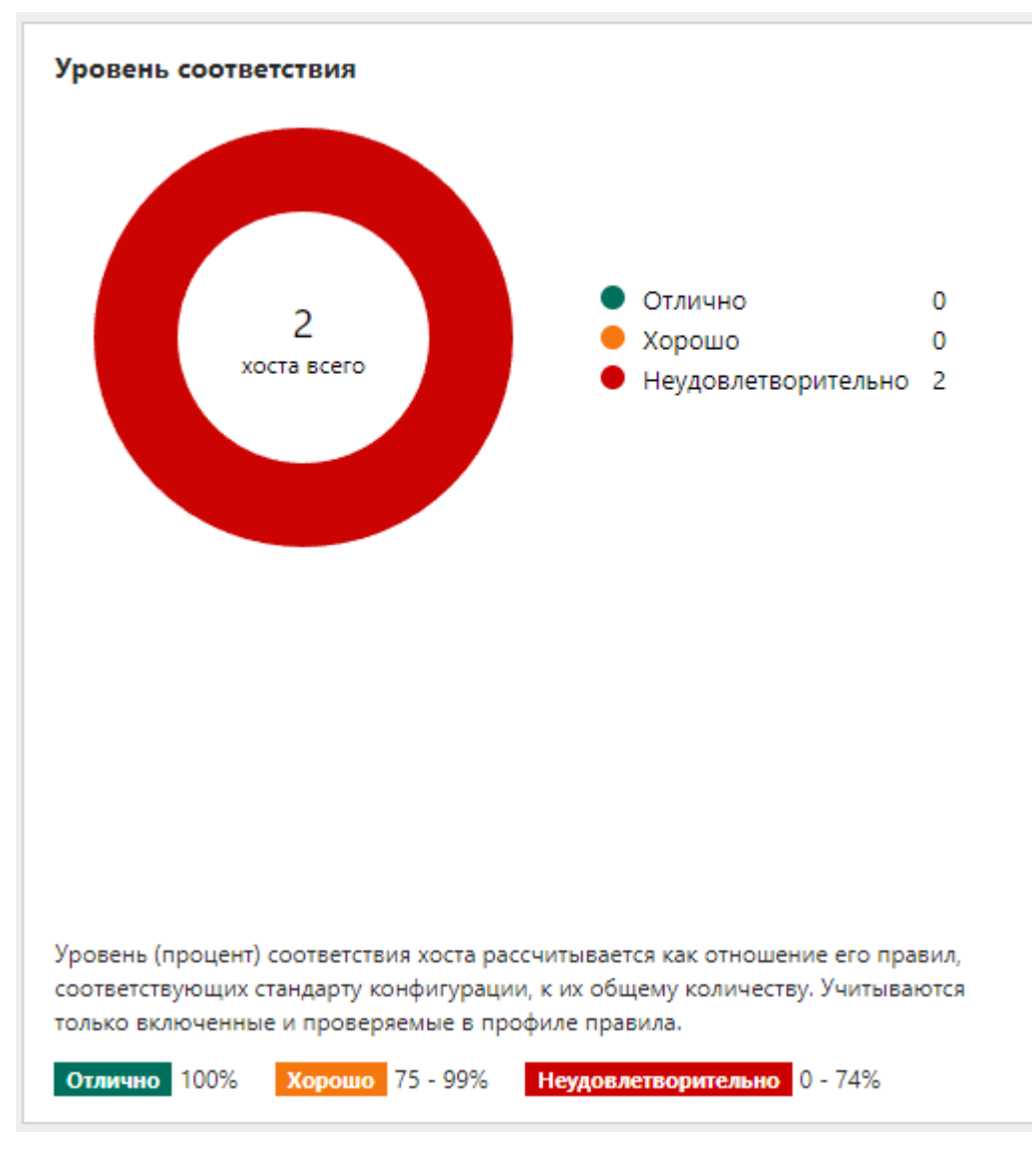

# Общий фильтр

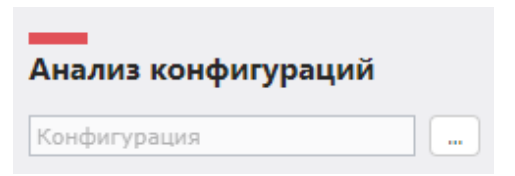

 Конфигурация – необходимо выбрать конфигурацию, соответствие которой будет определяться. Если у конфигурации есть несколько профилей, то в окне выбора будут отображаться несколько строк одной и

той же конфигурации, но с разными профилями. Нажмите на — и выберите нужную конфигурацию;

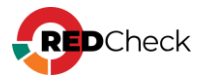

| 🛱 Выбор конфигурации и профиля                                                                                        | ×                                                                                                    |
|----------------------------------------------------------------------------------------------------|----------------------------------------------------------------------------------------------------|
| Astra Linux SE и CE / ALT / RED OS 7.3 – Аудит безопасности критич                                                    | еской информационной инфраструктуры - ФСТЭК №239                                                                                             |
| Конфигурация                                                                                                    | Профиль                                                                                                    |
| Astra Linux SE и CE / ALT / RED OS 7.3 – Аудит безопасности<br>критической информационной инфраструктуры - ФСТЭК №239 | Astra Linux SE и CE / ALT / RED OS 7.3 – Аудит безопасности критической<br>информационной инфраструктуры - ФСТЭК №239 (Профиль по умолчанию) |
| Astra Linux SE и CE / ALT / RED OS 7.3 – Аудит безопасности<br>критической информационной инфраструктуры - ФСТЭК №239 | 2 категория значимости                                                                                                    |
| Astra Linux SE и CE / ALT / RED OS 7.3 - Аудит безопасности<br>критической информационной инфраструктуры - ФСТЭК №239 | 1 категория значимости                                                                                                    |
| Astra Linux SE и CE / ALT / RED OS 7.3 - Аудит безопасности<br>критической информационной инфраструктуры - ФСТЭК №239 | 3 категория значимости                                                                                                    |
|                                                                                                    | Boero: 4                                                                                                    |
|                                                                                                    |                                                                                                    |
|                                                                                                    | Выбрать Отмена                                                                                                    |

 <u>Задания</u> – можно выбрать задания, из результатов сканирования которых будет производиться анализ конфигураций. Учитываются результаты сканирования со статусом Завершено. Из выпадающего списка можно выбрать два варианта: Все задания и Выбрать задания. Если указать Выбрать задания, появится дополнительное поле:

| ~ |
|---|
|   |
|   |
|   |
|   |
|   |

Нажмите на \_\_\_\_\_, после чего откроется окно выбора заданий;

- <u>Выбрать период, дней</u> максимальное количество дней, за которое учитывать результаты сканирований для анализа конфигураций;
- <u>Хосты</u> можно выбрать хосты, для которых будет проведен анализ конфигураций. Нажмите на \_\_\_\_, после чего откроется окно выбора групп и хостов:

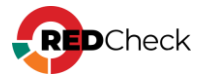

| Выбор          | хостов и гр | ynn            |             |          |       |                  |    |                         |        |  |
|----------------|-------------|----------------|-------------|----------|-------|------------------|----|-------------------------|--------|--|
| ыбранные хосты |             |                |             |          |       | Выбранные группы |    |                         |        |  |
| d⊥† IP         | / DNS       | 1 Описание     | ↓† CPE      | 11       | Id↓↑  | Имя              | 1† | Описание                | 11     |  |
|                |             | Нет данных для | отображения |          |       |                  |    | Нет данных для отображе | ния    |  |
|                |             |                |             |          |       |                  |    |                         |        |  |
|                |             |                |             |          |       |                  |    |                         |        |  |
|                |             |                |             |          |       |                  |    |                         |        |  |
|                |             |                |             |          |       |                  |    |                         |        |  |
|                |             |                |             |          |       |                  |    |                         |        |  |
|                |             |                |             |          |       |                  |    |                         |        |  |
|                |             |                |             |          |       |                  |    |                         |        |  |
|                |             |                |             |          |       |                  |    |                         |        |  |
|                |             |                |             |          |       |                  |    |                         |        |  |
|                |             |                |             |          |       |                  |    |                         |        |  |
|                |             |                |             |          |       |                  |    |                         |        |  |
| 20 🗸           | ·           |                |             | Bcero: O | 20    | ~                |    |                         | Bcero: |  |
| 1обавить       | ь хосты     |                |             |          | Добав | ить группы       |    |                         |        |  |
|                |             |                |             |          |       |                  |    |                         |        |  |

| 0.   |        |                        |            |        |                       |
|------|--------|------------------------|------------|--------|-----------------------|
| )пис | ание   |                        |            |        |                       |
| PE   |        |                        |            |        |                       |
|      | Id ↓≟  | IP / DNS               | Описание 🕼 | CPE 11 | Дата модификации 👘    |
|      | 73     | 192.168.10.1           |            |        | 13.10.2024, 21:19:31  |
|      | 74     | 192.168.10.2           |            |        | 27.09.2024, 13:34:28  |
|      | 75     | 192.168.10.3           |            |        | 27.09.2024, 13:34:28  |
|      | 76     | 192.168.10.4           |            |        | 27.09.2024, 13:34:28  |
|      | 77     | 192.168.10.5           |            |        | 27.09.2024, 13:34:28  |
|      | 78     | 192.168.10.6           |            |        | 27.09.2024, 13:34:28  |
|      | 79     | 192.168.10.7           |            |        | 27.09.2024, 13:34:28  |
|      | 80     | 192.168.10.8           |            |        | 27.09.2024, 13:34:28  |
|      | 81     | 192.168.10.9           |            |        | 27.09.2024, 13:34:28  |
|      | 82     | 192.168.10.10          |            |        | 27.09.2024, 13:34:28  |
|      | 83     | 192.168.10.11          |            |        | 27.09.2024, 13:34:28  |
|      | 84     | 192.168.10.12          |            |        | 27.09.2024, 13:34:28  |
|      | 85     | 192.168.10.13          |            |        | 27.09.2024, 13:34:28  |
|      | 86     | 192.168.10.14          |            |        | 27.09.2024, 13:34:28  |
|      | 87     | 192.168.10.15          |            |        | 27.09.2024, 13:34:28  |
|      | 88     | 192.168.10.16          |            |        | 27.09.2024, 13:34:28  |
|      | 89     | 192.168.10.17          |            |        | 27.09.2024, 13:34:28  |
|      | 90     | 192.168.10.18          |            |        | 27.09.2024, 13:34:28  |
|      | 91     | 192.168.10.19          |            |        | 27.09.2024, 13:34:28  |
| 20   | ♥ Стра | ница 1 из 13 🤇 🧴 1 2 3 | 4 5 13 🕥   |        | Всего: 255 / Выбрано: |

Для применения фильтра нажмите **Применить фильтр**. Для отмены фильтра нажмите красную кнопку с крестиком, что вернет для всех полей значения по умолчанию.

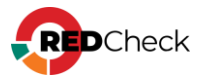

| Применить фильтр | X |
|------------------|---|

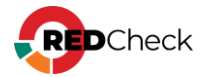

## 8.5.2 Вкладка Правила

В данной вкладке отображается информация по каждому проверяемому правилу конфигурации.

| istra Linux SE 1.7 – Настройки п | Правило       |                                                         | 🗹 🛑 Критиче<br>🔽 🛑 Низкий | ский 🔽                  | <ul> <li>Высокий</li> <li>Не определено</li> </ul> | 🛃 🛑 Средний                        |                        | Экспорт в CSV      |
|----------------------------------|---------------|---------------------------------------------------------|---------------------------|-------------------------|----------------------------------------------------|------------------------------------|------------------------|--------------------|
| Все задания 💙                    | № n/n⊥†       | Правило                                                 | Риск 11                   | Хостов "Соответствие" 📺 | Хостов "Несоответствие" Ц↑                         | Хостов "Ошибка" или "Неизвестно" 📋 | Хостов "Неприменимо" 📺 | Дополнительно      |
| ыбрать период, дней:             | > 1           | Раздел /boot                                            | Низкий                    | 0 (0 %)                 | 1 (100 %)                                          | 0 (0 %)                            | 0 (0 %)                | Значения на хостах |
| 10                               | > 2           | Раздел /home                                            | Низкий                    | 0 (0 %)                 | 1 (100 %)                                          | 0 (0 %)                            | 0 (0 %)                | Значения на хостах |
| _                                | > 3           | Раздел /tmp                                             | Низкий                    | 0 (0 %)                 | 1 (100 %)                                          | 0 (0 %)                            | 0 (0 %)                | Значения на хостах |
| Состы                            | > 4           | Раздел /var/tmp                                         | Низкий                    | 0 (0 %)                 | 1 (100 %)                                          | 0 (0 %)                            | 0 (0 %)                | Значения на хостах |
|                                  | > 5           | Раздел /var                                             | Низкий                    | 0 (0 %)                 | 1 (100 %)                                          | 0 (0 %)                            | 0 (0 %)                | Значения на хостах |
|                                  | > 6           | Ядро hardened                                           | Средний                   | 0 (0 %)                 | 1 (100 %)                                          | 0 (0 %)                            | 0 (0 %)                | Значения на хостах |
|                                  | > 7           | Запрет трассировки ptrace                               | Средний                   | 1 (100 %)               | 0 (0 %)                                            | 0 (0 %)                            | 0 (0 %)                | Значения на хостах |
|                                  | > 8           | Запрет установки бита исполнения                        | Низкий                    | 0 (0 %)                 | 1 (100 %)                                          | 0 (0 %)                            | 0 (0 %)                | Значения на хостах |
|                                  | > 9           | Запрет исполнения скриптов пользователя                 | Средний                   | 0 (0 %)                 | 1 (100 %)                                          | 0 (0 %)                            | 0 (0 %)                | Значения на хостах |
|                                  | > 10          | Запрет исполнения макросов пользователя                 | Средний                   | 0 (0 %)                 | 1 (100 %)                                          | 0 (0 %)                            | 0 (0 %)                | Значения на хостах |
|                                  | > 11          | Запрет консоли                                          | Средний                   | 0 (0 %)                 | 1 (100 %)                                          | 0 (0 %)                            | 0 (0 %)                | Значения на хостах |
|                                  | > 12          | Системные ограничения ulimits                           | Высокий                   | 0 (0 %)                 | 1 (100 %)                                          | 0 (0 %)                            | 0 (0 %)                | Значения на хостах |
|                                  | > 13          | Минимальная длина пароля                                | Средний                   | 1 (100 %)               | 0 (0 %)                                            | 0 (0 %)                            | 0 (0 %)                | Значения на хостах |
|                                  | > 14          | Минимальное количество строчных букв в новом пароле     | Низкий                    | 0 (0 %)                 | 1 (100 %)                                          | 0 (0 %)                            | 0 (0 %)                | Значения на хостах |
|                                  | > 15          | Минимальное количество заглавных букв в<br>новом пароле | Низкий                    | 0 (0 %)                 | 1 (100 %)                                          | 0 (0 %)                            | 0 (0 %)                | Значения на хостах |
|                                  | > 16          | Минимальное количество цифр в новом пароле              | Низкий                    | 0 (0 %)                 | 1 (100 %)                                          | 0 (0 %)                            | 0 (0 %)                | Значения на хостах |
|                                  | ▶ 17          | Минимальное количество дней между сменами<br>пароля     | Средний                   | 0 (0 %)                 | 1 (100 %)                                          | 0 (0 %)                            | 0 (0 %)                | Значения на хостах |
|                                  | > 18          | Максимальное количество дней между сменами пароля       | Средний                   | 0 (0 %)                 | 1 (100 %)                                          | 0 (0 %)                            | 0 (0 %)                | Значения на хостах |
|                                  | Страница 1 из | 1 ( 1 )                                                 |                           |                         |                                                    |                                    |                        | Bcero: 2           |

Информация о правиле включает в себя:

- Порядковый номер правила в конфигурации
- <u>Правило</u> название и ID правила;
- <u>OVAL</u> ссылка на страницу правила в OVALdb;
- <u>Описание</u> описание правила;
- <u>Уровень риска правила;</u>
- <u>Хостов "Соответствие"</u> количество хостов, которые соответствуют правилу;
- <u>Хостов "Несоответствие"</u> количество хостов, которые не соответствуют правилу;
- <u>Хостов "Ошибка" или "Неизвестно"</u> количество хостов, проверка правила на которых завершилась с результатом "Ошибка" или "Неизвестно";
- <u>Хостов "Неприменимо"</u> количество хостов, для которых правило неприменимо;

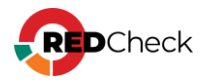

|   | № n/n↓†  | Правило                                                                              | Риск 🕸                         | Хостов "Соответствие" 🖛       | Хостов "Несоответствие" 🖛        | Хостов "Ошибка" или "Неизвестно" 🖛        | Хостов "Неприменимо" 🖛       | Дополнительно      |
|---|----------|--------------------------------------------------------------------------------------|--------------------------------|-------------------------------|----------------------------------|-------------------------------------------|------------------------------|--------------------|
| > | 1        | Директория /tmp располагается на отдельном разделе                                   | Низкий                         | 0 (0 %)                       | 2 (100 %)                        | 0 (0 %)                                   | 0 (0 %)                      | Значения на хостах |
| ~ | 2        | Директория /var располагается на отдельном разделе                                   | Низкий                         | 0 (0 %)                       | 2 (100 %)                        | 0 (0 %)                                   | 0 (0 %)                      | Значения на хостах |
|   |          |                                                                                      |                                |                               |                                  |                                           |                              |                    |
|   | Правило  | partition_for_var                                                                    |                                |                               |                                  |                                           |                              |                    |
|   | OVAL     | oval:ru.altx-soft.nix:def:26021                                                      |                                |                               |                                  |                                           |                              |                    |
|   | Описание | Директория /var используется службами и другими системными сервисами для хран<br>VM. | ния часто изменяющихся данных. | . Необходимо убедиться во вре | емя установки, что она располаго | вется на отдельном разделе или логическом | томе, либо перенести её позд | нее, используя L   |

Нажав **Значения на хостах**, вы перейдете на вкладку **«Хост – Параметр»**, где уже будет выбрано соответствующее правило.

Под таблицей находится кликабельная ссылка **Выбранные, но не проверяемые сканером правила**. При нажатии открывается окно со списком правил, которые не проверяются сканером.

| ]0 | писок пр | авил                                                                            |                     |
|----|----------|---------------------------------------------------------------------------------|---------------------|
|    | N9       | Правило                                                                         | Уровень критичности |
| ,  | 1        | Все обновления ПО должны быть установлены                                       | Высокий             |
| >  | 2        | Dobedia Banunhorth nokymetra sources list                                       | Высокий             |
| >  | 3        | Проверка системы перед внесением изменений                                      | Средний             |
| ,  | 4        | Ограничение пользователям SSH доступа                                           | Низкий              |
|    |          | DenyUsers USER1 USER2<br>Где USER1 и USER2 пользователи, которым запрещен вход. |                     |
|    |          |                                                                                 |                     |
|    |          |                                                                                 |                     |
|    |          |                                                                                 |                     |
|    |          |                                                                                 |                     |
|    |          |                                                                                 |                     |
|    |          |                                                                                 |                     |
| 2  | 0 ¥ C1   | граница 1 из 1 🔇 1 📀                                                            | Boerd               |
|    |          |                                                                                 |                     |
|    |          |                                                                                 | Закрыт              |

## Общий фильтр

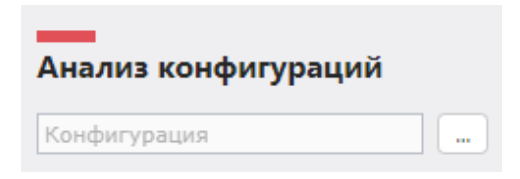

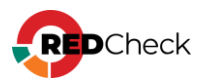

 Конфигурация – необходимо выбрать конфигурацию, соответствие которой будет определяться. Если у конфигурации есть несколько профилей, то в окне выбора будут отображаться несколько строк одной и

той же конфигурации, но с разными профилями. Нажмите на — и выберите нужную конфигурацию;

| 🗊 Выбор конфигурации и профиля                                                                                        | ×                                                                                                    |
|----------------------------------------------------------------------------------------------------|----------------------------------------------------------------------------------------------------|
| Astra Linux SE и CE / ALT / RED OS 7.3 – Аудит безопасности критич                                                    | еской информационной инфраструктуры - ФСТЭК №239                                                                                             |
| Конфигурация                                                                                                    | Профиль                                                                                                    |
| Astra Linux SE и CE / ALT / RED OS 7.3 - Аудит безопасности<br>критической информационной инфраструктуры - ФСТЭК №239 | Astra Linux SE и CE / ALT / RED OS 7.3 – Аудит безопасности критической<br>информационной инфраструктуры - ФСТЭК №239 (Профиль по умолчанию) |
| Astra Linux SE и CE / ALT / RED OS 7.3 – Аудит безопасности<br>критической информационной инфраструктуры - ФСТЭК №239 | 2 категория значимости                                                                                                    |
| Astra Linux SE и CE / ALT / RED OS 7.3 – Аудит безопасности<br>критической информационной инфраструктуры - ФСТЭК №239 | 1 категория значимости                                                                                                    |
| Astra Linux SE и CE / ALT / RED OS 7.3 – Аудит безопасности<br>критической информационной инфраструктуры - ФСТЭК №239 | 3 категория значимости                                                                                                    |
|                                                                                                    |                                                                                                    |
|                                                                                                    | Bcero: 4                                                                                                    |
|                                                                                                    | Выбрать Отмена                                                                                                    |

 <u>Задания</u> – можно выбрать задания, из результатов сканирования которых будет производиться анализ конфигураций. Учитываются результаты сканирования со статусом Завершено. Из выпадающего списка можно выбрать два варианта: Все задания и Выбрать задания. Если указать Выбрать задания, появится дополнительное поле:

| Выбрать задания       | ~ |
|-----------------------|---|
| Задания               |   |
|                       |   |
| Выбрать период, дней: |   |

Нажмите на —, после чего откроется окно выбора заданий;

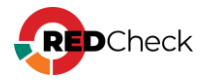

- <u>Выбрать период, дней</u> максимальное количество дней, за которое учитывать результаты сканирований для анализа конфигураций;
- Хосты можно выбрать хосты, для которых будет проведен анализ

конфигураций. Нажмите на \_\_\_\_, после чего откроется окно выбора групп и хостов:

|   | 🕁 Выб   | ор хостов | в и груп | ı              |             |        |          |     |       |           |    |                            |       | ×    |
|---|---------|-----------|----------|----------------|-------------|--------|----------|-----|-------|-----------|----|----------------------------|-------|------|
| E | Зыбрані | ные хосты |          |                |             |        |          | Выб | раннь | ые группы |    |                            |       |      |
|   | Id↓↑    | IP / DNS  | Ļţ       | Описание       | ļ†          | CPE 11 |          | Id  | lt V  | Имя       | 1† | Описание                   | 11    |      |
| 2 |         |           |          | Нет данных для | отображения |        |          |     |       |           |    | Нет данных для отображения |       |      |
|   |         |           |          |                |             |        |          |     |       |           |    |                            |       |      |
|   |         |           |          |                |             |        |          |     |       |           |    |                            |       |      |
|   |         |           |          |                |             |        |          |     |       |           |    |                            |       |      |
|   |         |           |          |                |             |        |          |     |       |           |    |                            |       |      |
|   |         |           |          |                |             |        |          |     |       |           |    |                            |       |      |
|   |         |           |          |                |             |        |          |     |       |           |    |                            |       |      |
|   |         |           |          |                |             |        |          |     |       |           |    |                            |       |      |
|   |         |           |          |                |             |        |          |     |       |           |    |                            |       |      |
|   |         |           |          |                |             |        |          |     |       |           |    |                            |       |      |
|   |         |           |          |                |             |        |          |     |       |           |    |                            |       |      |
|   |         |           |          |                |             |        |          |     |       |           |    |                            |       |      |
|   | 20      | ~         |          |                |             |        | Bcero: 0 | 2   | 20 、  | •         |    |                            | Bcer  | o: 0 |
|   | Добав   | ить хосты |          |                |             |        |          | До  | бавит | ть группы |    |                            |       |      |
|   |         |           |          |                |             |        |          |     |       |           |    |                            | Закры | ть   |

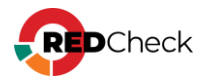

| 104 |        |                      |            |        |                       |  |  |  |
|-----|--------|----------------------|------------|--------|-----------------------|--|--|--|
| пис | ание   |                      |            |        |                       |  |  |  |
| PE  |        |                      |            |        |                       |  |  |  |
|     | Id ↓≟  | IP / DNS             | Описание 🕸 | CPE 11 | Дата модификации 🛛 🕸  |  |  |  |
|     | 73     | 192.168.10.1         |            |        | 13.10.2024, 21:19:31  |  |  |  |
|     | 74     | 192.168.10.2         |            |        | 27.09.2024, 13:34:28  |  |  |  |
|     | 75     | 192.168.10.3         |            |        | 27.09.2024, 13:34:28  |  |  |  |
|     | 76     | 192.168.10.4         |            |        | 27.09.2024, 13:34:28  |  |  |  |
|     | 77     | 192.168.10.5         |            |        | 27.09.2024, 13:34:28  |  |  |  |
|     | 78     | 192.168.10.6         |            |        | 27.09.2024, 13:34:28  |  |  |  |
|     | 79     | 192.168.10.7         |            |        | 27.09.2024, 13:34:28  |  |  |  |
|     | 80     | 192.168.10.8         |            |        | 27.09.2024, 13:34:28  |  |  |  |
|     | 81     | 192.168.10.9         |            |        | 27.09.2024, 13:34:28  |  |  |  |
|     | 82     | 192.168.10.10        |            |        | 27.09.2024, 13:34:28  |  |  |  |
|     | 83     | 192.168.10.11        |            |        | 27.09.2024, 13:34:28  |  |  |  |
|     | 84     | 192.168.10.12        |            |        | 27.09.2024, 13:34:28  |  |  |  |
|     | 85     | 192.168.10.13        |            |        | 27.09.2024, 13:34:28  |  |  |  |
|     | 86     | 192.168.10.14        |            |        | 27.09.2024, 13:34:28  |  |  |  |
|     | 87     | 192.168.10.15        |            |        | 27.09.2024, 13:34:28  |  |  |  |
|     | 88     | 192.168.10.16        |            |        | 27.09.2024, 13:34:28  |  |  |  |
|     | 89     | 192.168.10.17        |            |        | 27.09.2024, 13:34:28  |  |  |  |
|     | 90     | 192.168.10.18        |            |        | 27.09.2024, 13:34:28  |  |  |  |
|     | 91     | 192.168.10.19        |            |        | 27.09.2024, 13:34:28  |  |  |  |
| 20  | ♥ Стра | ница 1 из 13 🤇 🧴 2 3 | 4 5 13 🕟   |        | Всего: 255 / Выбрано: |  |  |  |

Для применения фильтра нажмите **Применить фильтр**. Для отмены фильтра нажмите красную кнопку с крестиком, что вернет для всех полей значения по умолчанию.

| Г | Ірименить фильтр | X |
|---|------------------|---|

# Фильтр для результирующей таблицы

Данный фильтр работает с результатом, уже полученным после применения общего фильтра. В полях можно указывать как полное значение, так и его часть.

- <u>Правило</u> название правила;
- <u>Риск</u> в таблице будут отображаться правила с отмеченными вариантами риска.

| пистика Прави | ла Хосты | Хост — Параметр |                 |                   |             |
|---------------|----------|-----------------|-----------------|-------------------|-------------|
| ило           |          |                 | 🔽 📕 Критический | 🛃 🛑 Высокий       | 🛃 📒 Средний |
|               |          |                 | 🔽 📒 Низкий      | 🔽 🔳 Не определено |             |

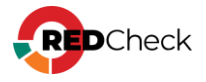

# Экспорт в CSV

Результирующую таблицу можно экспортировать в CSV. Экспортироваться будет та информация, которая отображается в таблице после применения фильтров. Для этого нажмите **Экспорт в CSV** справа от фильтра результирующей таблицы. Полученный файл будет называться **ComplianceAnalysis-RulesStatistics-ddmm-yyyy.csv**.

### Структура CSV файла

| Номер правила                                                                            | Порядковый номер правила в конфигурации                      |
|------------------------------------------------------------------------------------------|--------------------------------------------------------------|
| Правило                                                                                  | Название правила                                             |
| Уровень<br>критичности                                                                   | Принимает значения: Критический, Высокий, Средний,<br>Низкий |
| Количество<br>хостов с<br>результатом<br>проверки<br>правила<br>Соответствие             | Хостов "Соответствие"                                        |
| Количество<br>хостов с<br>результатом<br>проверки<br>правила<br>Несоответствие           | Хостов "Несоответствие"                                      |
| Количество<br>хостов с<br>результатом<br>проверки<br>правила<br>Ошибка или<br>Неизвестно | Хостов "Ошибка" или "Неизвестно"                             |

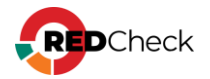

| Количество<br>хостов с<br>результатом<br>проверки<br>правила<br>Неприменимо | Хостов "Неприменимо"                   |
|-----------------------------------------------------------------------------|----------------------------------------|
| ld правила                                                                  | ID правила, например partition_for_tmp |
| OVAL<br>определение                                                         | Ссылка на OVAL-определение правила     |
| Описание                                                                    | Описание правила                       |

#### Пример:

#### Код

правила, Правило, Уровень критичности, Количество Номер хостов С результатом проверки правила Соответствие, Количество хостов С результатом проверки правила Несоответствие, Количество хостов С результатом проверки правила Ошибка или Неизвестно, Количество хостов с результатом проверки правила Hеприменимо, Id правила, OVAL определение, Описание /tmp располагается 1,Директория на отдельном разделе, Низкий, 0, 2, 0, 0, partition\_for\_tmp, oval:ru.altxsoft.nix:def:26020,"Директория /tmp доступна для всех на запись и используется для хранения временных файлов. Необходимо убедиться во время установки, что она располагается на отдельном разделе или логическом томе, либо перенести её позднее, используя LVM."

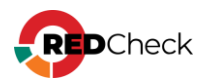

## 8.5.3 Вкладка Хосты

В данной вкладке отображается информация о соответствии каждого хоста выбранной конфигурации.

| Анализ конфигураций              | Статистика Правила Хосты Хост – | Параметр             |                 |                |                               |                |          |               |                         |
|----------------------------------|---------------------------------|----------------------|-----------------|----------------|-------------------------------|----------------|----------|---------------|-------------------------|
| Astra Linux SE 1.7 – Настройки п | Хост                            |                      |                 | 🛃 📒 Отлично    | 🛃 📒 Хорошо 🛛 🛃 Неудо          | влетворительно |          |               | Экспорт в CSV           |
|                                  | Хост 💷 Процент соответствия 🗊   | Уровень соответствия | Соответствие Ц↑ | Несоответствие | Риск несоответствующих правил | Неизвестно 🔐   | Ошибка 🐺 | Неприменимо 🔐 | Дополнительно           |
| осе задания                      | 192.168.80.129 13 %             | Неудовлетворительно  | 4               | 26             | 4 11 11                       | 0              | 0        | 0             | Результаты сканирования |
| Выбрать период, дней:            |                                 |                      |                 |                |                               |                |          |               |                         |
| 30                               |                                 |                      |                 |                |                               |                |          |               |                         |
| _                                |                                 |                      |                 |                |                               |                |          |               |                         |
| Хосты                            |                                 |                      |                 |                |                               |                |          |               |                         |
| _                                |                                 |                      |                 |                |                               |                |          |               |                         |
| Применить фильтр 🗙               |                                 |                      |                 |                |                               |                |          |               |                         |

Информация о правиле включает в себя:

- <u>Хост</u> IP-адрес или DNS-имя хоста;
- <u>Процент</u> соответствия Уровень (процент) соответствия хоста рассчитывается как отношение его правил, соответствующих стандарту конфигурации, к их общему количеству. Учитываются только включенные и проверяемые в профиле правила.;
- <u>Уровень соответствия</u> оценка соответствия:
  - 100% Отлично;
  - 75-99% Хорошо;
  - 0-74% Неудовлетворительно;
- <u>Соответствие</u> количество правил со статусом "Соответствие";
- <u>Несоответствие</u> количество правил со статусом "Несоответствие";
- <u>Риск несоответствующих правил</u> группировка несоответствующих правил по риску;
- <u>Неизвестно</u> количество правил со статусом "Неизвестно";
- <u>Ошибка</u> количество правил со статусом "Ошибка";
- <u>Неприменимо</u> количество правил со статусом "Неприменимо";

Нажав **Результаты сканирования**, вы перейдете на страницу с актуальным результатом сканирования для данного хоста и выбранной конфигурации.

## Общий фильтр

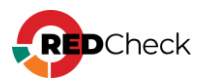

| Анализ конфигураций |   |
|---------------------|---|
| Конфигурация        | ] |
|                     |   |

 Конфигурация – необходимо выбрать конфигурацию, соответствие которой будет определяться. Если у конфигурации есть несколько профилей, то в окне выбора будут отображаться несколько строк одной и

той же конфигурации, но с разными профилями. Нажмите на — и выберите нужную конфигурацию;

| 🔀 Выбор конфигурации и профиля                                                                                        | ×                                                                                                    |
|----------------------------------------------------------------------------------------------------|----------------------------------------------------------------------------------------------------|
| Astra Linux SE и CE / ALT / RED OS 7.3 – Аудит безопасности критич                                                    | еской информационной инфраструктуры - ФСТЭК №239                                                                                             |
| Конфигурация                                                                                                    | Профиль                                                                                                    |
| Astra Linux SE и CE / ALT / RED OS 7.3 - Аудит безопасности<br>критической информационной инфраструктуры - ФСТЭК №239 | Astra Linux SE и CE / ALT / RED OS 7.3 - Аудит безопасности критической<br>информационной инфраструктуры - ФСТЭК №239 (Профиль по умолчанию) |
| Astra Linux SE и CE / ALT / RED OS 7.3 – Аудит безопасности<br>критической информационной инфраструктуры - ФСТЭК №239 | 2 категория значимости                                                                                                    |
| Astra Linux SE и CE / ALT / RED OS 7.3 – Аудит безопасности<br>критической информационной инфраструктуры - ФСТЭК №239 | 1 категория значимости                                                                                                    |
| Astra Linux SE и CE / ALT / RED OS 7.3 – Аудит безопасности<br>критической информационной инфраструктуры - ФСТЭК №239 | 3 категория значимости                                                                                                    |
|                                                                                                    |                                                                                                    |
|                                                                                                    |                                                                                                    |
|                                                                                                    |                                                                                                    |
|                                                                                                    |                                                                                                    |
|                                                                                                    |                                                                                                    |
|                                                                                                    | Bcero: 4                                                                                                    |
|                                                                                                    | Выбрать Отмена                                                                                                    |

 <u>Задания</u> – можно выбрать задания, из результатов сканирования которых будет производиться анализ конфигураций. Учитываются результаты сканирования со статусом Завершено. Из выпадающего списка можно выбрать два варианта: Все задания и Выбрать задания. Если указать Выбрать задания, появится дополнительное поле:

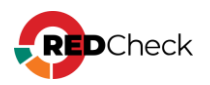

| Выбрать задания       | * |
|-----------------------|---|
| -                     |   |
| Задания               |   |
|                       |   |
| Выбрать период, дней: |   |

Нажмите на \_\_\_\_, после чего откроется окно выбора заданий;

- Выбрать период, дней максимальное количество дней, за которое учитывать результаты сканирований для анализа конфигураций;
- Хосты можно выбрать хосты, для которых будет проведен анализ конфигураций. Нажмите на \_\_\_\_, после чего откроется окно выбора групп и хостов:

| Ka     | 🕞 Вы   | бор хос  | тов и гру | nn       |                     |     |    |          |   |        |            |    |                            |     | ×        |
|--------|--------|----------|-----------|----------|---------------------|-----|----|----------|---|--------|------------|----|----------------------------|-----|----------|
|        | Выбран | ные хос  | гы        |          |                     |     |    |          | B | выбран | ные группы | 4  |                            |     |          |
|        | Id↓↑   | IP / D   | NS        | Описание | ļţ                  | CPE | 1† |          |   | Id↓↑   | Имя        | 1† | Описание                   | ļ†. |          |
| P٧     |        |          |           | Нет дая  | ных для отображения |     |    |          |   |        |            |    | Нет данных для отображения |     |          |
| к<br>к |        |          |           |          |                     |     |    |          |   |        |            |    |                            |     |          |
| ĸ      |        |          |           |          |                     |     |    |          |   |        |            |    |                            |     |          |
| K      |        |          |           |          |                     |     |    |          |   |        |            |    |                            |     |          |
| к<br>к |        |          |           |          |                     |     |    |          |   |        |            |    |                            |     |          |
| ĸ      |        |          |           |          |                     |     |    |          |   |        |            |    |                            |     |          |
| ĸ      |        |          |           |          |                     |     |    |          |   |        |            |    |                            |     |          |
| к<br>к |        |          |           |          |                     |     |    |          |   |        |            |    |                            |     |          |
| к      |        |          |           |          |                     |     |    |          |   |        |            |    |                            |     |          |
| ĸ      |        |          |           |          |                     |     |    |          |   |        |            |    |                            |     |          |
| ĸ      |        |          |           |          |                     |     |    |          |   |        |            |    |                            |     |          |
| к      |        |          |           |          |                     |     |    |          |   |        |            |    |                            |     |          |
| ĸ      | 20     | ~        |           |          |                     |     | E  | Bcero: O |   | 20     | ~          |    |                            |     | Bcero: 0 |
|        | Доба   | вить хос | ты        |          |                     |     |    |          |   | Добав  | ить группь | ы  |                            |     |          |
|        |        |          |           |          |                     |     |    |          |   |        |            |    |                            | 3   | акрыть   |

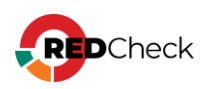

| 01  |        |                      |            |        |                       |
|-----|--------|----------------------|------------|--------|-----------------------|
| пис | эние   |                      |            |        |                       |
| PE  |        |                      |            |        |                       |
|     | Id ↓≟  | IP / DNS             | Описание 🗍 | CPE 11 | Дата модификации 🛛 🎼  |
|     | 73     | 192.168.10.1         |            |        | 13.10.2024, 21:19:31  |
|     | 74     | 192.168.10.2         |            |        | 27.09.2024, 13:34:28  |
|     | 75     | 192.168.10.3         |            |        | 27.09.2024, 13:34:28  |
|     | 76     | 192.168.10.4         |            |        | 27.09.2024, 13:34:28  |
|     | 77     | 192.168.10.5         |            |        | 27.09.2024, 13:34:28  |
|     | 78     | 192.168.10.6         |            |        | 27.09.2024, 13:34:28  |
|     | 79     | 192.168.10.7         |            |        | 27.09.2024, 13:34:28  |
|     | 80     | 192.168.10.8         |            |        | 27.09.2024, 13:34:28  |
|     | 81     | 192.168.10.9         |            |        | 27.09.2024, 13:34:28  |
|     | 82     | 192.168.10.10        |            |        | 27.09.2024, 13:34:28  |
|     | 83     | 192.168.10.11        |            |        | 27.09.2024, 13:34:28  |
|     | 84     | 192.168.10.12        |            |        | 27.09.2024, 13:34:28  |
|     | 85     | 192.168.10.13        |            |        | 27.09.2024, 13:34:28  |
|     | 86     | 192.168.10.14        |            |        | 27.09.2024, 13:34:28  |
|     | 87     | 192.168.10.15        |            |        | 27.09.2024, 13:34:28  |
|     | 88     | 192.168.10.16        |            |        | 27.09.2024, 13:34:28  |
|     | 89     | 192.168.10.17        |            |        | 27.09.2024, 13:34:28  |
|     | 90     | 192.168.10.18        |            |        | 27.09.2024, 13:34:28  |
|     | 91     | 192.168.10.19        |            |        | 27.09.2024, 13:34:28  |
| 20  | ♥ Стра | ница 1 из 13 🤇 🧧 2 3 | 4 5 13 🕟   |        | Всего: 255 / Выбрано: |

Для применения фильтра нажмите **Применить фильтр**. Для отмены фильтра нажмите красную кнопку с крестиком, что вернет для всех полей значения по умолчанию.

| При | именить фильтр |  |
|-----|----------------|--|

## Фильтр для результирующей таблицы

Данный фильтр работает с результатом, уже полученным после применения общего фильтра. В полях можно указывать как полное значение, так и его часть.

- <u>Хост</u> IP-адрес или DNS-имя хоста;
- <u>Уровень соответствия</u> в таблице будут отображаться хосты с отмеченными уровнями соответствия.

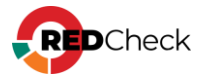

# Экспорт в CSV

Результирующую таблицу можно экспортировать в CSV. Экспортироваться будет та информация, которая отображается в таблице после применения фильтров. Для этого нажмите **Экспорт в CSV** справа от фильтра результирующей таблицы. Полученный файл будет называться **ComplianceAnalysis-HostsStatistics-ddmm-yyyy.csv**.

### Структура CSV файла

| ld хоста                                                            | ID хоста                                                                             |
|---------------------------------------------------------------------|--------------------------------------------------------------------------------------|
| Имя хоста                                                           | IP-адрес или DNS-имя хоста                                                           |
| Процент<br>соответствия                                             | Соответствие хоста выбранной конфигурации в процентном соотношении                   |
| Состояние<br>конфигурации                                           | Оценка соответствия: 100% – Отлично; 75-99% – Хорошо;<br>0-74% – Неудовлетворительно |
| Количество<br>правил со<br>значением<br>Соответствие                | Количество проверенных правил со статусом<br>Соответствие                            |
| Количество<br>правил со<br>значением<br>Несоответствие              | Количество проверенных правил со статусом<br>Несоответствие                          |
| Количество<br>критичных<br>правил со<br>значением<br>Несоответствие | Количество правил со статусом Несоответствие и риском<br>Критический                 |

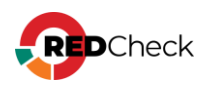

| Количество<br>правил высокой<br>критичности со<br>значением<br>Несоответствие           | Количество правил со статусом Несоответствие и риском<br>Высокий        |
|-----------------------------------------------------------------------------------------|-------------------------------------------------------------------------|
| Количество<br>правил средней<br>критичности со<br>значением<br>Несоответствие           | Количество правил со статусом Несоответствие и риском<br>Средний        |
| Количество<br>правил низкой<br>критичности со<br>значением<br>Несоответствие            | Количество правил со статусом Несоответствие и риском<br>Низкий         |
| Количество<br>правил<br>информационной<br>критичности со<br>значением<br>Несоответствие | Количество правил со статусом Несоответствие и риском<br>Информация     |
| Количество<br>правил без<br>известной<br>критичности со<br>значением<br>Несоответствие  | Количество правил со статусом Несоответствие и риском<br>Не определенно |
| Количество<br>правил со<br>значением<br>Неизвестно                                      | Количество правил со статусом Неизвестно                                |
| Количество<br>правил со                                                                 | Количество правил со статусом Ошибка                                    |

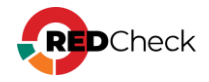

| значением<br>Ошибка                                 |                                           |
|-----------------------------------------------------|-------------------------------------------|
| Количество<br>правил со<br>значением<br>Неприменимо | Количество правил со статусом Неприменимо |

Пример:

#### Код

Id хоста,Имя хоста**,** Процент соответствия, Состояние конфигурации, Количество правил со значением Соответствие, Количество правил со значением Несоответствие, Количество критичных правил со значением Несоответствие, Количество правил высокой критичности со значением Несоответствие, Количество правил средней критичности со значением Несоответствие, Количество правил низкой критичности со значением Несоответствие, Количество правил информационной критичности со значением Несоответствие, Количество правил без известной критичности со значением Несоответствие, Количество правил CO значением Неизвестно, Количество правил со значением Ошибка, Количество значением правил СО Неприменимо 69,192.168.80.8,35,Неудовлетворительно,38,66,0,1,24,41,0,0,3,0,2

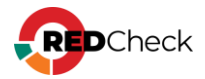

## 8.5.4 Вкладка Хост – Параметр

#### Статус проверки правила

Соответствие – значение параметра на хосте соответствует эталонному значению в конфигурации;

Несоответствие – значение параметра на хосте не соответствует эталонному значению в конфигурации;

Ошибка – критическая ошибка при выполнении проверки. При возникновении обратитесь в службу тех. поддержки;

Неизвестно – ошибка при проверке правила. Убедитесь, что используемая для сканирования учетная запись обладает нужными правами, а примененные на хосте групповые политики позволяют проводить необходимые проверки;

Неприменимо – данное правило неприменимо для проверяемой платформы;

В данной вкладке отображается информация по выбранному проверяемому правилу конфигурации относительно хоста.

| Анализ конфигураций                                       | Статистика Правила Хосты Хост—Параметр                                             |          |                      |
|-----------------------------------------------------------|------------------------------------------------------------------------------------|----------|----------------------|
| Astra Linux SE 1.7 - Настройки п                          | Pasgen /var/tmp                                                                    |          |                      |
| Все задания                                               | Хост Сответствие Сответствие С В Несоответствие С В Несоответствие С В Неприменимо | · 🛛 🗖    | Ошибка Экспорт в CSV |
| Выбрать период дней:<br>30<br>Косты<br>Применить фильтр X | Хост   Результат   Фактический параметр<br>192.168.80.129 Нессответствие           |          | Критичность          |
|                                                           | 20 - Страница 1 из 1 (с) 1 (3)                                                     | Bcero: 1 |                      |

Сперва необходимо выбрать правило. Нажмите на — и выберите нужное правило.

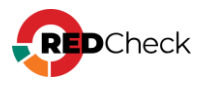

| Статистика     | Правила | Хосты | Хост — Параметр |                         |         |
|----------------|---------|-------|-----------------|-------------------------|---------|
| Раздел /var/tm | p       |       |                 |                         |         |
| Хост           |         |       |                 | Соответствие Неизвестно | 🔽 📒 Hed |

Информация о правиле включает в себя:

- <u>Хост</u> IP-адрес или DNS-имя хоста;
- <u>Результат</u> статус проверки правила;
- <u>Фактический параметр</u> значения ключей реестра или подстрок конфигурационных файлов, проверяемых во время сканирования. Собирается только при включенной опции Сохранять фактические значения xccdf (4.3 Аудит конфигураций);

Если ключа / подстроки нет в реестре / конфигурационном файле, или правило не подразумевает проверку ключа / подстроки, то фактическое значение будет пустым

Справа отображается информация о профиле и правиле.

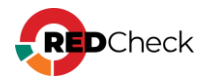

| Название                                                                            | Astra Linux SE и CE – Общие настройки безопасности –                                                                                                    |
|-------------------------------------------------------------------------------------|----------------------------------------------------------------------------------------------------|
|                                                                                     | АЛТЭКС-СОФТ                                                                                                    |
| Отключено                                                                           | » О правил                                                                                                    |
| Изменено                                                                            | 0 правил                                                                                                    |
| Правило 🗸                                                                           |                                                                                                    |
| Ограничить                                                                          | права на crontab файл                                                                                                    |
| Статус прав                                                                         | ила Включено                                                                                                    |
| Критичност                                                                          | гь 🗸                                                                                                    |
| Средний                                                                             |                                                                                                    |
| Описание                                                                            | <b>v</b>                                                                                                    |
| Системные (<br>суперпользо<br>непривилеп<br>хуже) модио<br>повышению<br>задания пра | файлы crontab доступны только демону cron (с привилегиями<br>эвателя) и команде crontab (запускаемая от root). Если<br>ированным пользователям дать права на чтение или (что ещё<br>фикацию системных crontab файлы, то это может привести к<br>привилегий локального пользователя. Для правильного<br>ав и группы, необходимо выполнить команды: |
| # chmod                                                                             | 400 /etc/crontab                                                                                                    |
| # chmod                                                                             | -R 770 /var/spool/cron/                                                                                                    |
| # chown                                                                             | -R 0 /var/spool/cron/                                                                                                    |
| Дополните                                                                           | льно 🗸                                                                                                    |
| ID r                                                                                | estrict_permissions_onfiles                                                                                                    |
|                                                                                     |                                                                                                    |
| OVAL ID a                                                                           | ival:ru.altx-soft.nlx:def:26069                                                                                                    |

# Общий фильтр

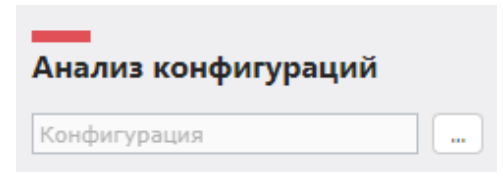

 Конфигурация – необходимо выбрать конфигурацию, соответствие которой будет определяться. Если у конфигурации есть несколько профилей, то в окне выбора будут отображаться несколько строк одной и

той же конфигурации, но с разными профилями. Нажмите на — и выберите нужную конфигурацию;

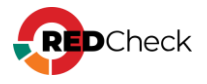

| 🛱 Выбор конфигурации и профиля                                                                                        | ×                                                                                                    |
|----------------------------------------------------------------------------------------------------|----------------------------------------------------------------------------------------------------|
| Astra Linux SE и CE / ALT / RED OS 7.3 – Аудит безопасности критич                                                    | еской информационной инфраструктуры - ФСТЭК №239                                                                                             |
| Конфигурация                                                                                                    | Профиль                                                                                                    |
| Astra Linux SE и CE / ALT / RED OS 7.3 – Аудит безопасности<br>критической информационной инфраструктуры - ФСТЭК №239 | Astra Linux SE и CE / ALT / RED OS 7.3 – Аудит безопасности критической<br>информационной инфраструктуры - ФСТЭК №239 (Профиль по умолчанию) |
| Astra Linux SE и CE / ALT / RED OS 7.3 – Аудит безопасности<br>критической информационной инфраструктуры - ФСТЭК №239 | 2 категория значимости                                                                                                    |
| Astra Linux SE и CE / ALT / RED OS 7.3 – Аудит безопасности<br>критической информационной инфраструктуры - ФСТЭК №239 | 1 категория значимости                                                                                                    |
| Astra Linux SE и CE / ALT / RED OS 7.3 – Аудит безопасности<br>критической информационной инфраструктуры - ФСТЭК №239 | 3 категория значимости                                                                                                    |
|                                                                                                    |                                                                                                    |
|                                                                                                    | Bcero: 4                                                                                                    |
|                                                                                                    | Выбрать Отмена                                                                                                    |

Задания – можно выбрать задания, из результатов сканирования которых будет производиться анализ конфигураций. Учитываются результаты сканирования со статусом Завершено. Из выпадающего списка можно выбрать два варианта: Все задания и Выбрать задания. Если указать Выбрать задания, появится дополнительное поле:

| Выбрать задания       | ~ |
|-----------------------|---|
| Задания               |   |
| выблать период, дней: |   |
| вюрать период, днеи.  |   |

Нажмите на \_\_\_\_, после чего откроется окно выбора заданий;

• Выбрать период, дней – максимальное количество дней, за которое учитывать результаты сканирований для анализа конфигураций;

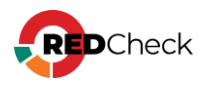

 <u>Хосты</u> – можно выбрать хосты, для которых будет проведен анализ конфигураций. Нажмите на \_\_\_\_\_, после чего откроется окно выбора групп и хостов:

| Ę  | <del>д</del> Выб | iop xc | стов і | и груг | ın |       |      |      |      |      |     |      |    |    |    |      |      |   |       |        |      |    |                   |           |    | ×        |
|----|------------------|--------|--------|--------|----|-------|------|------|------|------|-----|------|----|----|----|------|------|---|-------|--------|------|----|-------------------|-----------|----|----------|
| BE | ыбран            | ные хо | сты    |        |    |       |      |      |      |      |     |      |    |    |    |      |      | В | ыбран | ные гр | уппы |    |                   |           |    |          |
| 1  | Id↓↑             | IP/    | DNS    | Ļţ     | Оп | исани | e    |      |      |      |     |      | CP | ΡE | 1† |      |      |   | Id↓↑  | Имя    |      | 1t | Описание          |           | 1† |          |
|    |                  |        |        |        |    | Нет   | данн | ых д | ля о | отоб | раж | ения |    |    |    |      |      |   |       |        |      |    | Нет данных для от | ображения |    |          |
|    |                  |        |        |        |    |       |      |      |      |      |     |      |    |    |    |      |      |   |       |        |      |    |                   |           |    |          |
|    |                  |        |        |        |    |       |      |      |      |      |     |      |    |    |    |      |      |   |       |        |      |    |                   |           |    |          |
|    |                  |        |        |        |    |       |      |      |      |      |     |      |    |    |    |      |      |   |       |        |      |    |                   |           |    |          |
|    |                  |        |        |        |    |       |      |      |      |      |     |      |    |    |    |      |      |   |       |        |      |    |                   |           |    |          |
|    |                  |        |        |        |    |       |      |      |      |      |     |      |    |    |    |      |      |   |       |        |      |    |                   |           |    |          |
|    |                  |        |        |        |    |       |      |      |      |      |     |      |    |    |    |      |      |   |       |        |      |    |                   |           |    |          |
|    |                  |        |        |        |    |       |      |      |      |      |     |      |    |    |    |      |      |   |       |        |      |    |                   |           |    |          |
|    |                  |        |        |        |    |       |      |      |      |      |     |      |    |    |    |      |      |   |       |        |      |    |                   |           |    |          |
|    |                  |        |        |        |    |       |      |      |      |      |     |      |    |    |    |      |      |   |       |        |      |    |                   |           |    |          |
|    | 20               | •      |        |        |    |       |      |      |      |      |     |      |    |    |    | Bcer | o: 0 |   | 20    | ~      |      |    |                   |           | E  | Bcero: O |
| Į  | Добав            | ить хо | сты    |        |    |       |      |      |      |      |     |      |    |    |    |      |      |   | Добав | ить гр | уппы |    |                   |           |    |          |
|    |                  |        |        |        |    |       |      |      |      |      |     |      |    |    |    |      |      |   |       |        |      |    |                   |           | 3a | крыть    |

| 0.  |        |                      |            |       |                       |
|-----|--------|----------------------|------------|-------|-----------------------|
| лис | ание   |                      |            |       |                       |
| PE  |        |                      |            |       |                       |
|     | Id ↓i  | IP / DNS             | Описание 🕼 | CPE 1 | Дата модификации 🕼    |
|     | 73     | 192.168.10.1         |            |       | 13.10.2024, 21:19:31  |
|     | 74     | 192.168.10.2         |            |       | 27.09.2024, 13:34:28  |
|     | 75     | 192.168.10.3         |            |       | 27.09.2024, 13:34:28  |
|     | 76     | 192.168.10.4         |            |       | 27.09.2024, 13:34:28  |
|     | 77     | 192.168.10.5         |            |       | 27.09.2024, 13:34:28  |
|     | 78     | 192.168.10.6         |            |       | 27.09.2024, 13:34:28  |
|     | 79     | 192.168.10.7         |            |       | 27.09.2024, 13:34:28  |
|     | 80     | 192.168.10.8         |            |       | 27.09.2024, 13:34:28  |
|     | 81     | 192.168.10.9         |            |       | 27.09.2024, 13:34:28  |
|     | 82     | 192.168.10.10        |            |       | 27.09.2024, 13:34:28  |
|     | 83     | 192.168.10.11        |            |       | 27.09.2024, 13:34:28  |
|     | 84     | 192.168.10.12        |            |       | 27.09.2024, 13:34:28  |
|     | 85     | 192.168.10.13        |            |       | 27.09.2024, 13:34:28  |
|     | 86     | 192.168.10.14        |            |       | 27.09.2024, 13:34:28  |
|     | 87     | 192.168.10.15        |            |       | 27.09.2024, 13:34:28  |
|     | 88     | 192.168.10.16        |            |       | 27.09.2024, 13:34:28  |
|     | 89     | 192.168.10.17        |            |       | 27.09.2024, 13:34:28  |
|     | 90     | 192.168.10.18        |            |       | 27.09.2024, 13:34:28  |
|     | 91     | 192.168.10.19        |            |       | 27.09.2024, 13:34:28  |
| 20  | ♥ Стра | ница 1 из 13 < 1 2 3 | 4 5 13 🕟   |       | Всего: 255 / Выбрано: |
|     |        |                      |            |       |                       |

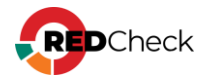

Для применения фильтра нажмите **Применить фильтр**. Для отмены фильтра нажмите красную кнопку с крестиком, что вернет для всех полей значения по умолчанию.

| <u> </u>         |   |
|------------------|---|
| Применить фильтр | х |
|                  |   |

### Фильтр для результирующей таблицы

Данный фильтр работает с результатом, уже полученным после применения общего фильтра. В полях можно указывать как полное значение, так и его часть.

- <u>Хост</u> IP-адрес или DNS-имя хоста;
- <u>Статус проверки правила</u> в таблице будет отображаться информация только для тех хостов и правил, статусы проверки которых совпадают с отмеченными.

| Статистика     | Правила | Хосты | Хост — Парамет | тр           |                |
|----------------|---------|-------|----------------|--------------|----------------|
| Раздел /var/tm | ıp      |       |                |              |                |
| Хост           |         |       |                | Соответствие | Несоответствие |

## Экспорт в CSV

Результирующую таблицу можно экспортировать в CSV. Экспортироваться будет та информация, которая отображается в таблице после применения фильтров. Для этого нажмите **Экспорт в CSV** справа от фильтра результирующей таблицы. Полученный файл будет называться **ComplianceAnalysis-RuleResults-dd-mmуууу.сsv**.

### Структура CSV файла

| ld хоста  | ID хоста                   |
|-----------|----------------------------|
| Имя хоста | IP-адрес или DNS-имя хоста |

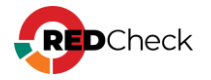

| Результаты<br>сканирования | Статус проверки правила                    |    |       |    |       |  |
|----------------------------|--------------------------------------------|----|-------|----|-------|--|
| Фактическое значение       | Значение, обнаруженное<br>проверки правила | на | хосте | во | время |  |

#### Пример:

#### Код

Id хоста,Имя хоста, Результаты сканирования, Фактическое значение 69,192.168.80.8,Несоответствие,Значение параметра <b>uread</b> для файла <b>/etc/crontab</b> = <b>True</b><br>>Значение параметра <b>uwrite</b> для файла <b>/etc/crontab</b> = <b>True</b><br>Значение для файла <b>/etc/crontab</b> = <b>uexec</b> параметра <b>False</b><br>>Значение параметра <b>gread</b> для файла <b>/etc/crontab</b> = <b>True</b><br>Shaчeние параметра <b>gwrite</b> для файла <b>/etc/crontab</b> = <b>False</b><br>>Значение параметра <b>gexec</b> для файла <b>/etc/crontab</b> = <b>False</b><br>Shaчение параметра <b>oread</b> для файла <b>/etc/crontab</b> = <b>True</b><br>Значение параметра <b>owrite</b> для файла <b>/etc/crontab</b> = <b>False</b><br>Значение параметра <b>oexec</b> для файла <b>/etc/crontab</b> = <b>False</b><br>>Значение параметра <b>user id</b> для файла <b>/etc/crontab</b> = параметра <b>uread</b> для файла <b>/var/spool/cron</b> = <b>True</b><br>Значение параметра файла <b>/var/spool/cron</b> = <b>uwrite</b> для <b>True</b><br>>Значение параметра <b>uexec</b> для файла <b>/var/spool/cron</b> = <b>True</b><br>Значение параметра <b>gread</b> для файла <b>/var/spool/cron</b><b>True</b><br>Значение параметра <b>gwrite</b> для = файла <b>/var/spool/cron</b> = <b>False</b><br>Значение параметра файла <b>/var/spool/cron</b> параметра <b>oread</b> для = <b>qexec</b> для <b>True</b><br>Значение параметра файла = <b>True</b><br>Значение параметра <b>/var/spool/cron</b> файла <b>/var/spool/cron</b> <b>owrite</b> для = <b>False</b><br>Значение <b>oexec</b> параметра для файла = <b>True</b><br>Значение <b>/var/spool/cron</b> параметра <b>user id</b> для файла <b>/var/spool/cron</b> = файла <b>/var/spool/cron/crontabs</b> = <b>True</b><br>>Значение параметра для файла <b>/var/spool/cron/crontabs</b> = <b>uwrite</b> <b>True</b><br>Значение параметра <b>uexec</b> для файла <b>/var/spool/cron/crontabs</b> = <b>True</b><br>>Значение параметра <b>gread</b> для файла <b>/var/spool/cron/crontabs</b> = <b>False</b><br>Shaчeние параметра <b>gwrite</b> для файла <b>/var/spool/cron/crontabs</b> = <b>True</b><br>Значение параметра <b>gexec</b> для файла <b>/var/spool/cron/crontabs</b>

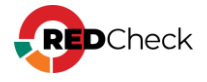

<br/><b>True</b><br>3Haчение параметра <b>oread</b> для файла<br/><b>/var/spool/cron/crontabs</b> = <b>False</b><br>3Haчение параметра<br/><b>owrite</b> для файла <b>/var/spool/cron/crontabs</b> =<b>False</b><br>3Haчение параметра <b>oexec</b> для файла<br/><b>/var/spool/cron/crontabs</b> =<b>False</b><br>3Haчение параметра <b>oexec</b> для файла<br/><b>/var/spool/cron/crontabs</b> =<b>False</b><br>3Haчение параметра <b>oexec</b> для файла<br/><b><b>false</b><br>3Haчение параметра <b>oexec</b> для файла<br/><b><b>false</b><br/>b><br>3Haчение параметра <b>false</b><br/>b><br/>b><br>3Haчение параметра <b>false</b><br/>b><br/>b><br/b><br/>b><br/>b><br/b><br/>b><br/>b>

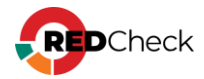
## Содержание

Мониторинг служб сканирования

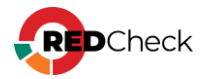

## Мониторинг служб сканирования

Если в БД установлено две и более служб сканирования, появляется возможность отслеживать состояние каждой из них. Для того, чтобы открыть окно мониторинга, нажмите в статус-баре **Мониторинг**:

| новить список<br>Доступность | упности Служо сканирования<br>Имя службы сканирования<br>another scan | † Тип ОС<br>Linux | Последнее обращение к БД |
|------------------------------|-----------------------------------------------------------------------|-------------------|--------------------------|
| Доступность<br>•             | Имя службы сканирования<br>another scan                               | † Тип ОС<br>Linux | Последнее обращение к БД |
| •                            | another scan                                                          | Linux             |                          |
| •                            |                                                                       |                   | 18.10.2024, 10:32:44     |
|                              | scan                                                                  | Linux             | 18.10.2024, 10:33:29     |
|                              |                                                                       |                   |                          |
|                              |                                                                       |                   |                          |

Значение столбца **Последнее обращение к БД** в норме обновляется каждые 5 секунд. Если разница между обращением к БД и текущим временем (согласно часовому поясу хоста, на котором установлен компонент redcheck-client) не более 10 секунд, то служба сканирования будет считаться доступной.

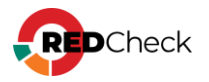

Причин недоступности службы сканирования может быть несколько:

- Если значение последнего обращения к БД обновляется, но служба недоступна, возможно на хосте службы сканирования установлено неактуальное время;
- Если значение последнего обращения к БД не обновляется, возможно хост службы сканирования выключен или вне сетевой доступности;
- Если значение последнего обращения к БД не обновляется, возможно компонент redcheck-scan-service был удален с хоста.

Нажав Обновить список, данные в таблице обновятся.

Детальную информацию о службах сканирования можно посмотреть в Справка

## → О программе.

| Подключённые службы сканирования |                                          |              |                      |                         |           |                      |           |             |                            |                        |  |  |  |
|----------------------------------|------------------------------------------|--------------|----------------------|-------------------------|-----------|----------------------|-----------|-------------|----------------------------|------------------------|--|--|--|
| Имя Ці                           | UID                                      | По умолчанию | Дата создания        | Дата последнего запуска | Имя хоста | oc                   | Версия ОС | Разрядность | Последнее обращение к БД 🕼 | Версия SCAP процессора |  |  |  |
| another scan                     | a268e675-8442-4db3-940f-<br>0005097cc829 | Нет          | 07.10.2024, 09:41:15 | 18.10.2024, 05:34:01    | redos     | reods.7.3_x86-64-x64 | 5.4.0.54  | 64          | 18.10.2024, 10:46:50       | 8.0.0-scap-nix.425     |  |  |  |
| scan                             | a268e675-8442-4db3-940f-<br>0005097cc829 | Да           | 07.10.2024, 09:41:15 | 18.10.2024, 06:34:01    | astra     | astra.1.7_x86-64-x64 | 5.4.0.54  | 64          | 18.10.2024, 10:35:49       | 8.0.0-scap-nix.425     |  |  |  |
|                                  |                                          |              |                      |                         |           |                      |           |             |                            |                        |  |  |  |
|                                  |                                          |              |                      |                         |           |                      |           |             |                            |                        |  |  |  |
|                                  |                                          |              |                      |                         |           |                      |           |             |                            |                        |  |  |  |
|                                  |                                          |              |                      |                         |           |                      |           |             |                            |                        |  |  |  |
|                                  |                                          |              |                      |                         |           |                      |           |             |                            |                        |  |  |  |
|                                  |                                          |              |                      |                         |           |                      |           |             |                            |                        |  |  |  |
|                                  |                                          |              |                      |                         |           |                      |           |             |                            |                        |  |  |  |
|                                  |                                          |              |                      |                         |           |                      |           |             |                            |                        |  |  |  |
|                                  |                                          |              |                      |                         |           |                      |           |             |                            |                        |  |  |  |
| •                                |                                          |              |                      |                         |           |                      |           |             |                            | •                      |  |  |  |
| Страница 1 из 1 🔇 1              | $\left( \right)$                         |              |                      |                         |           |                      |           |             |                            | Bcero: 2               |  |  |  |

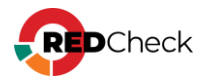